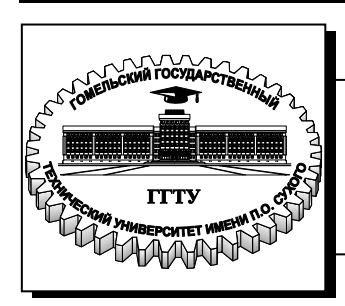

Министерство образования Республики Беларусь

Учреждение образования «Гомельский государственный технический университет имени П. О. Сухого»

Кафедра «Технология машиностроения»

## В. С. Мурашко

# РАБОТА С АитоСАD

ЛАБОРАТОРНЫЙ ПРАКТИКУМ по курсу «Основы САПР» для студентов специальности 1-36 01 01 «Технология машиностроения» дневной и заочной форм обучения УДК 658.512.011.56(075.8) ББК 30.2-5-05я73 М91

> Рекомендовано научно-методическим советом машиностроительного факультета ГГТУ им. П. О. Сухого (протокол № 4 от 09.12.2013 г.)

Рецензент: канд. техн. наук, доц. каф. «Информатика» ГГТУ им. П. О. Сухого Т. А. Трохова

#### Мурашко, В. С.

М91 Работа с AutoCAD : лаборатор. практикум по курсу «Основы САПР» для студентов специальности 1-36 01 01 «Технология машиностроения» днев. и заоч. форм обучения / В. С. Мурашко. – Гомель : ГГТУ им. П. О. Сухого, 2014. – 196 с. – Систем. требования: РС не ниже Intel Celeron 300 МГц ; 32 Мb RAM ; свободное место на HDD 16 Mb ; Windows 98 и выше ; Adobe Acrobat Reader. – Режим доступа: http://library.gstu.by. – Загл. с титул. экрана.

Содержит 12 лабораторных работ по дисциплине «Основы САПР». Даны варианты заданий и порядок выполнения работ с необходимыми методическими указаниями.

Для студентов специальности 1-36 01 01 «Технология машиностроения» дневной и заочной форм обучения.

УДК 658.512.011.56(075.8) ББК 30.2-5-05я73

© Учреждение образования «Гомельский государственный технический университет имени П. О. Сухого», 2014

## СОДЕРЖАНИЕ

|         | Введение                                                                                                    | 4   |
|---------|----------------------------------------------------------------------------------------------------|-----|
| 1.      | Лабораторная работа №1 «Создания рабочей среды в AutoCAD»                                                          | 5   |
| 2.      | Лабораторная работа №2 «Создание формата листа чертежа, основной надписи и дополнительных граф к основной надписи» | 19  |
| 3.      | Лабораторная работа № 3 «Формирование чертежа «Ось» в AutoCAD»                                                     | 37  |
| 4.      | Лабораторная работа №4 «Создание чертежа типа «Вал»                                                                | 52  |
| 5       | Лабораторная работа №5«Окружности, дуги, сопряжения»                                                               | 74  |
| 6       | Лабораторная работа №6 «Итоговая работа по 2D-<br>моделям»                                                         | 83  |
| 7.      | Лабораторная работа №7 «Чертеж двух видов»                                                                         | 113 |
| 8.      | Лабораторная работа №8 «Разработка пользовательских меню в AutoCAD»                                                | 126 |
| 9.      | Лабораторная работа №9 «Формирование детали «Клин» и получение всех ее видов с помощью трехмерного моделирования»  | 150 |
| 10.     | Лабораторная работа №10 «Формирование чертежей с помощью трехмерного моделирования»                                | 164 |
| 11      | Лабораторная работа №11 «Итоговая работа по 3D-<br>моделям»                                                        | 181 |
| 12.     | Лабораторная работа №12 «Адаптация СУБД MS Access<br>в системе AutoCAD »                                           | 184 |
|         |                                                                                                    | 195 |
| Литерат | ypa                                                                                                    |     |

#### введение

На сегодняшний день AutoCAD – самая мощная система автоматизированного проектирования (САПР) из тех, что могут работать на персональных компьютерах. Она способна выполнять работ, практически все виды чертежных необходимых в разнообразных областях технического проектирования. Она проста в изучении и достаточно эффективна для построения чертежей различной степени сложности. Освоение пакета AutoCAD дает компьютерных технологий студентам универсальные знания выполнения чертежей и позволяет легко освоить другие САПР.

AutoCAD позволяет создать нечто большее, чем обычный рисунок, логически связанные фрагменты рисунка можно разместить на выделенных слоях или сгруппировать в составные объекты и рассматривать их как единое целое. AutoCAD «помнит» положение, размер, цвет построенных объектов и записывает эти сведения во внутреннюю базу данных для последующего их поиска, анализа и обработки.

Настоящий лабораторный практикум предназначен для выполнения лабораторных работ по курсу «Основы САПР» для студентов дневного и заочного обучения специальностей 1-36 01 01 «Технология машиностроения.

В ходе выполнения лабораторных работ студенты должны получить практические навыки для выполнения конструкторскографических работ с использованием системы AutoCAD.

При изучении за основу взята версия AutoCAD 2009 и выше.

В лабораторных работах №1-7 осваиваются основные навыки и приемы создания 2D-моделей, а в лабораторных работах №9-11 – формирование детали чертежей с помощью трехмерного моделирования.

В лабораторной работе №8 посвящена разработки пользовательских меню в AutoCAD.

В лабораторной работе №12 даются основные навыки работы с СУБД MS Access и ее адаптация с AutoCAD.

4

## 1 ЛАБОРАТОРНАЯ РАБОТА №1 «СОЗДАНИЯ РАБОЧЕЙ СРЕДЫ В АUTOCAD»

<u>Цель работы.</u> Освоить основные навыки создание шаблона рисунка (файла \*.dwt)

#### Постановка задачи

Создать четыре файла шаблона рисунка для форматов листа А4, А3, А2, А1.

#### Порядок выполнения работы

#### Начало работы с графическим редактором

Запустить программу AutoCAD.

На экране монитора появляется в зависимости от рабочего пространства одно из возможных видов графических окон **AutoCAD** (см. рис. 1.1а-1.1в), а в командной строке – приглашение системы:

#### Команда: (Command:).

Графический редактор готов к работе.

| AutoCAD 2009 Hepreed dwg                                                                                 |                                |
|----------------------------------------------------------------------------------------------------|--------------------------------|
| Главная Блоки и ссылки Аннотации Сервис Вид Вывод 🖙                                                      | 2                              |
|                                                                                                    |                                |
| Рисование 4 Редактирование 4 Слои 4 Аннотация 4 Блок                                                     | 4 Свойства Утилиты             |
| Contract dwg                                                                                             |                                |
|                                                                                                    |                                |
|                                                                                                    |                                |
| Команда :<br>MSCURRENT<br>Новое змачение WSCURRENT <"2D рисование и аннотации">: *Прервано*<br>Команда : | ×                              |
| 3333.7713, 623.0551 , 0.0000 💷 📰 📐 🌀 🔽 🛃 📥 🕂 🛛                                                           | ■ ■ ■ ■ ♥ ♥ Ø ■ ▲11▼ ▲ ↓ ♥ Ø ■ |

Рис. 1.1а – Рабочее пространство «2D рисование и аннотация»

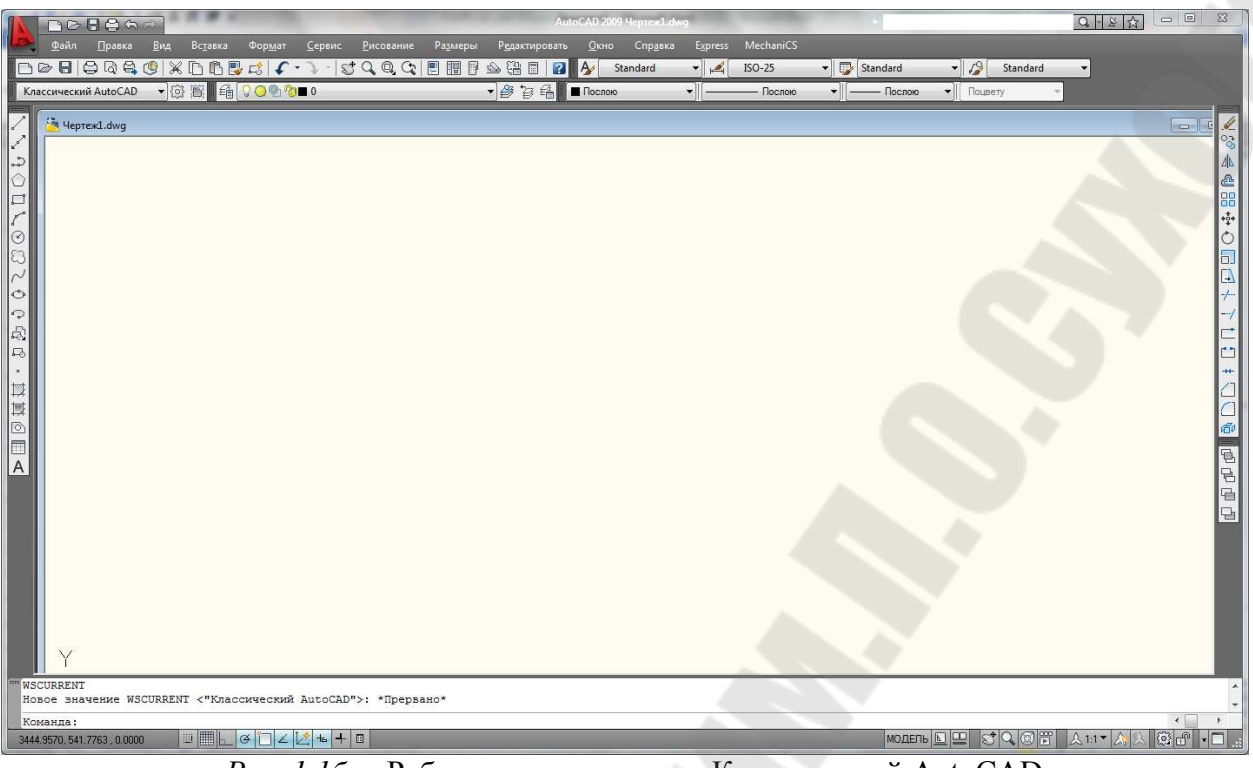

Рис. 1.16 - Рабочее пространство «Классический AutoCAD»

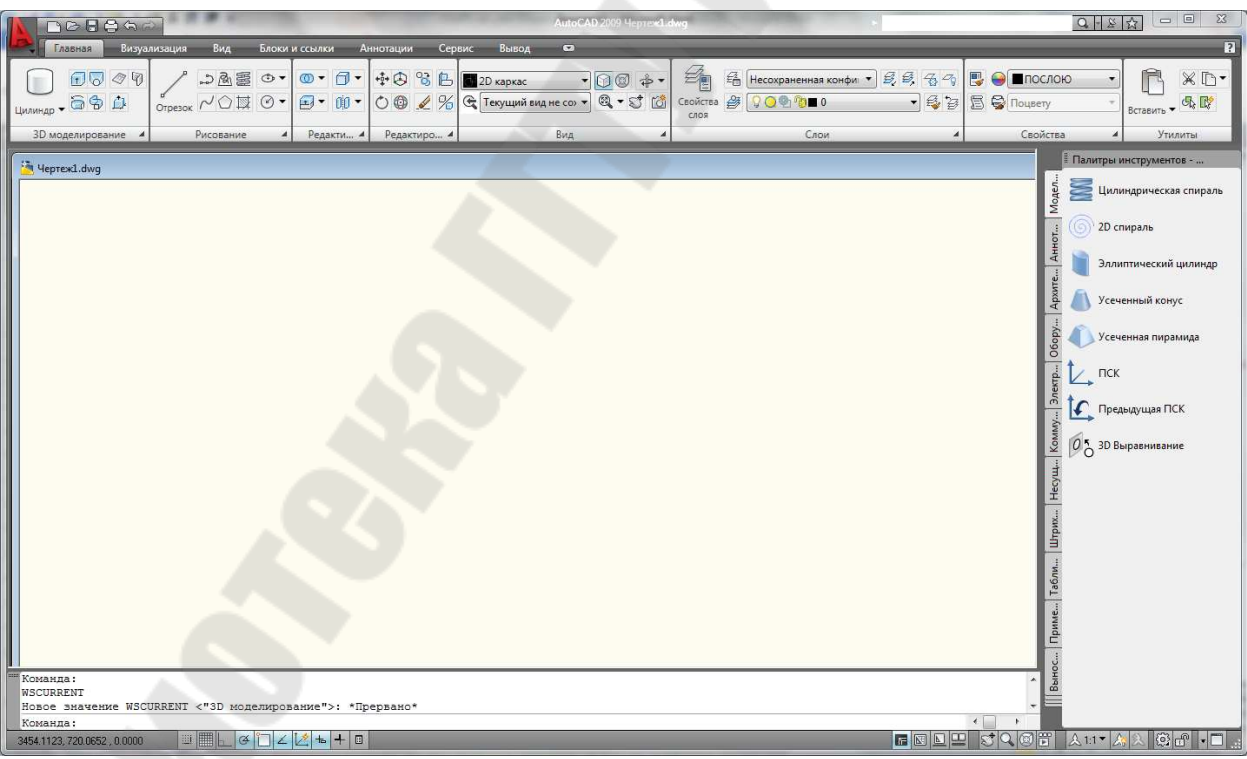

Рис. 1.16 - Рабочее пространство «3D моделирование»

Чтобы изменить цвет фона на вкладке «Модель», необходимо, например, нажать на обозреватель меню , выбрать

Сервис/Настройка..., затем вкладку Экран, кнопку Цвета и выбрать «Пространство 2D модели» (см. рис. 1.2).

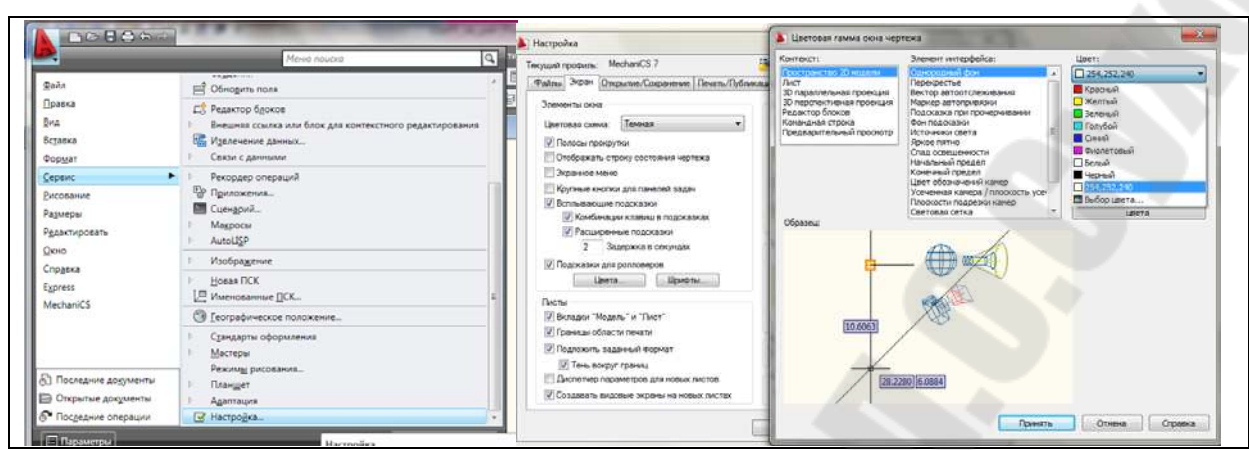

Рис. 1.2. – Изменение цвета пространства 2D модели

Для установки нужного рабочего пространства в строке состояния нажать на кнопку .

#### Создание рабочей среды

Возможная последовательность действий пользователя при подготовке рабочей среды.

1. <u>Выбрать формат представления числовых значений координат</u> <u>точек, линейных и угловых величин</u> – **Формат/Единицы...** 

Необходимо в диалоговом окне «Единицы рисунка» задать привычный для пользователя формат представления единиц измерения линейных величин (десятичный) с точностью до одной сотой (0,00), формат представления единиц измерения угловых величин (десятичный) с точностью до единицы (0), выбрать ось начала отсчета угловых величин, указать положительное направление отсчета угловых величин (против часовой стрелки) (см. рис.1.3)

| Тинейные                                                                                                    | Угловые                                |
|----------------------------------------------------------------------------------------------------|----------------------------------------|
| <u>Р</u> ормат:                                                                                                    | Формат:                                |
| Десятичные                                                                                                    | <ul> <li>Десятичные градусы</li> </ul> |
| очность:                                                                                                    | Точность:                              |
| 0.00                                                                                                    | - 0 -                                  |
|                                                                                                    | По часовой стрелке                     |
|                                                                                                    | The second second                      |
| Масштаб вставки                                                                                                    |                                        |
| Масштаб вставки<br>Диницы для изменения е                                                                                                    | ставленных элементов:                  |
| Масштаб вставки<br>Диницы для изменения в<br>Миллиметры                                                                                               | ставленных элементов:                  |
| Масштаб вставки<br>Гдиницы для изменения в<br>Миллиметры<br>Тоимер                                                                                    | ставленных элементов:                  |
| Масштаб вставки<br>диницы для изменения в<br>Миллиметры<br>Пример<br>.5.2.0                                                                           | ставленных элементов.                  |
| Масштаб вставки<br>диницы для изменения в<br>Миллиметры<br>Пример<br>.5.2.0<br><45.0                                                                  | иставленных элементов.                 |
| Масштаб вставки<br>диницы для изменения в<br>Миллиметры<br>Пример<br>5.2,0<br><45,0<br>Совещение                                                      | ставленных элементов:                  |
| Масштаб вставки<br>ідиницы для изменения в<br>Миллиметры<br>Гример<br>5.2.0<br>5.2.0<br>Севещение<br>Диницы задания интенск<br>диницы задания интенск | ставленных элементов:                  |

Рис. 1.3. – Единицы чертежа

- 2. <u>Установить границы чертежа, где</u>
  - <u>А4 -210х297 мм;</u>
  - <u>АЗ-420х297мм;</u>
  - <u>А2- 420х594 мм; 594х420 мм</u>
  - <u>A1-841x594 мм; 594 x841</u> Формат/Лимиты чертежа

Для формата A4 необходимо задать прямоугольник шириной 210 мм и высотой 297 мм, указав координаты его противоположных вершин.

Вводимые данные:

0,0 – координаты левого нижнего угла чертежа, затем нажать клавишу <Enter>;

210,297 – координаты правого верхнего угла чертежа, затем нажать клавишу <Enter>.

<u>Примечание.</u> В угловых скобках <..> указываются параметры по умолчанию и, если они устраивают, то достаточно нажать клавишу <Enter>.

#### 3. Загрузка необходимых типов линий - Формат/Типы линий...

По умолчанию в программе AutoCAD загружен единственный тип линий – *CONTINUOUS* (сплошные). При выполнении чертежей необходимы штриховые линии *Невидимая2* (*DASHED2*) – для вычерчивания линий невидимого контура, а также штрих-пунктирные линии *Oceвая2*(*CENTER2*) – для вычерчивания осевых и центровых линий. Эти типы линий выбирают в диалоговом окне «Диспетчер типов линий», которое открывается **Формат/Типы линий...**. В этом окне щелкните по кнопке «*Загрузить»* – откроется диалоговое окно «Загрузка/перезагрузка типов линий», затем выбрать указанные типы линий.

4. <u>Ввести масштабный коэффициент, устанавливающий длину</u> <u>штрихов и промежутков в штриховых и штрих-пунктирных линиях.</u> Выбрать **Формат/Типы линий...**. В диалоговом окне «Диспетчер типов линий» нажать кнопку «Вкл подробности»; ввести глобальный масштаб – 0.5(см. 1.4).

|                                                          |                                                    | ()               |                |                                                                                                 |
|----------------------------------------------------------|----------------------------------------------------|------------------|----------------|-------------------------------------------------------------------------------------------------|
| Показать все типы линий                                  | • Инвертиро                                        | вать фильтр      | Удалить        | Фильтры типов линий Загоузить Удадить                                                           |
|                                                          |                                                    | Текущий Вк       | кл подробности | Показать все типы линий    Показать все типы линий                                              |
| екущий тип линий: Посло                                  | 10                                                 |                  |                | Текущий тип линий: Поспою                                                                       |
| Тип линий                                                | Внешний вид Описание                               |                  |                |                                                                                                 |
| Тослою<br>Тоблоку<br>Continuous<br>невидимая2<br>осевая2 | непрерывн<br>Непрерывн<br>Невидимая<br>Ссевая (.5x | ая<br>(.5x)<br>) | -              | Послою<br>Поблоку<br>Сопtinuous Непрерывная<br>невидиная2 Невидиная (5x)<br>осевая2 Осевая (5x) |
|                                                          |                                                    |                  |                |                                                                                                 |
|                                                          |                                                    |                  |                | Подробности<br>                                                                                 |

Рис. 1.4. – Диспетчер типов линий

## 5. <u>Создать необходимые слои</u>.

- пиктограмма или **Формат/Слои...** 

По умолчанию рабочая среда содержит только один слой под именем 0 с предварительно настроенными параметрами. Этот слой является родительским для всех создаваемых пользователем слоев.

Например, для создаваемой рабочей среды можно назначить следующие имена слоев и связанных с ними параметров (см табл. 1.1 и рис. 1.5).

| Имя слоя   | Назначение     | Цвет     | Тип        | Толщина   | Вывод на |
|------------|----------------|----------|------------|-----------|----------|
|            | слоя           |          | линии      |           | печать   |
| Оси        | Вычерчивание   | Красный  | Осевая2    | По        | да       |
|            | осевых линий   |          |            | умолчанию |          |
| Основной   | Вычерчивание   | Синий    | Continuous | 0.70 мм   | да       |
|            | основных линий |          | (сплошная) |           |          |
|            | контура        |          |            |           |          |
| Размеры    | Нанесение      | Черный   | Continuous | По        | да       |
|            | размерных      |          |            | умолчанию |          |
|            | линий          |          |            |           |          |
| Текст      | Нанесение      | Черный   | Continuous | По        | да       |
|            | текстов        |          |            | умолчанию |          |
| Штриховка  | Выполнение     | Черный   | Continuous | По        | да       |
|            | штриховок      |          |            | умолчанию |          |
| Вспомогате | Выполнение     | Фиолето- | Continuous | По        | нет      |
| льный      | вспомогательн  | вый      |            | умолчанию |          |
|            | ых построений  |          |            |           |          |

Таблица 1.1 – Возможные слои рабочей среды

| Селактирование        |                   | Слои    |    |      | A       | Аннотация     | A      |     | Блок             | C          | BOMCER |
|-----------------------|-------------------|---------|----|------|---------|---------------|--------|-----|------------------|------------|--------|
| Текущий слой: 0       |                   |         |    |      |         |               |        |     |                  | Поиск слоя | 5      |
| 2 😒   🚡               | 🌜 💐 🗙 🖌           |         |    |      |         |               |        |     |                  |            | 2 8    |
| Фильтры               | « С. Имя          | ▲ B 3a  | Б  | Цвет | Тип ли  | Вес лин       | Стил   | П., | 3 Пояснение      |            | 1      |
| E- 📚 Bce              | 🖌 0               | 9 Q     | 2  | 📕 бе | Continu | — По          | Цвет_7 | 8   | <b>_</b> 1       |            |        |
| 🛛 🥌 Все исполы        | уемы 🥌 Вспогатель | ный 💡 🤘 | 2  | φ    | Continu | — По          | Цвет_б | 2   | <u>_</u>         |            |        |
|                       | пения 🕓 Оси       | 8 Q     | 2  | 📕 кр | осевая2 | — По          | Цвет_1 | 2   | <b>e</b>         |            |        |
|                       | 🗢 Основной        | 9 Q     | 2  | си   | Continu | <b>—</b> 0.70 | Цвет_5 | 2   | <del>2</del> 1 - |            |        |
|                       | 🗢 Размеры         | 9 Q     | 2  | 🔳 бе | Continu | — По          | Цвет_7 | 2   | <u>_</u>         |            |        |
|                       | 🗢 Текст           | S Q     | 1  | 🔳 бе | Continu | — По          | Цвет_7 | 8   | <u>e</u>         |            |        |
|                       | Штриховка         | 1 1 Q Q | 93 | 🔳 бе | Continu | — По          | Цвет_7 | 8   | <b>9</b>         |            |        |
| < пі<br>інвертировать | *                 |         |    |      |         |               |        |     |                  |            |        |

Рис. 1.5. – Свойства слоев

## 6. <u>Создать необходимые текстовые стили</u> **Команда – Формат/Текстовые стили...**

Возможны два подхода:

• создать набор текстовых стилей согласно ГОСТ 2.304-81 с фиксированной высотой прописных букв;

• создать текстовый стиль согласно ГОСТ 2.304-81, высота букв которого определяется каждый раз при обращении к команде **TEKCT** (\_**TEXT**) см рис. 1.6.

В связи с тем, что в комплект поставки AutoCAD не входят файлы шрифтов, соответствующих ГОСТ 2.304-81, то рекомендуется при выполнении чертежей использовать шрифт txt.shx.

| <u>С</u> тили:<br>Standard<br>& Аннотативный | Шрифт<br>Имя шрифта:                                      | Начертание:                  | Сделать<br>текущим |
|----------------------------------------------|-----------------------------------------------------------|------------------------------|--------------------|
|                                              | Использовать большой шр                                   |                              | Новый              |
|                                              | Размер<br>ПАнотативный 1<br>Ориентация текста<br>по листу | Высота<br>0.00               | ⊻далить            |
| Все стили                                    | Эффекты                                                   |                              |                    |
|                                              | Перевернутый                                              | Степень растя <u>ж</u> ения: |                    |
|                                              |                                                           | 1.00                         |                    |
| AaBbCc                                       | П Справа налево                                           | У <u>г</u> ол наклона:       |                    |
| 100000                                       | Вертикальный                                              | 0                            |                    |

Рис. 1.6. – Диалоговое окно «Текстовые стили»

Покажем примеры создание текстовых стилей.

Команда Формат/Текстовые стили...

- •нажать кнопку «Новый...» и ввести имя текстового стиля –А35;
- выбрать в раскрывающемся списке «Шрифт» имя файла шрифта txt.shx,
- установить в поле ввода «Высота» высоту прописной буквы 3.5 мм;
- установить в поле ввода «Степень растяжения» коэффициент сжатия буквы – 1;
- установить в поле ввода «Угол наклона» угол наклона буквы относительно вертикального положения –15°;
- последовательно нажать кнопки «Применить» и «Закрыть».

Команда Формат/Текстовые стили...

- нажать кнопку «Новый...» и ввести имя текстового стиля A35\_сжатый;
- выбрать в раскрывающемся списке «Шрифт» имя файла шрифта –txt.shx,
- установить в поле ввода «Высота» высоту прописной буквы 3.5 мм;
- установить в поле ввода «Степень растяжения» коэффициент сжатия буквы 0.5;
- установить в поле ввода «Угол наклона» угол наклона буквы относительно вертикального положения 15°;
- последовательно нажать кнопки «Применить» и «Закрыть».
- Команда Формат/Текстовые стили...
- нажать кнопку «Новый...» и ввести имя текстового стиля ЕСКД;
- выбрать в раскрывающемся списке «Шрифт» имя файла шрифта txt.shx,
- установить в поле ввода «Высота» высоту прописной буквы 0мм;
- установить в поле ввода «Степень растяжения» коэффициент сжатия буквы 1;
- установить в поле ввода «Угол наклона» угол наклона буквы относительно вертикального положения 15°;
- последовательно нажать кнопки «Применить» и «Закрыть».
- 7. <u>Создать размерный стиль (установить необходимые</u> значения системных переменных режима нанесения размеров).

### 😽 Команда Формат/Размерные стили...

Настройка размерных переменных обычно осуществляется с помощью диалогового окна «Диспетчер размерных стилей» (см. рис.1.7).

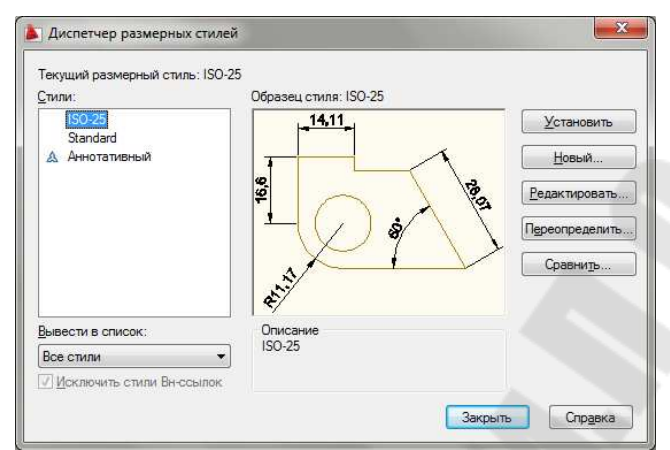

Рис. 1.7. – Диалоговое окно «Диспетчер размерных стилей»

Возможная последовательность действий пользователя при создании, нового размерного стиля с именем ЕСКД приведена ниже:

- нажать кнопку «Новый»;
- ввести имя создаваемого размерного стиля ЕСКД в поле ввода «Имя нового размерного стиля»;
- выбрать исходный размерный стиль *ISO-25* в раскрывающемся списке «На основе»;
- выбрать пункт *Все размеры* в раскрывающемся списке «Размеры» (предполагаем, что настройки действительны для всех типов размеров создаваемого стиля);
- нажать кнопку «Далее», чтобы перейти в режим настройки характеристик нового стиля.

Изменим значения переменных на вкладке «Линии» см рис. 1.8:

- выбрать пункт «Послою» в раскрывающемся списке «Цвет» на панели «Размерные линии»;
- выбрать пункт «Послою» в раскрывающемся списке «Вес линий» на панели «Размерные линии»;
- установить в поле ввода «Шаг в базовых размерах» на панели «Размерные линии» значение 10;
- выбрать пункт «Послою» в раскрывающемся списке «Цвет» на панели «Выносные линии»;

- выбрать пункт «Послою» в раскрывающемся списке «Вес линий» на панели «Выносные линии»;
- установить в поле ввода «Удлинение за размерные» на панели «Выносные линии» значение 3.5;
- установить в поле ввода «Отступ от объекта» на панели «Выносные линии» значение 0.

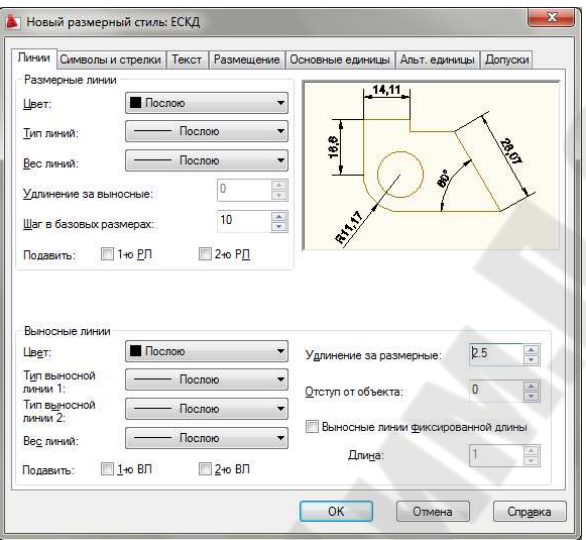

Рис. 1.8. – Вкладка Линии

Выбрать вкладку «Символы и стрелки» (рис. 1.9):

- установить в поле ввода «Размер стрелки» на панели «Стрелки» значение 5;
- выбрать переключатель «Маркер» на панели «Маркеры центров».

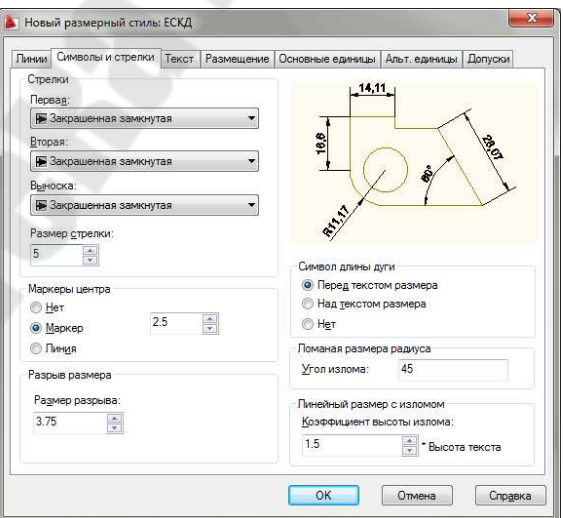

Рис. 1.9. – Вкладка «Символы и стрелки»

#### Изменим значения переменных на вкладке «Текст» см рис. 1.10:

| Тинии                   | Символы и с                 | трелки   | Текст  | Размещени | е Основные единица | ы Альт. единицы Допуски |
|-------------------------|-----------------------------|----------|--------|-----------|--------------------|-------------------------|
| Свой                    | ства текста                 |          |        |           |                    |                         |
| Т <u>е</u> кст<br>стиль | овый                        | ECK,     | ۵.     | •][       | _                  | <u>14,11</u>            |
| Цвет                    | текста;                     |          | ослою  |           | <b>*</b>           | - Ca                    |
| Цвет                    | <u>з</u> аливки:            | Пн       | ет     |           | •                  | Z / & Q                 |
| <u>В</u> ысо            | та текста:                  |          |        | 3.5       | E ./               |                         |
| <u>М</u> асш            | лаб дробей:                 |          |        | 1         |                    |                         |
| <u>I</u> e              | кст в рамке                 |          |        |           |                    |                         |
| Выра                    | внивание <mark>т</mark> еко | ста      |        |           |                    |                         |
| По ве                   | ертикали:                   | Над      | пинией |           | • Ориентация те    | кста                    |
| Пого                    | ризонтали:                  | Поц      | ентру  |           | • Горизонтал       | тьно                    |
| От <u>с</u> ту          | п от размерн                | ой линии | C.     | 1         | 🖲 Вдоль разм       | иерной линии            |
|                         |                             |          |        |           | Согласно І         | so                      |
|                         |                             |          |        |           |                    |                         |

Рис. 1.10. – Вкладка «Текст»

- выбрать пункт ЕСКД в раскрывающемся списке «Текстовый стиль» на панели «Свойства текста»;
- выбрать пункт «По слою» в раскрывающемся списке «Цвет текста» на панели «Свойства текста»;
- установить в поле ввода «Высота текста» на панели «Свойства текста» значение 3.5;
- установить в поле ввода «Отступ на размерной линии» на панели «Выравнивание текста» значение 1;
- установить «Вдоль размерной линии» на панели «Ориентация Текста».

<u>Изменим значения переменных на вкладке «Размещение» см</u> рис.1.11.

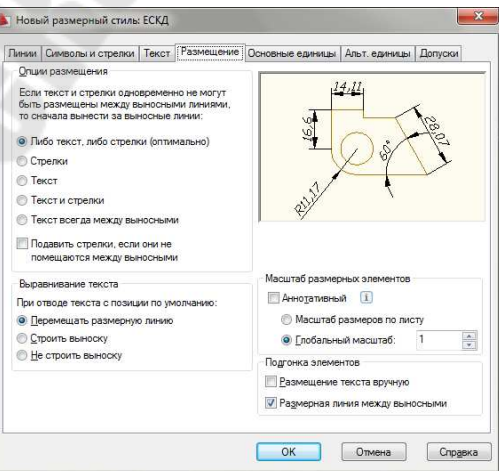

Рис. 1.11. - Вкладка «Размещение»

<u>Изменим значения переменных на вкладке «Основные единицы» см</u> рис. 1.12:

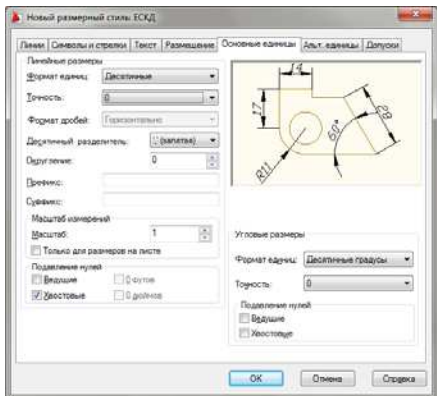

Рис. 1.12. – Вкладка «Основные единицы»

- выбрать пункт 0 в раскрывающемся списке «Точность» на панели «Линейные размеры»;
- выбрать пункт ','(Запятая) в раскрывающемся списке «Десятичный разделитель» на панели «Линейные размеры».

Для размерного стиля ЕСКД создадим два дочерних стиля на радиусы и диаметры.

Возможная последовательность действий пользователя при создании этих стилей, приведена ниже:

- нажать кнопку «Новый»;
- ввести имя создаваемого размерного стиля *Радиусы* в поле ввода «Имя нового размерного стиля»;
- выбрать исходный размерный стиль *ЕСКД* в раскрывающемся списке «На основе»;
- выбрать пункт Радиусы в раскрывающемся списке «Размеры»;
- нажать кнопку «Далее», чтобы перейти в режим настройки характеристик нового стиля.

Изменим значения переменных на вкладке «Текст» см рис. 1.13:

• установить «Согласно ISO» на панели «Ориентация Текста».

Аналогичным образом создать дочерний стиль «Диаметры». В итоге на рис. 1.14 показан результат проделанной работы по созданию стилей.

| Тинии                   | Символы и ст                | прелки   | Гекст | Размещение | Основные единицы | Альт. единицы Допуски        |
|-------------------------|-----------------------------|----------|-------|------------|------------------|------------------------------|
| Свойс                   | ства текста                 |          |       |            | r                |                              |
| Т <u>е</u> кст<br>стиль | овый<br>:                   | ЕСКД     |       | ▼]         | ]                | _                            |
| Цвет                    | текста:                     | Ποσ      | лою   |            | -                |                              |
| Цвет                    | <u>з</u> аливки:            | Her      | e     |            | . (              | $\sum \langle \cdot \rangle$ |
| <u>В</u> ысо            | та текста:                  |          |       | 3.5        |                  | $\mathcal{O}$                |
| <u>М</u> асш            | таб дробей:                 |          |       | 1          | R16              | <u>`</u>                     |
| Te                      | кст в рамке                 |          |       |            |                  |                              |
| Выра                    | внивание <mark>т</mark> екс | та       |       |            |                  |                              |
| Пове                    | ртикали:                    | Надли    | нией  |            | Ориентация тен   | ста                          |
| Пого                    | ризонтали:                  | По цен   | тру   |            | 💮 Горизонтал     | ьно                          |
| От <u>с</u> ту          | п от размерно               | й линии: |       | 1          | 💮 Вдоль разм     | ерной линии                  |
|                         |                             |          |       |            | Согласно IS      | 0                            |
|                         |                             |          |       |            |                  |                              |

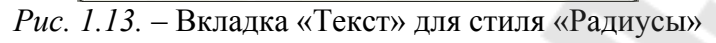

| <u>с</u> тили:<br>ISO-25 | Образец стиля: ЕСКД: Диаметр Устан          | вить                             |
|--------------------------|---------------------------------------------|----------------------------------|
| Standard<br>Aннотативный | Новь                                        | ій                               |
| Диаметр<br>Радиус        | Редактир<br>Переогре<br>Сравн               | овать.<br>делить<br>и <u>т</u> ь |
| Вывести в список:        | Описание<br>ЕСКД + Текст вне выравнен = Вкл |                                  |

Рис. 1.14. – Диалоговое окно «Диспетчер размерных стилей»

#### 8. Выполнить настройки режима черчения.

#### Команда: Сервис/Режимы рисования

Настройка режимов черчения представляет пользователю возможность:

- устанавливать числовые значения фиксированного шага перемещения графического курсора;
- устанавливать параметры полярной трассировки;
- включать и выключать изображение фоновой сетки на экране монитора.

Настройка выполняется в диалоговом окне «Режимы рисования». В этом окне необходимо выполнить следующие действия.

## На вкладке «Шаг и сетка»:

• установить шаг фоновой сетки 10 мм (панель «Сетка»);

• установить фиксированный шаг перемещения графического курсора 10 мм (панель «Шаговая привязка»).

#### На вкладке «Отслеживание»:

• выбрать в раскрывающемся списке «Шаг углов» (панель «Полярные углы») направление трассировки 30° и включить режим полярной трассировки (флажок «Полярное отслеживание» Вкл).

#### На вкладке «Объектная привязка»:

- установить постоянные параметры объектной привязки Конточка, Пересечение, Середина, Центр, Ближайшая;
- включить автоматические режимы «Объектное отслеживании» Вкл и «Объектная привязка» Вкл.

9. Выполнить команду Статус для получения текстовой информации о текущем состоянии рабочей среды.

#### Команда: Статус

Команда переключает экран монитора в текстовый режим, после чего на экране появляется таблица с текущими значениями параметров рабочей среды.

10. Сохранить подготовленную рабочую среду.

#### Команда: Файл/Сохранить как

Команда открывает диалоговое окно «Сохранение рисунка», где в раскрывающемся списке «Тип файла» нужно выбрать строку **AutoCAD Шаблон рисунка AutoCAD (\*.dwt)**, а затем указать имя файла в текстовом поле «Имя файла» указать «Папку», после чего щелкнуть на кнопке «Сохранить».

Не рекомендуется сохранять новую пользовательскую рабочую среду в файле acad.DWT, являющемся системным шаблоном по умолчанию.

Если предполагается в дальнейшем использовать созданную рабочую среду как некий стандарт, рекомендуется повторить команду SAVEAS, а затем в раскрывающемся списке Files of Type нужно выбрать строку AutoCAD 2000 Drawing Standard (\*.DWS).

#### Самостоятельная работа

1. Создать шаблоны рисунков для формата листов А3, А2, А1. Для этого достаточно открыть сохраненный файл с расширением \*.dwt и изменить границы чертежа (см п.2).

#### Требования к отчету

- 1. Название лабораторной работы.
- 2. Постановка задачи.
- 3. Перечислить все команды, которые использовались при создании рабочей среды.
- 4. Представить копии экрана, содержащие:
  - «Диспетчер свойств слоев» с созданными слоями;
  - «Диспетчер типов линий» с выбранными типами линий;
  - «Текстовые стили» с раскрывающимся списком «Имя стиля»;
  - «Диспетчер размерных стилей».

#### Вопросы для защиты

- 1. Чем отличается файл с расширением .dwg от файла с расширением .dwt?
- 2. Порядок создания рабочей среды.
- 3. Как загрузить линию
- 4. Как создать текстовый стиль
- 5. Как создать дочерний размерный стиль.

## 2 ЛАБОРАТОРНАЯ РАБОТА №2 «СОЗДАНИЕ ФОРМАТА ЛИСТА ЧЕРТЕЖА, ОСНОВНОЙ НАДПИСИ И ДОПОЛНИТЕЛЬНЫХ ГРАФ К ОСНОВНОЙ НАДПИСИ»

<u>Цель работы</u>. Приобрести навыки создания формата листа чертежа, основной и дополнительных граф к основной надписи.

#### Постановка задачи

- 1. Создать формат листа чертежа А4, основной и дополнительных граф к основной надписи.
- 2. Изучить графические примитивы: Отрезок, Прямоугольник, Текст.
- 3. Изучить команды редактирования Подобие, Обрезать, Разорвать, Расчленить.
- 4. Изучить работу с блоками и атрибутами.
- 5. Изучить команду зумирования Показать.
- 6. Вывод чертежей на печать (на принтер)

### Порядок выполнения работы

Рассмотрим действия пользователя при выполнении основного формата листа чертежа А4 по ГОСТ 2.301-68.

- 1. Создать новый файл, используя свой шаблон рисунка имя.dwt.
- 2. Выполним внешнюю рамку формата А4.

□Команда Прямоугольник(\_.RECTANG)

Формат листа чертежа вычерчиваем в слое 0 с толщиной линии ПоСлою (тонкой линией).

## Вводимые данные:

0,0 – координаты левого нижнего угла прямоугольника;

210,297 — координаты правого верхнего угла прямоугольника.

3. Установим текущую толщину линии 0.7 мм.

На инструментальной панели *Свойства* открыть раскрывающийся список *Выбор веса линий* и выбрать в предлагаемом перечне указанную толщину линий для объектов, принадлежащих слою 0.

4. Выполним внутреннюю рамку формата А4.

□Команда Прямоугольник(\_.RECTANG)

Внутренняя рамка чертежа выполняется толстой основной линией, поэтому предварительно была установлена текущая толщина линии 0.7 мм.

#### Вводимые данные:

20,5 — координаты левого нижнего угла прямоугольника; 205,292 — координаты правого верхнего угла прямоугольника.

5. Вычертим дополнительные графы основной надписи чертежа (см рис. 2.1).

Команда Отрезок (\_.LINE)

### Вводимые данные:

20,5 – координаты точки начала ломаной линии (можно привязаться к левому нижнему углу внутреннего прямоугольника с помощью объектной привязки Конточка);

12 – расстояние до конечной точки отрезка (длина отрезка) в мм, затем переместите графический курсор в нужном направлении (влево) и нажмите «Enter». Предварительно рекомендуется включить режим «ОРТО»;

145 – расстояние до конечной точки отрезка (длина отрезка) в мм, затем переместите графический курсор в нужном направлении (вверх) и нажмите «Enter»;

12 – расстояние до конечной точки отрезка (длина отрезка) в мм, а затем переместите графический курсор в нужном направлении (вправо) и нажмите «Enter», «Enter».

🖀 Команда Подобие (\_.OFFSET)

## Комментарий

Вычерчивание параллельных линий.

#### Вводимые данные:

25 - величина смещения выбранного отрезка и нажмите «Enter»;

- выбрать нижний отрезок ломаной линии, ограничивающей дополнительную графу;
- указать направление смещения вверх;
- прервать выполнение команды «ESC».

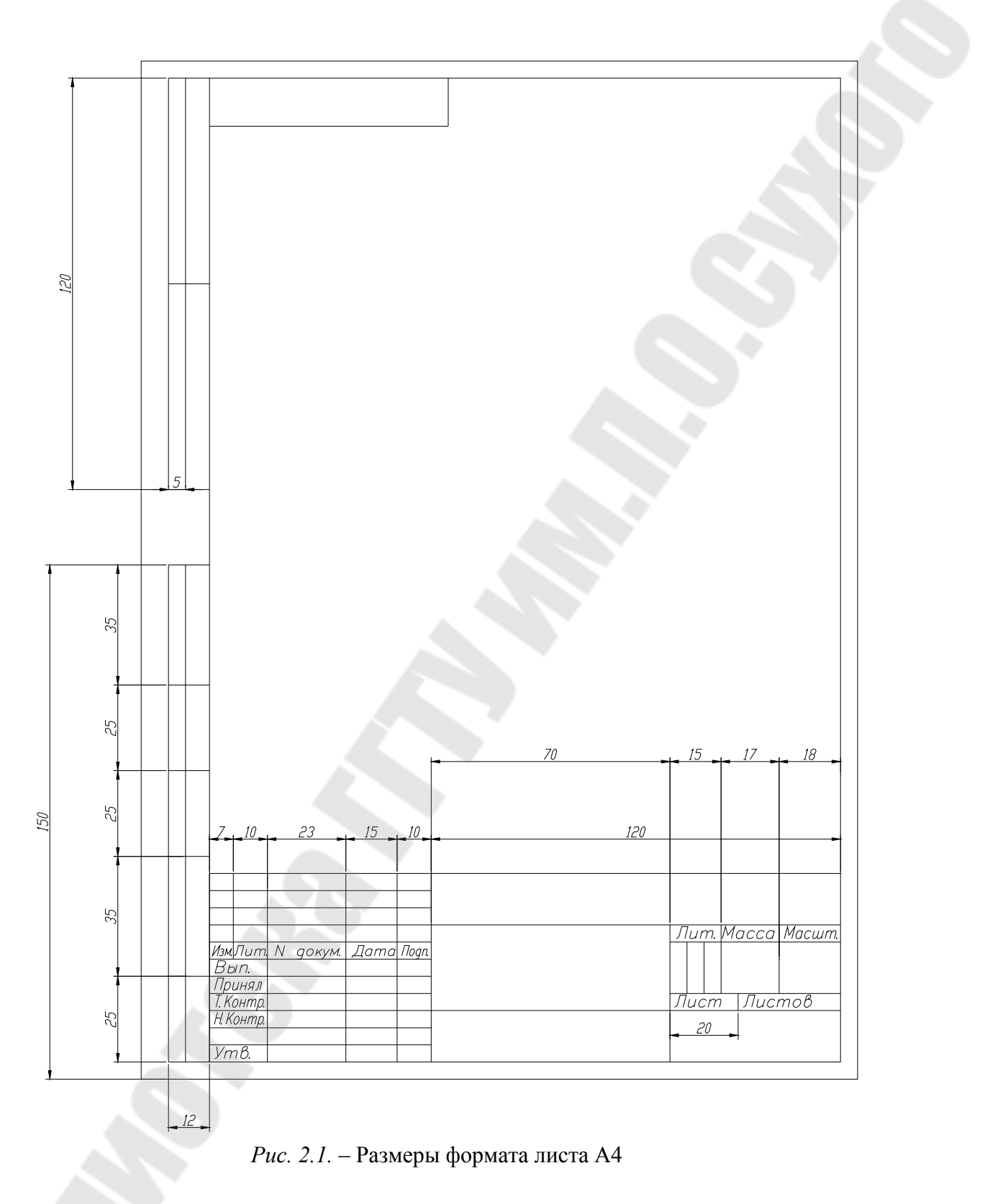

## Повторить команду (Подобие).

Комментарий. Достаточно нажать клавишу «Enter» для вызова последней выполненной команды.

#### Вводимые данные:

35 – величина смещения выбранного отрезка;

- выбрать последний вычерченный отрезок;
- указать направление смещения вверх;
- прервать выполнение команды «ESC».

## Повторить команду (Подобие).

### Вводимые данные:

25 – величина смещения выбранного отрезка;

- выбрать последний вычерченный отрезок;
- указать направление смещения вверх;
- снова выбрать последний вычерченный отрезок;
- указать направление смещения вверх;
- прервать выполнение команды «ESC»

## Повторить команду (Подобие).

## Вводимые данные:

5 – величина смещения выбранного отрезка;

- выбрать левый отрезок ломаной линии, ограничивающей дополнительную графу;
- указать направление смещения вправо;
- прервать выполнение команды «ESC».

🗸 Команда Отрезок (\_.LINE)

## Вводимые данные:

20,172 – координаты точки начала ломаной линии;

12- расстояние до конечной точки отрезка (длина отрезка) в мм, затем переместите графический курсор в нужном направлении (влево) и нажмите «Enter». Предварительно рекомендуется включить режим «ОРТО»;

120 – расстояние до конечной точки отрезка (длина отрезка) в мм, затем переместите графический курсор в нужном направлении (вверх) и нажмите «Enter»;

12 – расстояние до конечной точки отрезка (длина отрезка) в мм, а затем переместите графический курсор в нужном направлении (вправо) и нажмите «Enter», «Enter».

## 🕾 Команда Подобие (\_.OFFSET)

#### Комментарий

Вычерчивание параллельных линий.

#### Вводимые данные:

60 – величина смещения выбранного отрезка;

- выбрать нижний отрезок ломаной линии, ограничивающей дополнительную графу;
- указать направление смещения вверх;
- прервать выполнение команды «ESC».

#### Повторить команду (Подобие).

#### Вводимые данные:

5 – величина смещения выбранного отрезка;

- выбрать левый отрезок ломаной линии, ограничивающей дополнительную графу;
- указать направление смещения вправо;
- прервать выполнение команды «ESC».

Команда Отрезок (\_.LINE)

#### Комментарий

Вычерчивание дополнительной графы для внесения обозначения чертежа, повернутого на 180°.

#### Вводимые данные:

90,292 – координаты точки начала ломаной линии;

14 – расстояние до конечной точки отрезка (длина отрезка) в мм, затем переместите графический курсор в нужном направлении (вниз) и нажмите «Enter». Предварительно рекомендуется включить режим «ОРТО»;

70 – расстояние до конечной точки отрезка (длина отрезка) в мм, затем переместите графический курсор в нужном направлении (влево) и нажмите «Enter», «Enter».

6. Вычертим основную надпись чертежа – основной штамп (рис. 2.2).

Сделаем вес линии ПоСлою.

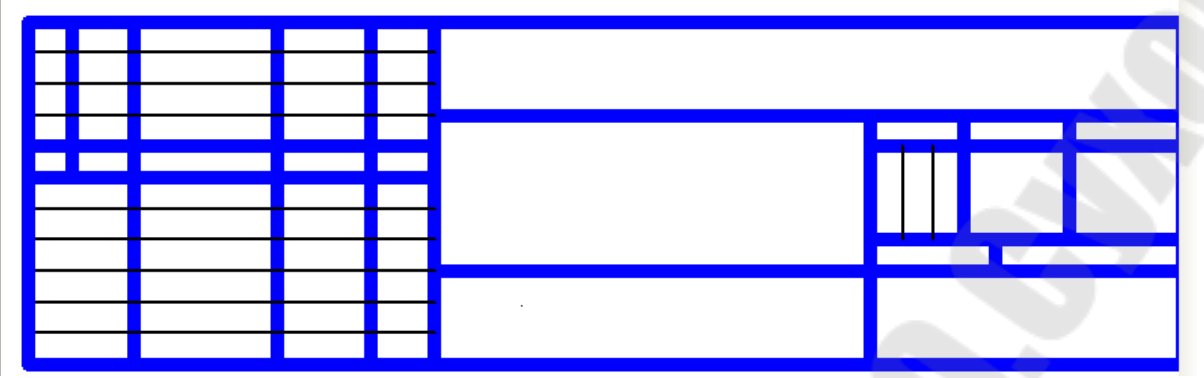

Рис. 2.2. – Толстые и тонкие линии в штампе

#### Комментарий

В соответствии с ГОСТ 2.104-71 основная надпись в конструкторских документах выполняется сплошными основными и сплошными тонкими линиями. Размеры и содержание граф основной надписи приведены в указанном стандарте.

Для создания основного штампа необходимо к изученным ранее командам, рассмотреть еще следующие команды.

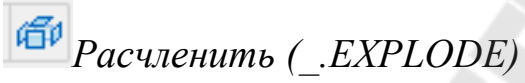

#### Запросы:

*Выбрать объекты* – навести маркер в виде квадратика, например, на одну из сторон внутреннего прямоугольника и нажать клавишу «Enter».

## 💤 Обрезать (\_.TRIM)

#### Запросы:

*Выбрать объекты:* на графическом поле нажать <u>правую клавишу</u> <u>мыши</u> (все объекты являются режущими кромками);

Выберите обрезаемый объект – указать при помощи мыши, что надо обрезать, затем нажать клавишу «ESC» когда нечего больше обрезать.

□ - Разорвать с промежутком (\_.BREAK)

### Запросы:

*Выберите объект:* указать на объекте предположительно первую точку разрыва;

*Вторая точка разрыва или [Первая точка]:* указать на объекте предположительно вторую точку разрыва.

- Разорвать в точке (\_.BREAK) Запросы: Выберите объект: указать объект;

Первая точка разрыва: указать точку разрыва.

Перед заполнением наименования основной надписи чертежа необходимо, чтобы веса линий в штампе были такие как на рис. 2.2.

7. Заполним наименования граф основной надписи чертежа.

Сделать текущий слой Текст, Вес линий – ПоСлою.

Комментарий. Названия граф основной надписи вычертим с настройками режима черчения, выполненными командой Сервис/Режимы рисования или щелкнуть правой клавишей мыши на одном из индикаторов ПРИВЯЗКА, СЕТКА, ОТС-ПОЛЯР, ШАГ, ОТС-ОБЪЕКТ строки состояния, а затем выбрать в контекстном меню позицию *Настройка*.... В открывшемся диалоговом окне на вкладке «Шаг и сетка» установить требуемые параметры.

#### Выполняемые действия:

- ввести в окнах ввода X, Y панелей «Шаг и сетка» численное значение шага *1* мм;
- включить режим шаговой привязки ШАГ «Вкл» и разрешить отображение фоновой сетки на экране монитора Сетка «Вкл»;
- нажать кнопку «ОК».

Команда Показать \_. ZOOM) или Вид/Зумирование (см. рис. 2.3)

Команда: '\_zoom Укажите угол рамки, введите масштаб (nX или nXП), или [Все/Центр/Динамика/Границы/Предыдущий/Масштаб/Рамка/Объект] <реальное время>

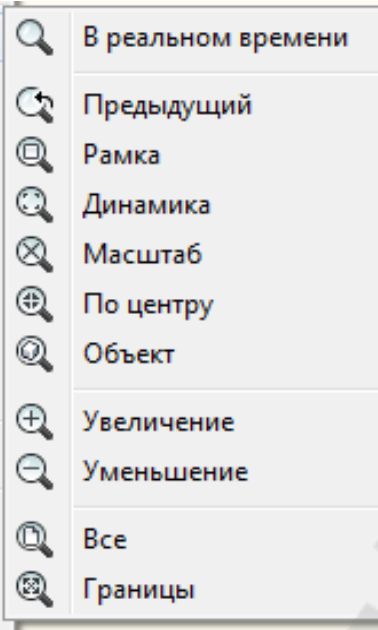

Рис. 2.3. – Зуммирование

#### Комментарий

Используем команду Показать или Для увеличения части изображения графы основной надписи на экране монитора.

#### Вводимые параметры:

*P* – затем на дополнительные запросы системы указать координаты точек левого нижнего и правого верхнего углов окна, в котором размещается нижняя часть основной надписи.

### **А** Команда ТЕКСТ(\_. TEXT) (или Рисование/Текст/ Однострочный)

#### Вводимые параметры:

Вводимые параметры (для длинных наименований):

- В выравнивание
- П ПоШирине,
- затем на дополнительные запросы системы указать графическим курсором точки начала и конца строки текста;
- 3.5 высота вводимого текста;
- ввести текст;
- ЕNTER завершить ввод строки текста;
- ENTER завершить работу с командой.

Вводимые параметры (<u>для коротких наименований</u>):

- указать графическим курсором точку начала строки текста;
- 3.5 высота вводимого текста;
- 0 угол поворота строки вводимого текста;
- ввести текст;
- ЕNTER завершить ввод строки текста;
- ENTER завершить работу с командой.

Комментарий. В приведенном примере предполагается, что установлен текущий текстовый стиль, высота вводимого текста равна *0*. Если текущий текстовый стиль имеет явно заданную высоту текста, то вводимых параметрах она не будет запрашиваться.

8. <u>Установим атрибуты для создаваемого локального блока</u> основной надписи чертежа (рис.2.4).

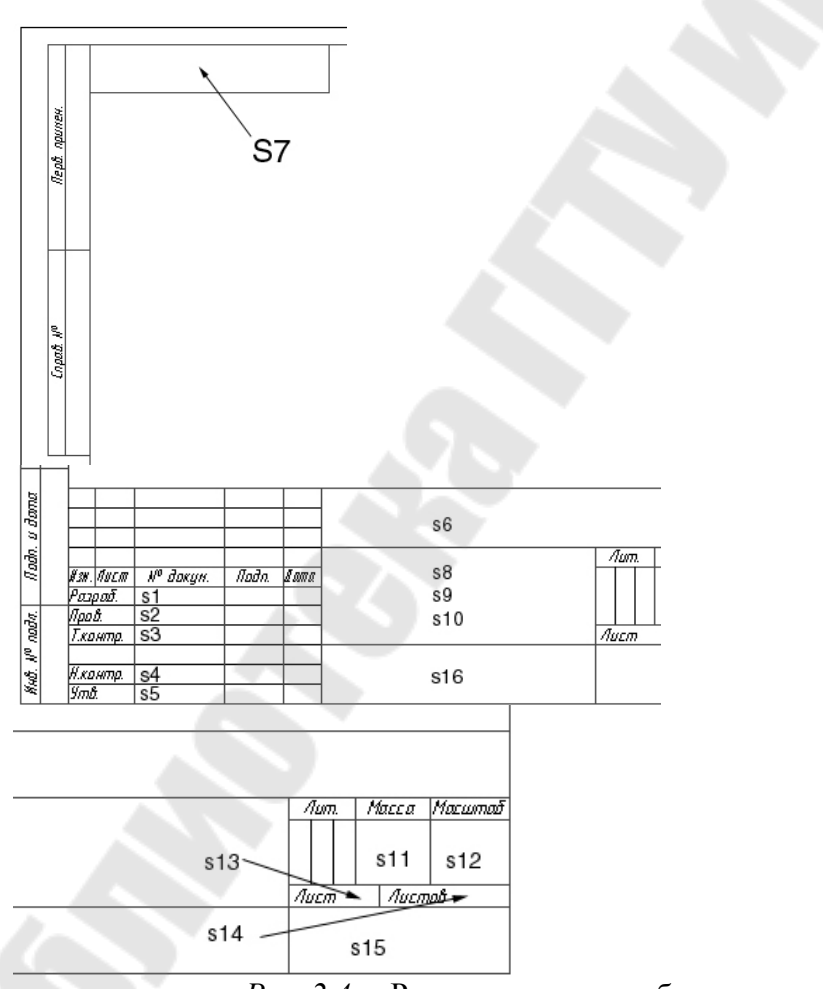

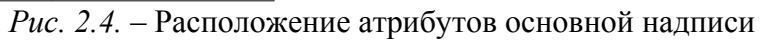

#### Комментарий

Атрибуты (атрибут - текстовая переменная ассоциативно связанная с блоком) при создании блока основной надписи предлагается использовать для того, чтобы в дальнейшем упростить процесс заполнения основной надписи. Заметим, что действуют настройки режима черчения, ранее выполненные в диалоговом окне **Режимы рисования.** Эти установки были использованы при заполнении названий надписи чертежа. Цвет линии при этом – черный, а толщина линии – Обычный.

## Команда АТОПР (\_.ATTDEF)

Команда открывает диалоговое окно «Описание атрибута» (рис. 2.5)

| Режим                                                                                     | Атрибут                |          |      |
|-------------------------------------------------------------------------------------------|------------------------|----------|------|
| Скрытый                                                                                   | <u>И</u> мя:           |          |      |
| Посто <u>я</u> нный                                                                       | Полоказка              |          | -    |
| Контролируемый                                                                            |                        |          | -    |
| Установленный                                                                             | 1 ю умолчанию:         |          | 12   |
| <u> <u> </u> <u> </u> <u> </u> <u> </u> <u> </u> <u> </u> <u> </u> <u> </u> <u> </u> </u> | * (STORAGE )           |          |      |
| положение                                                                                 | Параметры текста       |          |      |
| песколько строк                                                                           | В <u>ы</u> равнивание: | Влево    | •    |
| Точка вставки                                                                             | Текстовый стиль:       | Standard | 3    |
| 🔽 Указать на <u>э</u> кране                                                               |                        |          |      |
| v. [n]                                                                                    | ДАднотативный С        |          | 1.00 |
| ∆. [ <b>u</b>                                                                             | Высота текста:         | 2.5      |      |
| Σ 0                                                                                       | Depenar                | 0        | (x   |
| 7 0                                                                                       |                        |          |      |
| <u>د</u>                                                                                  | Ширина рамки:          | 0        | X    |
|                                                                                           |                        |          | 1    |
| 🗌 Выровнять по предыдуц                                                                   | цему атрибуту          |          |      |
|                                                                                           |                        |          |      |

Рис. 2.5. – Описание атрибута

Возможные значения атрибутов смотри в таблице 2.1.

## Выполняемые действия:

- ввести имя атрибута Имя (например, *S1*);
- ввести текст подсказки-приглашения Подсказка (например, *Разработал*);
- ввести значение атрибута Значение (например, Иванов);
- выбрать способ выравнивания текста атрибута в раскрывающемся списке Выравнивание (например, Влево);
- выбрать стиль текста атрибута в раскрывающемся списке **Текстовый стиль** (например, ЕСКД);

- установить высоту текста атрибута в поле ввода Высота (например, 3.5);
- установить угол поворота текста атрибута в поле ввода Поворот (например, 0);
- нажать кнопку Указать;
- указать на чертеже точку вставки атрибута (необходимо заранее спланировать, где будут размещаться атрибуты блока основной надписи);
- нажать ОК.

## Повторить команду АТОПР.

## Выполняемые действия:

- ввести имя атрибута Имя (например, *S2*);
- ввести текст подсказки-приглашения Подсказка (например, *Проверил*);
- ввести значение атрибута Значение (например, Петров);
- выбрать способ выравнивания текста атрибута в раскрывающемся списке Выравнивание (например, *ПоШирине*);
- выбрать стиль текста атрибута в раскрывающемся списке **Текстовый стиль** (например, *ЕСКД*);
- установить высоту текста атрибута в поле ввода Высота (например, 3.5);
- нажать кнопку ОК;
- Первая конечная точка базовой линии текста указать точку;
- Вторая конечная точка базовой линии текста указать точку;

Далее необходимо последовательно использовать команду *АТОПР* с целью определения параметров оставшихся атрибутов для блока основной надписи. Результат этого этапа работы представлен на рис. 2.4.

| Имя        | Подсказка  | Значение | Выравнивание | Стиль | Высота | Угол |
|------------|------------|----------|--------------|-------|--------|------|
| <b>S</b> 1 | Разработал | Иванов   | Влево        | ЕСКД  | 3.5    | 0    |
| S2         | Проверил   | Петров   | ПоШирине     | ЕСКД  | 3.5    | 0    |
| S3         | Т.контр    | Сидоров  | ПоШирине     | ЕСКД  | 3.5    | 0    |

Таблица 2.1 – Параметры атрибутов блока основной надписи

| S4         | Н. контр                          | Кимаев          | ПоШирине | ЕСКД | 3.5 | 0 |
|------------|-----------------------------------|-----------------|----------|------|-----|---|
| S5         | Утвердил                          | Федоренков      | ПоШирине | ЕСКД | 3.5 | 0 |
| <b>S</b> 6 | Обозначение<br>документа          | АБВГ.хххххх.ххх | Центр    | ЕСКД | 7   | 0 |
| S7         | Повернутое<br>обозначение<br>док. | ΑБΒΓ.xxxxxx.xxx | ПоШирине | ЕСКД | 7   | - |
| S8         | Наим.<br>изделия (16<br>зн.)      | Пластина<br>5   | Центр    | ЕСКД | 5   | 0 |
| S9         | Наим.<br>изделия (16<br>зн.)      | Левая<br>б      | Центр    | ЕСКД | 5   | 0 |
| S10        | Наим.<br>изделия или<br>докум.    | 1               | Центр    | ЕСКД | 3.5 | 0 |
| S11        | Масса<br>изделия                  |                 | Центр    | ЕСКД | 3.5 | 0 |
| S12        | Масштаб                           | 1:1             | Центр    | ЕСКД | 5   | 0 |
| S13        | Порядковый<br>номер листа         | -               | Влево    | ЕСКД | 2.5 | 0 |
| S14        | Общее<br>количество<br>листов     | 1               | Влево    | ЕСКД | 2.5 | 0 |
| S15        | Наименова-<br>ние<br>предприятия  | ГГТУ им. Сухого | ПоШирине | ЕСКД | 7   | 0 |
| S16        | Марка<br>материала                | СтЗ ГОСТ 535-88 | ПоШирине | ЕСКД | 3.5 | 0 |

## Комментарий. Блоки

Вид пиктограмм на панели инструментов «Рисования»-

Первая пиктограмма предназначена для вставки блока в область рисунка, а вторая – для создания блока.

Формирование объектов, которые часто используются, может быть произведено один раз. Затем они объединяются в блок и чертеж может выполняться с использованием их как «строительных материалов». Используя блоки, можно создавать фрагменты чертежей, часто используемых в работе. Блок может содержать любое количество графических примитивов любого типа, а восприниматься AutoCAD как один графический примитив наравне с отрезком, окружностью и т.д.

Блок может состоять из примитивов, созданных на разных слоях, с разными цветами и разными типами линий. Все эти свойства примитивов сохраняются при объединении их в блок и при вставке блока в рисунок. Однако есть три исключения из этого правила:

- примитивы, созданные на специальном слое с именем 0, при вставке блока генерируются на текущем слое;
- примитивы, созданные типом линии **BYBLOCK** (ПО БЛОКУ), наследуют тип линии блока;
- примитивы, созданные в цвете **ВУВLOCK**(ПО БЛОКУ), наследуют цвет блока.

Блоку может быть присвоено имя. Использование блоков позволяет сэкономить память. При каждой новой вставке блока в рисунок AutoCAD добавить к имеющейся информации лишь данные о месте вставки этого блока, масштабных коэффициентах и угле поворота.

#### 9. Создание автономного блока А4Н

Первоначально создадим локальный блок.

Создать Команда БЛОК ( .BLOCK)

### Комментарий

Используем команду для сохранения полученных результатов. Команда открывает диалоговое окно «Описание блока» (рис. 2.6).

| мя:                                                                                                  |                                                                                                    |                                                                                                    |
|----------------------------------------------------------------------------------------------------|----------------------------------------------------------------------------------------------------|----------------------------------------------------------------------------------------------------|
|                                                                                                    |                                                                                                    |                                                                                                    |
| Базовая точка<br>Указать на экране<br>Хазать<br>Х. 0<br><u>Y</u> : 0<br><u>Y</u> : 0<br><u>Z</u> : 0 | Объекты           Указать на экране           Указать на экране           Выбрать<br>объекты           Одтавить           Одтавить           Преобразовать в блок           Удадить           Объекты не выбраны | Поведение<br>Динотатияный (1)<br>Ориннтация блока<br>по листу<br>Одинаковый масштаб<br>У Разрешить расчленение |
| Настройки<br>Единицы блока:<br>[Миллиметры -<br>[иперссылка                                          | Описание                                                                                                    |                                                                                                    |

Рис. 2.6. – Определение блока

#### Выполняемые действия:

- ввести имя локального блока *А4H*;
- выбрать вариант Удалить (панель Объекты), чтобы можно было проконтролировать правильный выбор объектов, включаемых в блок;
- нажать кнопку Выбрать объекты и выбрать объекты, которые необходимо включить в блок. Заметим, что порядок, в котором выбираются атрибуты при включении их в состав блока, определяет порядок следования подсказок-приглашений на ввод их значений при вставке блока.

Поэтому рекомендуется при формировании блока чертежа

- вначале указать все графические примитивы с помощью рамки или сек-рамки;

- затем исключить из набора атрибуты (держать клавишу «Shift», левой кнопкой мыши указывать на объекты, которые необходимо исключить из набора);

-а затем указывать атрибуты в порядке возрастания их номеров левой кнопкой мыши.

- нажать кнопку Указать;
- указать на чертеже точку вставки блока (правый нижний угол внешней рамки формата);
- нажать кнопку ОК.

Сохраним формат листа чертежа и основную надпись в виде автономного блока с тем же именем. Команда ПБЛОК ( .WBLOCK)

#### Комментарий

Используем команду для сохранения полученных результатов в своем каталоге.

Команда открывает диалоговое окно «Запись блока на диск» (рис. 2.7).

| сточник данных<br>Блок |                               |
|------------------------|-------------------------------|
| Весь чертеж            |                               |
| Объекты                |                               |
| Базовая точка          | Объекты                       |
| <u> </u>               | 强 Выбрать объекты             |
| <u>x</u> : 0           | Оставить                      |
| Y: 0                   | Преобразовать в блок          |
| 7.0                    | 🔘 Уда <u>л</u> ить из чертежа |
| 2. 0                   | 🗥 Объекты не выбраны          |
| змешение               |                               |
| Aug mağan u num        |                               |
| деля факла и Пут       | numeria) navy black           |
|                        |                               |
| диницы<br>ізмерения:   | Миллиметры                    |

Рис. 2.7. – Запись блока на диск

#### Выполняемые действия:

- выбрать на панели «Источник данных» вариантную кнопку «Блок» для задания способа определения локального блока;
- выбрать в раскрывающемся списке панели Источник данных имя локального блока, A4H;
- нажать на панели «Размещение» кнопку с многоточием и в открывшемся диалоговом окне «Поиск файла рисунка» выбрать имя каталога для сохранения файла автономного блока A4H.
- нажать кнопку ОК;
- нажать кнопку ОК.

Системная переменная ATTDIA

#### Комментарий

Системная переменная *ATTDIA* позволяет вывести на экран монитора диалоговое окно «**Редактирование атрибутов**» (рис.2.8), необходимое для изменения значений атрибутов блока при использовании команды \_.*INSERT*.

По умолчанию – *ATTDIA* = 0 – работа с атрибутами производится в командной строке. **Выполняемые действия:** 

## • ввести новое значение системной переменной ATTDIA = 1.

| Имя блока: А4        |                 |
|----------------------|-----------------|
| Разработал           | Геродник        |
| Проверил             | Мурашко         |
| Т.Контр              | Петров          |
| Н.Контр              | Кимаев          |
| Утвердил             | Федоренко       |
| Наименование изделия | Оправа          |
| Наименование изделия | для завальцовки |
| Марка материала      | CT3 FOCT 535-88 |

Рис. 2.8. – Редактирование атрибутов

## <u>Вставим блок А4Н в текущий чертеж.</u> Команда ВСТАВИТЬ (\_.INSERT)

#### Комментарий

Используем команду для полного оформления формата A4 и проверки правильности заполнения основной надписи. Команда открывает диалоговое окно «Вставка блока» (рис. 2.9).

| імя:                                         | ▼ 06 <u>3</u> 0 | p                                             |
|----------------------------------------------|-----------------|-----------------------------------------------|
| Іуть:                                        |                 |                                               |
| Точка вставки<br>📝 <u>У</u> казать на экране | Масштаб         | Угол поворота<br>🔲 Указа <u>т</u> ь на экране |
| 8 0                                          | <u>X</u> : 1    | Утол: О                                       |
| 工 0                                          | <u>Υ</u> : 1    | Единицы блока                                 |
| ₫ 0                                          | <u>Z</u> : 1    | Ед.изм: Миллиметры                            |
|                                              | Равные масштабы | Коэфф: 1                                      |

Рис. 2.9. – Вставка блока

#### Выполняемые действия:

- ввести имя автономного блока А4Н;
- установить флажок «Указать на экране», чтобы задать точку вставки блока с помощью объектной привязки правый нижний угол внешней рамки чертежа 0, 0, 0;
- нажать кнопку ОК.

#### Вывод чертежей на печать

На рис.2.10 показано диалоговое окно Печать и выноски, указывающие в каком порядке надо установить необходимые свойства для печати.

|                                                                                                    |                                              |                       |                                                |                                                                                                    | i                                                                                                    | Подробнее о печати                                                                                                    |
|----------------------------------------------------------------------------------------------------|----------------------------------------------|-----------------------|------------------------------------------------|----------------------------------------------------------------------------------------------------|----------------------------------------------------------------------------------------------------|----------------------------------------------------------------------------------------------------|
| Набор параме                                                                                                    | тров <mark>листа</mark>                      |                       |                                                |                                                                                                    | <u>Т</u> аблица стил                                                                                                    | ей печати                                                                                                    |
| <u>И</u> мя:                                                                                                    | <het></het>                                  |                       | •                                              | <u>До</u> бавить                                                                                               | Нет                                                                                                    | •6                                                                                                    |
| Принтер/плот                                                                                                    |                                              |                       |                                                |                                                                                                    | ВЭкраны с ра                                                                                                    | скрашиванием                                                                                                    |
| И <u>м</u> я:                                                                                                    | 1 Samsung                                    | ML-1610 Series        | •                                              | <u>С</u> войства                                                                                               | Спосо <u>б</u><br>вывода                                                                                                    | Как на экране 🔻                                                                                                    |
| Плоттер:                                                                                                    | Samsung ML-                                  | 1610 Series - Системн | ный драйвер Win                                |                                                                                                    | <u>К</u> ачество                                                                                                    | Нормальное 🔻                                                                                                    |
| Подключени                                                                                                    | e: USB001                                    |                       |                                                |                                                                                                    | Т/дюйм                                                                                                    | 300                                                                                                    |
| Описание:                                                                                                    | файл                                         |                       |                                                | 7 MM-                                                                                                    | Опции печати                                                                                                    | 1                                                                                                    |
|                                                                                                    |                                              |                       |                                                | CTTTTTTTTTTTTTTTTTTTTTTTTTTTTTTTTTTTTT                                                                         | Печать в                                                                                                    | фоновом режиме                                                                                                    |
| ормат                                                                                                    | 2                                            |                       |                                                | <u>ч</u> исло экземпляров                                                                                      | Печать в                                                                                                    | а фоновом ре <u>ж</u> име<br>ть веса линий                                                                                                    |
| <u>Р</u> ормат<br>А4                                                                                                    | 2                                            |                       | -                                              | Число экземпляров                                                                                              | Печать в<br>Учитыва                                                                                                    | з фоновом ре <u>ж</u> име<br>ть веса линий<br>ть стили печати                                                                                            |
| рормат<br>А4<br>Область печа                                                                                                    | 2<br>Tu                                      |                       | • Масштаб печа                                 | Число экземпляров                                                                                              | Печать в<br>✓ Учитыва<br>✓ Учитыва<br>✓ Объекть                                                                                                    | з фоновом режиме<br>ть веса линий<br>пь стили печати<br>и листа последними                                                                               |
| ормат<br>А4<br>Область печа<br>Что п <u>е</u> чатать                                                                                                    | 2<br>ти 3                                    |                       | ▼<br>Масштаб печа                              | Число экземпляров                                                                                              | Печать в<br>Учитыва<br>Учитыва<br>Объекть<br>Скрыват                                                                                                    | • фоновом режиме<br>ть веса линий<br>ть стили печати<br>и листа последними<br><u>ь</u> объекты листа<br>в вкл                                            |
| ормат<br>А4<br>Область печа<br>Что п <u>е</u> чатать<br>Границы                                                                                              | 2<br>TH 3                                    |                       | ✓<br>Масштаб печа<br>✓ Вписать<br>Масшта6: Пол | <u>Ч</u> исло экземпляров<br>1<br>5<br>1<br>1<br>1<br>1<br>1<br>1<br>1<br>1<br>1<br>1<br>1<br>1<br>1           | Печать в<br>Учитыва<br>Учитыва<br>Объекть<br>Скрыват<br>Штемпед                                                                                                    | з фоновом ре <u>ж</u> име<br>ть веса линий<br>и листа последними<br><u>ы</u> объекты листа<br>ы вкл<br>ть параметры                                      |
| ормат<br>А4<br>Область печа<br>Что печатать<br>Границы<br>Смещение от                                                                                        | 2                                            | области печати)       | ✓ Масштаб печа                                 | <u>Ч</u> исло экземпляров<br>1<br>5<br>1<br>5<br>1<br>1<br>1<br>1<br>1<br>1<br>1<br>1<br>1<br>1<br>1<br>1<br>1 | Печать в<br>Учитыва<br>Учитыва<br>Объекть<br>Скрыват<br>Штемпед<br>Сохрани<br>Сохрани                                                                                                    | з фоновом режиме<br>ть веса линий<br>и листа последними<br>ы объекты листа<br>ы вкл<br>ть параметры                                                      |
| ормат<br>А4<br>Область печа<br>Что печатать<br>Границы<br>Смещение от п<br><u>Х</u> : 0.00                                                                   | 2<br>ти 3<br>.:<br>начала (началс            | области печати)<br>Г  | масштаб печа                                   | <u> <u> </u> <u> </u> <u> </u> <u> </u> <u> </u> <u> </u> <u> </u> <u> </u> <u> </u> <u></u></u>               | Печать в<br>Учитыва<br>Учитыва<br>Объекть<br>Скрыват<br>Штемпед<br>Сохрани<br>Сохрани<br>Ориентация ч<br>Ориентация ч                                                                                                    | з фоновом режиме<br>ть веса линий<br>ть стили печати<br>и листа последними<br>ь объекты листа<br>ць вкл<br>ть параметры<br>нертежа<br>б                  |
| <ul> <li>Формат</li> <li>А4</li> <li>Область печа</li> <li>Что печатать</li> <li>Границы</li> <li>Смещение от п</li> <li>х: 0.00</li> <li>х: 2.06</li> </ul> | 2<br>ти 3<br>.:<br>•<br>начала (началс<br>ММ | области печати)       | ✓ Масштаб печа                                 | <u>Ч</u> исло экземпляров<br>1 ↓<br>5<br>ти<br>5<br>тьз.<br>мм ↓<br>15 ед.чертежа<br>ювать веса лини <u>й</u>  | Печать в<br>Учитыва<br>Учитыва<br>Учитыва<br>Объекть<br>Скрыват<br>Штемпед<br>Сохрани<br>■ Сохрани<br>■ | а фоновом режиме<br>ть веса линий<br>ть стили печати<br>и листа последними<br>ь объекты листа<br>ць вкл<br>ть параметры<br>нертежа<br>ая<br><u>н</u> уть |

Рис.2.10. - Диалоговое окно «Печать - Модель»

- 1. Выбрать имя принтера.
- 2. Обычно в большинстве принтеров формат А4 (если не таквыбрать нужный).
- 3. Область печати: экран (все на видимой графической части экрана), границы (все чтобы не было нарисовано, будет размещено формате, указанном в 2), лимиты (все что входит в область, указанную по команде Формат /Лимиты), Рамка (требуется задать нижний и верхний углы рамки –все содержимое выделенное рамкой будет выводиться на печать).
- 4. Поставить галочку «Центрировать».

- 5. Надо понимать, что идет печать на принтер, у которого есть свои границы, и можно распечатать чертеж любого формата для этого установить галочку «Вписать».
- 6. Выбрать ориентацию чертежа «Книжная» или «Альбомная».
- 7. Последним обязательным действием перед тем как нажать кнопку «ОК», нажать на кнопку «Просмотр», чтобы убедиться в том, что все сделано верно.

#### Самостоятельная работа

Взяв за основу автономный блок А4Н, создать следующие автономные блоки: Штамп; А3; А2\_горизонтальный; А2 вертикальный; А1 горизонтальный; А1 вертикальный.

Размеры форматов приведены в стандарте ГОСТ 2.301-68 и в лабораторной работе №1.

#### Требования к отчету

- 1. Название работы.
- 2. Постановка задачи.
- 3. Перечислить все новые команды, которые использовались в этой работе.
- Представить копии экранов, содержащих диалоговые окна с заполненной информацией: «Определение атрибута», «Определение блока», «Запись блока на диск», «Редактирование атрибутов», «Вставка блока».
- 5. Распечатки форматов листов А4, А3, А2\_горизонтальный, А2\_вертикальный, А1\_горизонтальный, А1\_вертикальный и основных надписей к ним.

#### Вопросы для защиты

- 1. Перечислить используемые в работе команды рисования.
- 2. Перечислить используемые в работе команды редактирования.
- 3. Что такое объектная привязка (способы настройки и для чего используется).
- 4. Что такое атрибуты? Как описать атрибуты? С помощью какой системной переменной происходит редактирование атрибутов?
- 5. Понятие блока. Чем отличается локальный блок от автономного?
## 3 ЛАБОРАТОРНАЯ РАБОТА №3 «ФОРМИРОВАНИЕ ЧЕРТЕЖА «ОСЬ» В АUTOCAD»

## ЧАСТЬ І

<u>Цель работы.</u> Дальнейшее ознакомление студентов с некоторыми приемами работы в AutoCAD.

#### Постановка задачи

На примере чертежа «Ось» (см рис. 3.1) изучить следующие команды рисования графических объектов и их редактирование: *Круг*, *Фаска, Сопряжение, Зеркало, Обрезать*.

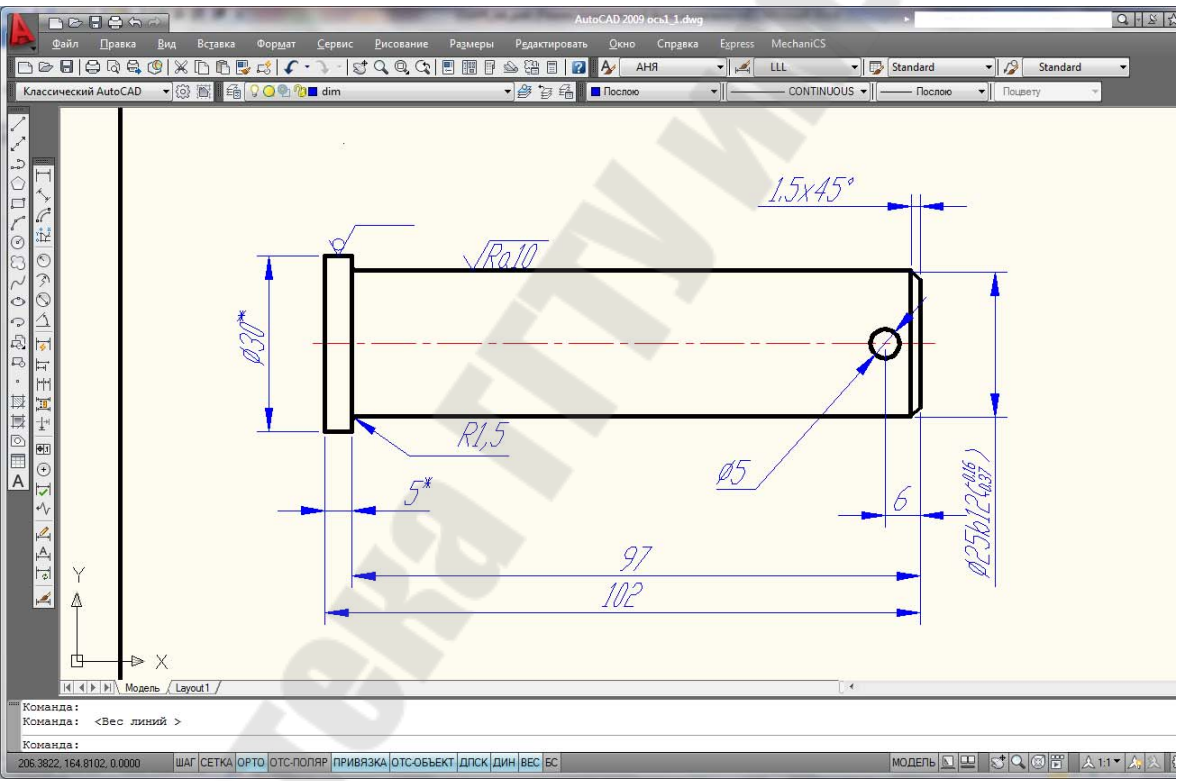

Рис. 3.1. – Экран AutoCAD с чертежом детали «Ось»

#### Порядок выполнения

Необходимо выполнить следующую последовательность действий.

1. Загрузить AutoCAD.

2. Выбрать пункт «Создать…» из меню «Файл». В диалоговом окне «Выбор шаблона» нажать кнопку «Открыть», для выбора собственного шаблона \*.dwt, созданного в лабораторной работе №1.

3. Установить значение системной переменной ATTDIA равной 1.

4. Выбрать команду ВСТАВИТЬ (\_.INSERT ) и вставить рамку А4Н, созданную в лабораторной работе №2.

5. Выбрать из меню «Файл» пункт «Сохранить как..». В диалоговом окне «Сохранение рисунка» выбрать папку, где будет храниться файл, и дать имя файлу «Ось».

6. Проанализировав чертеж, приходим к выводу, что достаточно начертить одну половину, другую можно зеркально отобразить.

7. Сделать текущим слой «Оси». <u>Начертим осевую линию</u>:

• Включить режим «ОРТО».

• Вызвать команду Отрезок (\_.*LINE*) и нарисовать горизонтальную линию.

8. Сделать текущим слой «Основной».

9. Чертим левую границу детали опять с помощи команды Отрезок.

10. Чертим правую границу детали. На панели «Редактирование» выбираем пиктограмму «Подобие»

• На запрос «*Величина смещения*» с клавиатуры набираем число *102* и нажимаем клавишу «Enter».

• На запрос «Выберите объект для создания подобных» – левой кнопкой мыши (ЛКМ) щелкнуть по вертикальной прямой.

• На запрос «Укажите точку, определяющую сторону смещения» –ЛКМ щелкнуть в любом месте справа от вертикальной прямой.

• На запрос «Выберите объект для создания подобных» – прервать команду, нажав клавишу «ESC».

11. На панели «Редактирование» выбираем пиктограмму «Подобие»

• На запрос «*Величина смещения*» с клавиатуры набираем число 5 и нажимаем клавишу «Enter».

• На запрос «Выберите объект для создания подобных» – ЛКМ щелкнуть по левой вертикальной прямой.

• На запрос «Укажите точку, определяющую сторону смещения» – ЛКМ щелкнуть в любом месте справа от вертикальной прямой.

• На запрос «Выберите объект для создания подобных» – прервать команду, нажав клавишу «ESC».

12. На панели «Редактирование» выбираем пиктограмму «Подобие»

38

• На запрос «*Величина смещения*» с клавиатуры набираем число *15* и нажимаем клавишу «Enter».

• На запрос «Выберите объект для создания подобных» – ЛКМ щелкнуть по осевой горизонтальной прямой.

• На запрос «Укажите точку, определяющую сторону смещения» – ЛКМ щелкнуть в любом месте вверх от горизонтальной прямой.

• На запрос «Выберите объект для создания подобных» – прервать команду, нажав клавишу «ESC».

13. На панели «Редактирование» выбираем пиктограмму «Подобие»

• На запрос «*Величина смещения*» с клавиатуры набираем число *12.5* и нажимаем клавишу «Enter».

• На запрос «Выберите объект для создания подобных» – ЛКМ щелкнуть по осевой горизонтальной прямой.

• На запрос «Укажите точку, определяющую сторону смещения» – ЛКМ щелкнуть в любом месте вверх от горизонтальной прямой.

• На запрос «Выберите объект для создания подобных» – прервать команду, прервать команду, нажав клавишу «ESC».

14. Две последние горизонтальные прямые должны находиться на слое «Основной». Выбрать их, т.е. щелкнуть по ним ЛКМ, затем выбрать слой «Основной» и нажать клавишу «ESC».

15. Получить верхнюю часть детали. На панели «Редактирования» выбрать пиктограмму «Обрезать» 🗲

• На запрос «Выберите объекты» на графическом поле в любом месте щелкнуть <u>правой клавишей мыши</u> (ПМК) (это будет означать, что все всевозможные режущие кромки выбраны).

•На запрос «Выберите обрезаемый объект» –ЛКМ щелкать по тем участкам, которые необходимо удалить, так чтобы получилась половина оси. Когда обрезать больше нечего нажать клавишу «ESC». Обрезаем также и осевую линию.

• Если образовались, лишние отрезки, заключенные между другими отрезками, но их не пересекают, то они удаляются следующим образом. Выделить «мусор» и нажать клавишу «Delete».

16. Осевая линия должна выступать за контур детали на 5мм. Удлиним ее с помощью «ручек».

• Включить режим «Орто».

• Щелкнуть ЛКМ по осевой лини. Появятся три синих квадратика- «ручки».

39

• Щелкнуть по левой ручке, она станет красной.

• Указать с помощью мыши направление горизонтально влево, на клавиатуре набрать число 5 и нажать клавишу «Enter».

17. Аналогично удлинить справа осевую линию.

18. <u>Вычерчивание фасок</u>. На панели «Редактирование» выбираем пиктограмму

• На запрос: «Выберите первый или [оТменить/полИлиния/Длина/Угол/Обрезка/Метод/Несколько]» – введите с клавиатуры ключ Д, а затем нажать клавишу «Enter».

• На запрос «Первая длина фаски <0.00>» - ввести число 1.5 и затем нажать клавишу «Enter».

•На запрос *«Вторая длина фаски <1.5>»* - нажать клавишу «Enter».

•На запрос: «Выберите первый или [оТменить/полИлиния/Длина/Угол/Обрезка/Метод/Несколько]» — указать, нажав последовательно ЛКМ, две стороны, образующие верхнюю фаску.

• Если бы надо было выполнить несколько фасок одновременно, то перед предыдущим запросом необходимо было ввести ключ *Н* (Несколько).

19. <u>Вычерчивание сопряжений.</u> На панели «Редактирование» выбираем пиктограмму

•На запрос «Выберите первый или [оТменить/полИлиния/раДиус/ Обрезка/ Несколько]» - введите с клавиатуры ключ Д, а затем нажать клавишу «Enter».

• На запрос «*Радиус сопряжения* <0.000>» - ввести число 1.5 и затем нажать клавишу «Enter».

•На запрос «Выберите первый или [оТменить/полИлиния/раДиус/ Обрезка/ Несколько]» - введите с клавиатуры ключ О, а затем нажать клавишу «Enter».

•На запрос «*Режим обрезки* [С обрезкой/Без обрезки] < С обрезкой >» -введите с клавиатуры ключ Б, а затем нажать клавишу «Enter».

•На запрос «Выберите первый или [оТменить/полИлиния/раДиус/ Обрезка/ Несколько]» - указать, нажав последовательно ЛКМ, две стороны, образующие верхнее сопряжение.

20. Обрезка линий после сопряжения.

•Выбрать пиктограмму «Зуммирование рамкой» <sup>1</sup>, чтобы увеличить область сопряжения.

• На панели «Редактирования» выбрать пиктограмму «Обрезать»

• На запрос «Выберите объекты» на графическом поле в любом месте щелкнуть правой клавишей мыши (ПМК) (это будет означать, что все всевозможные режущие кромки выбраны).

•На запрос «Выберите обрезаемый объект» –ЛКМ щелкать по тем участкам, которые необходимо удалить, так чтобы получилась половина оси. Когда обрезать больше нечего нажать клавишу «ESC».

21. <u>Построение всей детали</u>. На панели «Редактирования» выбрать пиктограмму «Зеркало» .

1. На запрос «Выберите объекты» - необходимо выбрать половину построенной оси, кроме осевой линии. Выбор объектов можно производить, непосредственно щелкая ЛКМ по объекту, а можно с помощью рамки.

Выбор с помощью рамки позволяет автоматически создать рамку набора при появлении запроса *«Выберите объекты»*. При этом необходимо указать точку первого угла рамки на пустом месте рисунка, затем AutoCAD запросит второй угол. Если рамка рисуется слева направо, выбираются все объекты, полностью попавшие в рамку, а если справа налево - выбираются все объекты, как полностью попавшие в рамку, так и пересеченные границами рамки (секрамка).

2. Когда все объекты будут выбраны, нажать ПКМ.

3. На запрос «*Первая точка оси отражения*» – при помощники «Привязки» найти пересечение осевой линии с левым краем полуоси, нажав ЛКМ.

4. На запрос «Вторая точка оси отражения» – при помощники «Привязки» найти пересечение осевой линии с правым краем полуоси, нажав ЛКМ.

5. На запрос «Удалить исходные объекты [Да/Нет] <H>» нажать на клавишу «Enter».

22. <u>Соединим фаски отрезком</u>. На панели «Рисования» выбрать пиктограмму «Рисование»

• На запрос «*Первая точка*» – найти с помощью «Привязки» верхнюю точку пересечения первой фаски с осью, нажав ЛКМ.

• На запрос *Следующая точка* – найти с помощью Привязки нижнюю точку пересечения второй фаски с осью, нажав ЛКМ

• На запрос «*Следующая точка»* – нажать на клавишу «Enter».

23. <u>Построение вспомогательного отрезка, для нахождения</u> центра отверстия. На панели «Редактирование» выбираем пиктограмму «Подобие»

• На запрос *«Величина смещения»* с клавиатуры набираем число 6 и нажимаем клавишу *«*Enter».

• На запрос «Выберите объект для создания подобных» – ЛКМ щелкнуть по самой правой вертикальной стороне детали.

• На запрос «Укажите точку, определяющую сторону смещения» – ЛКМ щелкнуть в любом месте слева от выбранного объекта.

• На запрос *«Выберите объект для создания подобных»* – прервать команду, нажать на клавишу *«*Enter*»*.

24. <u>Построение отверстия</u>. На панели «Рисования» выбрать пиктограмму «Круг»

• На запрос «Центр круга [3T/2T/ККР (Кас Кас радиус)]» : найти с помощью «Привязки» точку пересечения вспомогательного отрезка с осевой линией, нажав ЛКМ.

• На запрос *«Радиус круга или [Диаметр]»* - набрать с клавиатуры 2.5 и нажать на клавишу «Enter».

25. Удалить вспомогательный отрезок.

## ЧАСТЬ II

В первой части работы был выполнен чертеж детали «ОСЬ» и одновременно изучены следующие графические примитивы: «Прямая» , «Круг» , «Отрезок» , а также команды редактирования: «Подобие» , «Обрезать» , «Фаска» , «Сопряжение» , «Зеркало» .

Цель данной части работы. Дальнейшее изучение возможностей AutoCAD.

#### Постановка задачи

- Познакомиться с другими не менее важными графическими примитивами и командами редактирования.
- Изучить команды образмеривания чертежа.

• На примере знака «шероховатость» закрепить понятия локальный и автономный блок.

• Создание файла блоков и открытие его через Центр управления.

#### Порядок выполнения

На рис. 3.2 представлен окончательный вариант чертежа «Ось» с размерами и техническими требованиями.

1. Сделаем разрыв в детали «Ось».

• Текущий слой должен быть «Размеры».

• На панели «Редактирования» выбрать пиктограмму «Разорвать»

• На запрос «*Выберите объект»* – ЛКМ щелкнуть на верхнюю горизонтальную сторону детали, определив для себя, что это будет и первая точка разрыва.

На запрос «Вторая точка разрыва»— ЛКМ щелкнуть правее первой точки. Внимание: «Привязка» должна быть отключена.

2. <u>На местах разрыва нарисуем сглаженную кривую.</u> (см рис. 3.2, например, левую)

• На панели «Рисования» выбрать пиктограмму «Сплайн» ~

• На запрос «Начальная точка» - при помощи «Привязки» Конточка щелкнуть ЛКМ по верхней левой точке разрыва.

• В строке состояния «Привязку» отключить.

• На запрос, который повторяется циклически «Следующая [Дуга /Полуширина/длИна/Отменить/Ширина ]» – щелкать ЛКМ, повторяя контур ломанной, которая будет сглажена.

• На последний запрос «Следующая [Дуга /Полуширина/длИна /Отменить/Ширина ]» - в строке состояния «Привязку» включить и при помощи «Привязки» Конточка щелкнуть ЛКМ по нижней левой точке разрыва.

• Затем на тот же запрос – нажать 3 раза клавишу «Enter».

• Сплайн построен.

Нанесение штриховки

- Сделать текущим слой Штриховка
- На панели Рисования выбрать пиктограмму «Штриховка» 🖾

• Откроется диалоговое окно «Штриховка/Заливка по контуру» в

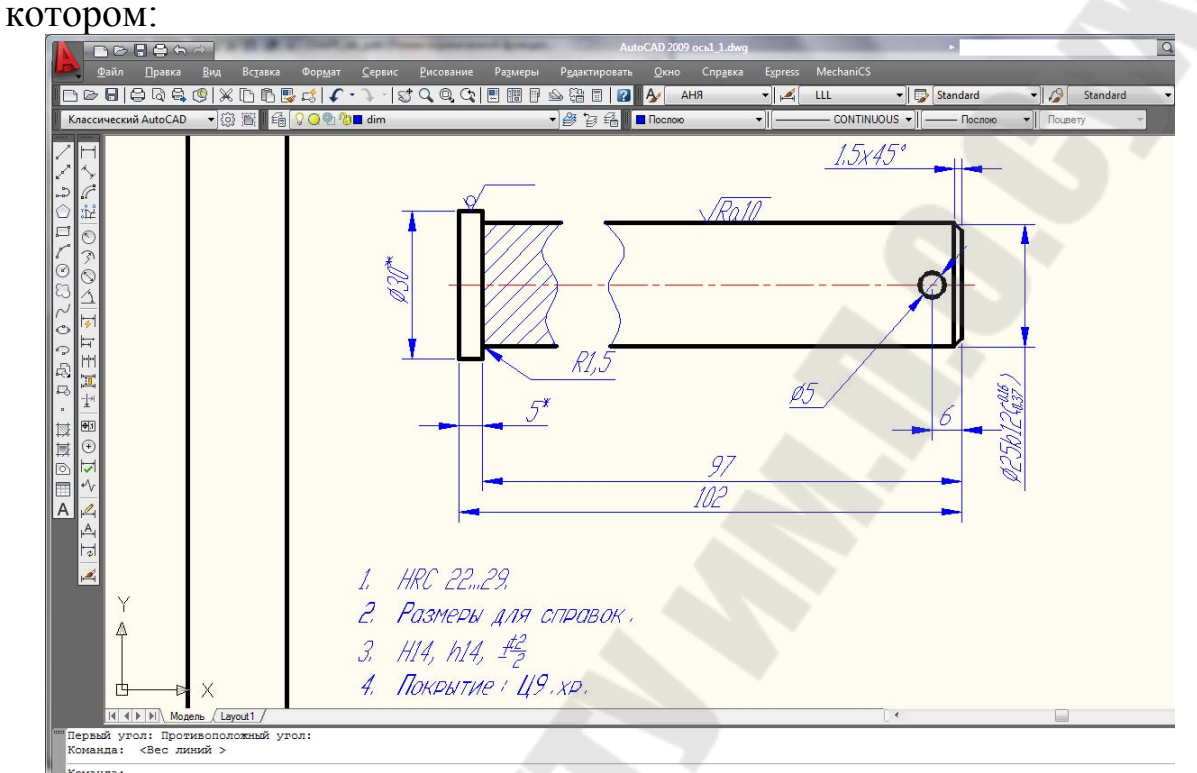

Рис. 3.2. – Окончательный вариант чертежа «Ось»

• В раскрывающемся списке «Образец» выбрать имя образца ANSI31. Или по-другому – справа от раскрывающегося списка «Образец» нажать кнопку с изображением трех точек. Появится диалоговое окно «Палитра образцов штриховки». Выбрать вкладку «ANSI», а затем образец ANSI31.

• Нажать кнопку «Указания точек» - и при помощи ЛКМ указать, где должна быть штриховка. <u>Обратите внимание:</u> область для штриховки обязательно должна быть замкнута. Когда все внутренние точки определяющие область указаны, нажать **ПКМ**.

• Появится контекстное меню. Выбрать «Просмотр». Если вид штриховки не устраивает, то нажать кнопку «ESC» для возврата в диалоговое окно «Штриховка/Заливка по контуру» в котором в раскрывающихся списках «Масштаб» и «Угол» можно задать растяжение/сжатие и наклон под определенным углом к оси Х текущей ПСК. После этого нажать кнопку «Просмотр», если все устраивает клавишу «Enter», если нет – «ESC».

## Образмеривание чертежа

1. Если у вас не включена панель «Размеры», то активизировать «Панели..» можно, щелкнув ПКМ в любом месте на панелях.

2. Сделать слой «Размеры» текущим.

3. Сделать текущим свой размерный стиль, например «ЕСКД»

4. Для проставления «Линейных размеров» используется пиктограмма

• На запрос «*Начало первой выносной линии или выбрать*» с помощью «Привязка» указать первую точку для размерной линии

• Далее следует запрос «Начало второй выносной линии»

• Следующий запрос: «Место положения размерной линии» (Мтекст/Текст/Угол/Горизонтальный/Вертикальный/ Повернутый):

Указать точку, через которую пройдет размерная линия, или ключи:

- Г строит линейный размер с горизонтальной размерной линией;
- В наносит линейный размер с вертикальной размерной линией;
- П- наносит линейный размер с размерной линией, повернутой на заданный угол;
- У позволяет задать угол наклона размерного текста;
- *Т* позволяет изменить размерный текст.
- *М* позволяет изменить размерный текст с помощью текстового редактора.

**Примечание** Если в линейном размере надо указать знак диаметра или изменить значение размера и т.д., то дается ключ «Т», учитывая, что возможны следующие управляющие последовательности:

%%о –переключение режима надчеркивания (Вкл/Откл);

%%и- переключение режима подчеркивания (Вкл/Откл);

%%d- специальный символ градус;

%%р –специальный символ допуск;

%%с- специальный символ диаметр;

%%%- вывод единичного символа процента;

%%nnn- специальный символ с десятичным кодом nnn.

5. Для продолжения линейного размера от базовой линии (первой выносной линии) предыдущего размера, используется «Базовый размер» .

• Если последним отрисованным размером был линейный размер, то выдается запрос «Начало второй выносной линии или {Отменить/Выбрать}» • Если последним отрисованным размером был нелинейный размер, то выбрать ключ «*B*» для указания исходного размера.

6. Продолжение линейного размера от второй выносной линии предыдущего размера -

7. Угловой размер. Строит дугу, показывающую угол между двумя непараллельными линиями, или угол, образованный вершиной и двумя другими точками. Вид пиктограммы

8. Команда «Диаметр». Строит диаметр окружности или дуги с необязательным маркером центра или осевыми линиями; текст начинается с символа Ø. Вид пиктограммы

9. Команда «Радиус». Строит радиус круга или дуги с необязательным маркером центра или осевыми линиями; текст начинается с символа *R*; вид пиктограммы

10. Команда «Параллельный». Наносит линейный размер с размерной линией, параллельной указанным начальным точкам выносной линии, что позволяет выровнять размерную линию по объекту. Вид пиктограммы

11. Команда «Центр». Рисует маркер центра или осевые линии окружности либо дуги. Вид пиктограммы 🕣

12. Команда «Допуски». Для нанесения допусков отклонений формы и расположения поверхностей служат два диалоговых окна «Символ» и «Допуски формы и расположения». Вид пиктограммы

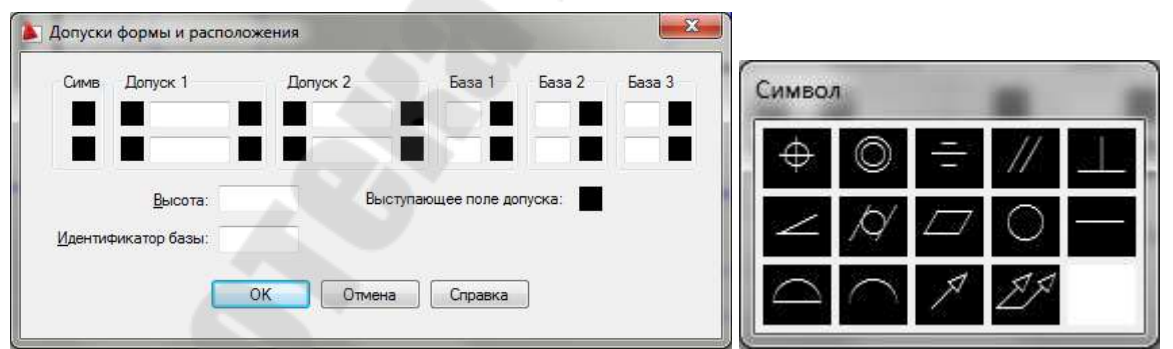

Рис. 3.3. – Диалоговые окна «Допуски формы и расположения» и «Символ»

13. Команда «Быстрая выноска» обеспечивает рисование сложных размерных линий, которые невозможно сформировать перечисленными выше командами простановки размеров. Вид пиктограммы

#### Знаки шероховатостей

Порядок создания знака шероховатости 🗸

1. Сделать текущим слой «Размеры».

2. Выбрать в меню Сервис/Режимы рисования вкладку «Отслеживания» (этого можно добиться, нажав в строке «Состояния» на кнопке «Отс-Поляр» ПКМ и в контекстном меню выбрать «Настройку»).

3. Установить

- «Шаг углов» *30*;
- «Объектное отслеживание» По всем полярным углам;
- «Отсчет полярных углов» Абсолютно.
- 4. Кнопка «Отс-Поляр» включена.
- 5. Выбрать на панели рисования пиктограмму «Отрезок»:
- На запрос «Первая точка» щелкнуть ЛКМ в любом месте,

• На запрос «Следующая точка» - найти трассирующий луч, показывающий полярное отслеживание в 300° и ввести с клавиатуры расстояние 3 мм, и нажать клавишу «Enter».

• На запрос «Следующая точка» - найти трассирующий луч, показывающий полярное отслеживание в 60° и ввести с клавиатуры расстояние 6 мм и нажать клавишу «Enter».

• На запрос «Следующая точка» - переместить курсор мыши горизонтально вправо, предварительно нажав на кнопку «Орто», и ввести с клавиатуры расстояние 10 и нажать два раза клавишу «Enter».

<u>Порядок создания знака шероховатости необработанной</u> поверхности 🔗

1. Скопировать созданный знак шероховатости:

• На панели «Редактирования» выбрать пиктограмму «Копировать»

• На запрос «Выберите объекты» – выбрать построенную ломанную или непосредственно щелкая ЛКМ по каждому отрезку, или выбрать все объекты сразу с помощью «Рамки» или «Сек-Рамки». Когда все объекты выбраны обязательно нажать ПКМ.

• На запрос Базовая точка или перемещение, или [Несколько] – так как нам не надо несколько копий, то ключ Н не набирается, а сразу необходимо указать базовую точку, от которой будет идти

перемещение. Для этого при помощи привязки «Пересечение» щелкнуть ЛКМ по точке пересечения отрезков 3 мм и 6 мм.

• На запрос «*Вторая точка перемещения*» - указать точку куда будет копироваться объект - щелкнуть ЛКМ в нужном месте. 2. Нарисуем круг:

• Выбрать в меню «Рисование» пункт «Круг», а затем «Две точки касания, радиус»

• На запрос «Укажите точку на объекте, образующую первую касательную» - щелкнуть ЛКМ на отрезке длиной 3 мм.

• На запрос «Укажите точку на объекте, образующую вторую касательную» - щелкнуть ЛКМ на отрезке длиной 6 мм.

• На запрос «*Paduyc круга»* - ввести с клавиатуры цифру *l* и нажать клавишу «Enter».

<u>На примере двух видов шероховатостей покажем способы</u> создания локального и автономного блоков.

На панели «Рисования» выбрать пиктограмму «Создать блок» см. рис. 3.4.

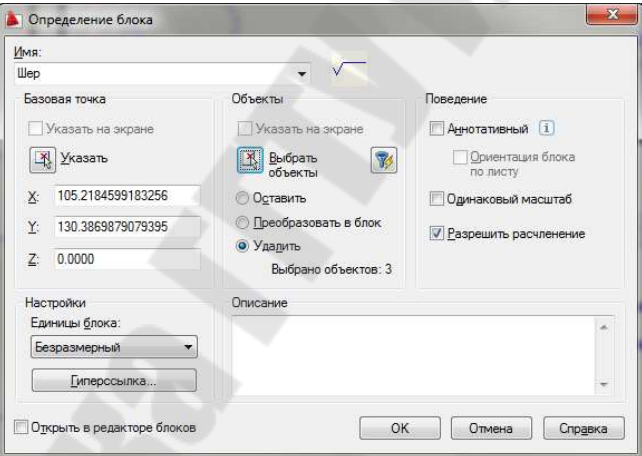

Рис. 3.4. – Диалоговое окно «Описание блока»

- В диалоговом окне «Описание блока» дать имя блоку «Шер1».
- Нажать кнопку «Выбрать объекты» и выбрать ломанную, образующую знак шероховатости. Когда все объекты выбраны обязательно нажать ПКМ.
- Нажать кнопку «Указать» для указания базовой точки. Для этого при помощи Привязки *Пересечение* щелкнуть ЛКМ по точке пересечения отрезков 3 мм и 6 мм.
- Нажать кнопку «ОК».

Локальный блок создан. <u>Локальный</u>, т.е. доступен только для данного чертежа.

Если требуется вставить блок в другой файл, то он должен быть создан как <u>автономный блок.</u>

Создадим знак шероховатости необработанной поверхности, как автономный блок. (см. рис. 3.5). Автономный блок можно создать из локальных блоков, из всего рисунка, из объектов.

1. Сделать текущим слой «Размеры».

2. В командной строке набрать с клавиатуры команду – Пблок (\_Wblock) и нажать клавишу «Enter»:

• выбрать источники данных «Объекты»;

• нажать кнопку «Выбрать объекты» и выбрать объекты, образующие знак шероховатости. Когда все объекты выбраны обязательно нажать ПКМ;

• нажать кнопку «Указать» для указания базовой точки. Для этого при помощи Привязки *Пересечение* щелкнуть ЛКМ по точке пересечения отрезков 3мм и 6мм;

• в диалоговом окне «Размещение» указать Имя файла и путь, нажав кнопку с пиктограммой три точки;

• нажать кнопку «ОК».

| Источник данных<br>Блок:<br>Весь чертеж<br>Объекты |                                           | ¥        |
|----------------------------------------------------|-------------------------------------------|----------|
| Базовая точка                                      | Объекты                                   |          |
| Указать                                            | Выбрать объекты                           | <b>%</b> |
| <u>X</u> : 105.21845991832                         | 256 Оставить                              |          |
| Y: 130.38698790793                                 | 395 О Преобразовать в блок                |          |
| <u>Z</u> : 0.0000                                  | Удадить из чертежа<br>Выбрано объектов: 3 |          |
| Размещение                                         |                                           |          |
| имя фаила и путь.                                  |                                           |          |
| C: \Users \MIA \Docum                              | ents wep.dwg                              | •        |
| Единицы измерения:                                 | Безразмерный                              | •        |

Рис. 3.5. - Диалоговое окно «Запись блока на диск»

#### Вставка блоков

На панели «Рисования» нажать пиктограмму Блок (см рис. 3.6).

Если блок локальный, то имя блока, выбирается из раскрывающегося списка. Если блок автономный, то для выбора файла необходимо нажать кнопку «Обзор..».

При вставке блока:

• в диалоговом окне «Точка вставки», если разрешено «Указать на экране», то блок вставляется там, где будет нажата ЛКМ, в противном случае необходимо указать координаты вставки блока;

• в диалоговом окне «Масштаб», если разрешено «Указать на экране», то в командной строке при вставке блока надо будет указать масштабный коэффициент, в противном случае масштабный коэффициент по X, Y, Z необходимо указать в этом окне;

• в диалоговом окне «Угол поворота», если разрешено «Указать на экране», то в командной строке при вставке блока надо будет указать угол поворота, в противном случае угол поворота необходимо указать в этом окне;

• нажать кнопку «ОК».

| <u>И</u> мя:           | шер1                      |            | ▼ 0630p                          | o               |                                  |
|------------------------|---------------------------|------------|----------------------------------|-----------------|----------------------------------|
| Іуть:                  | D:\Old_Gomel\VAL\         | ′А∖ЭМУД    | (\wep1.dwg                       |                 |                                  |
| Точка в<br><u>У</u> ка | зставки<br>зать на экране | Мася<br>ШУ | штаб<br><u>к</u> азать на экране | Угол по<br>Указ | ворота<br>а <u>т</u> ь на экране |
| Χ [                    | 0.000                     | <u>X</u> : | 1.0000                           | У <u>г</u> ол:  | 0                                |
| ¥ [                    | 0.0000                    | <u>Υ</u> : | 1.0000                           | Единиць         | и блока                          |
| 2 (0                   | 0.000                     | <u>Z</u> : | 1.0000                           | Ед.изм:         | Безразмерный                     |
|                        |                           | E          | <u>Р</u> авные масштабы          | Коэфф:          | 1.0000                           |

Рис. 3.6. – Диалоговое окно «Вставка Блока»

## Центр управления

С помощью «Центра управления» можно очень быстро внедрять в свой рисунок слои, типы линий, текстовые и размерные стили, листы, внешние ссылки, а также блоки из других рисунков.

В данном примере три вида шероховатости хранились в трех разных файлах. Можно поступить иначе.

1. Создать новый файл, например, Шероховатости.dwg.

2. С помощью команды Блок (\_Insert) в созданный файл вставить нужные созданные блоки, например, Шер1, Шер2, Шер3.

3. Выбрать команду: *Сервис/Палитры/Центр управления* (см рис. 3.7) или <Ctrl><2>:

- найти папку, где записан файл Шероховатости.dwg;
- отобразите все блоки, которые содержит этот файл;
- выделите нужный файл и нажмите ПКМ;
- в контекстом меню выберите пункт «Вставить блок»;
- далее работает команда Блок.

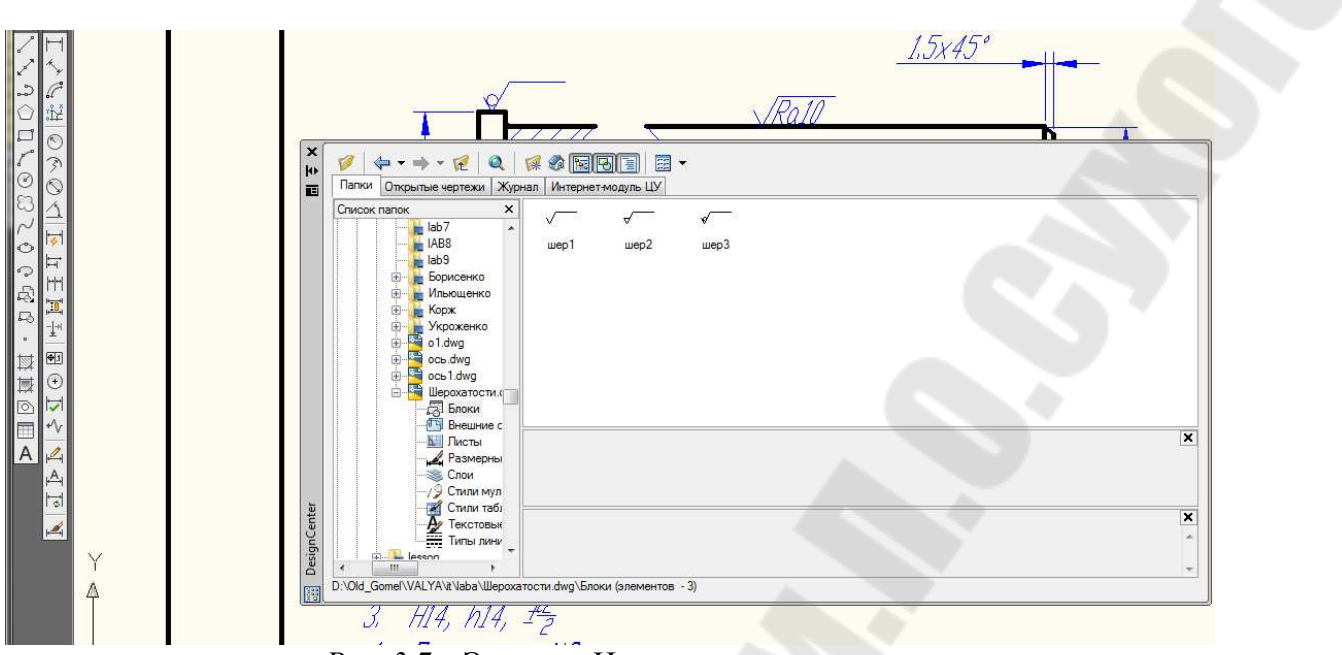

Рис. 3.7. – Экран с «Центром управления»

## Требования к отчету

- 1. Названия работы.
- 2. Общая постановка задачи для двух частей работы.

3. Перечислить все команды, которые использовались при создании чертежа «Ось».

- 4. Распечатка чертежа «Ось» из Части 1 в формате А4.
- 5. Распечатка чертежа «Ось» из Части 2 в формате АЗ.

6. Представить копию экрана, содержащую диалоговое окно «Центр управления» с блоками шероховатости.

#### Вопросы для защиты

- 1. Перечислить новые команды создания и редактирования примитивов, которые использовались в работе.
- 2. Специальные символы: диаметр, градус, допуск, знак процента, подчеркивание, надчеркивание.
- 3. Простановка размеров (линейные, угловые, радиус, диаметр).
- 4. Быстрая выноска.
- 5. Допуски формы и расположения.
- 6. Порядок создания локального и автономного блоков.
- 7. Вставка блока.
- 8. Центр управления.

# ЛАБОРАТОРНАЯ РАБОТА №4 «СОЗДАНИЕ ЧЕРТЕЖА ТИПА «ВАЛ»

Цель работы. Дальнейшее освоение навыков работы в AutoCAD.

#### Постановка задачи

1. Изучение команд рисования: Многоугольник, Полилиния, Дуга и команд редактирования Масштаб, Массив, Перенести.

2. Выполнение индивидуального задания, согласно указанному варианту.

## Порядок выполнения

## **І. Модифицируем чертеж «Ось»**

1. Загрузите файл Ось.dwg (см. лаб. раб. №4). На рисунке 4.1 показан результат модифицируемого чертежа «Ось».

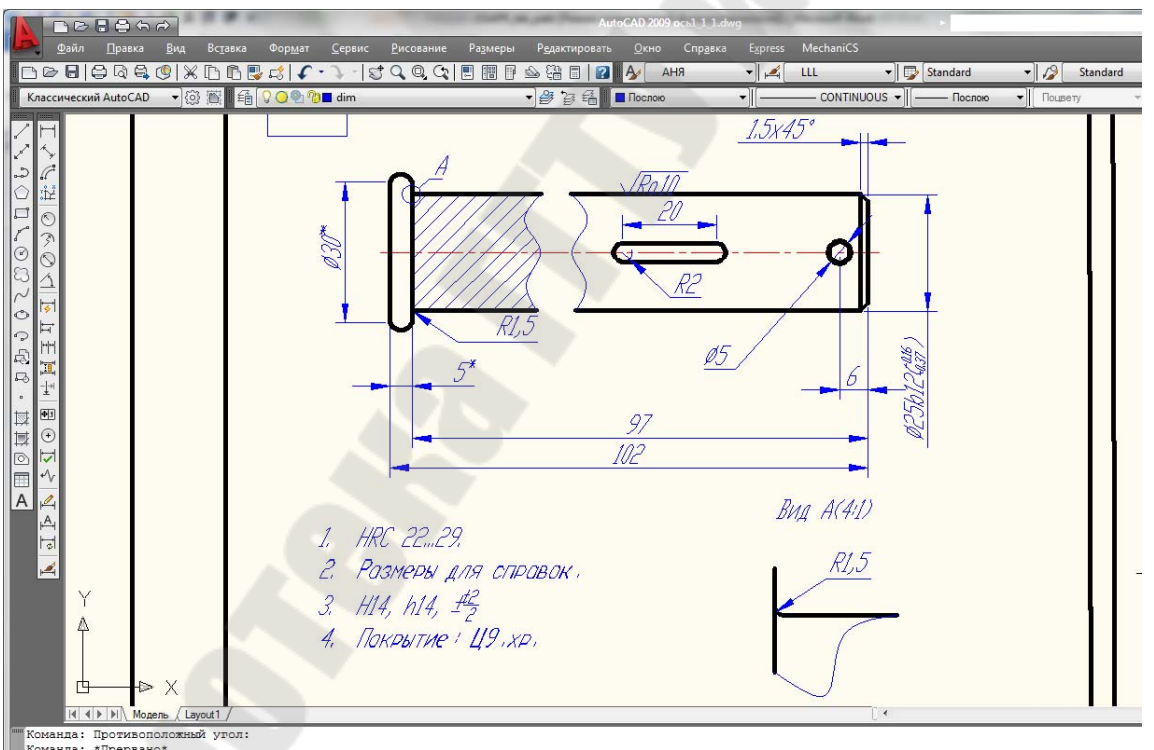

Рис. 4.1. – Модифицируемый чертеж «Ось»

2. Команда Многоугольник (\_Polygon)<sup>△</sup>. Результат на рис. 4.2. <u>Запросы:</u> Число сторон <4>:6 <*Enter*> Укажите центр многоугольника или [Сторона]: указать центр окружности

Задайте опцию размещения [Вписанный в окружность/Описанный вокруг окружности]<В>: <*Enter*>.

Радиус окружности: 2.5

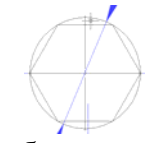

Рис. 4.2. – Результат работы команды «Многоугольник»

3. Повернем построенный многоугольник на 90°.

Команда: Поворот (\_.Rotate) 🛄. Результат на рис. 4.3.

Запросы:

Выберите объекты: указать на многоугольник и нажать правую клавишу мыши.

Базовая точка: указать на центр окружности Угол поворота или [Опорный угол]: 90 и нажать < Enter>

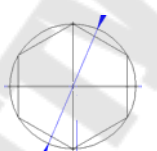

Рис. 4.3. – Результат работы команды «Поворот»

4. Нарисуем дугу радиусом 2.5 (см рис.4.4). На панели Рисования показана пиктограмма «Дуга», рисующая дугу по трем точкам (заметим, что дуга рисуется <u>против часовой стрелки</u>). Если известны другие признаки для дуги необходимо выбрать из меню **Рисование**/ Дуга/...

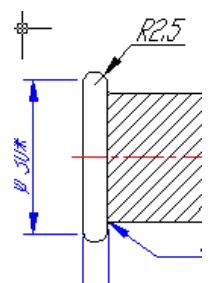

Рис. 4.4. – Построение дуги

# Выбрать из меню Рисование/Дуга/Начало, Конец, Радиус Запросы:

Начальная точка дуги или [Центр]: указать первую точку дуги

Конечна точка дуги]: *указать вторую точку дуги* Радиус дуги: 2.5

5 Построение паза

Проведем предварительные построения для определения первой точки полилинии.

а. Выберите команду Подобие (\_Offset) 🕮 Запросы команды:

Запросы команды:

Величина смещения или [Точка] <Точка>: 2

Выберите объект для создания подобных или <выход>: укажите осевую линию

Укажите точку, определяющую сторону смещения: щелкнуть левой кнопкой мыши выше осевой

Выберите объект для создания подобных или <выход>: нажать кнопку <ESC>

b. Выберите команду *Подобие* 

Запросы команды:

Величина смещения или [Точка] <60.0000>: 50 нажать <Enter>

Выберите объект для создания подобных или <выход>: указать левую вертикальную сторону детали «Ось»

Укажите точку, определяющую сторону смещения: *щелкнуть левой* кнопкой мыши правее левой стороны детали «Ось»

Выберите объект для создания подобных или <выход>: нажать кнопку <ESC>

Непосредственное построение паза см рис. 4.5.

Выберите команду Полилиния (\_Pline) Вапросы команды

Начальная точка: указать точку пересечения вспомогательных линий, построенных в предварительной части

Текущая ширина полилинии равна 0.0000

Следующая точка или [Дуга/Полуширина/длИна/Отменить/Ширина]: <Орто вкл> 20(направление курсора мыши вправо)и нажать <Enter> Следующая точка или [Дуга/Замкнуть /Полуширина/ длИна/ Отменить/Ширина]: д и нажать <Enter>

Конечная точка дуги или

[Угол/Центр/Замкнуть/Направление/Полуширина/Линейный/Радиус/ Вторая/Отменить/Ширина]: *(направление курсора мыши вниз) 4 и* нажать <Enter>

Конечная точка дуги или

[Угол/Центр/Замкнуть/Направление/Полуширина/Линейный/Радиус/ Вторая/Отменить/Ширина]: л и нажать <Enter>

Следующая точка или [Дуга/Замкнуть/Полуширина/длИна/ Отменить/Ширина]: (направление курсора мыши влево) 20 и нажать <Enter>

Следующая точка или [Дуга/Замкнуть/Полуширина/ длИна/ Отменить/Ширина]: д и нажать <Enter>

Конечная точка дуги или

[Угол/Центр/Замкнуть/Направление/Полуширина/Линейный/Радиус/ Вторая/Отменить/Ширина]: *(направление курсора мыши вниз) 4 и* нажать <Enter>

Конечная точка дуги или

[Угол/Центр/Замкнуть/Направление/Полуширина/Линейный/Радиус/ Вторая/Отменить/Ширина]: *нажать кнопку <ESC>* 

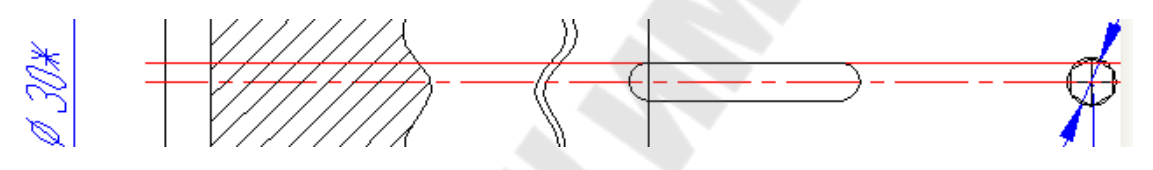

Рис. 4.5. – Результат работы команда Полилиния для создания паза

<u>Используя команды Копировать, Сплайн, Обрезать, Масштаб,</u> <u>получить вид А в масштабе 4:1.</u>

6. Выбрать команду Копировать (\_Сору)<sup>®</sup> Запросы команды.

Выберите объекты: указать объекты, составляющие вид А, а затем нажать правую клавишу мыши

Базовая точка или перемещение, или [Несколько]: *указать точку* Вторая точка перемещения или <считать перемещением первую точку>: *указать точку вставки* 

7. Вызвать команду Сплайн, а затем Обрезать (см рис. 4.6).

Вид А(4:1)

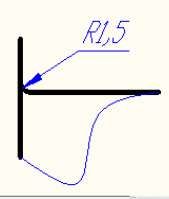

Рис. 4.6. – Результат команд Копировать, Сплайн, Обрезать

8 Выбрать команду Масштаб (\_Scale)

Запросы команды. Выберите объекты: с помощью рамки выделить объекты и нажать правую клавишу мыши Базовая точка: указать левую конечную точку Масштаб или [Опорный отрезок]: 4

## <u>II. Используя команду Массив, начертить следующий вид (см</u> рис 4.7)

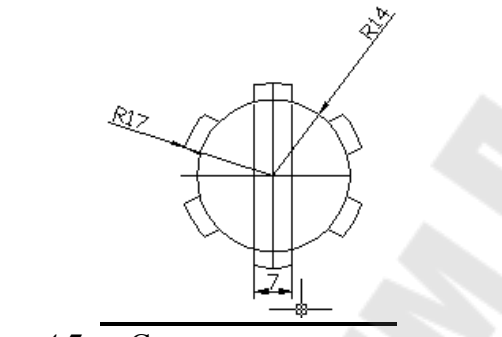

Рис. 4.7. – Создание кругового массива

Порядок выполнения

1. Команда Круг (\_Circle)

Запросы команды

Центр круга или [3T/2T/ККР]: указать центр окружности Радиус круга или [Диаметр] : 14

2. Команда Круг 💁:

Запросы команды

Центр круга или [3T/2T/ККР]: указать центр окружности Радиус круга или [Диаметр] <14.0000>: 17

3. Команда: Прямая ( Xline)

Запросы команды

Укажите точку или [Гор/Вер/Угол/Биссект/Отступ]: г

Через точку: указать центр окружностей нажать левую клавишу мыши, а затем <ESC>

4. Команда Прямая: 🜌

Запросы команды

Укажите точку или [Гор/Вер/Угол/Биссект/Отступ]: в

Через точку: указать центр окружностей нажать левую клавишу мыши, а затем <ESC>

5. Команда Подобие ( Offset )

Запросы команды

Величина смещения или [Точка] <1.0000>: 3.5

Выберите объект для создания подобных или <выход>: выбрать вертикальную линию

Укажите точку, определяющую сторону смещения: курсором мыши щелкнуть левее выбранной линии

Выберите объект для создания подобных или <выход>: выбрать опять эту вертикальную линию

Укажите точку, определяющую сторону смещения: курсором мыши щелкнуть правее выбранной линии

Выберите объект для создания подобных или <выход>: нажать клавишу <ESC>

6. Выбрать команду Обрезать, а затем удалить «мусор» и получить рис. 4.8.

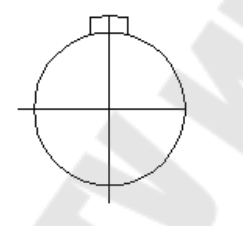

Рис. 4.8. – Результат работы команд Обрезать и Удалить

7. Выбрать команду Массив (\_Аггау) 🖽 см рис. 4.9):

| Прямоугольный массив                                                  | Круговой массив                                                                             | Выбор объекто       |
|-----------------------------------------------------------------------|---------------------------------------------------------------------------------------------|---------------------|
| Центр: <u>Х</u> : 134.0000<br>Способ и значения                       | Y: 172.0000                                                                                 | Выбрано объектов: 1 |
| Число элементов и угол за                                             | полнения 🔻                                                                                  | $\square$           |
| <u>Ч</u> исло элементов:                                              | 6                                                                                           | × + 4               |
| Угол заполнения:                                                      | 360                                                                                         |                     |
| Угол между элементами:                                                | 60                                                                                          |                     |
| Совет Советствует повор<br>соответствует повор<br>соответствует повор | чение угла закрашивания<br>роту против часовой<br>ьное значение<br>роту по часовой стрелке. | ОК                  |

Рис. 4.9. – Диалоговое окно «Массив»

с. установить Круговой массив;

d. нажать на кнопку выбора Центра (точка привязки – центр окружности);

е. нажать на кнопку выбор объектов (выбрать 3 объекта, определяющие шлиц и нажать правую клавишу мыши);

f. указать способ построения – Число элементов и Угол заполнения:

g. -число элементов -*6;* 

h. -угол заполнения – *360;* 

i. -нажать кнопку «Просмотр», если устраивает, то «Принять».

## Ш. Индивидуальные задания.

В таблице 4.1 указано соответствие варианта с номером чертежа, которые приведены ниже.

| Номер    | Номер чертежа | Номер    | Номер чертежа |
|----------|---------------|----------|---------------|
| варианта |               | варианта |               |
| 1        | 1             | 15       | 34            |
| 2        | 3             | 16       | 35            |
| 3        | 6             | 17       | 36            |
| 4        | 9             | 18       | 37            |
| 5        | 10            | 19       | 40            |
| 6        | 11            | 20       | 47            |
| 7        | 16            | 21       | 50            |
| 8        | 20            | 22       | 21            |
| 9        | 22            | 23       | 18            |
| 10       | 26            | 24       | 15            |
| 11       | 28            | 25       | 38            |
| 12       | 29            | 26       | 30            |
| 13       | 32            | 27       | 27            |
| 14       | 33            | 28       | 31            |

Таблица 4.1 – Индивидуальные задания

**Примечание 1** Для вариантов 22-28, где в задании нет кругового массива, создать и распечатать шлиц с размерами: радиус внешней окружности – номер варианта, внутренней окружности – (номер варианта-6), ширина шлица (номерварианта-20+6).

2. <u>В приведенных вариантах чертежей знаки шероховатости</u> указаны не по ГОСТу, их следует заменить на знаки шероховатости, созданные в лабораторной работе №4.

## Требования к отчету

- 1. Название работы.
- 2. Постановка задачи.
- 3. Перечислить все команды, которые использовались при выполнении лабораторной работы.
- 4. Распечатать модифицированный чертеж детали «Ось».
- 5. Распечатать индивидуальный чертеж.

#### Вопросы для защиты

- 1. Системная переменная АТТДІА.
- 2. Построения примитива Многоугольник.
- 3. Варианты построения примитива Дуга.
- 4. Построения примитива Полилиния: ключи двух режимов.
- 5. Построения паза.
- 6. Команды редактирования Масштаб и Массив.
- 7. Построения шлицевого отверстия.

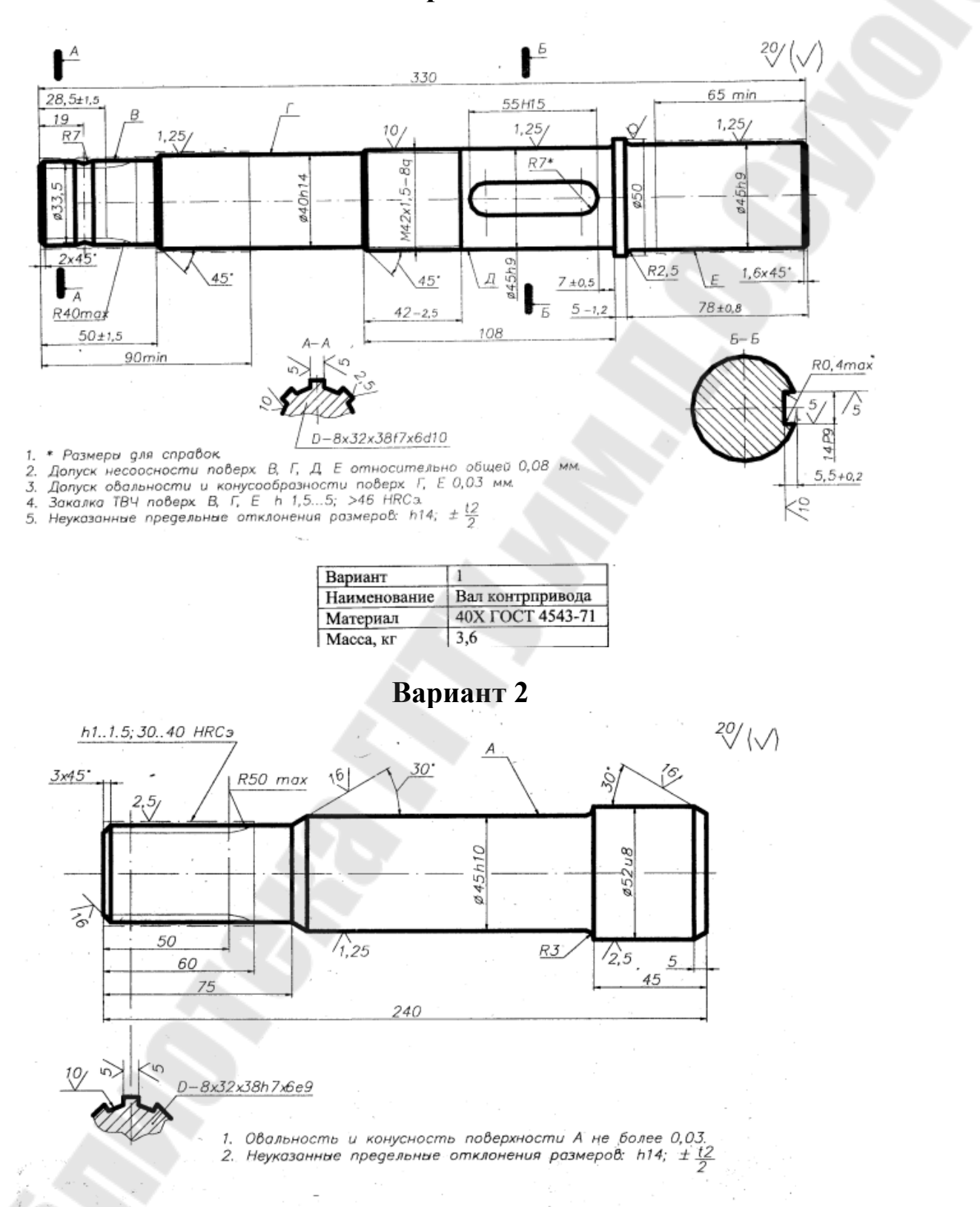

| Вариант      | 3               |
|--------------|-----------------|
| Наименование | Цапфа           |
| Материал     | 35 FOCT 1050-88 |
| Масса, кг    | 0,8             |

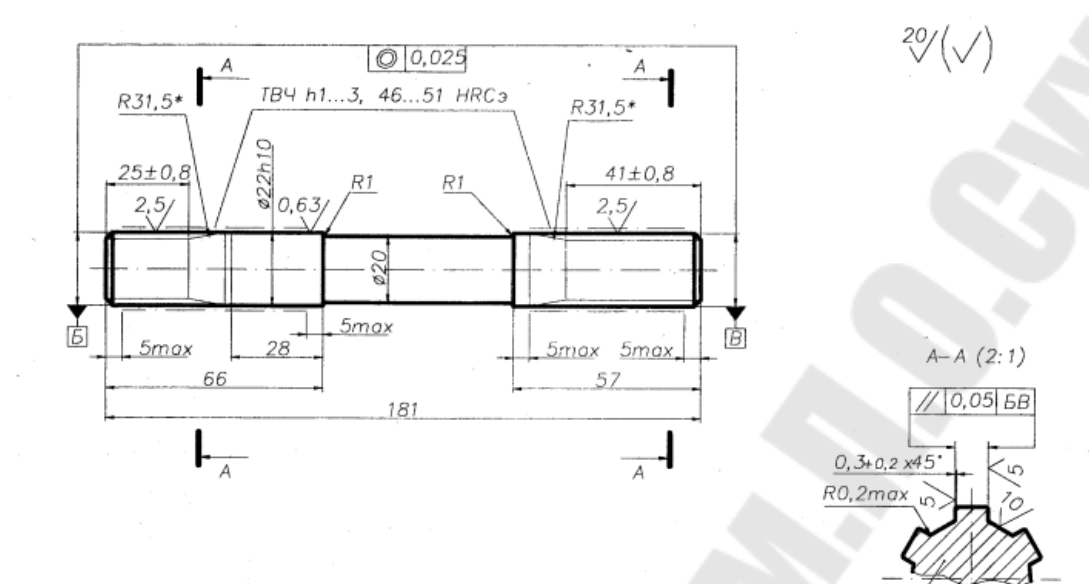

1. \* Размеры обеспечиваются инструментом. 2. Неуказанные предельные отклонения размеров: h14, ±  $\frac{t2}{2}$ 

| Вариант      | 6                |
|--------------|------------------|
| Наименование | Полуось          |
| Материал     | 40X ГОСТ 4543-71 |
| Масса, кг    | 0,5              |

Вариант 4

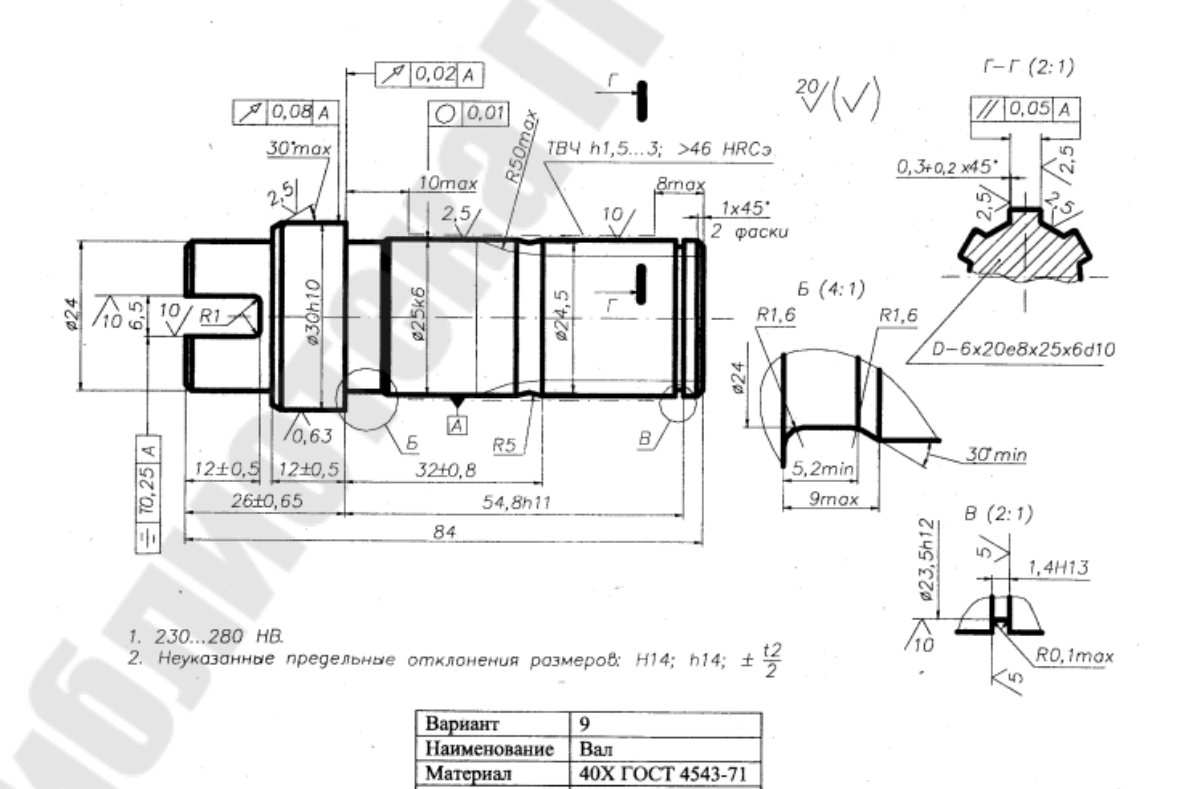

Масса, кг

0,36

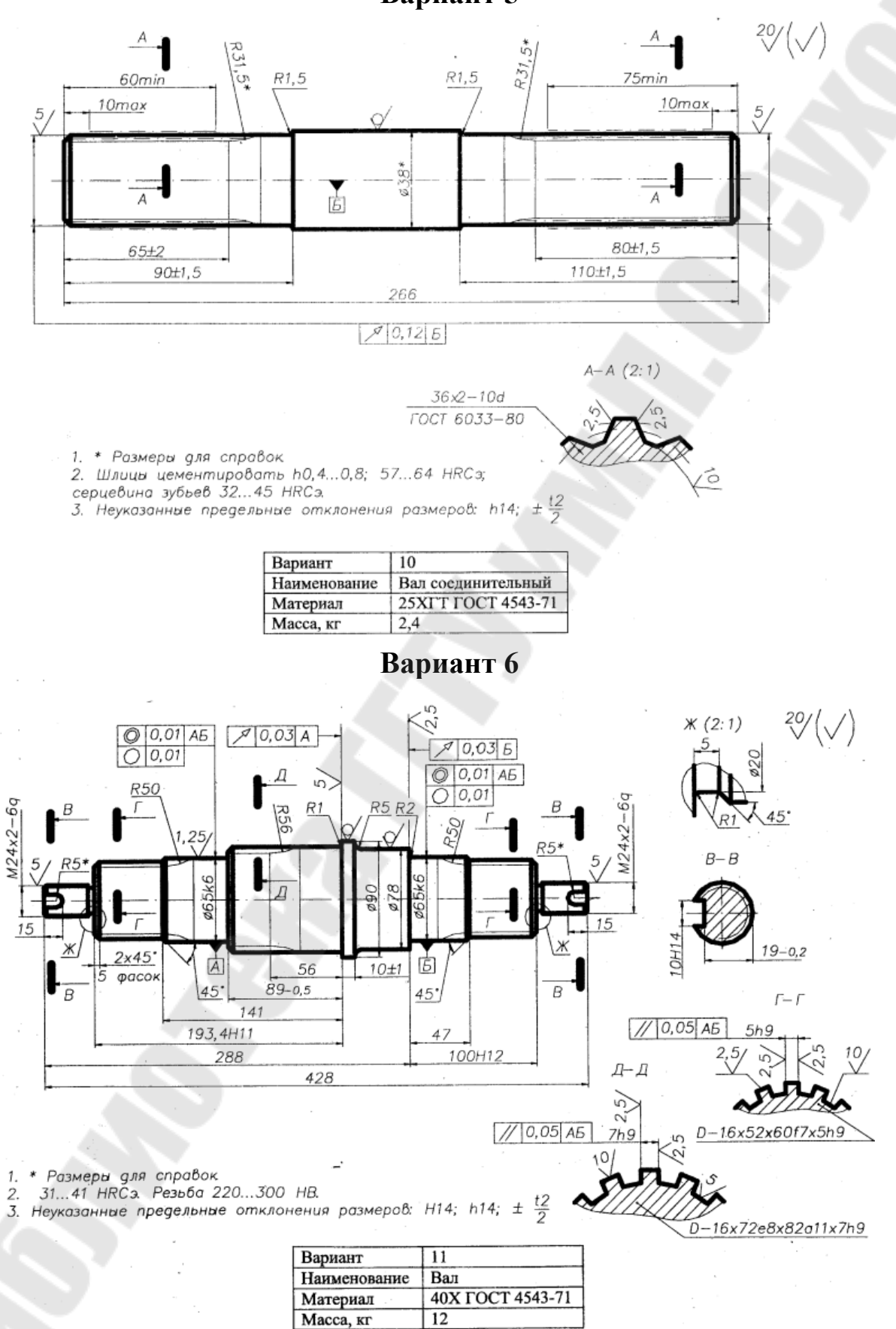

62

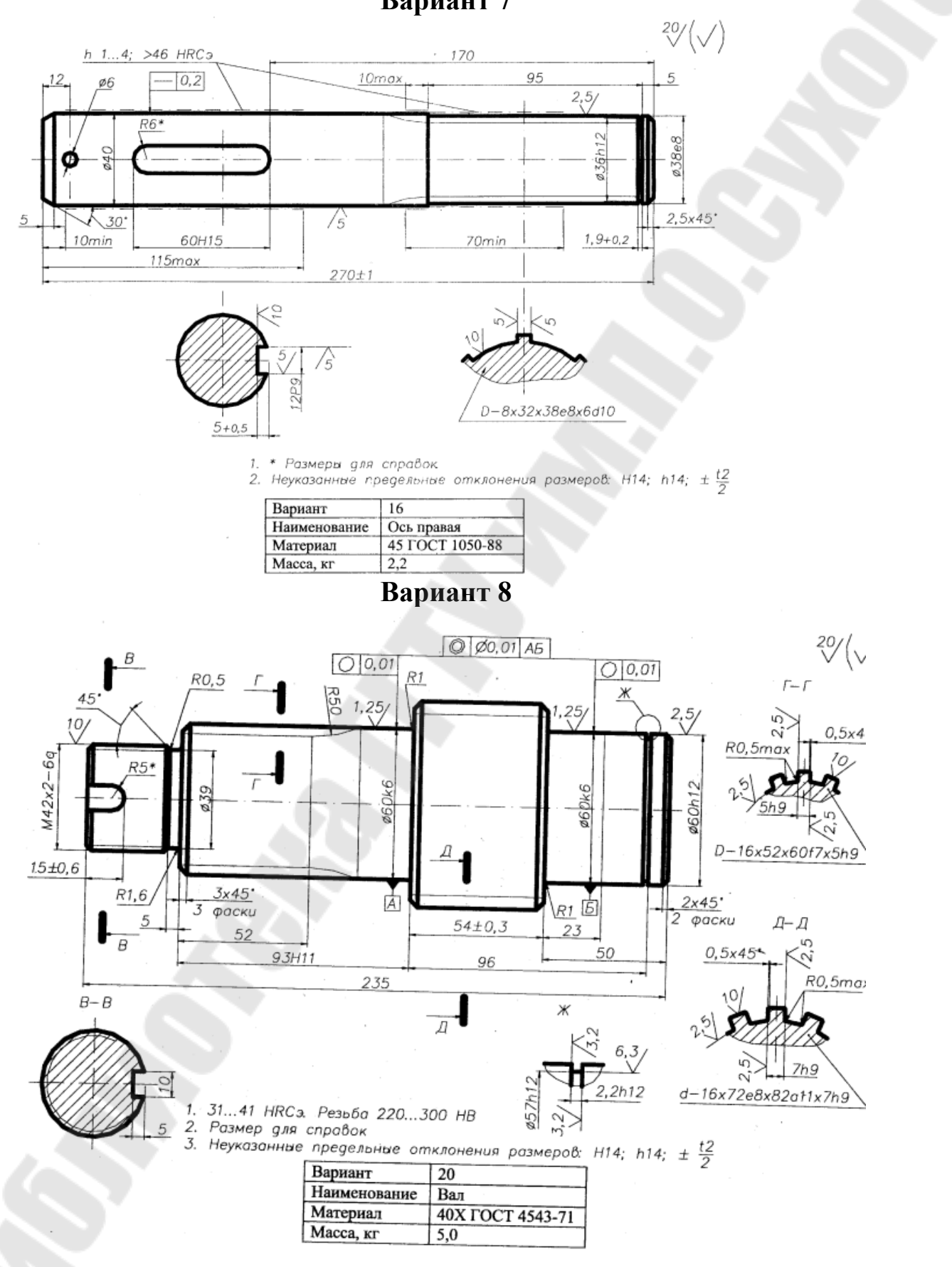

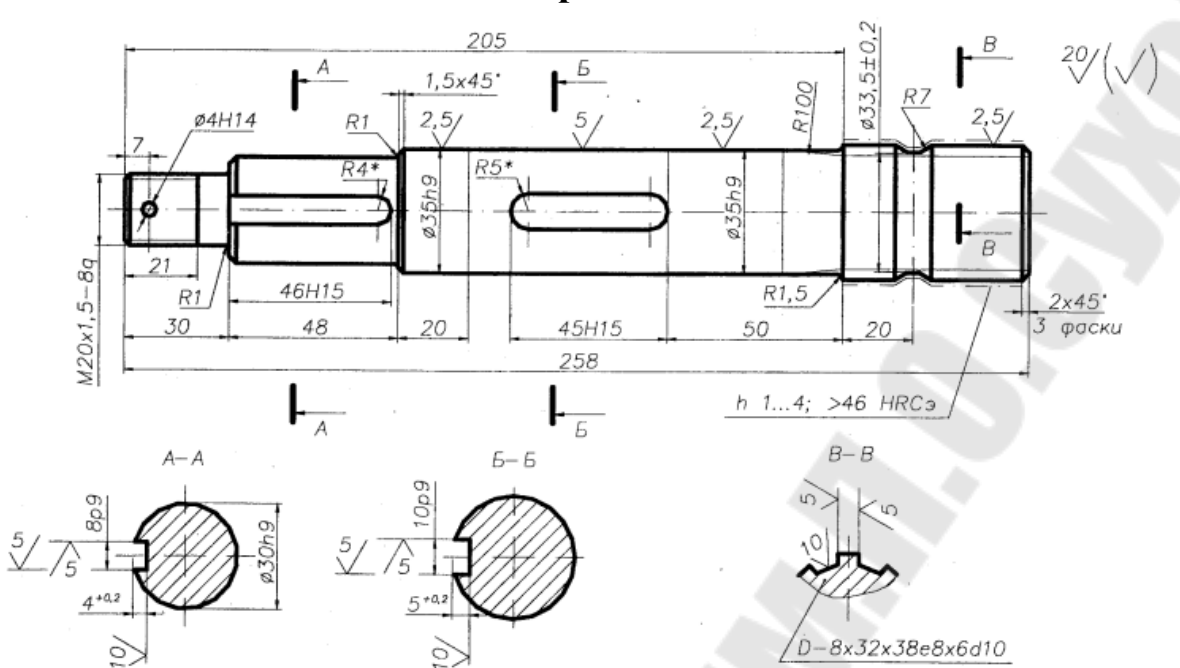

1. \* Размеры для справок

2. Неуказанные предельные отклонения размеров: h14;  $\pm \frac{t2}{2}$ 

| Вариант      | 22              |
|--------------|-----------------|
| Наименование | Вал             |
| Материал     | 40 FOCT 1050-88 |
| Масса, кг    | 1,7             |

Вариант 10

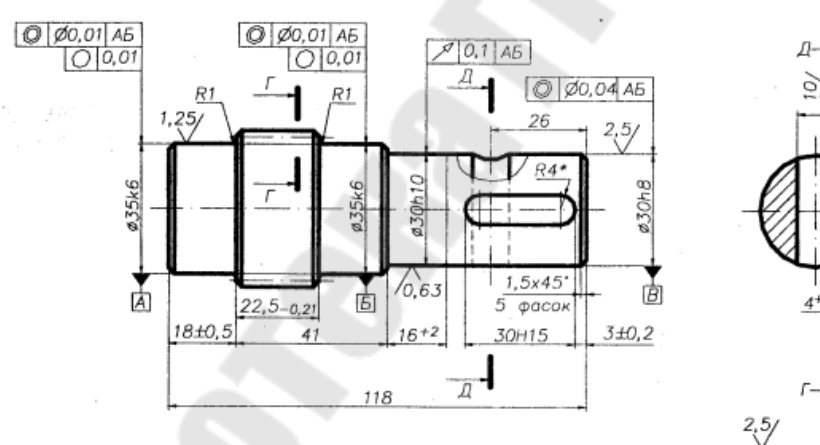

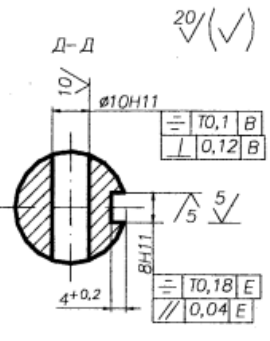

Г-Г (2,5:1)

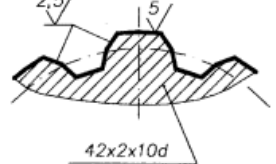

FOCT 6033-80

1. • Размер для справок 2. Цементировать h 0,4...0,8 мм. Поверхность зубьев 54...64 НRСз, сердцевина — 32...46 НRСз, остальное 45 НRСз. 3. Неуказанные предельные отклонения размеров: H14; h14 ±  $\frac{t2}{2}$ 

| Вариант      | 26                 |
|--------------|--------------------|
| Наименование | Вал                |
| Материал     | 20XIT FOCT 4543-71 |
| Масса, кг    | 0,8                |

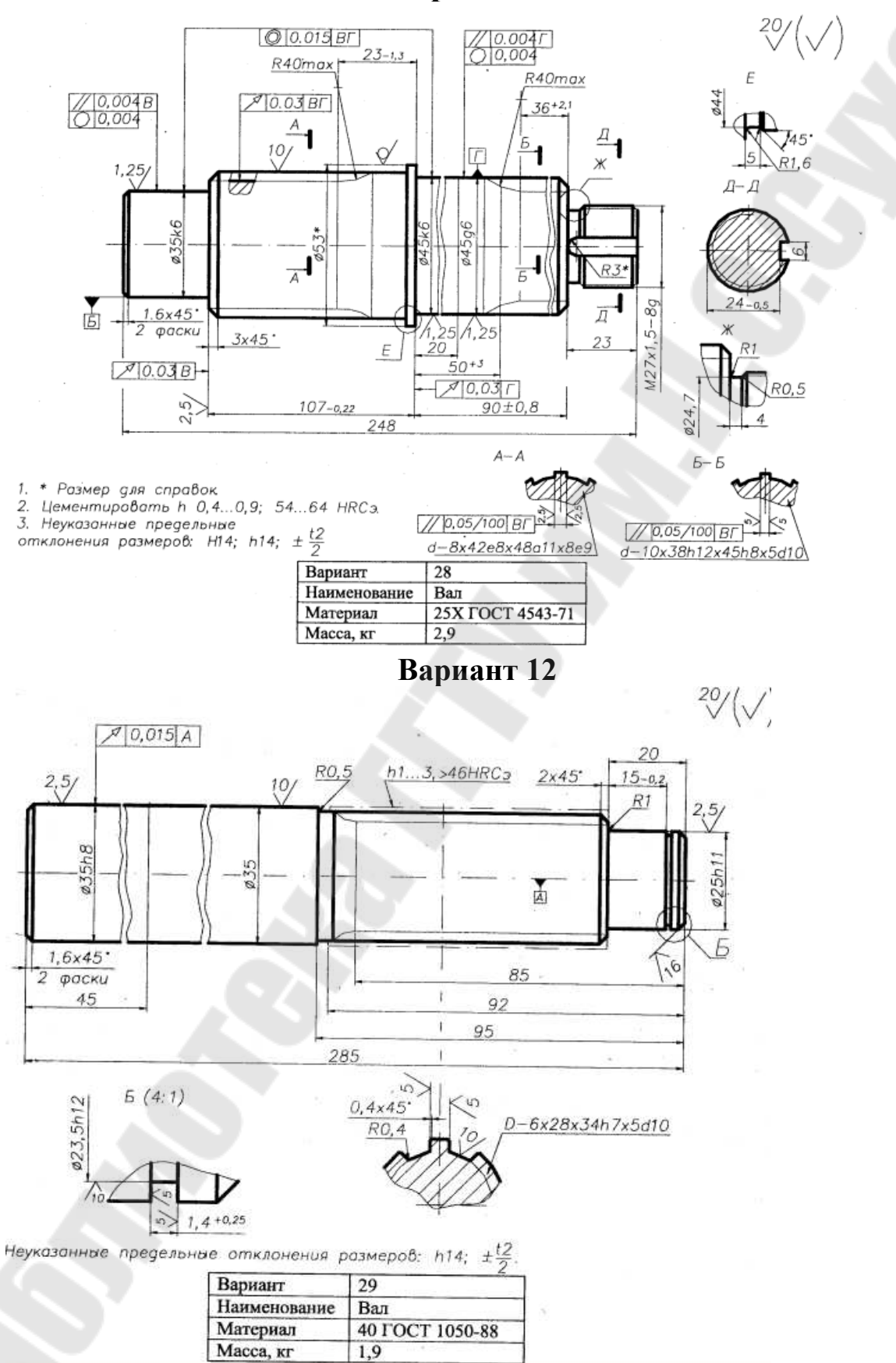

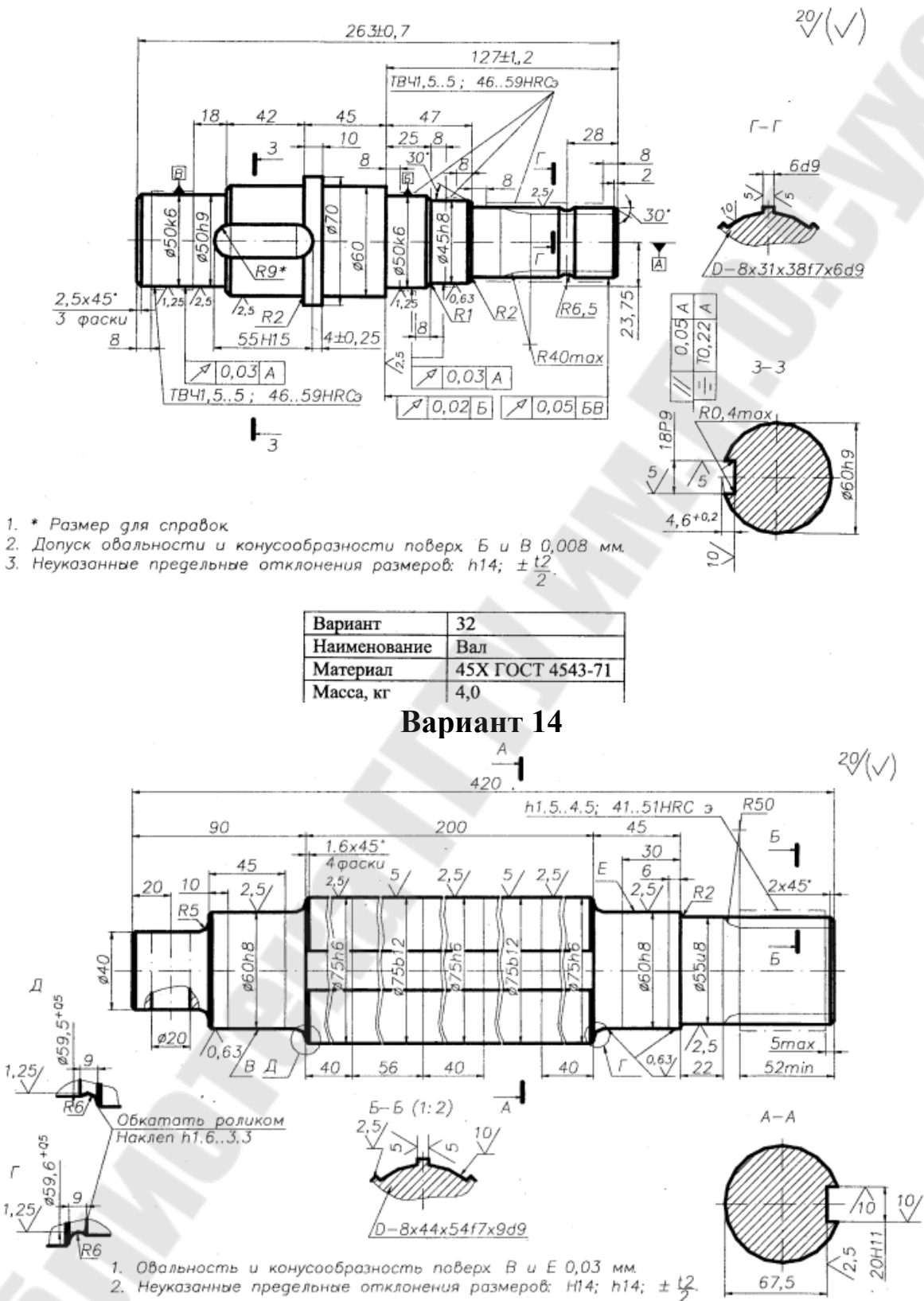

| Вариант      | 33               |
|--------------|------------------|
| Наименование | Вал              |
| Материал     | 40X FOCT 4543-71 |
| Масса, кг    | 10,4             |

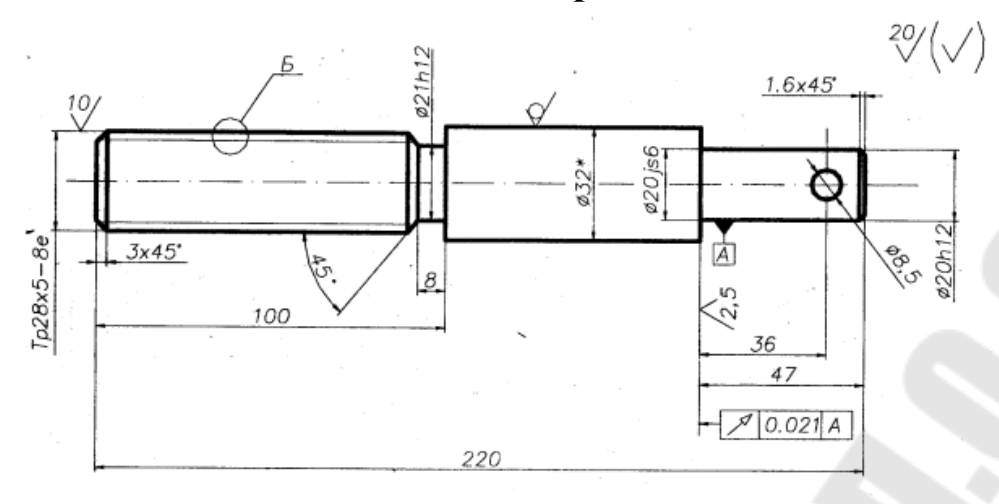

Б(4:1)

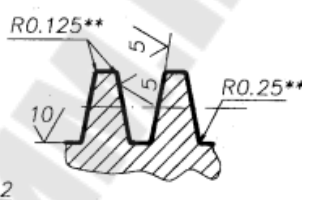

- \* Размер для справок
  \*\* Размеры обеспечиваются инструментом.
  Неуказанные предельные отклонения размеров: h14;±<sup>12</sup>/<sub>2</sub>.

| Вариант      | 34              |
|--------------|-----------------|
| Наименование | Винт            |
| Материал     | 40 FOCT 1050-88 |
| Масса, кг    | 1,0             |
|              | Danwarm 1       |

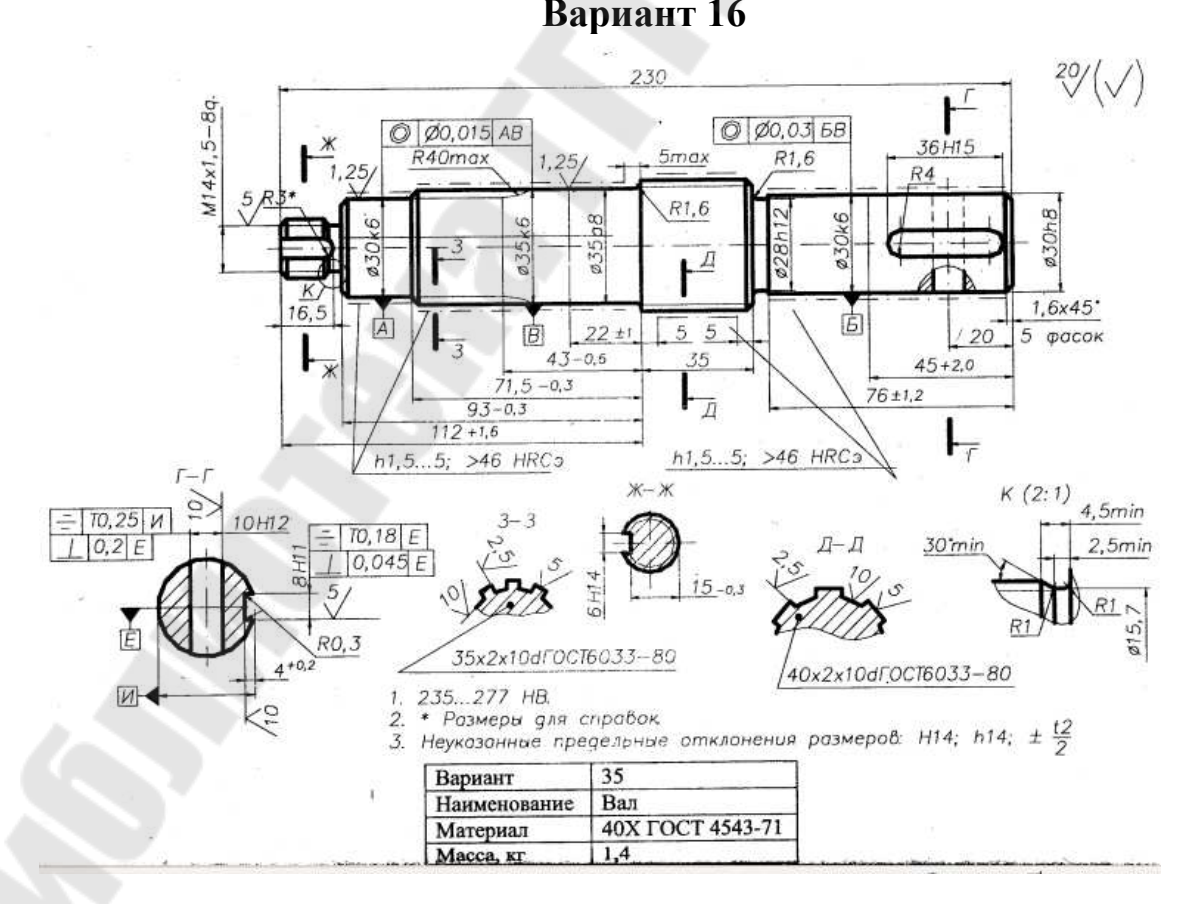

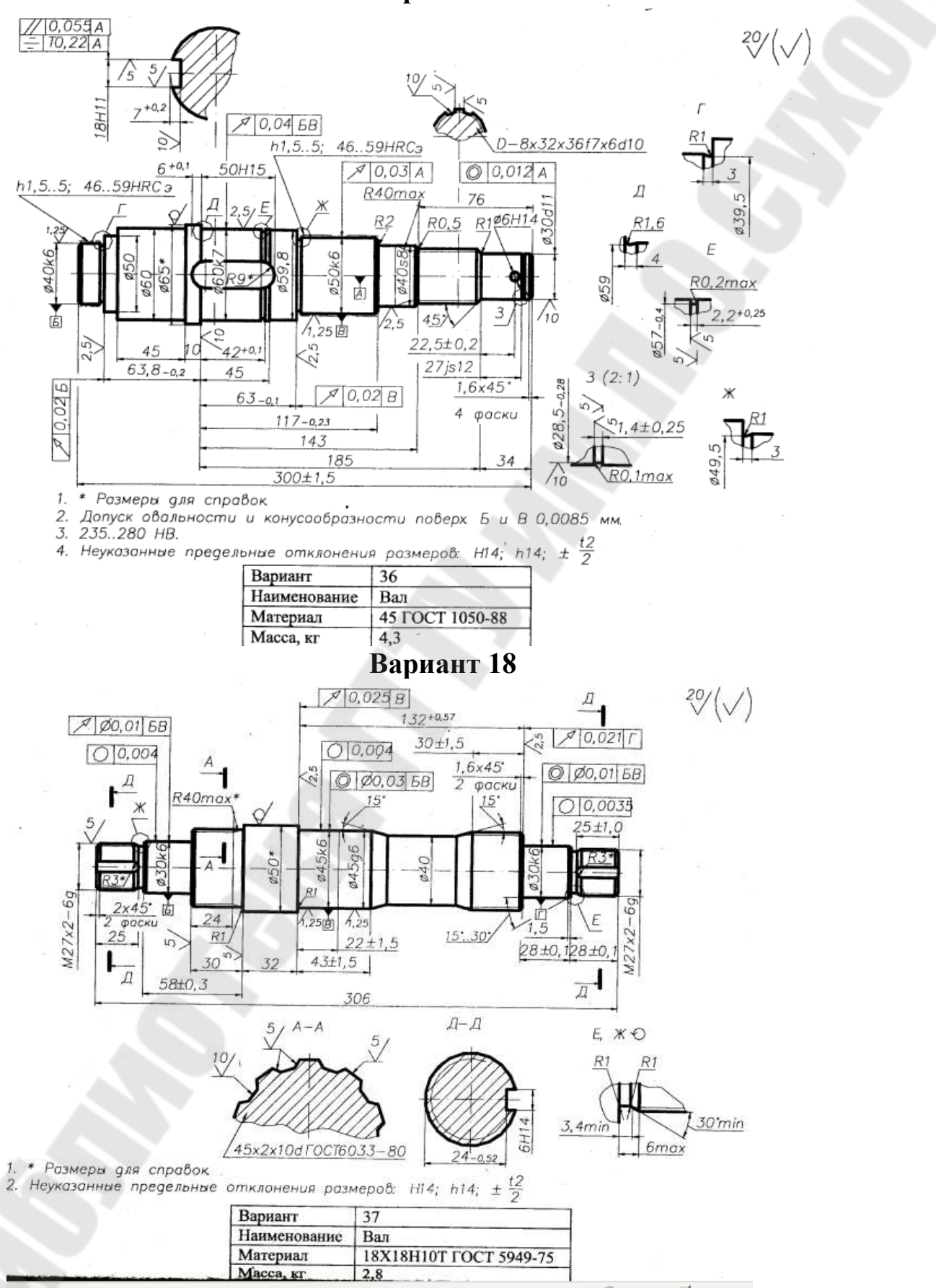

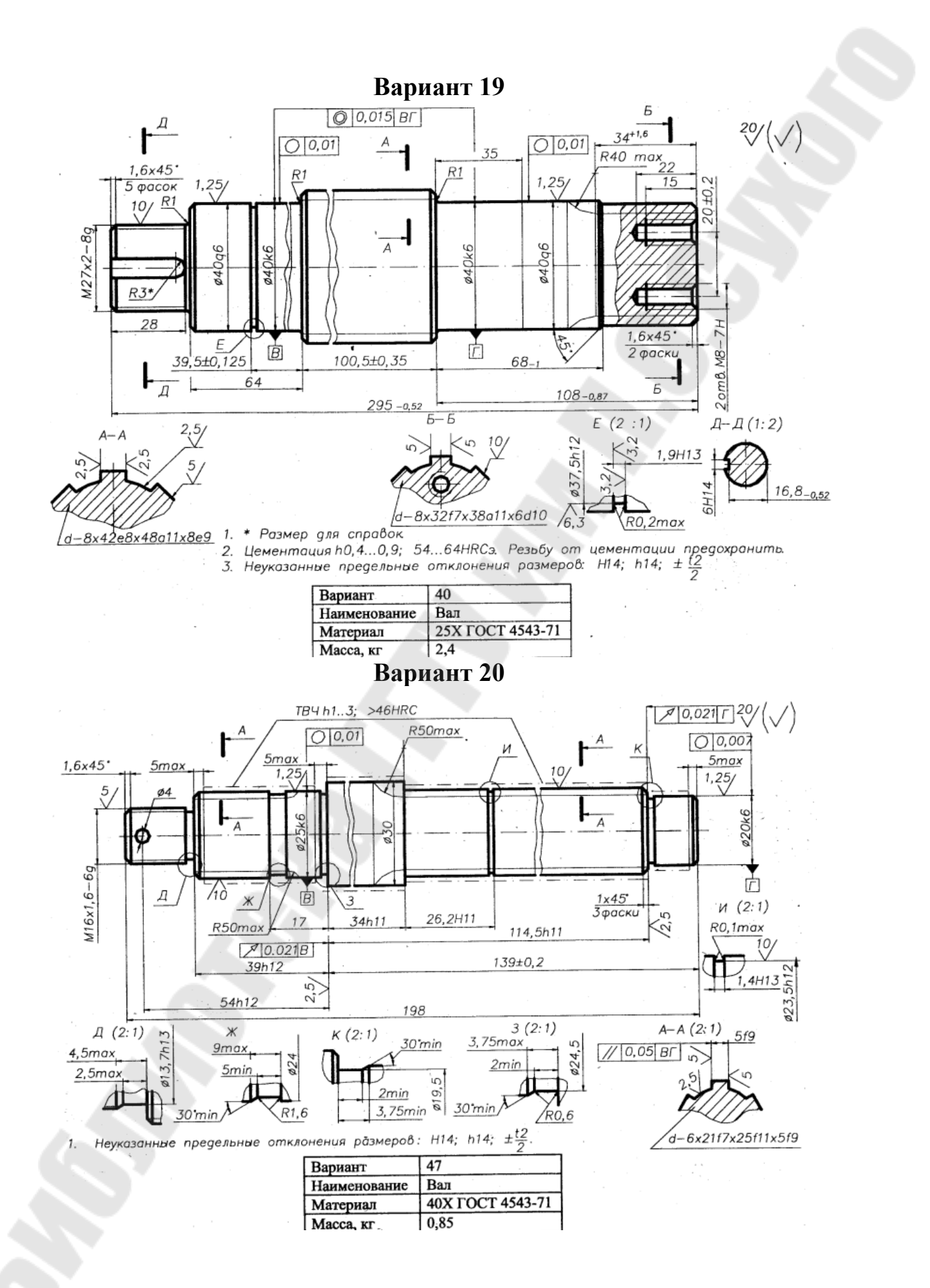

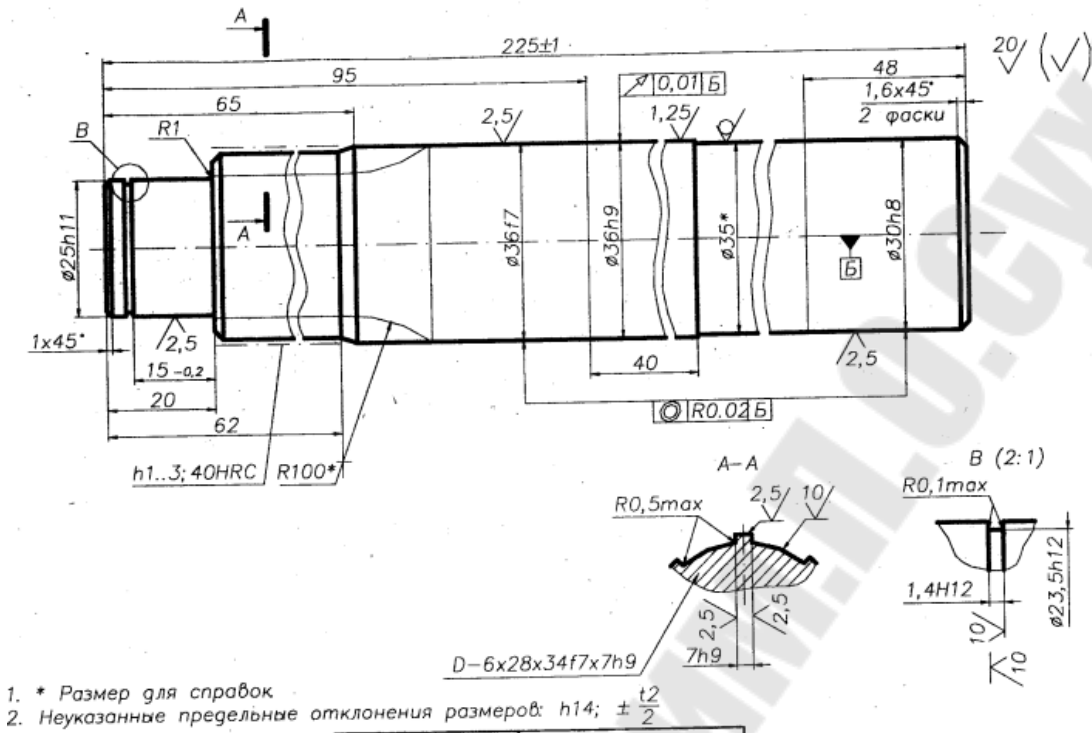

| Вариант      | 50              |
|--------------|-----------------|
| Наименование | Цапфа           |
| Материал     | 40 FOCT 1050-88 |
| Масса, кг    | 1,5             |

Вариант 22

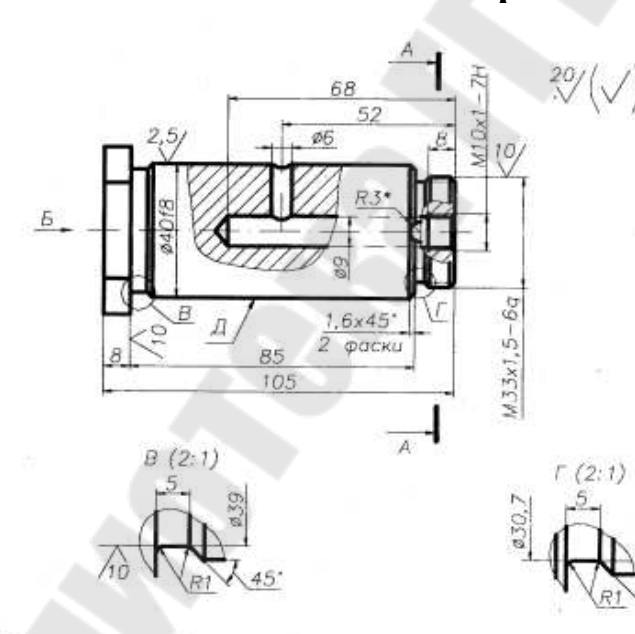

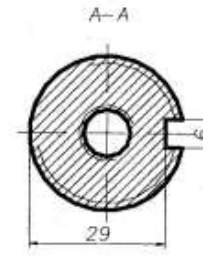

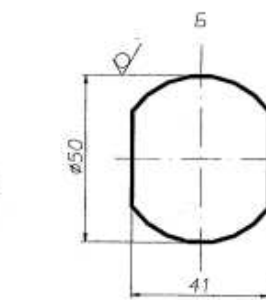

45

1,

2

• Размер для справок Овальнасть и конусообразность поверхности Д 0,02 мм. Неуказанные предельные атклонения размеров: H14; h14;  $\pm \frac{t2}{2}$ Фаски – Ra 15.

| Вариант      | 21              |
|--------------|-----------------|
| Наименование | Палец           |
| Материал     | 40 FOCT 1050-88 |
| Масса, кг    | 1,0             |

20/(~

/1ò

45

12*E*9

2 паза

R0,5

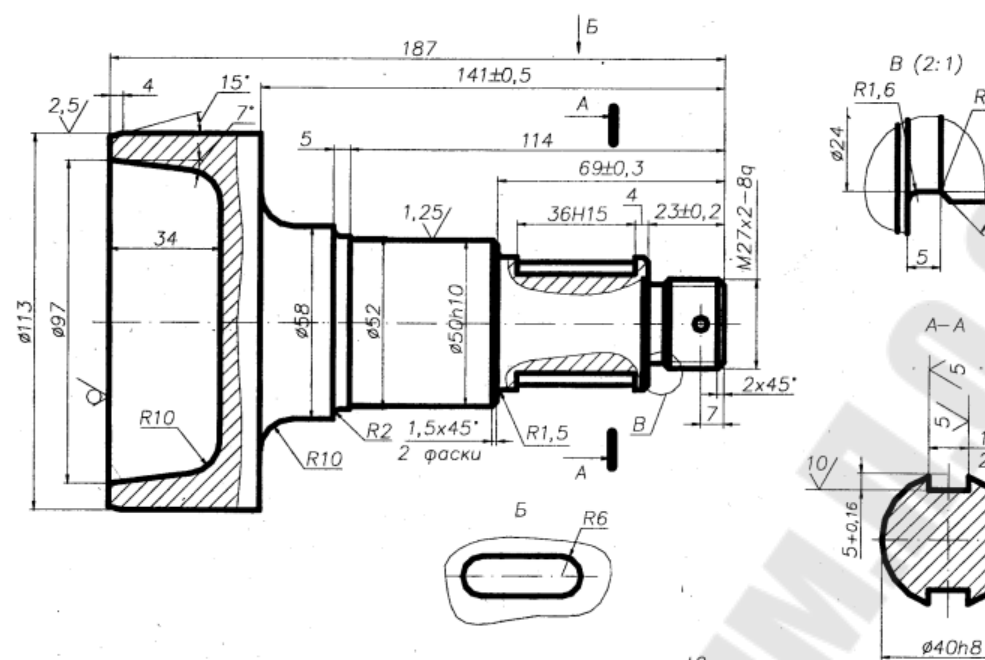

1. Неуказанные предельные отклонения размеров: H14; h14;  $\pm \frac{t2}{2}$ 

| Вариант      | 18              |
|--------------|-----------------|
| Наименование | Цапфа правая    |
| Материал     | 35 FOCT 1050-88 |
| Масса, кг    | 4,3             |

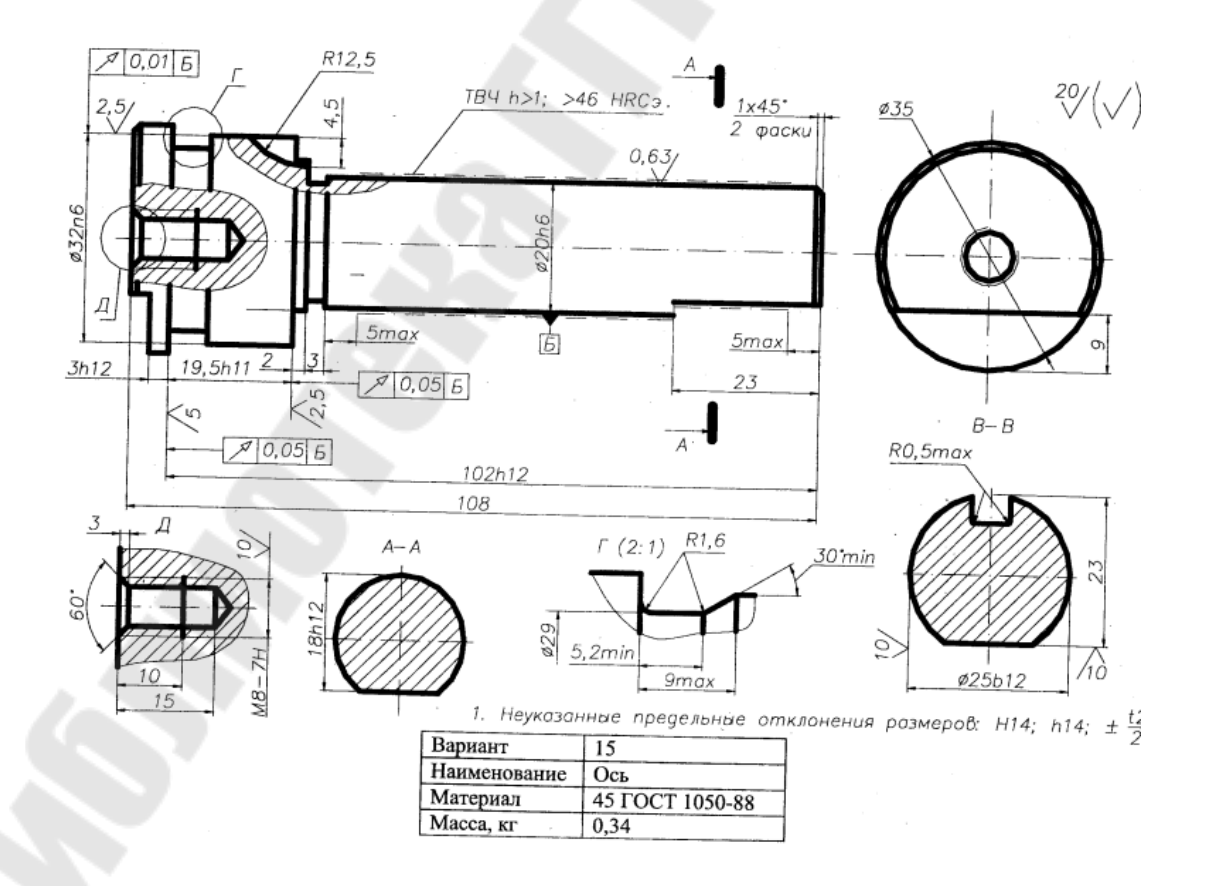

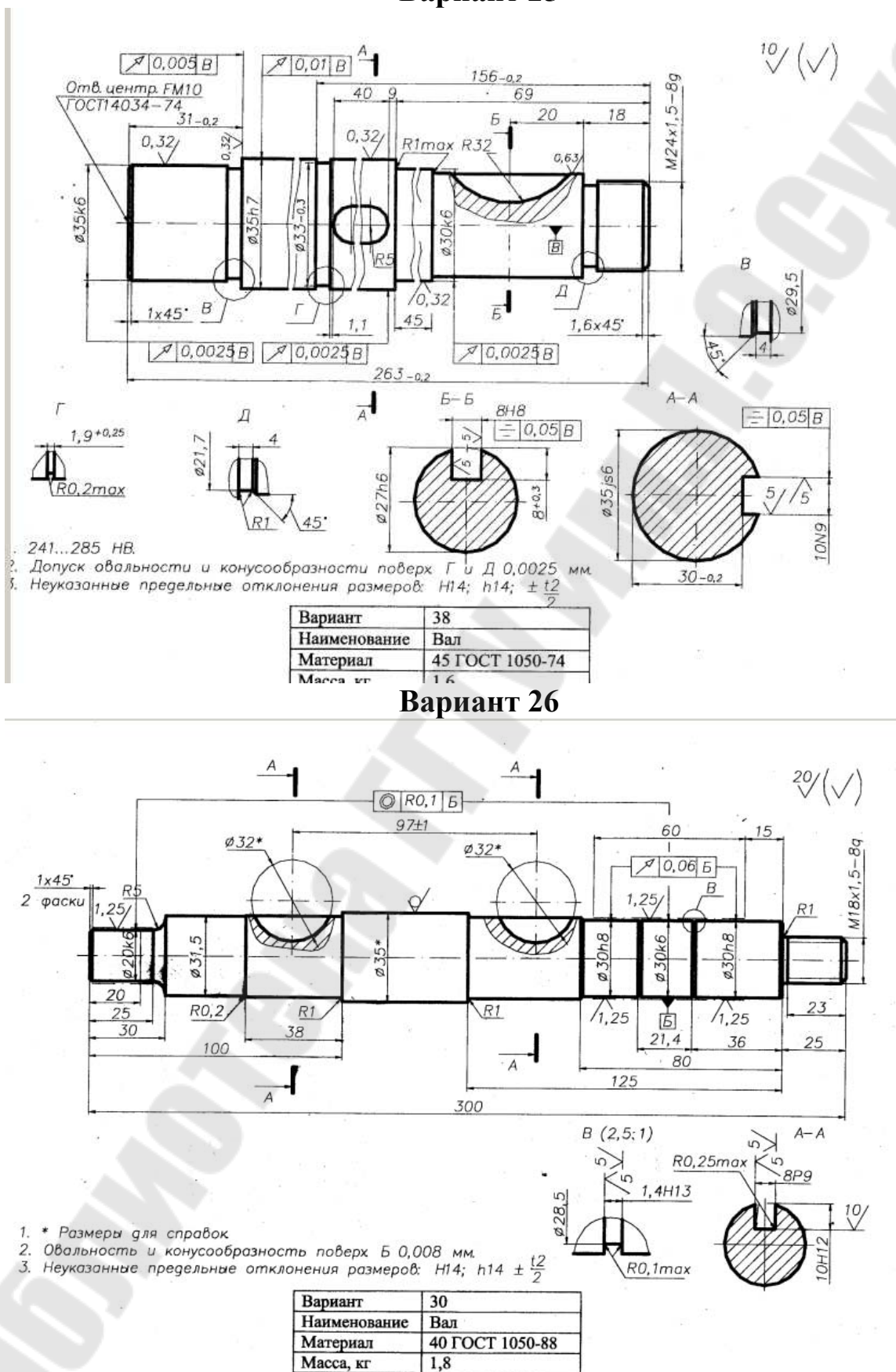
### Вариант 27

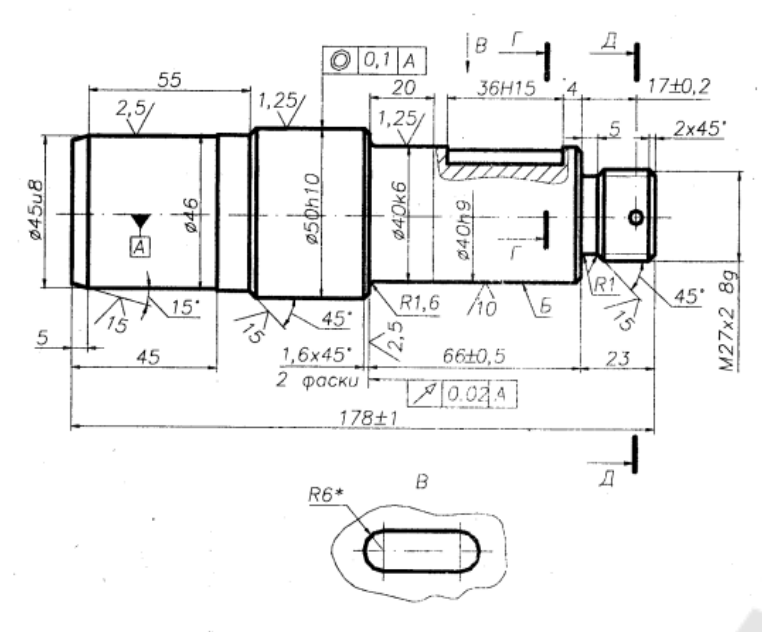

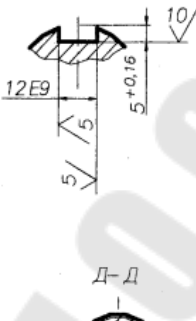

⁰√(√)

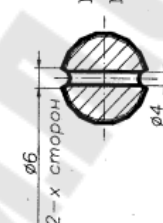

- 1. \* Размер для справок 2. Овальность и конусночть поверхности Б 0,01 мм. 3. Неуказанные предельные отклонения размеров: H14; h14; ±  $\frac{t2}{2}$

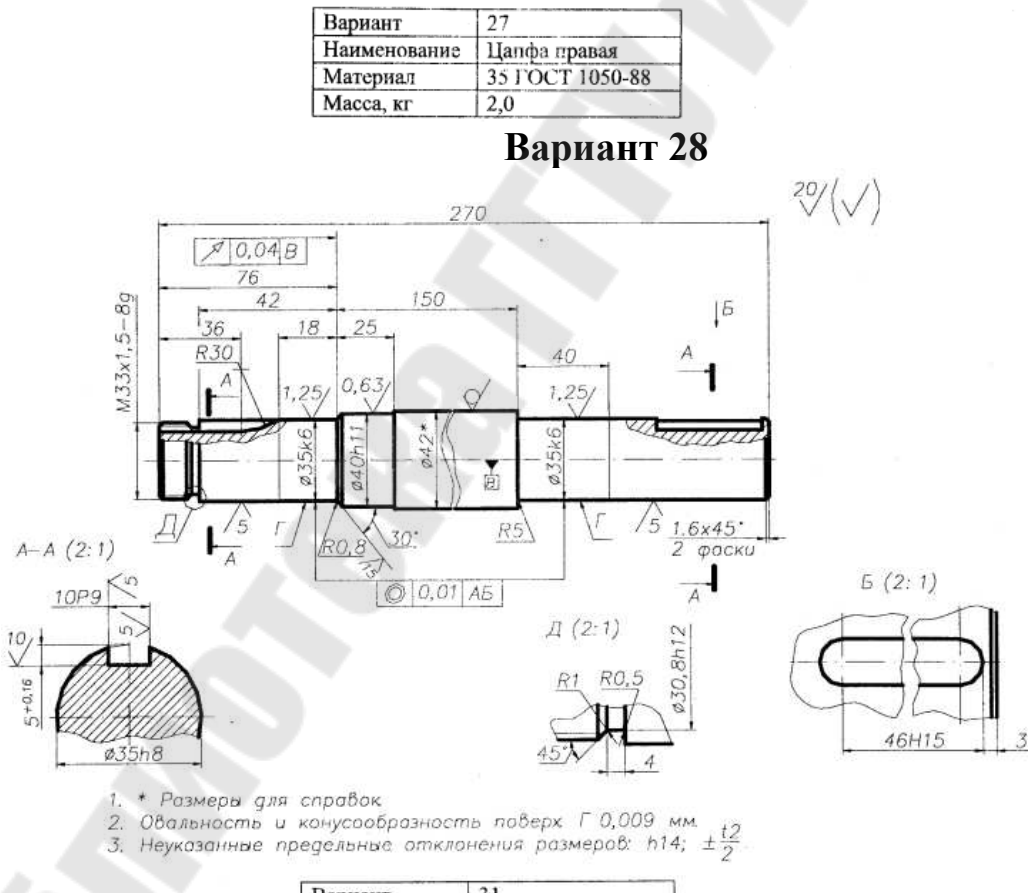

| Вариант      | 31               |
|--------------|------------------|
| Наименование | Вал              |
| Материал     | 40X ГОСТ 4543-71 |
| Масса, кг    | 2,8              |

## 5 ЛАБОРАТОРНАЯ РАБОТА №5«ОКРУЖНОСТИ, ДУГИ, СОПРЯЖЕНИЯ»

<u>Цель работы.</u> Дальнейшее ознакомление студентов с некоторыми приемами работы в AutoCAD для создания сопряжений.

### Постановка задачи

Углубленное изучение способов построения окружностей, дуг, эллипсов. Выполнение индивидуального задания «Сопряжения».

### Методические указания

Способы построения окружностей (кругов) и эллипсов представлены на рис. 5.1.

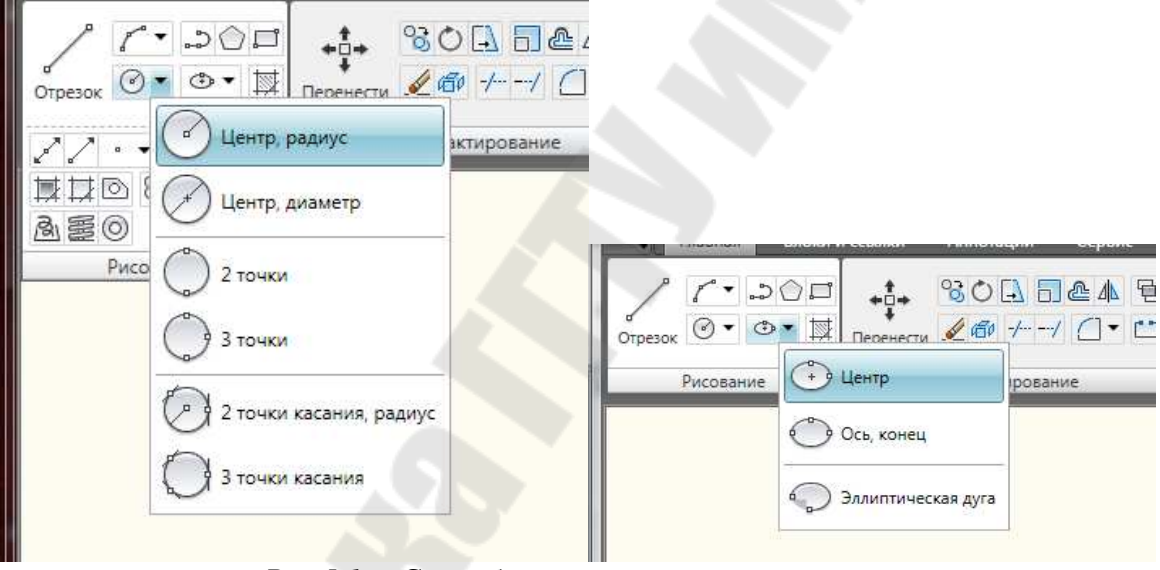

Рис.5.1. – Способы построения кругов и эллипсов

Для построения фасок и сопряжений (эти команды рассматривались в лабораторной работе №3) представлены на рис. 5.2.

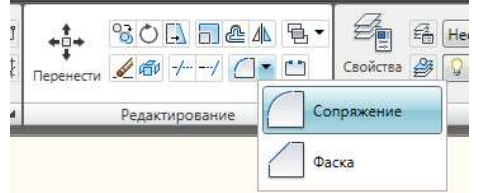

Рис. 5.2. – Команды редактирования: Сопряжение и Фаска

Варианты построения дуг представлены на рис. 5.3.

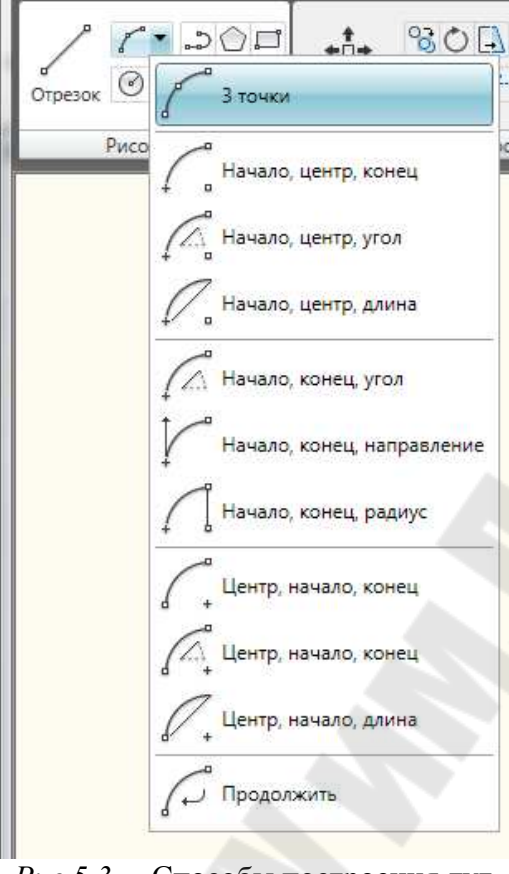

Рис.5.3. – Способы построения дуг

### Требования к отчету

- 1. Названия работы.
- 2. Постановка задачи.
- 3. Перечислить все команды, которые использовались при создании индивидуального чертежа.
- 4. Распечатка чертежа.

### Вопросы для защиты

- 1. Варианты построения дуг.
- 2. Способы построения кругов.
- 3. Способы построения эллипсов.
- 4. Команда Сопряжение.
- 5. Команда Фаска.
- 6. Команды простановки размеров для чертежа «Сопряжение»

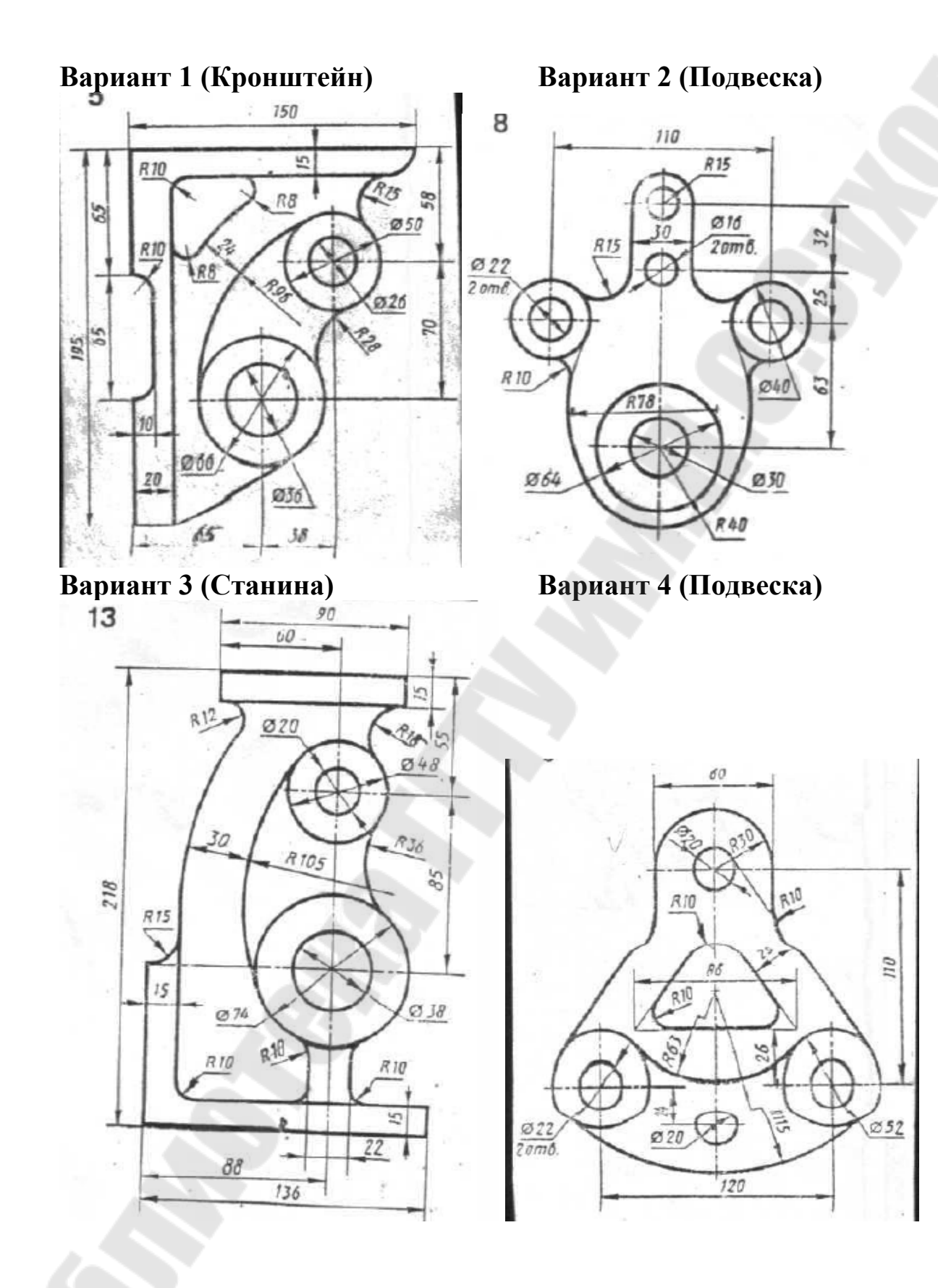

Вариант 5 (Кронштейн)

## Вариант 6 (Корпус)

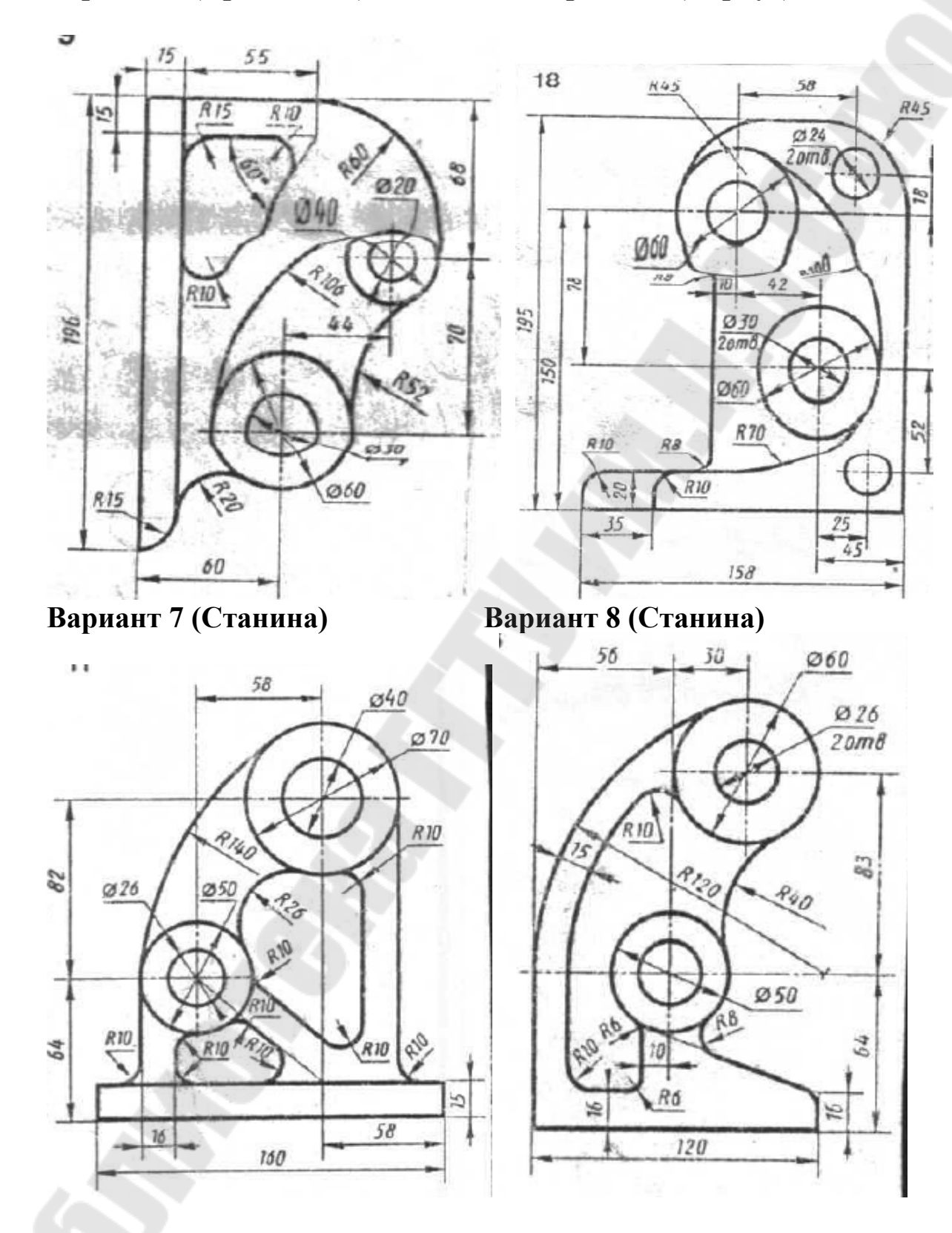

## Вариант 9 (Подвеска)

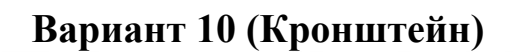

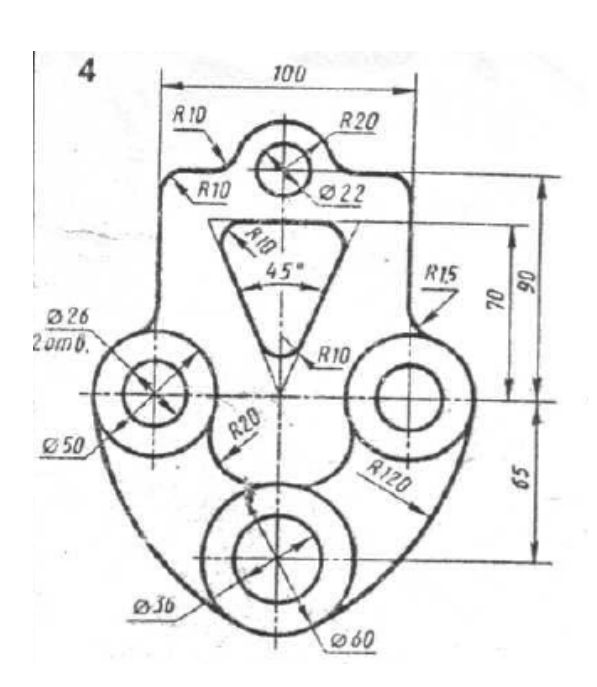

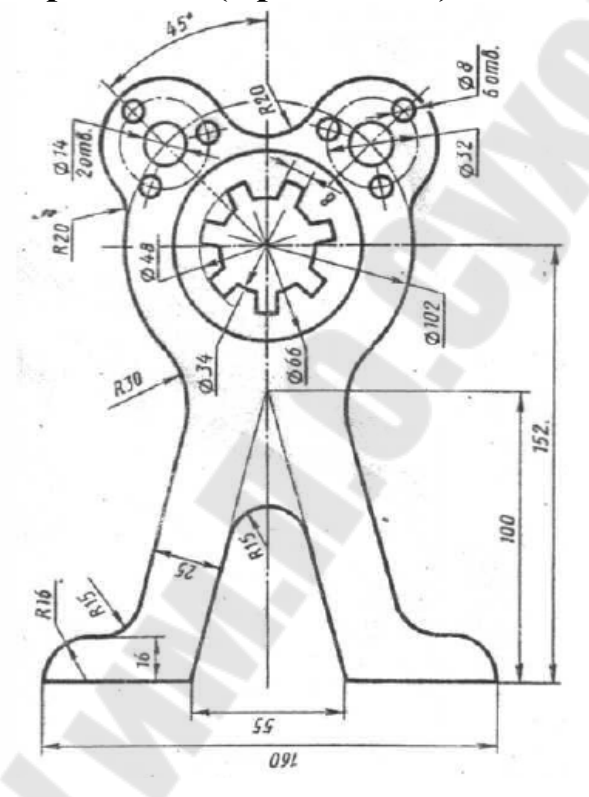

# Вариант 11 (Кронштейн)

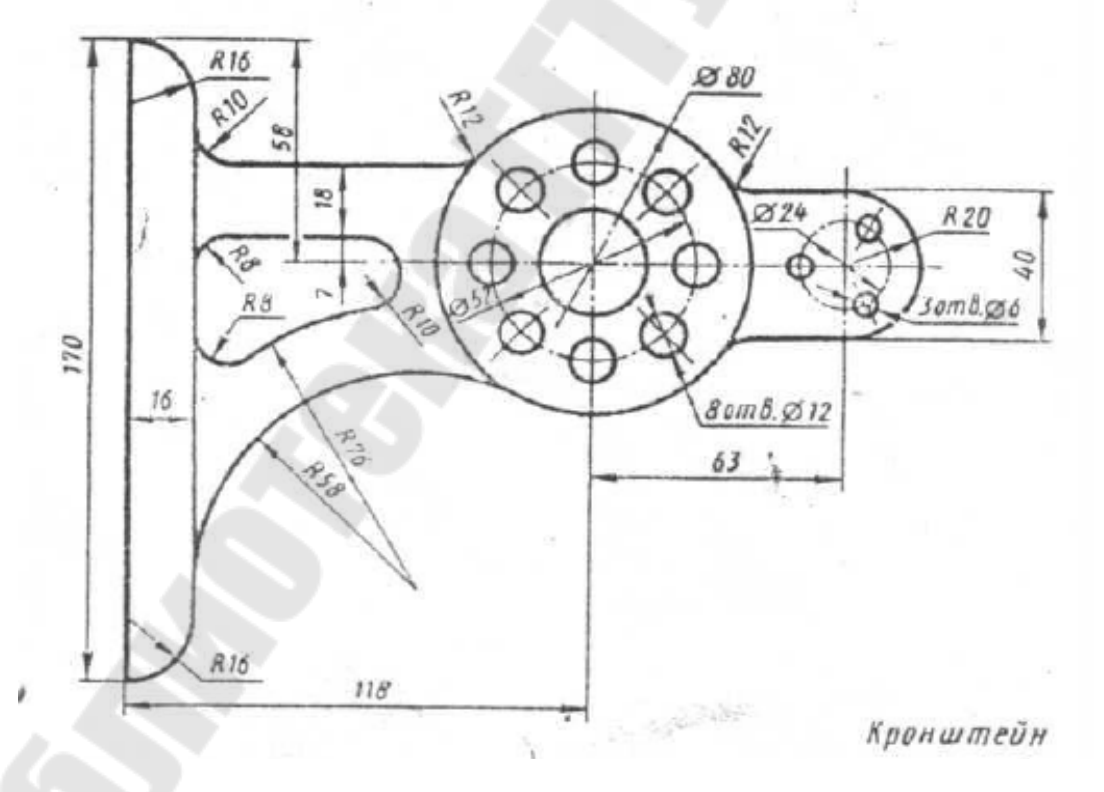

# Вариант 12 (Крышка)

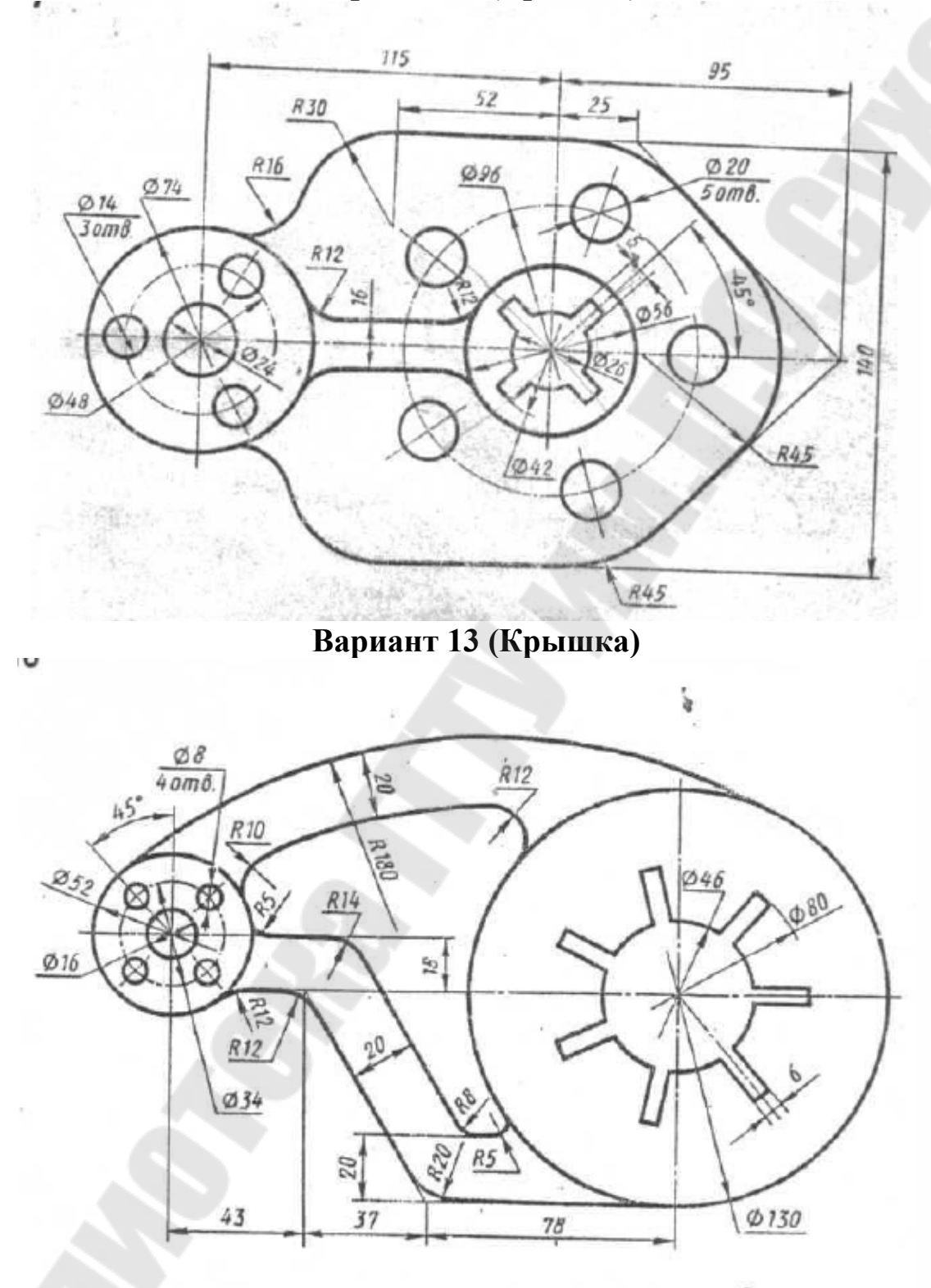

# Вариант 14 (Кронштейн)

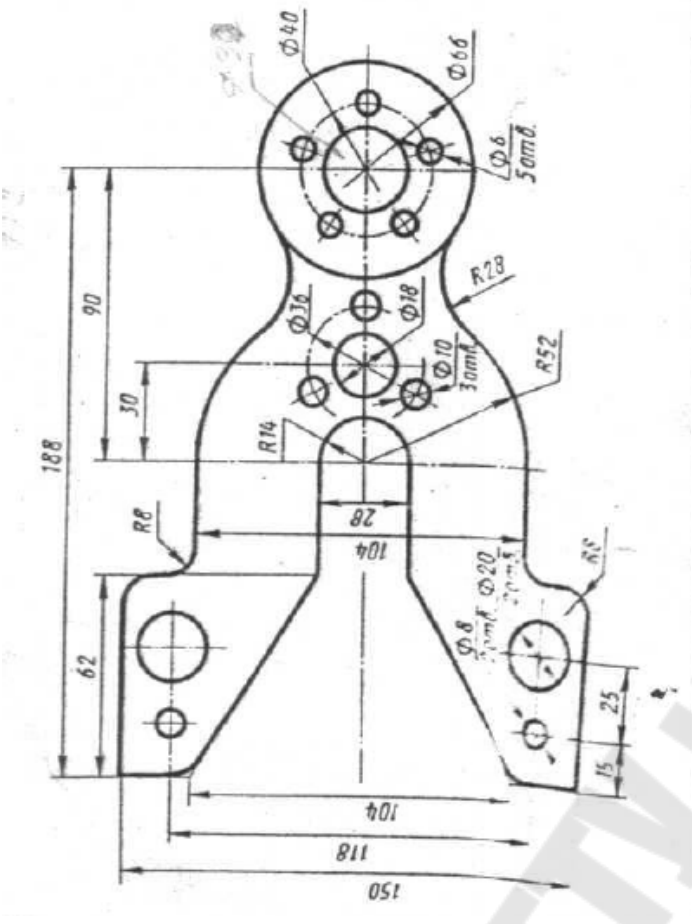

Вариант 15 (Корпус)

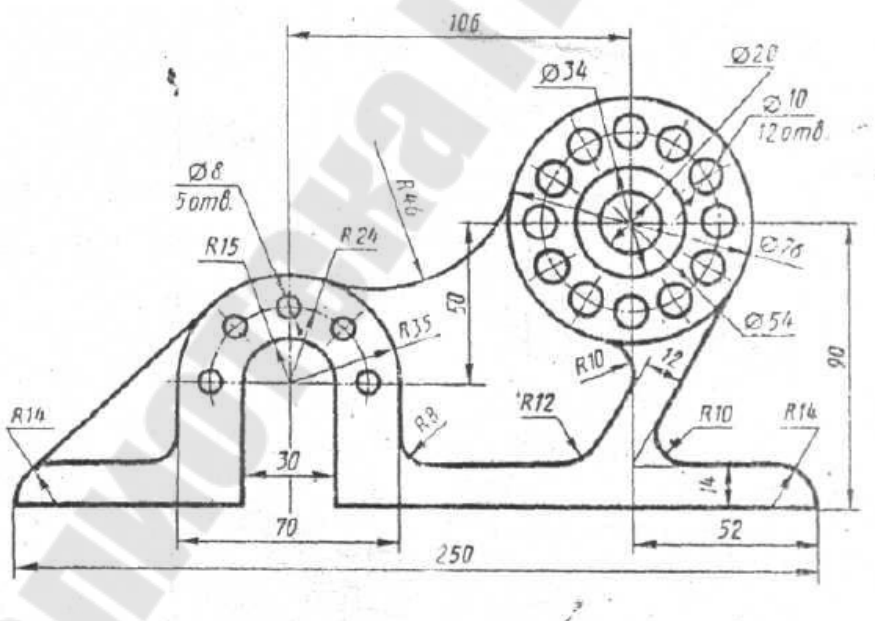

Вариант 16 (Кронштейн)

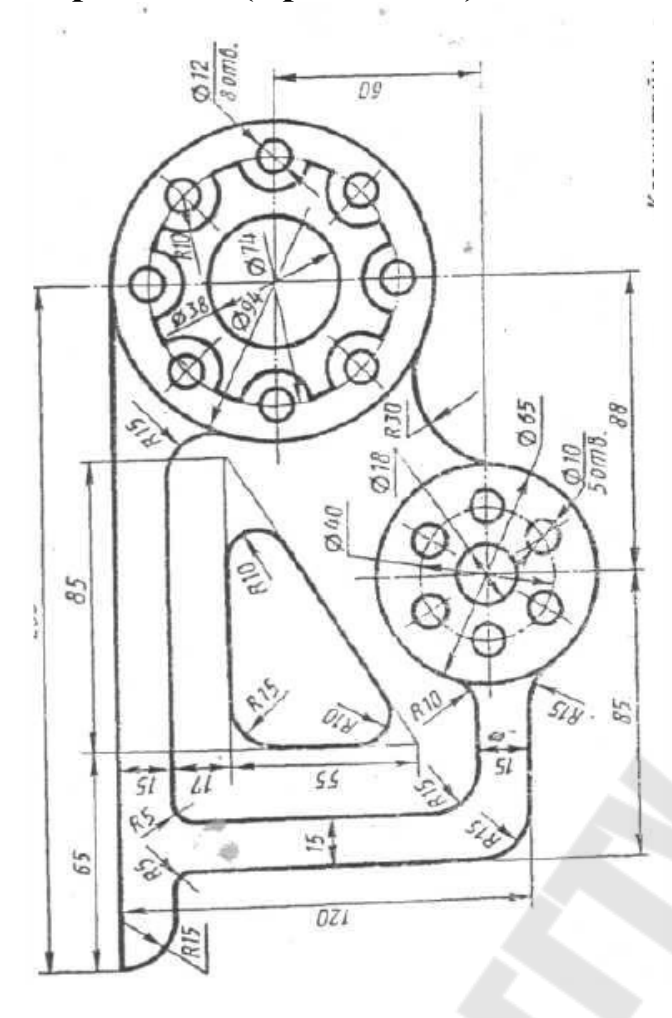

Вариант 17 (Пластина)

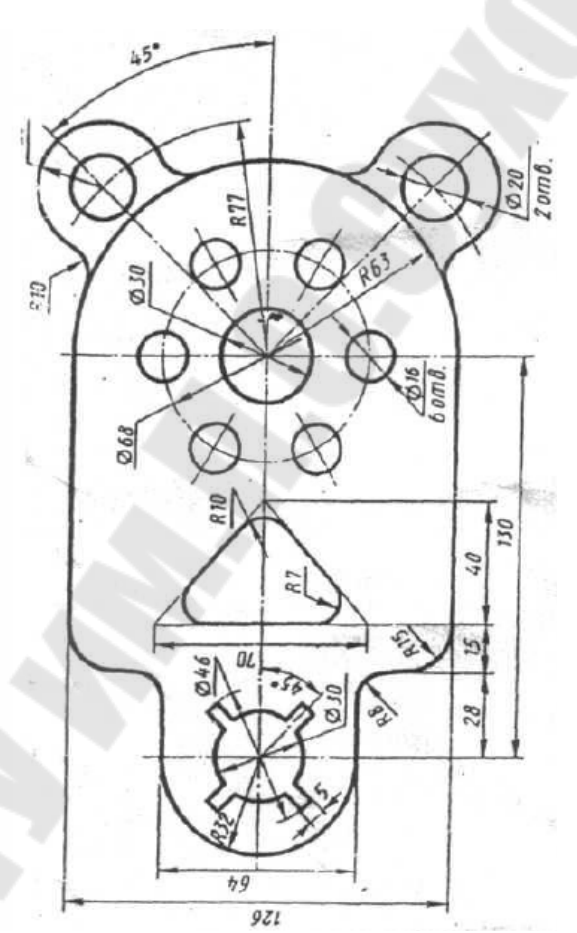

Вариант 18 (Корпус)

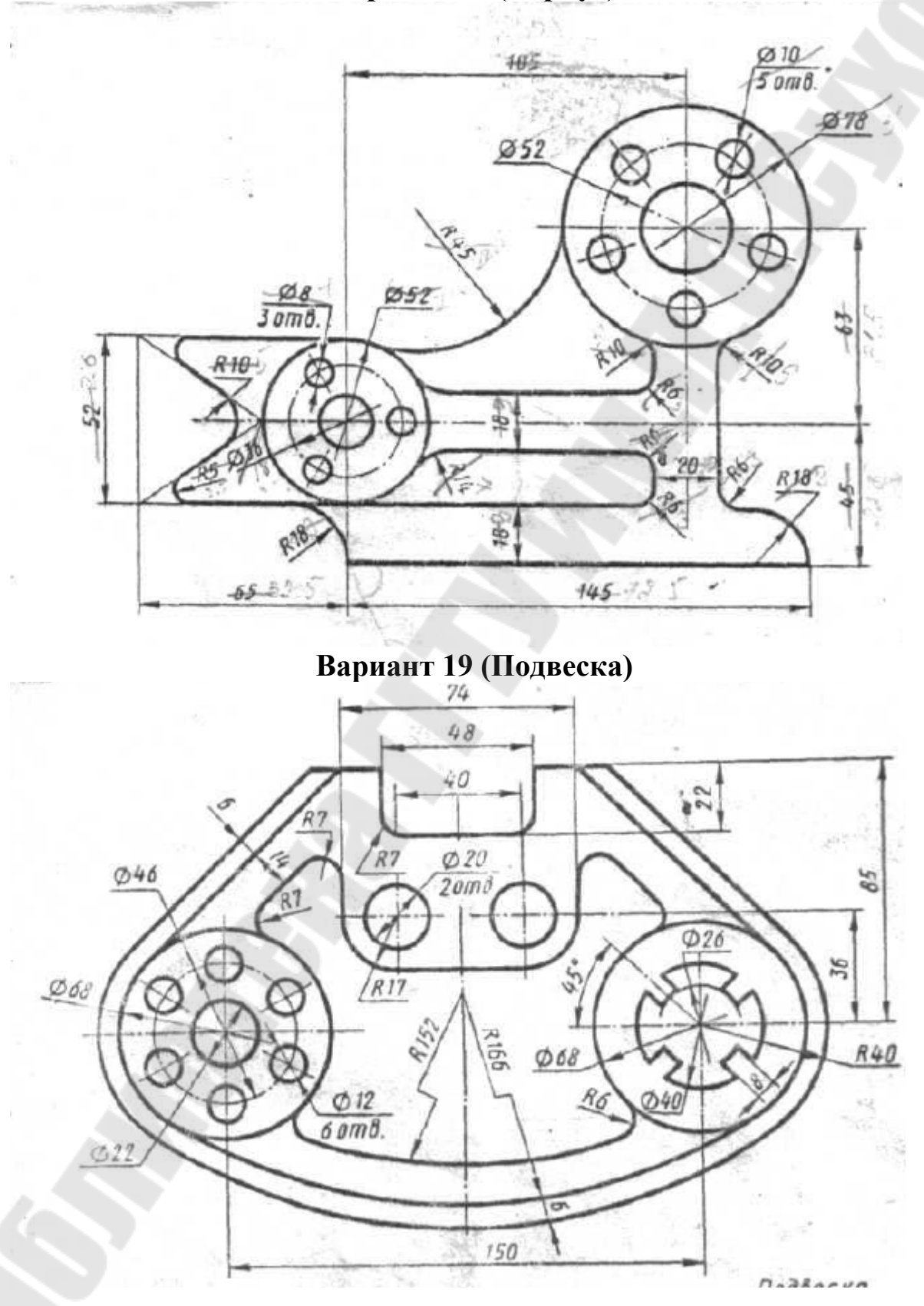

## 6 ЛАБОРАТОРНАЯ РАБОТА №6 «ИТОГОВАЯ РАБОТА ПО 2D-МОДЕЛЯМ»

<u>Цель работы.</u> Закрепление навыков работы в AutoCAD по плоскому черчению.

### Постановка задачи

Выполнить в AutoCAD два чертежа деталей, применив методики, рассмотренные в предыдущих работах.

#### Исходные данные

Чертежи деталей выдаются преподавателем каждому студенту индивидуально, варианты которых приведены ниже.

### Требование к отчету

- 1. Название работы.
- 2. Постановка задачи.
- 3. Предлагаемый подход выполнения работы.
- 4. Распечатка чертежей на листах формата А4.
- 5. Распечатка чертежей на листах формата АЗ.

#### Вопросы для защиты

- 1. Команды создания примитивов.
- 2. Команды редактирования примитивов.
- 3. Создание и вставка блоков.
- 4. Центр управления.
- 5. Штриховка.
- 6. Простановка размеров.

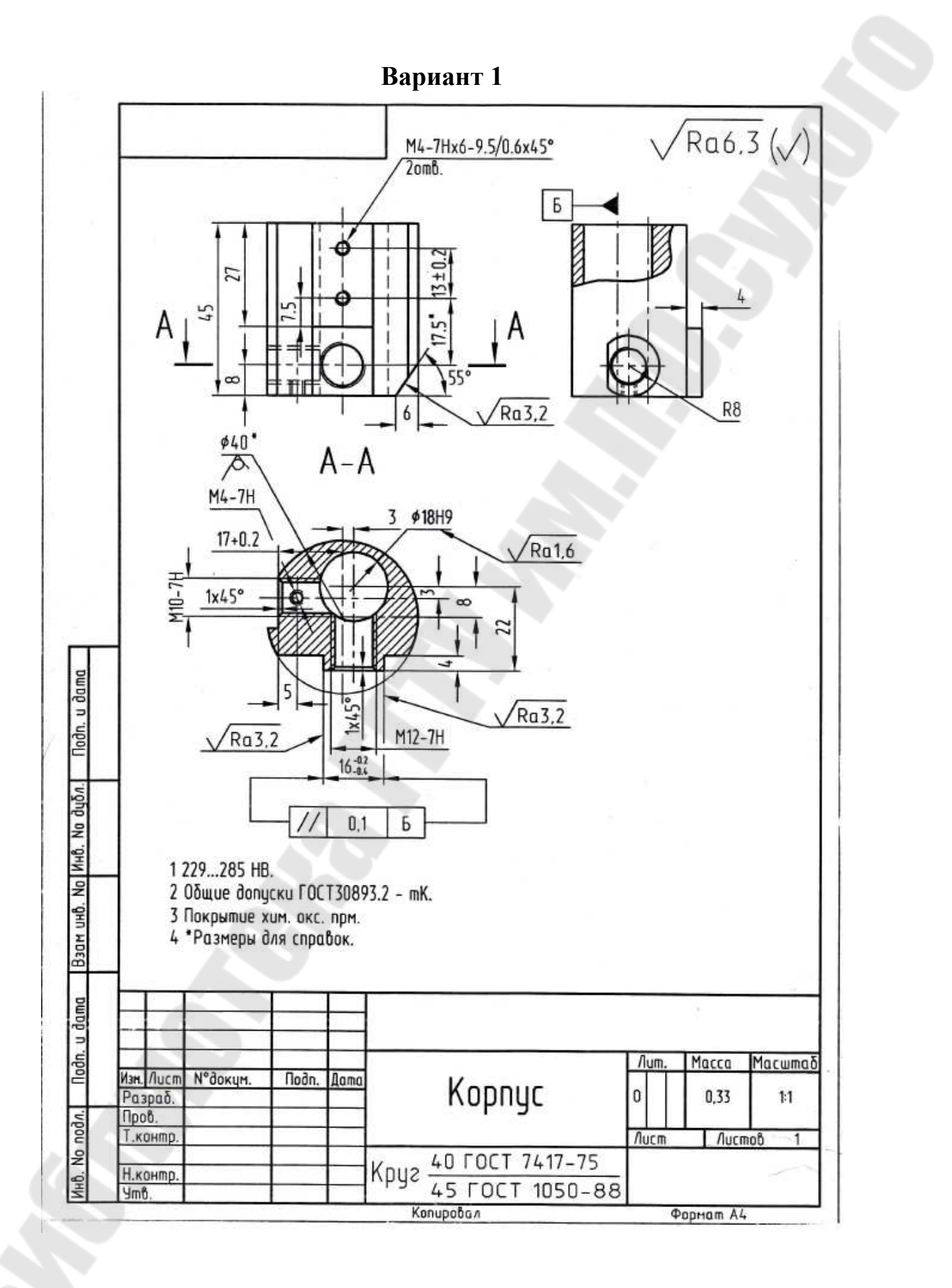

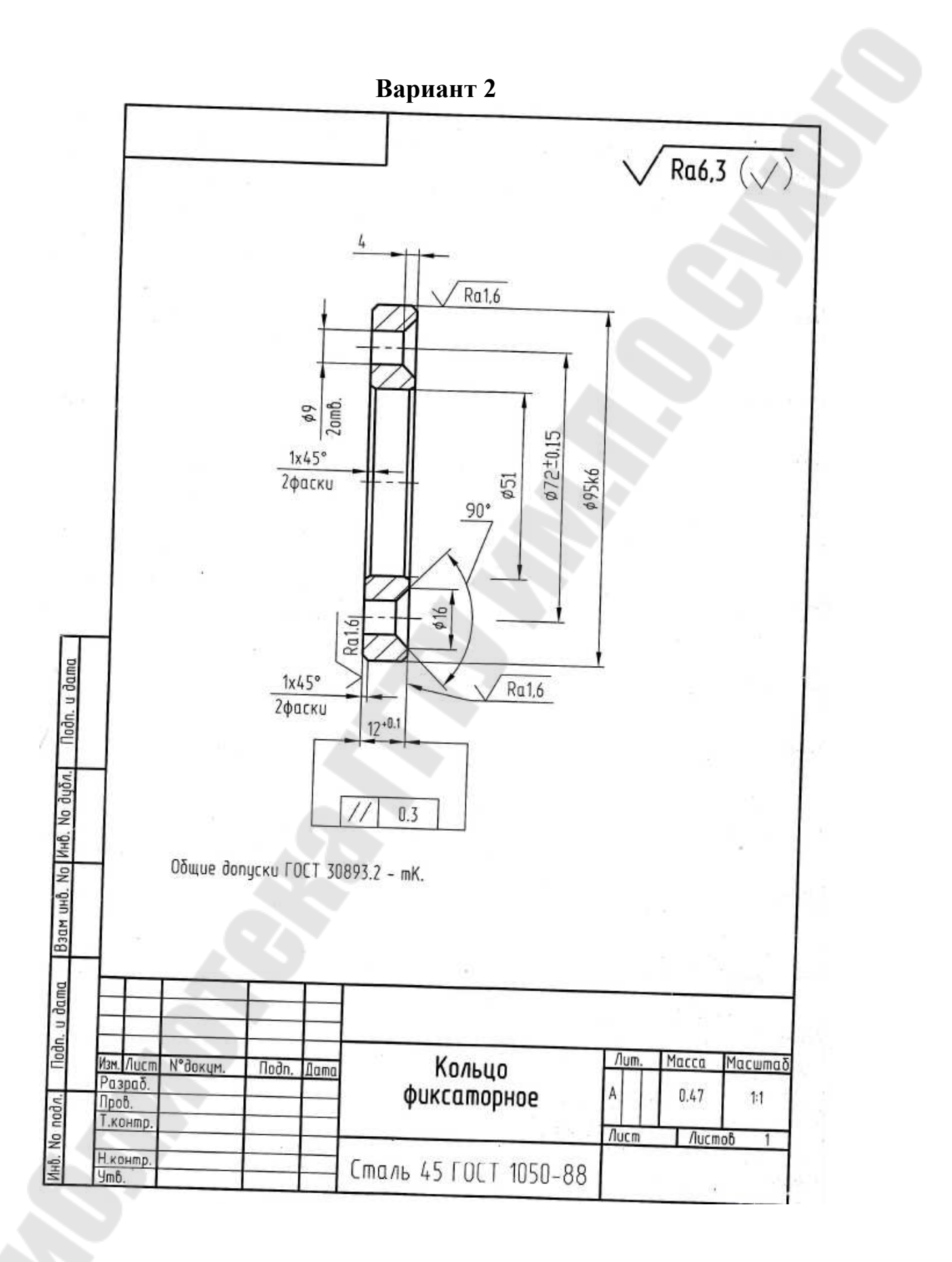

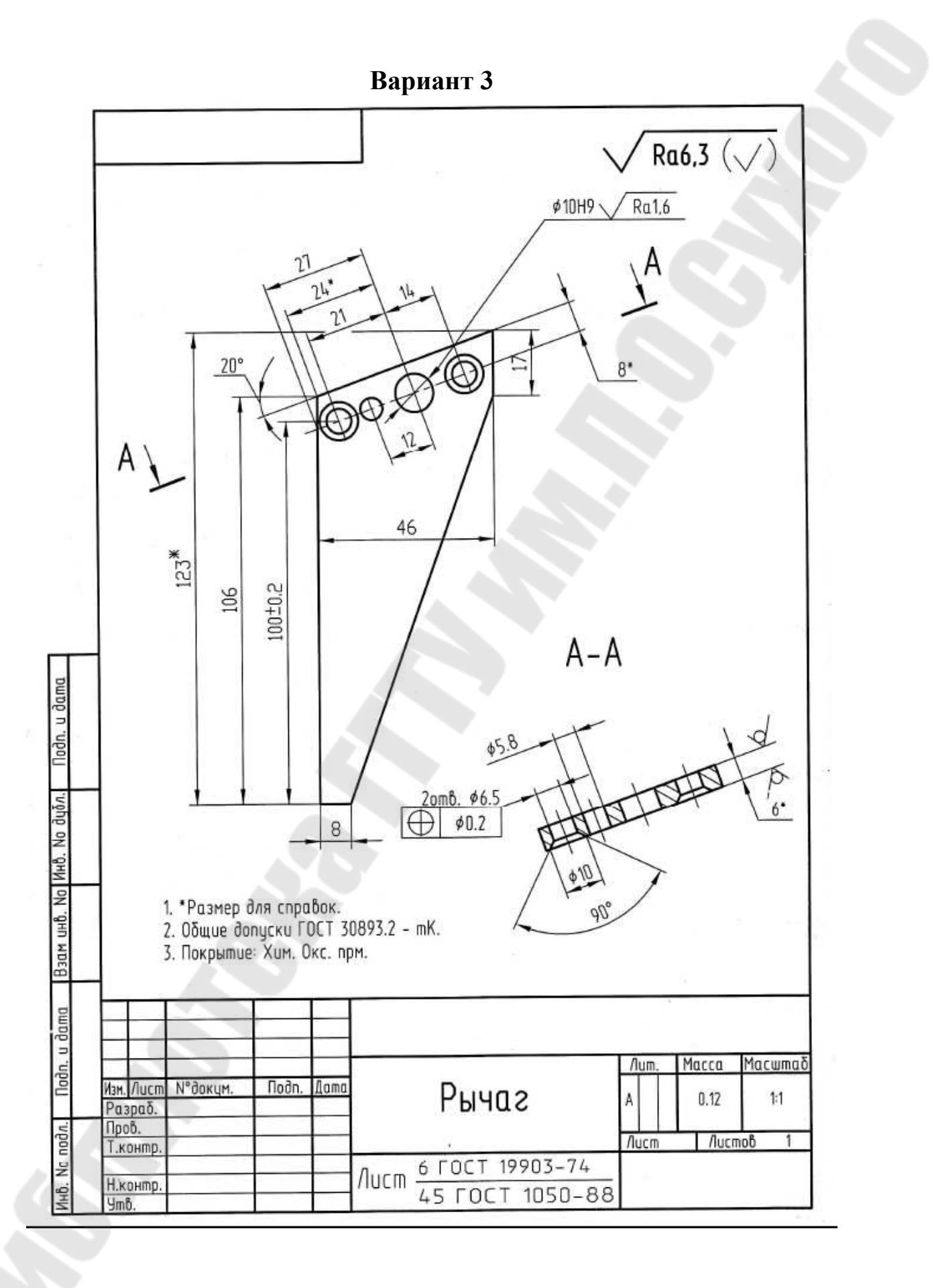

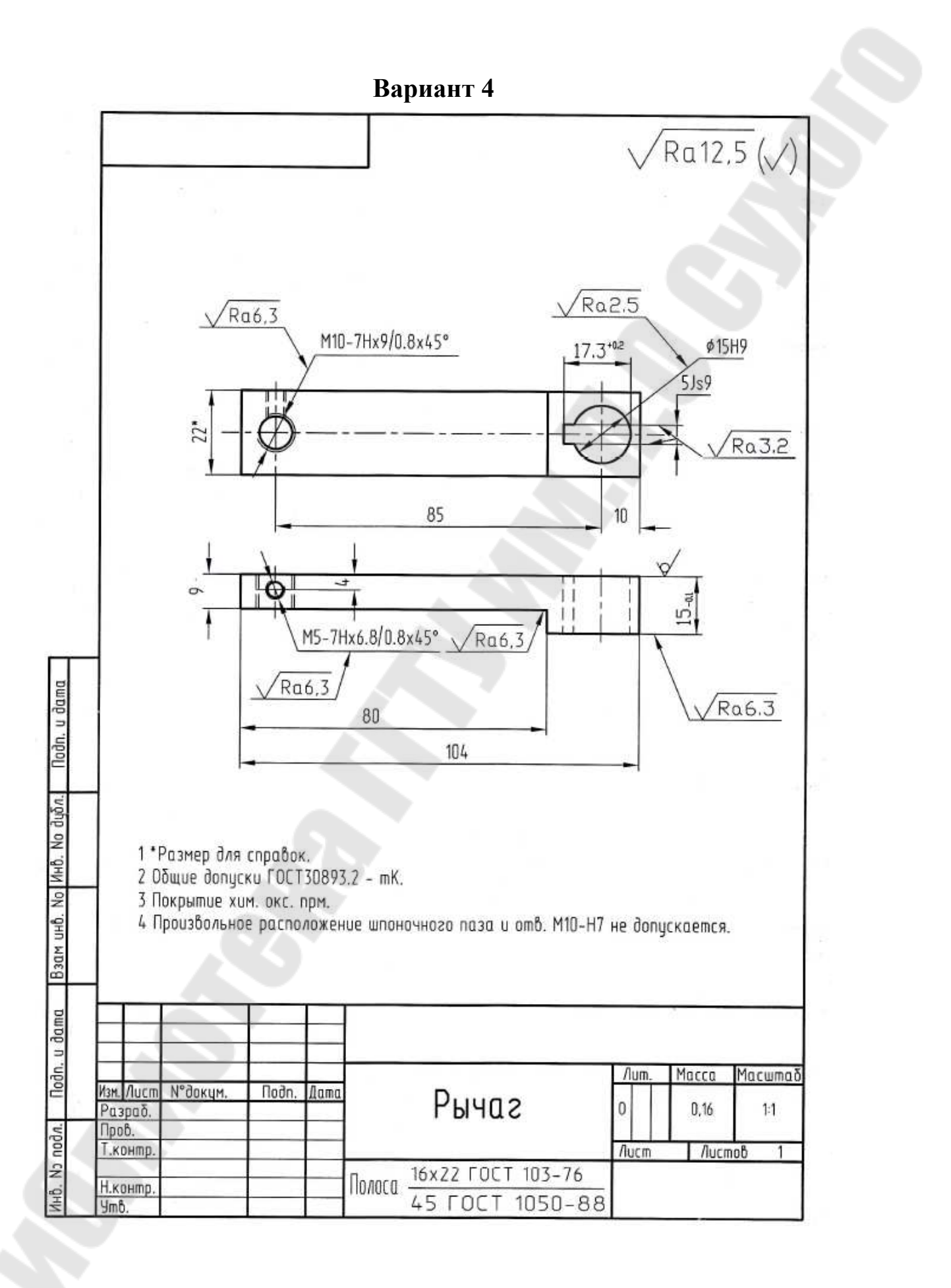

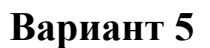

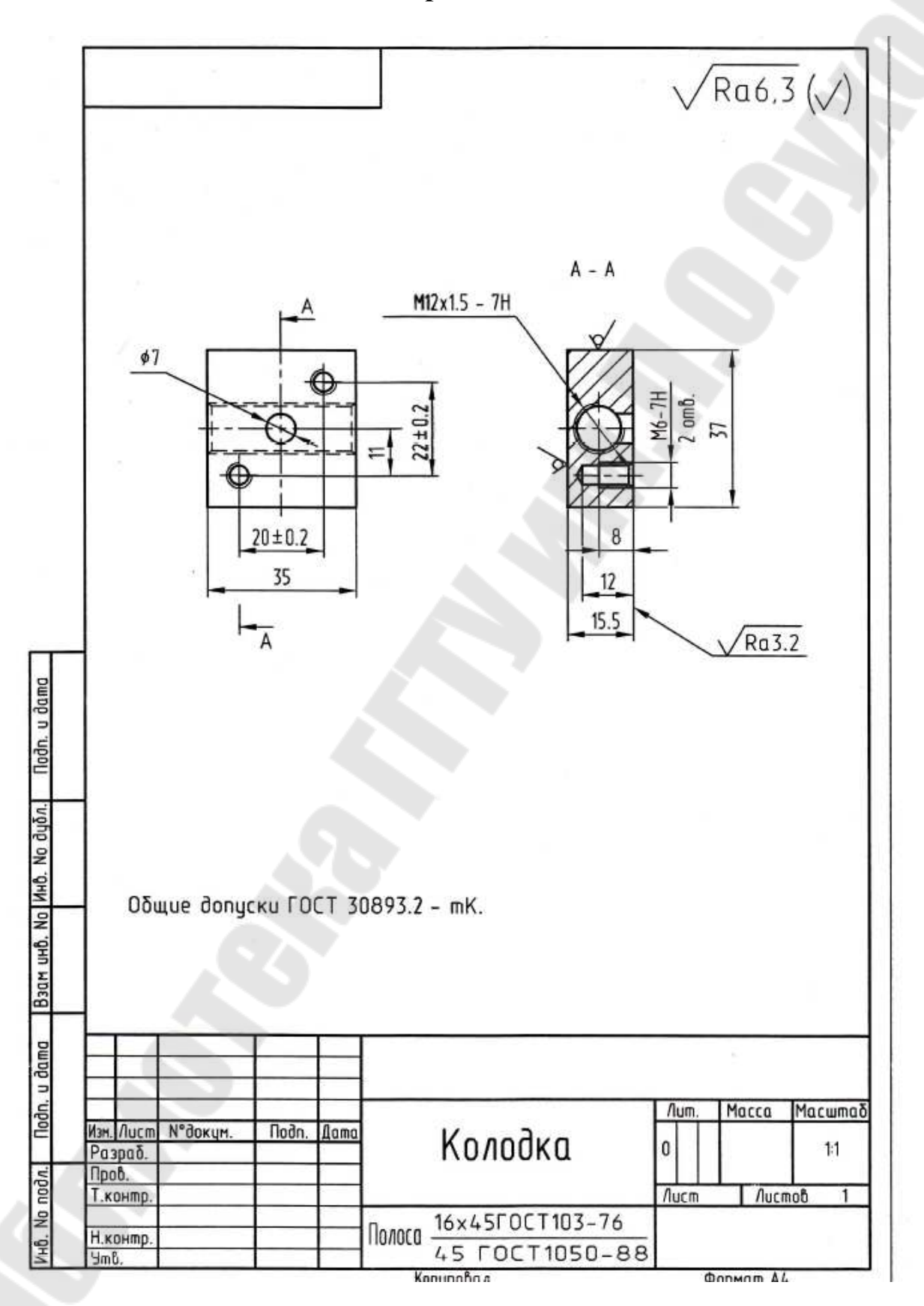

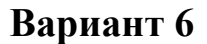

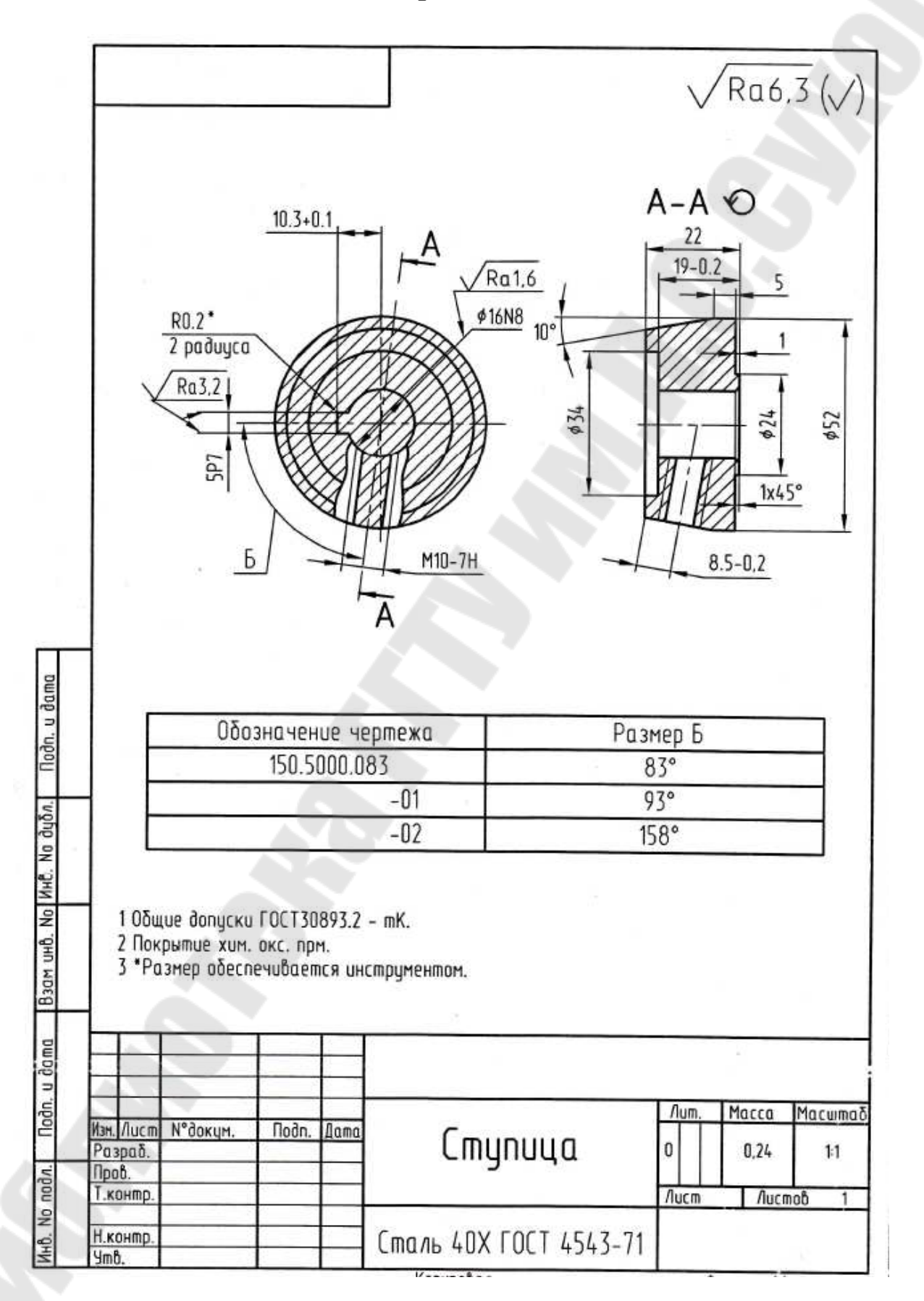

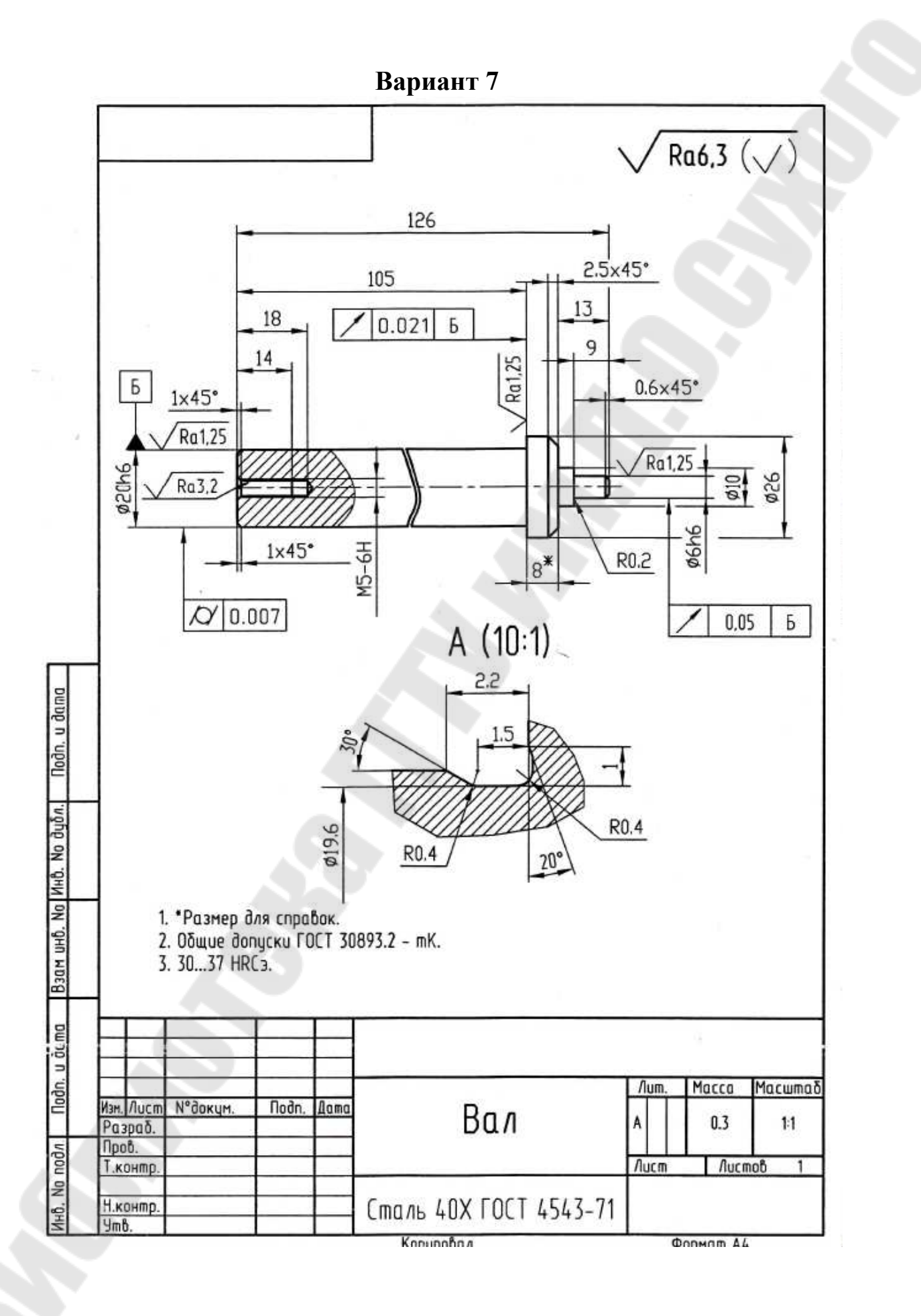

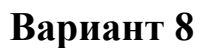

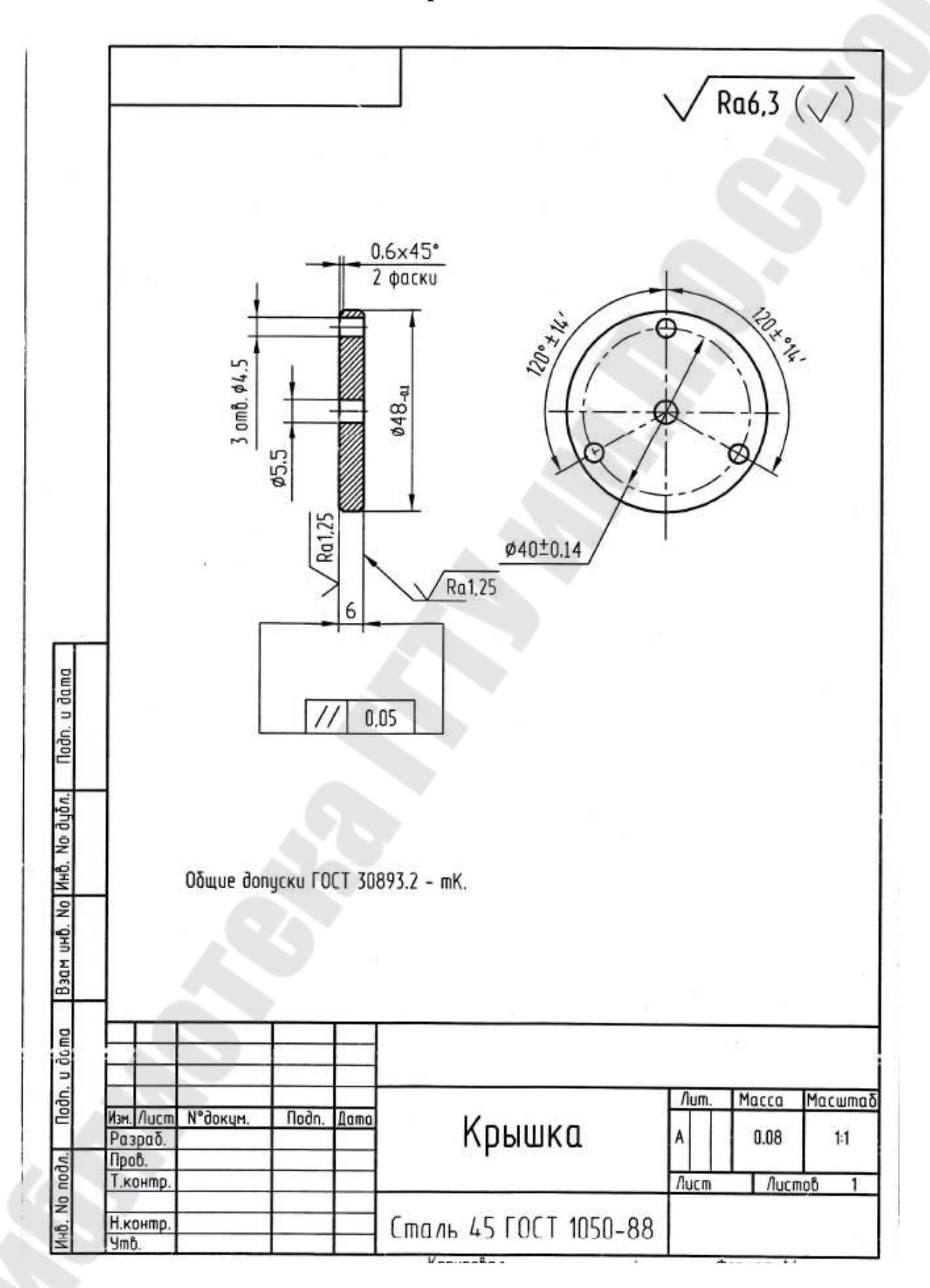

## Вариант9

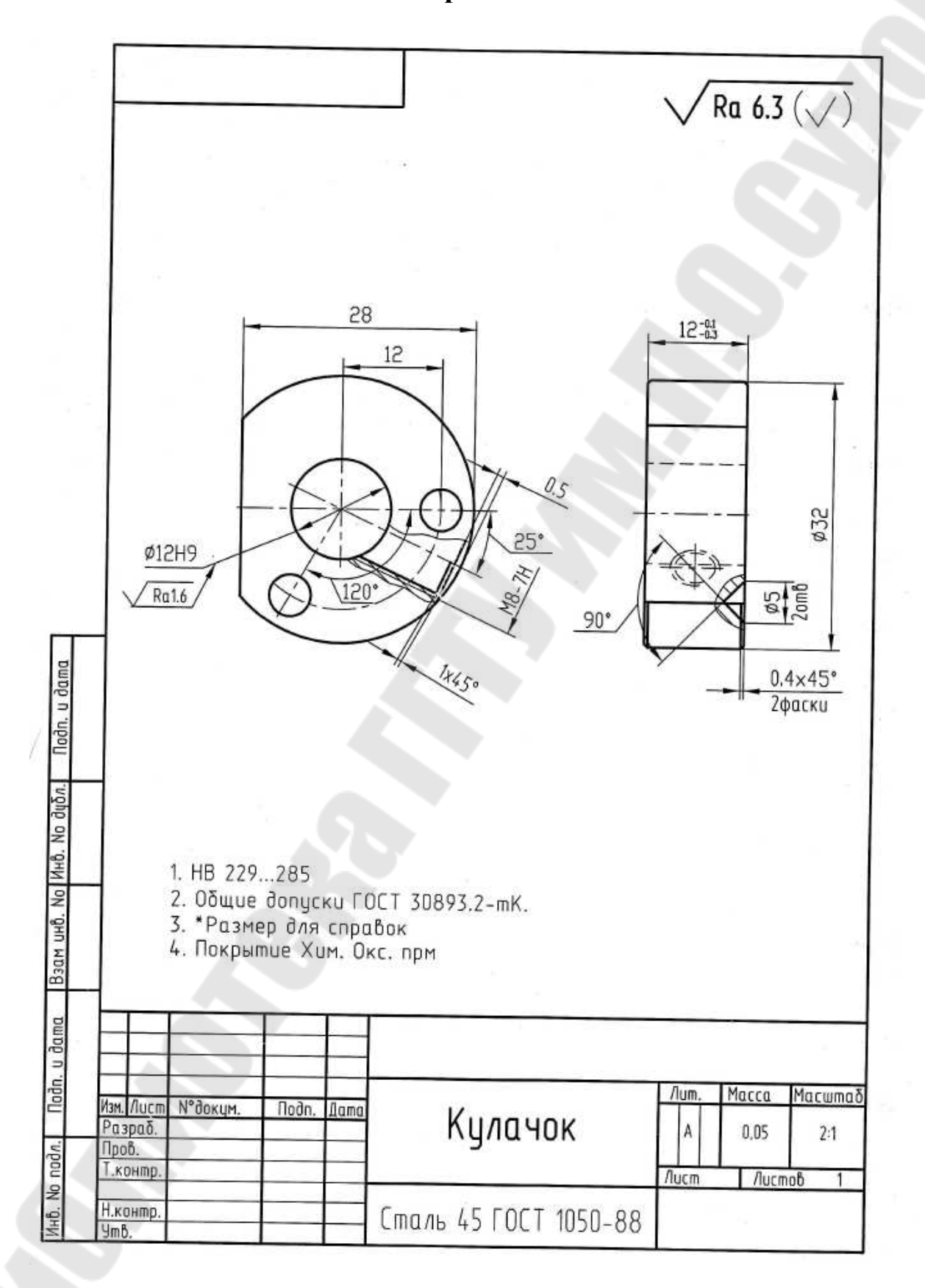

Вариант 10

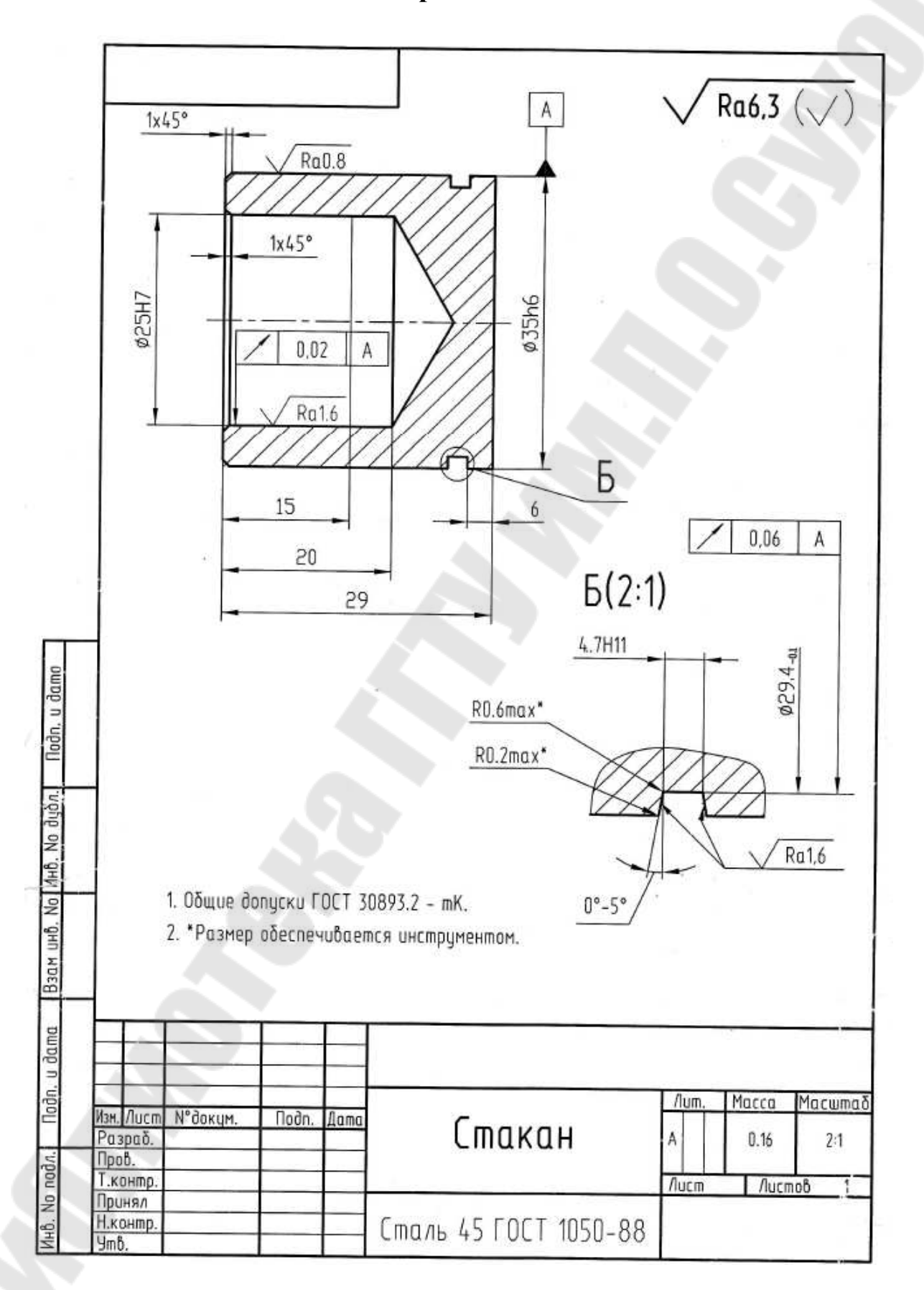

Вариант 11

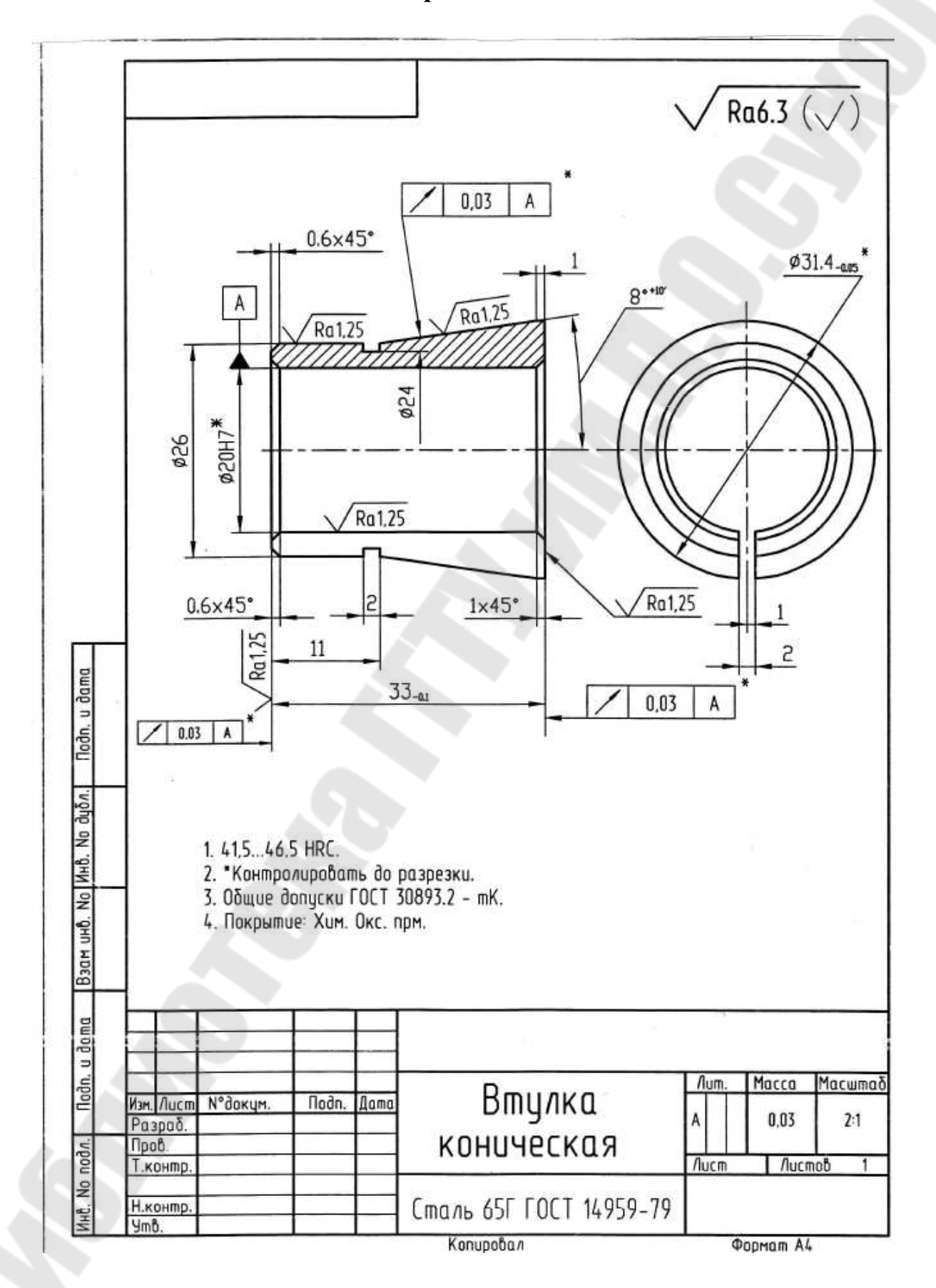

Вариант 12

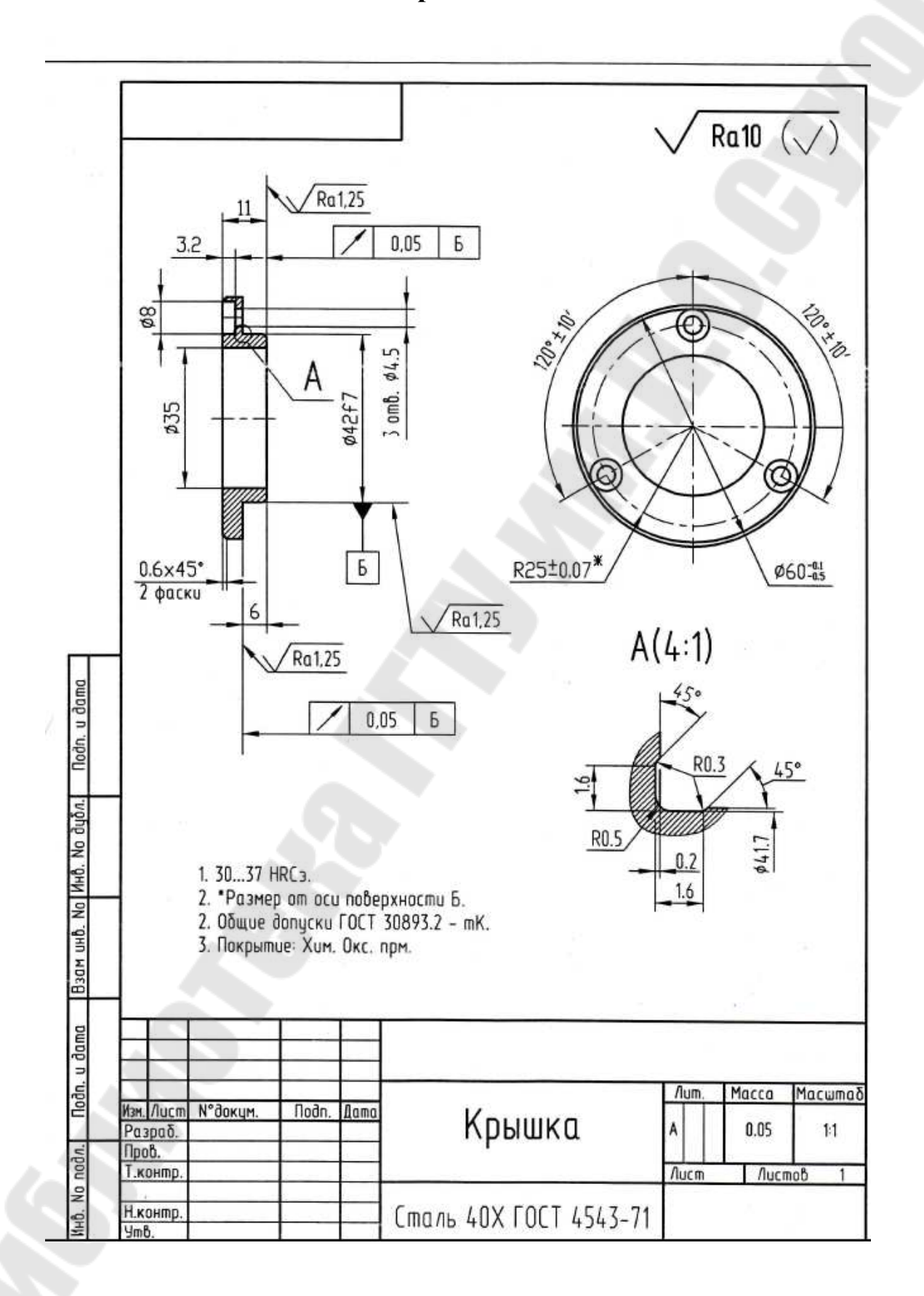

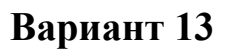

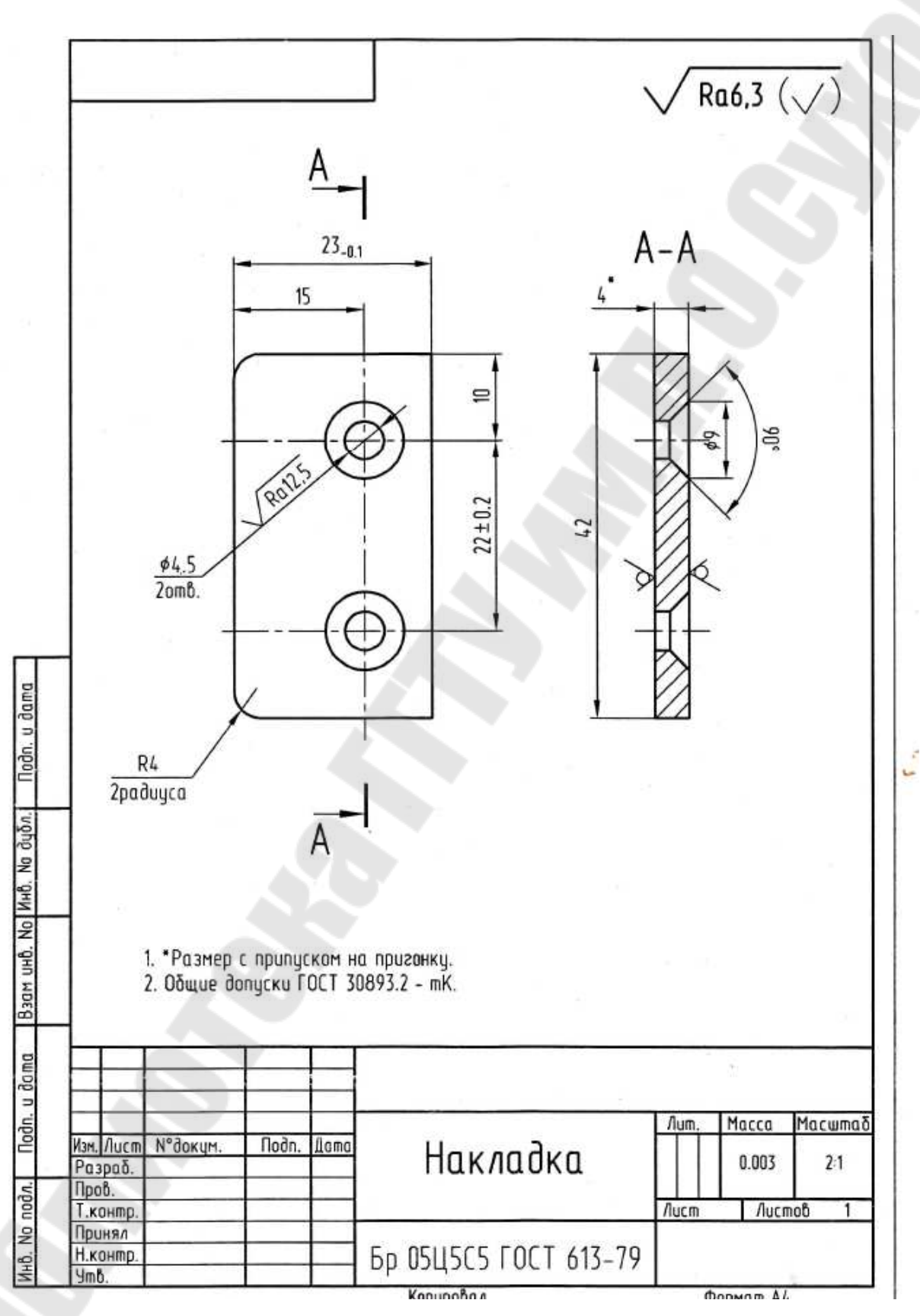

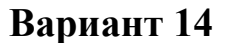

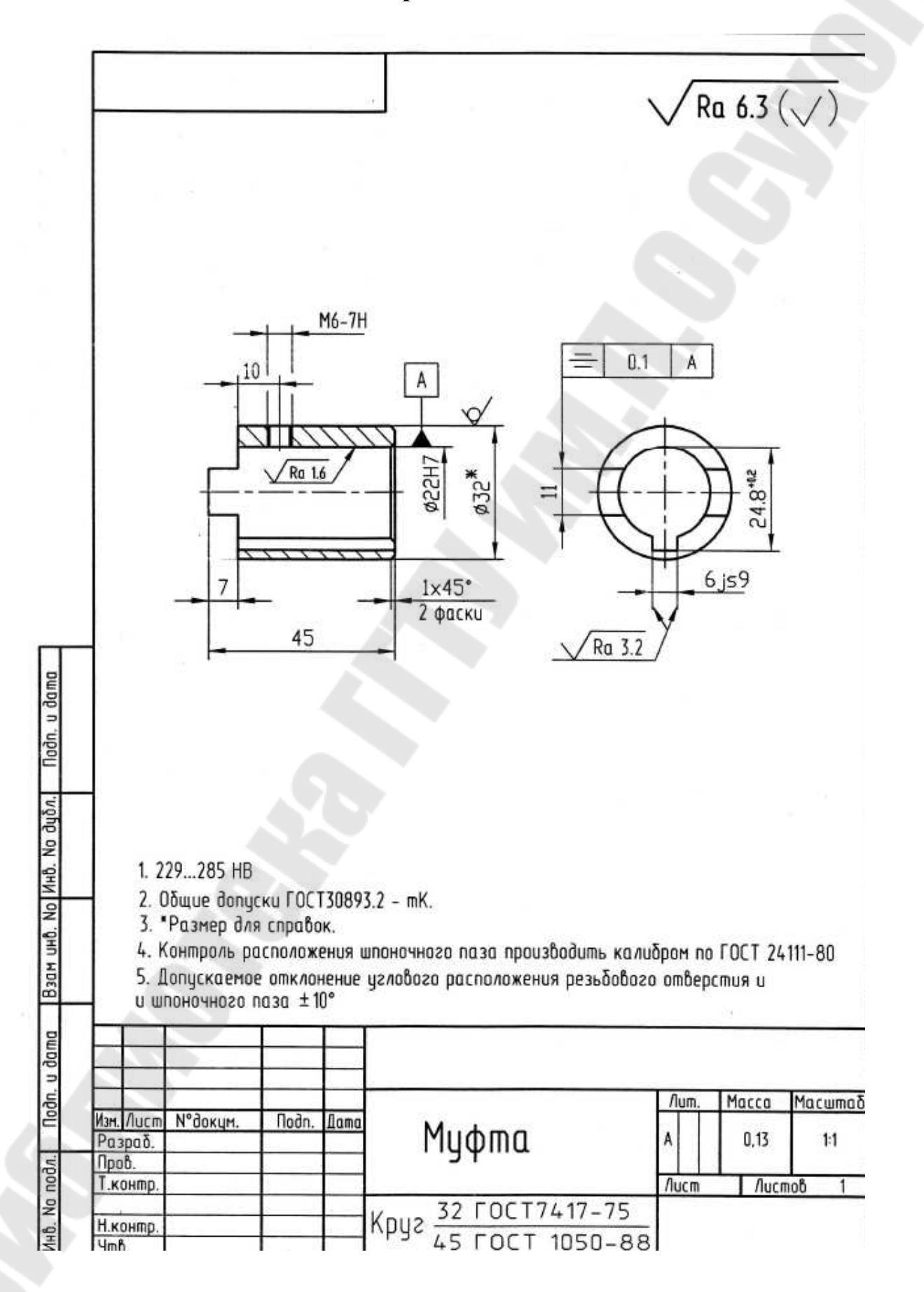

Вариант 15

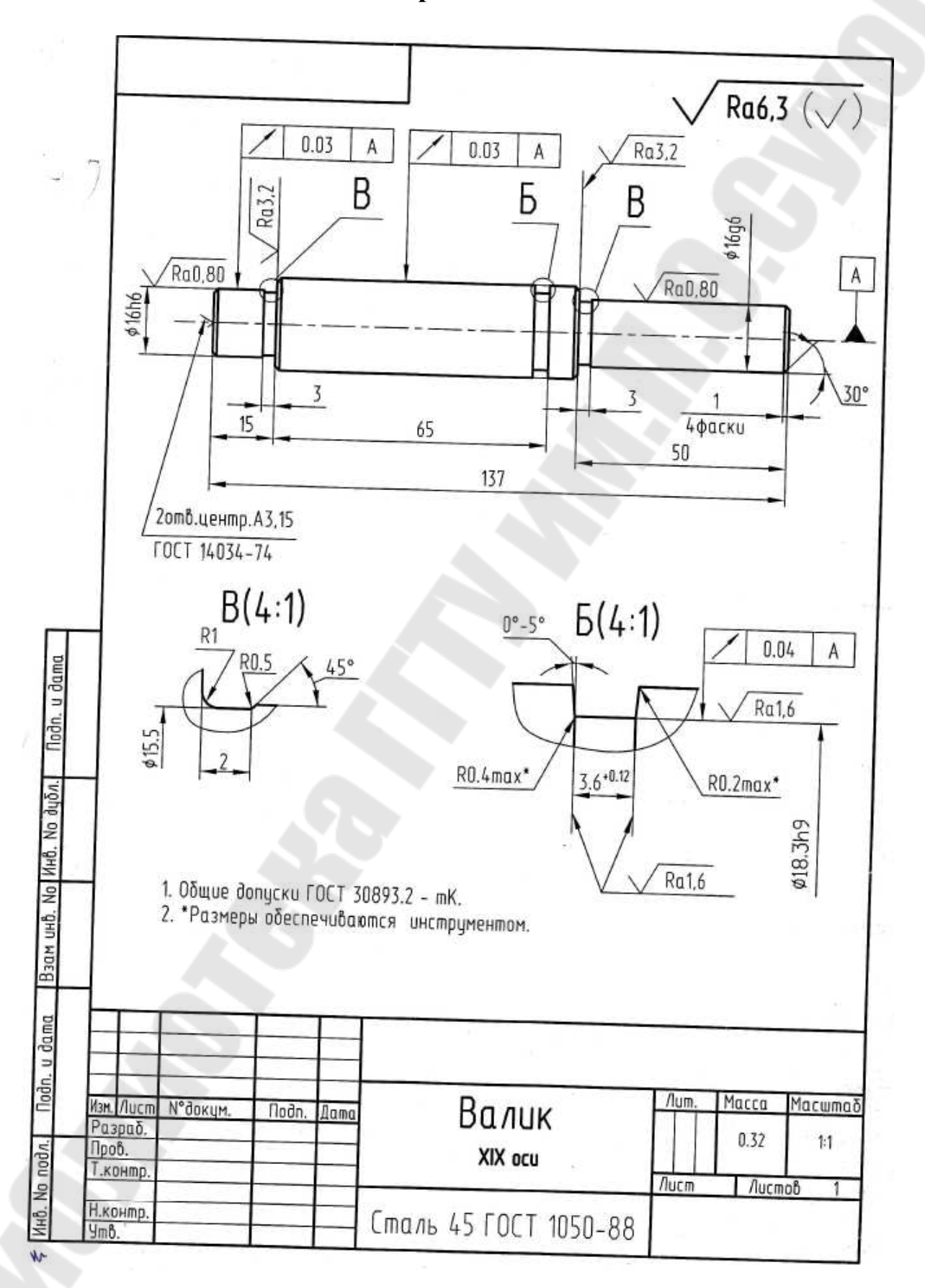

98

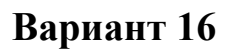

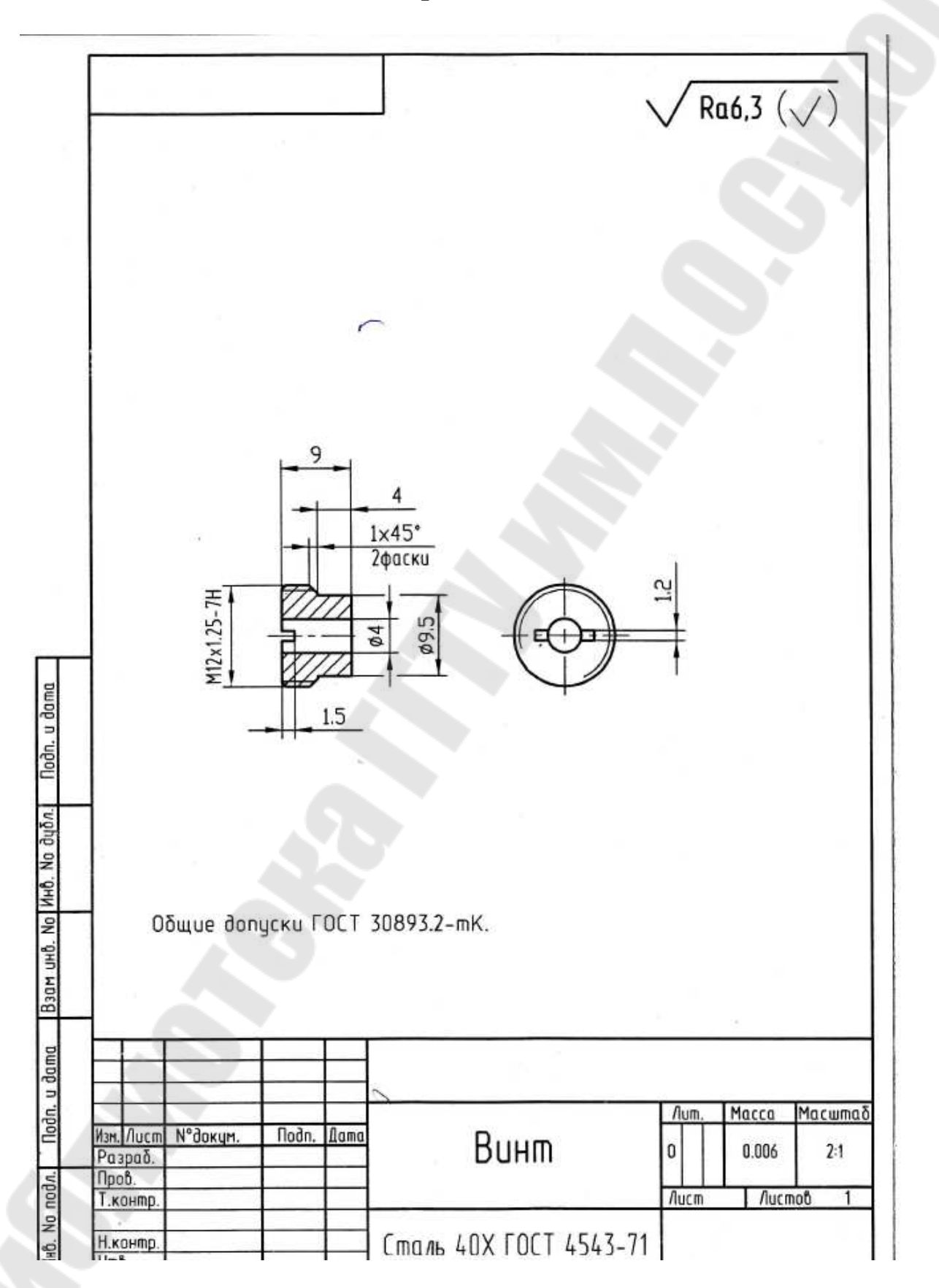

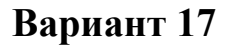

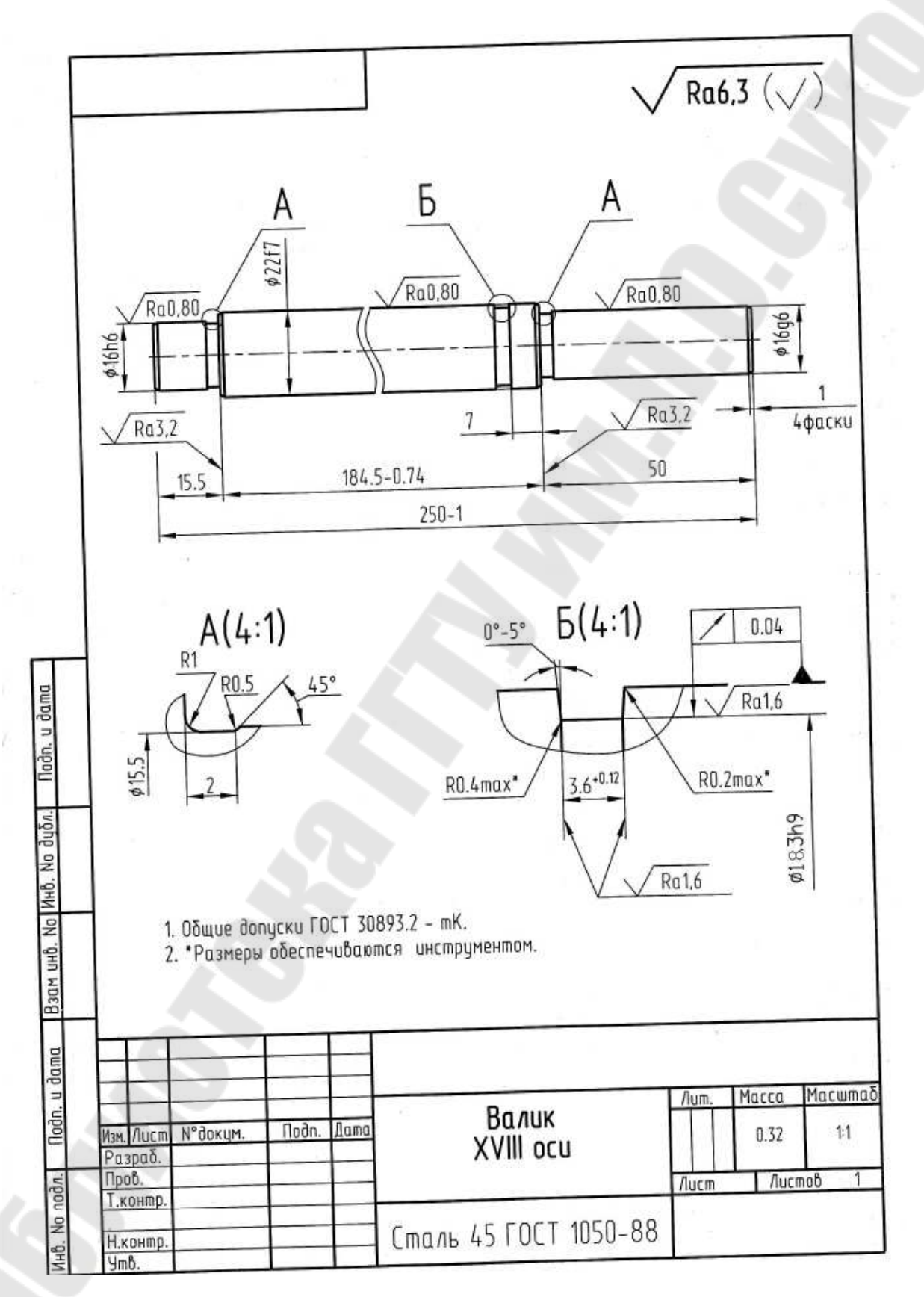

Вариант 18

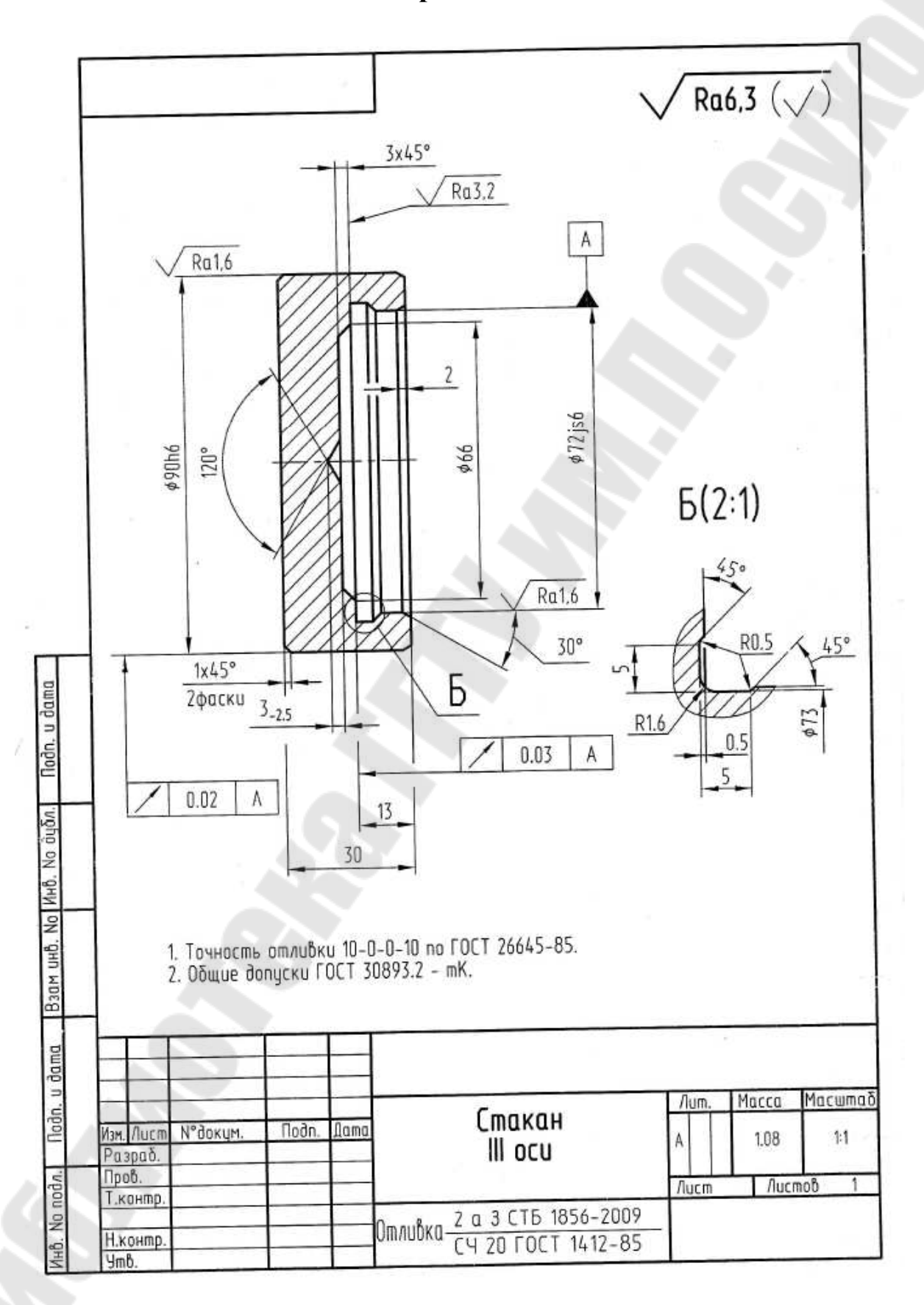

Вариант 19

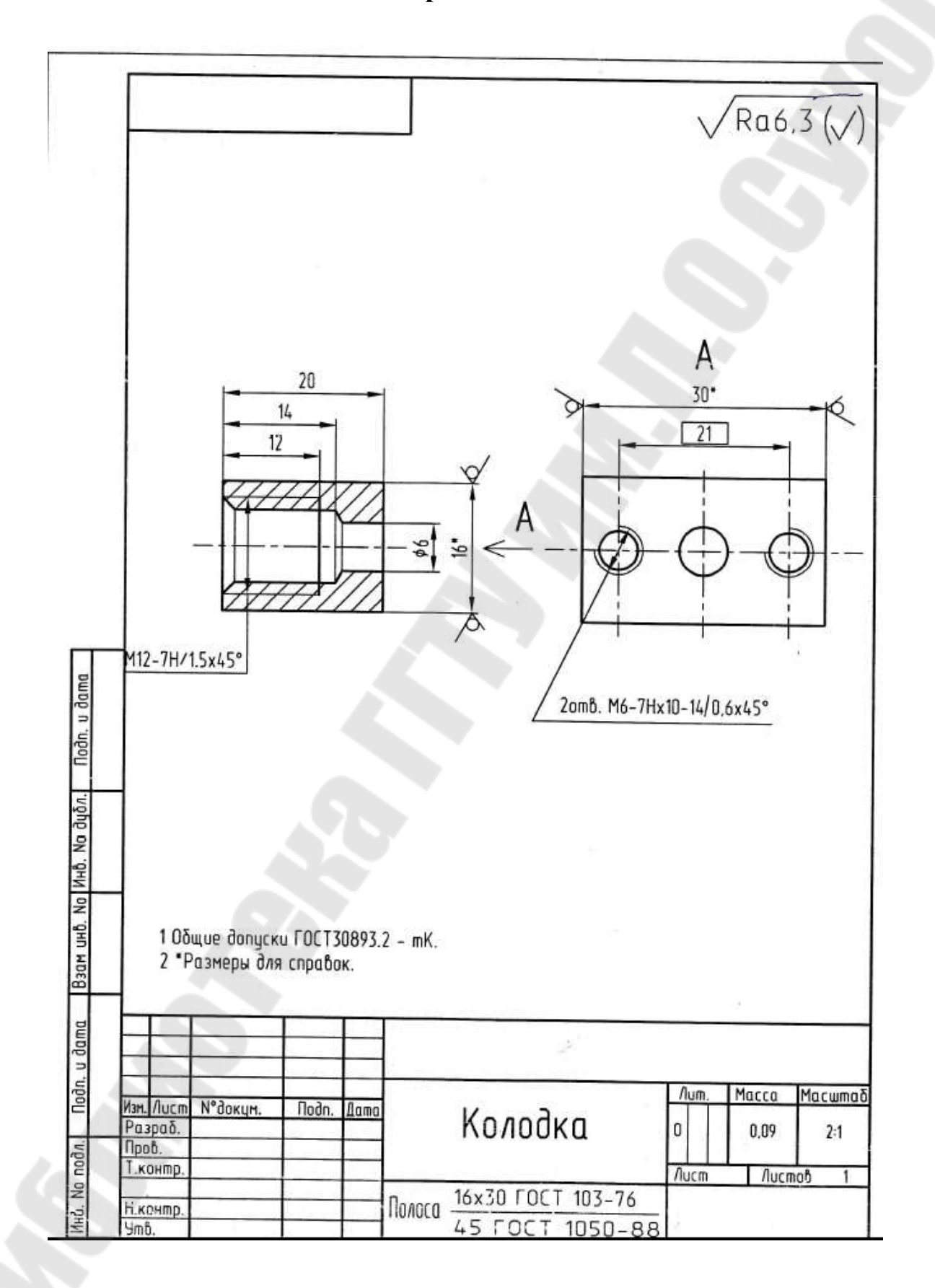

Вариант 20

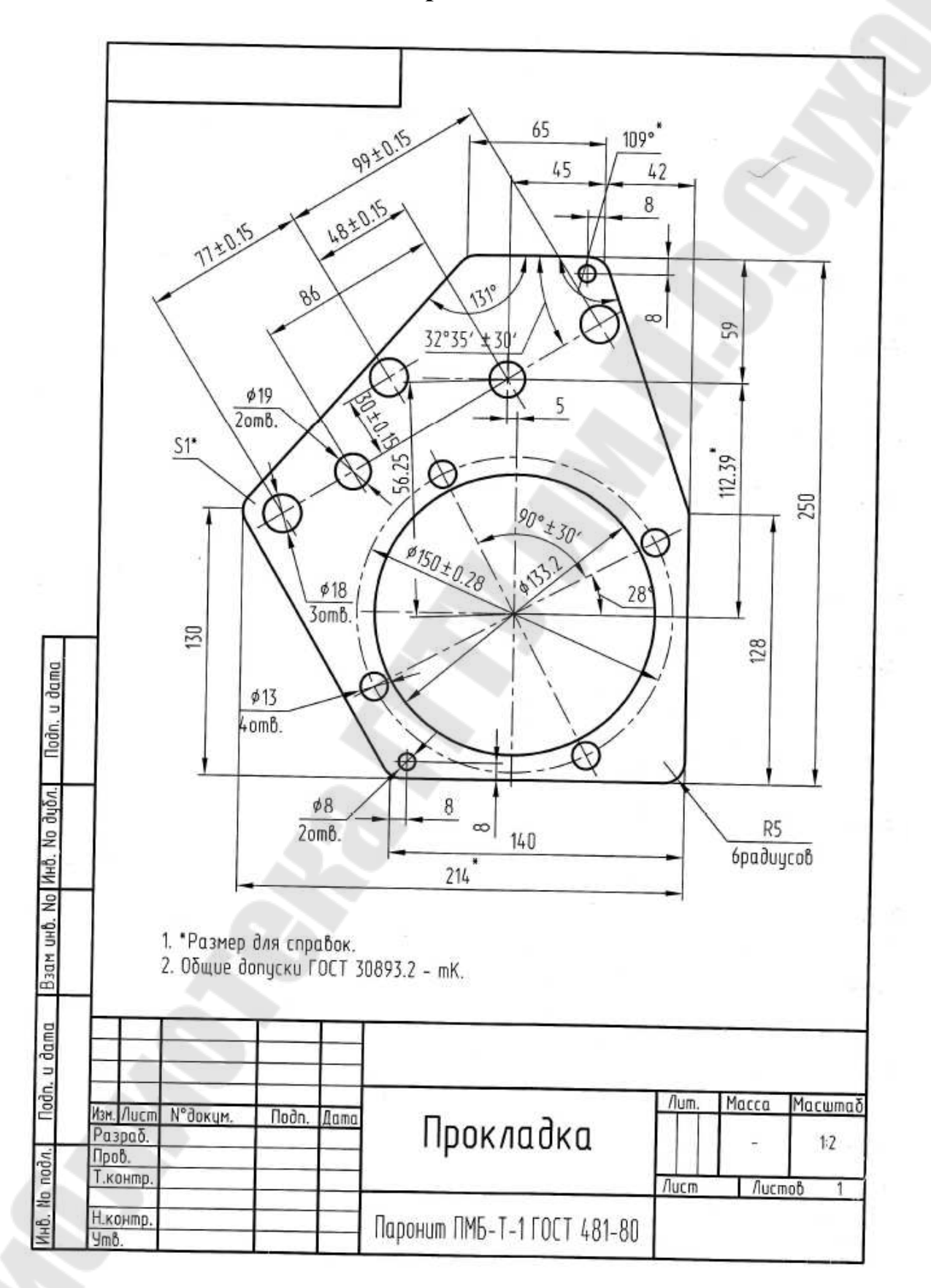

Вариант 21

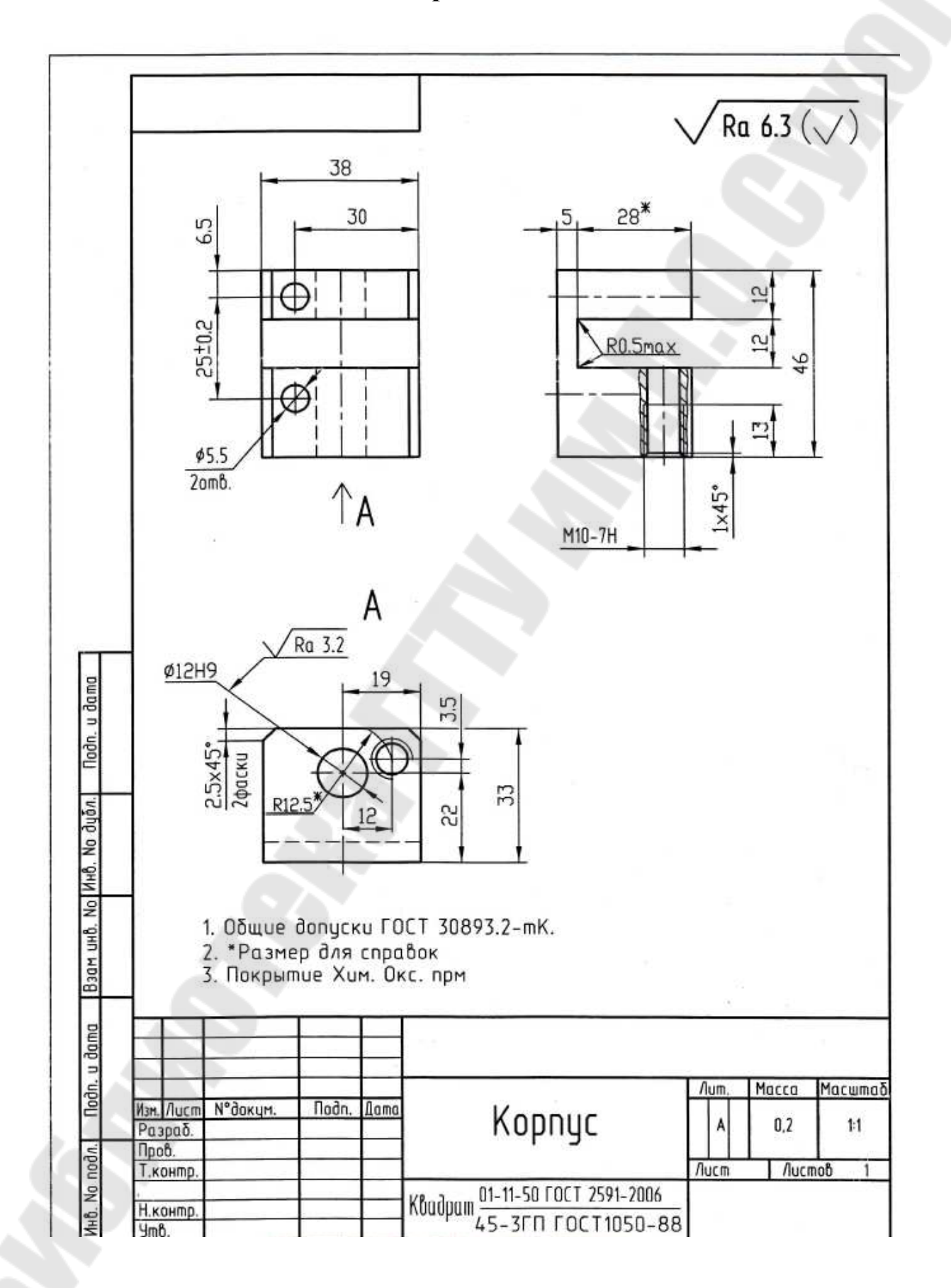

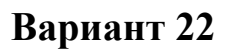

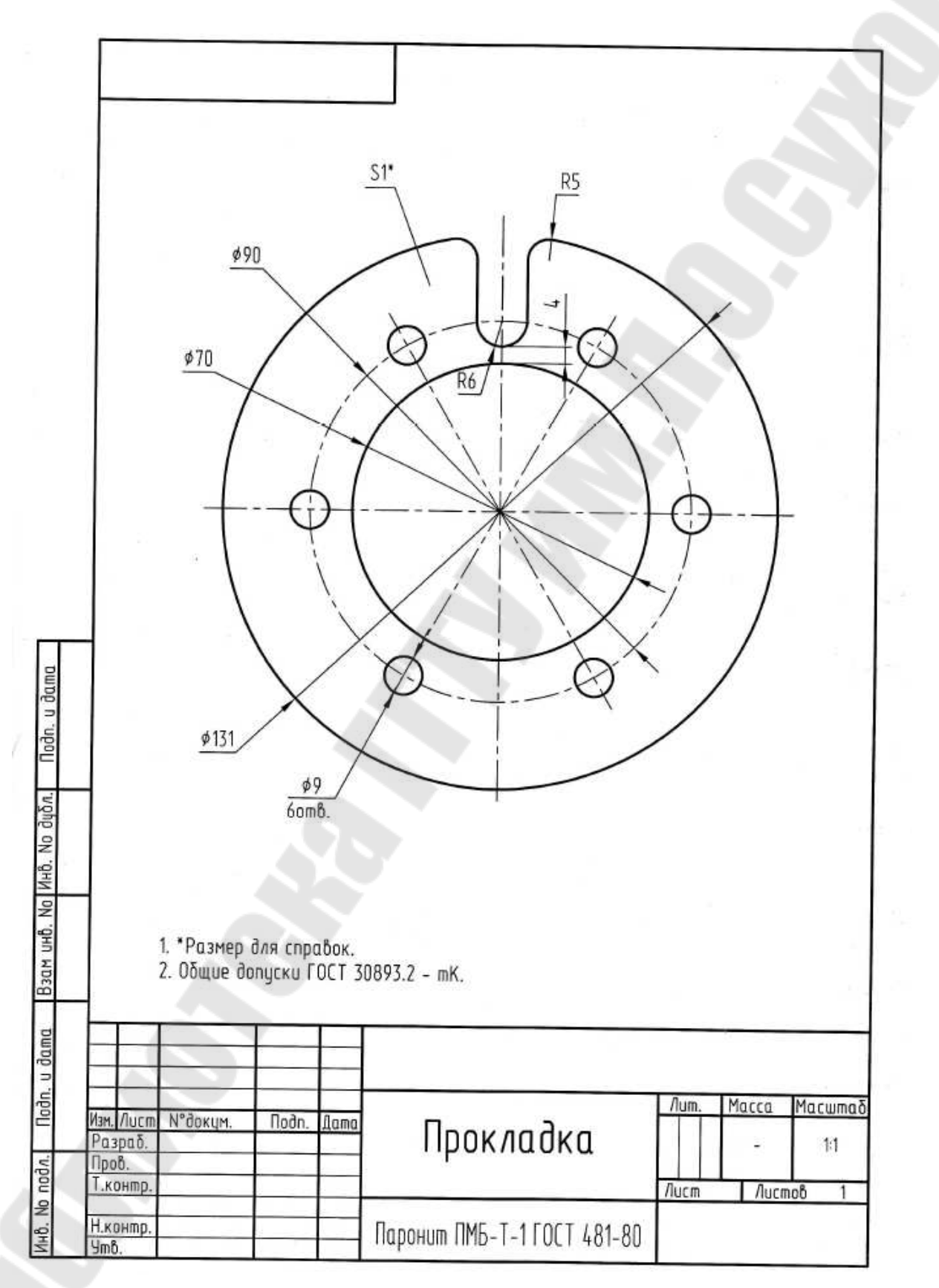

Вариант 23

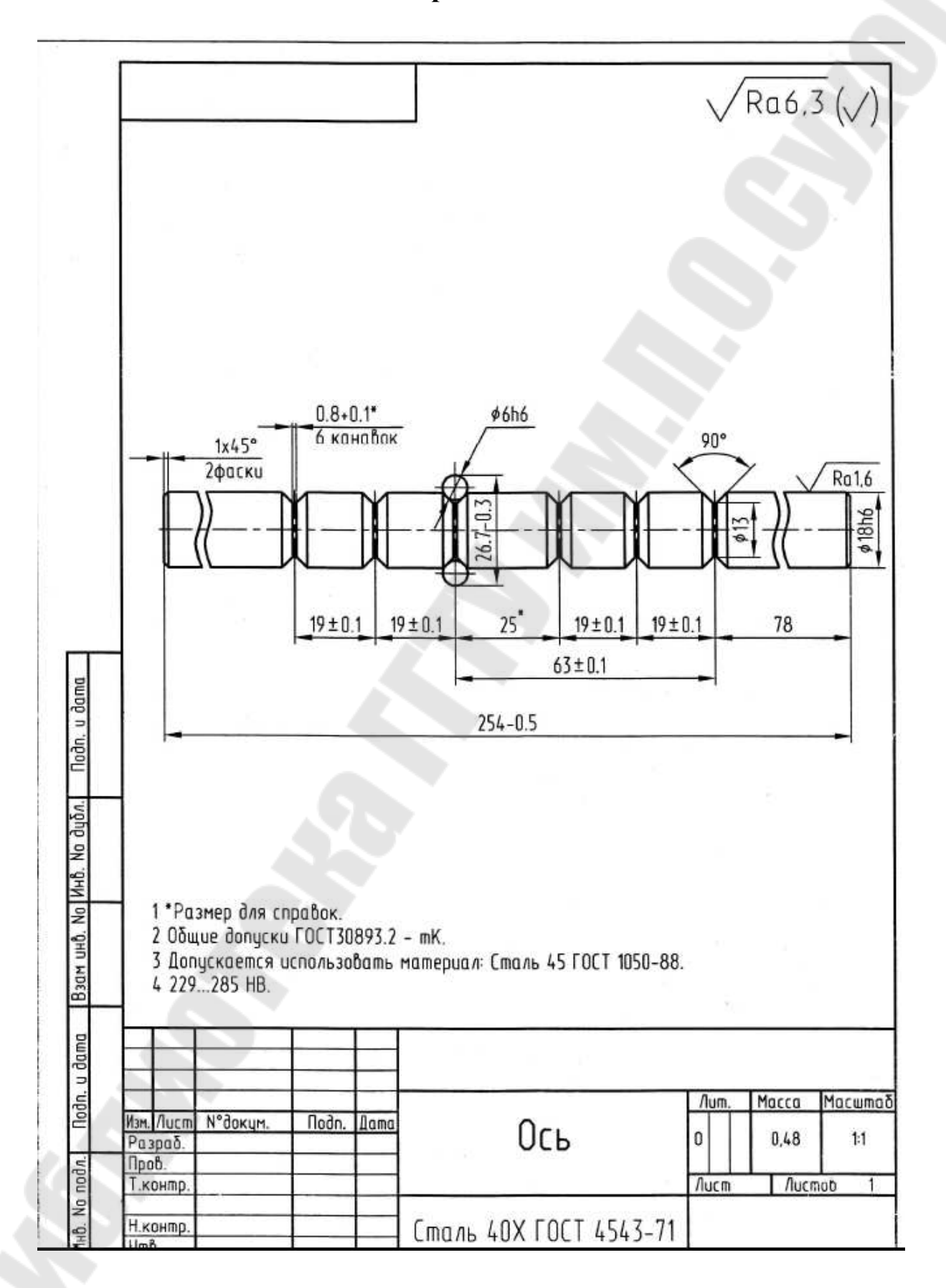

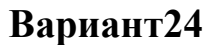

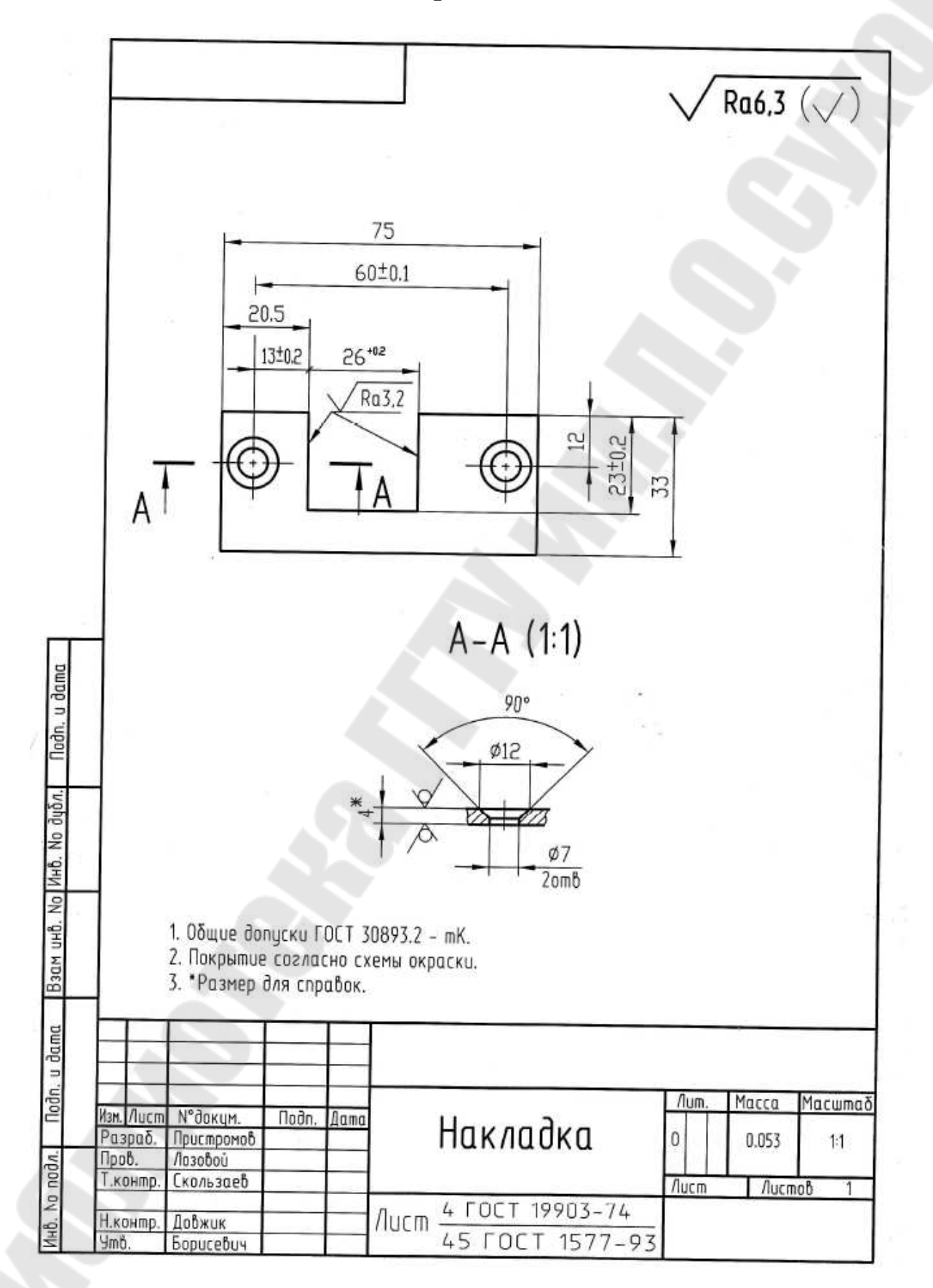

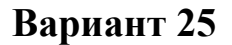

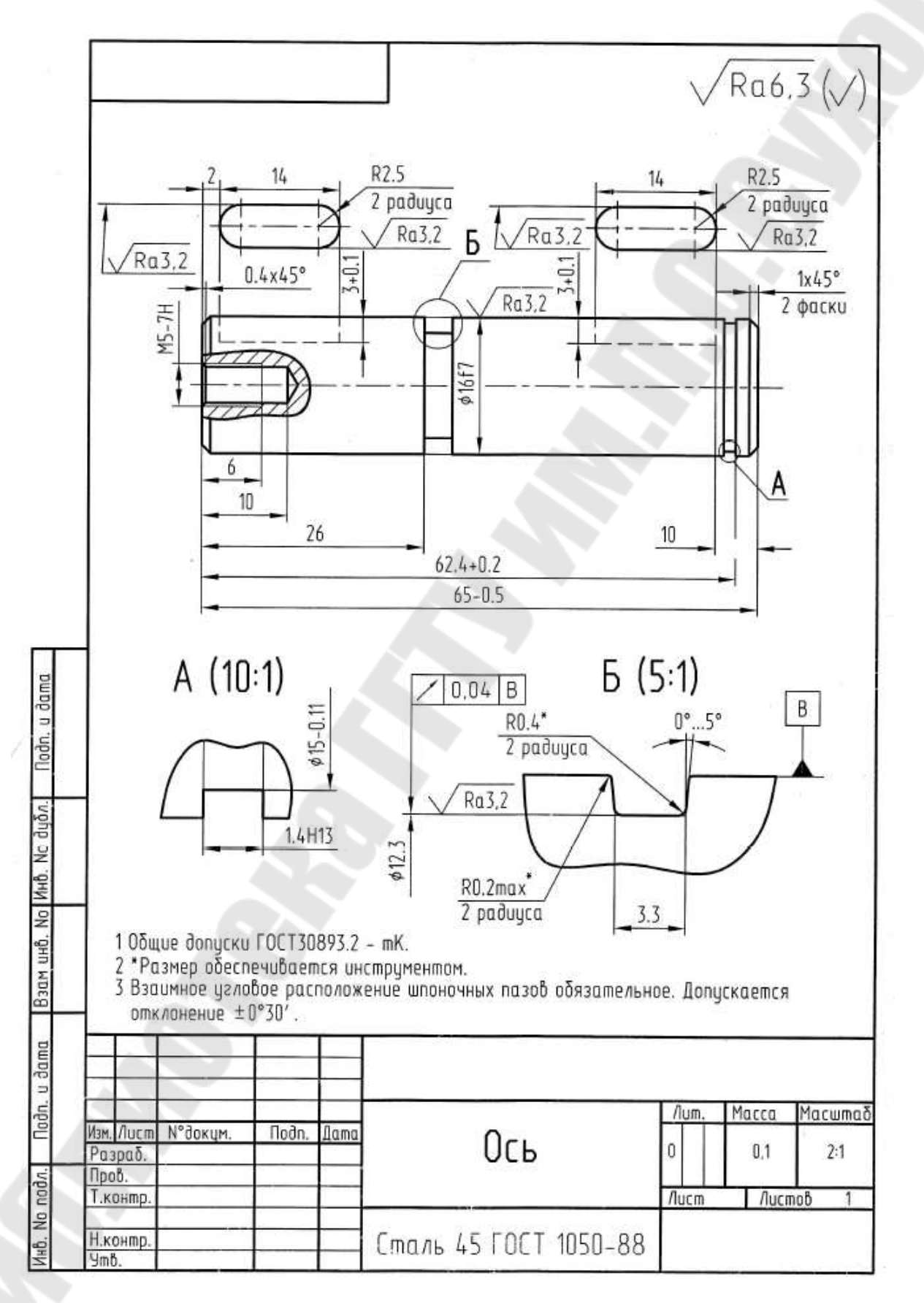
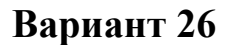

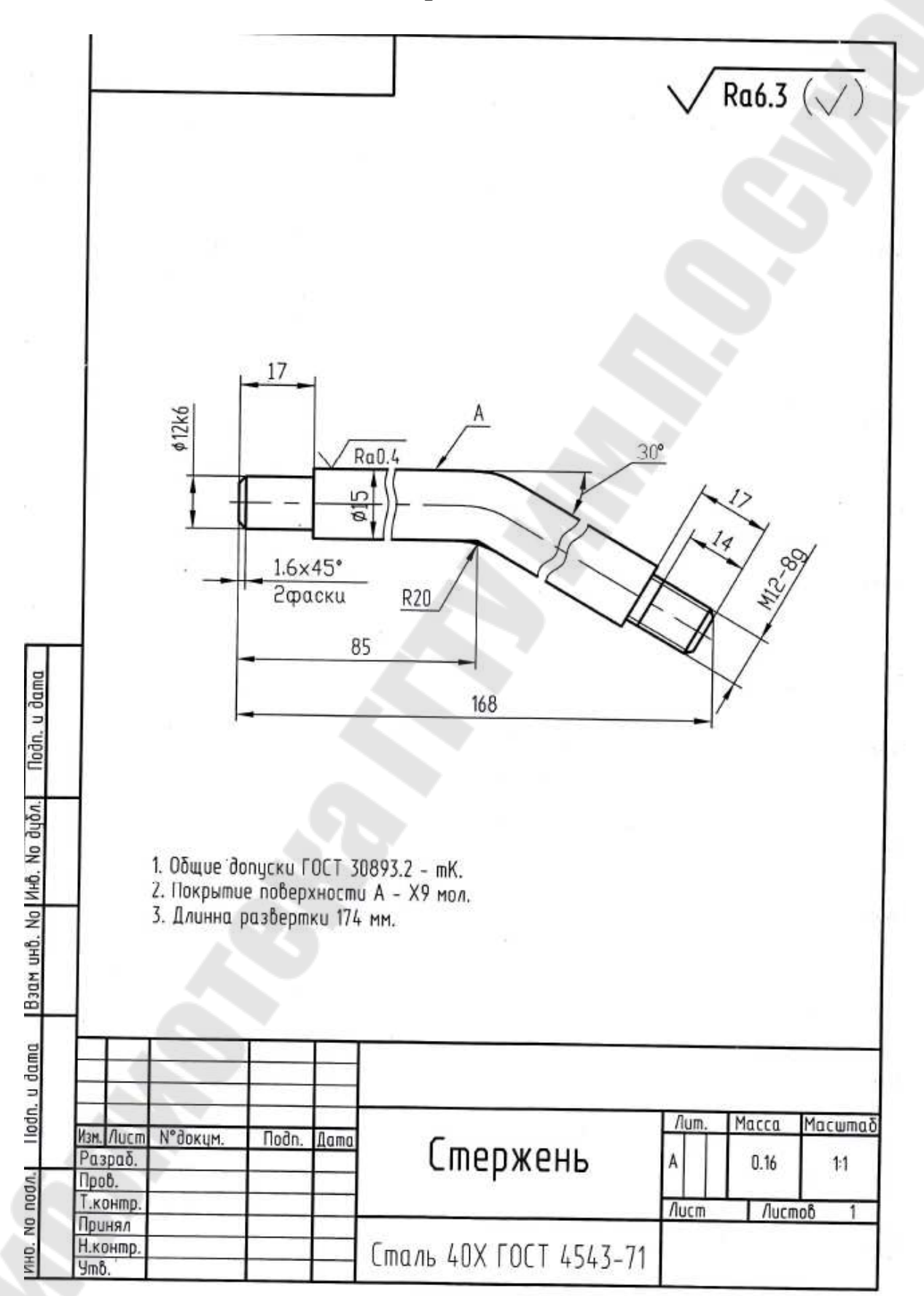

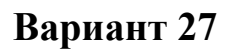

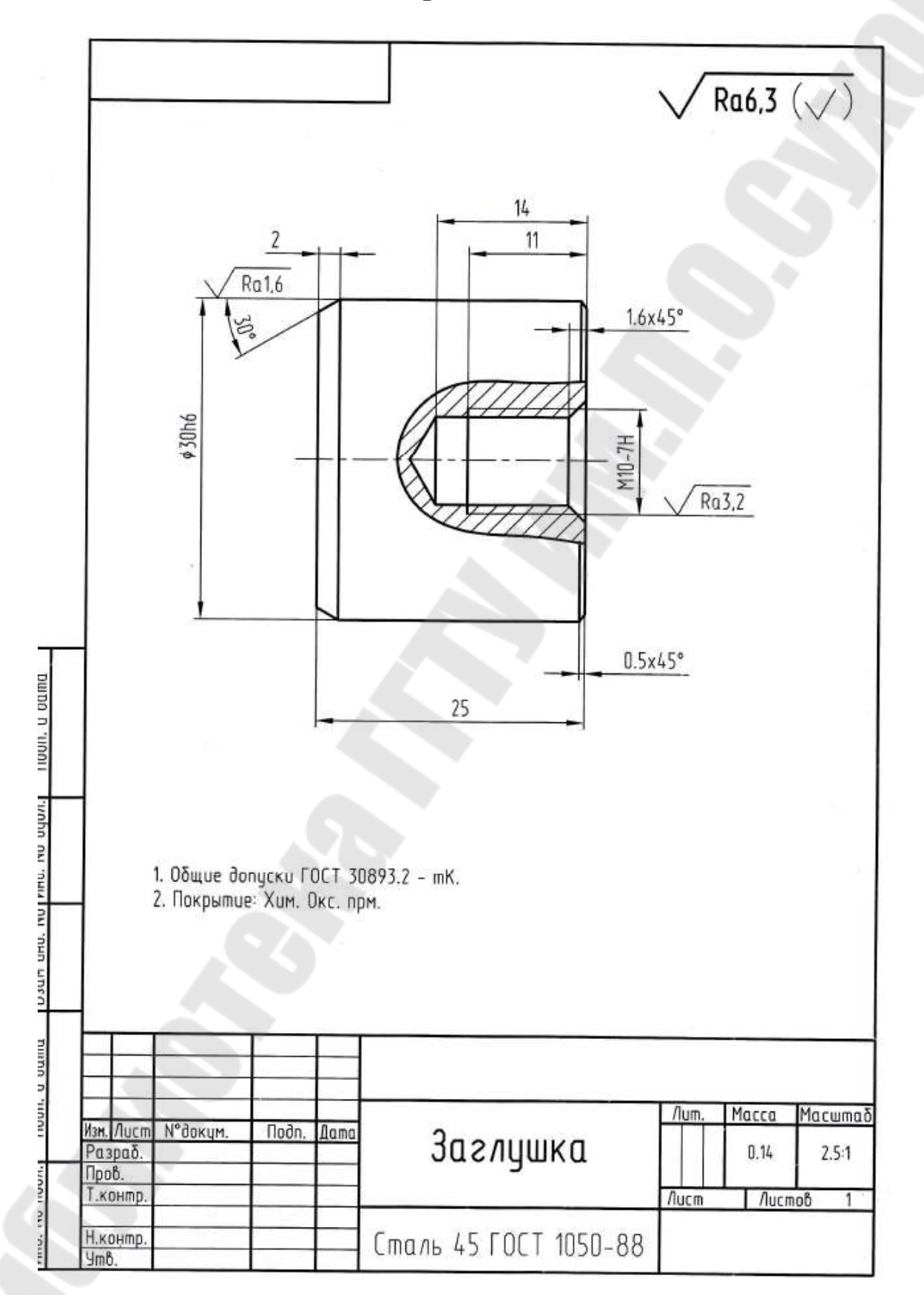

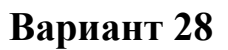

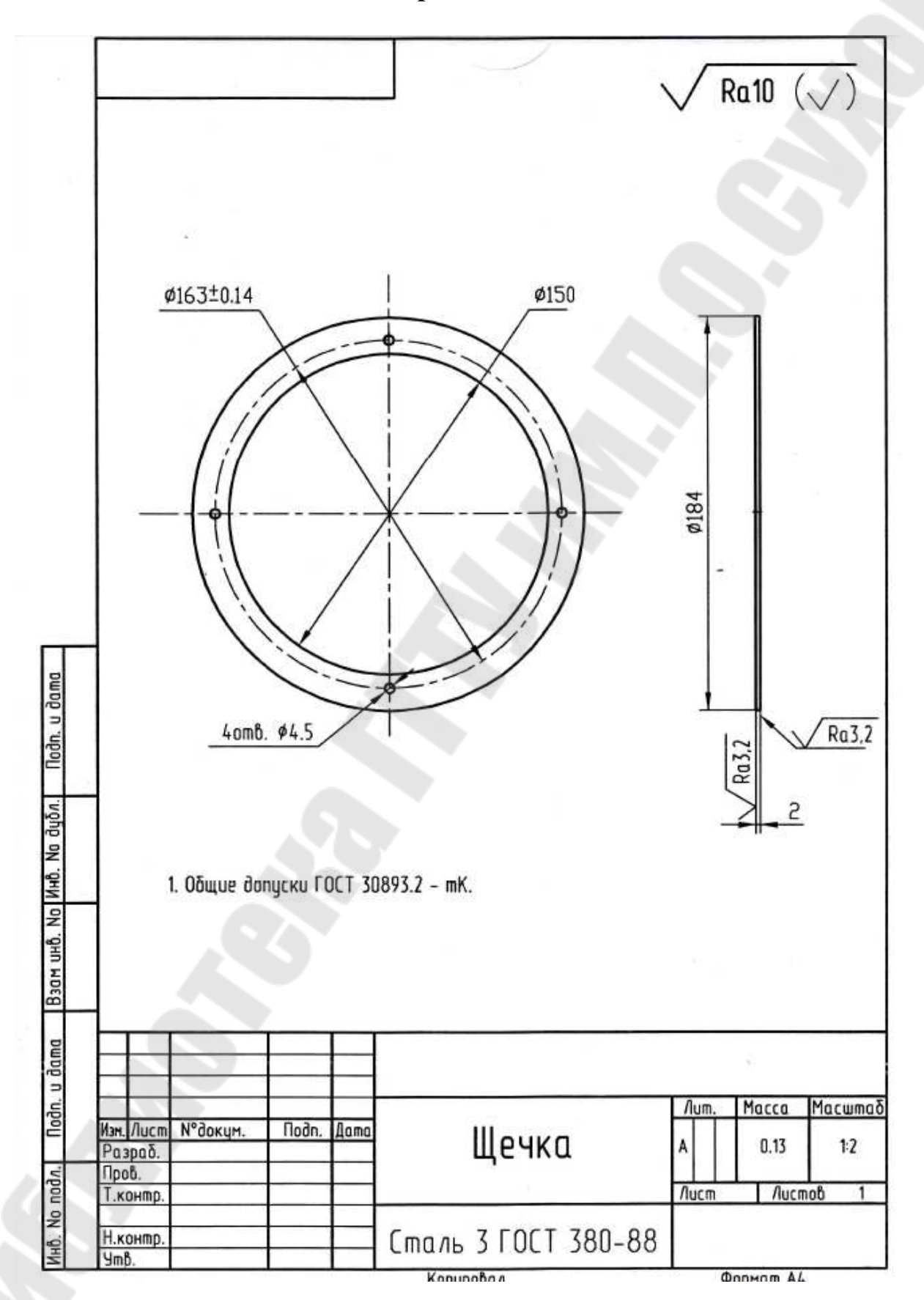

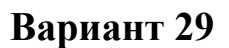

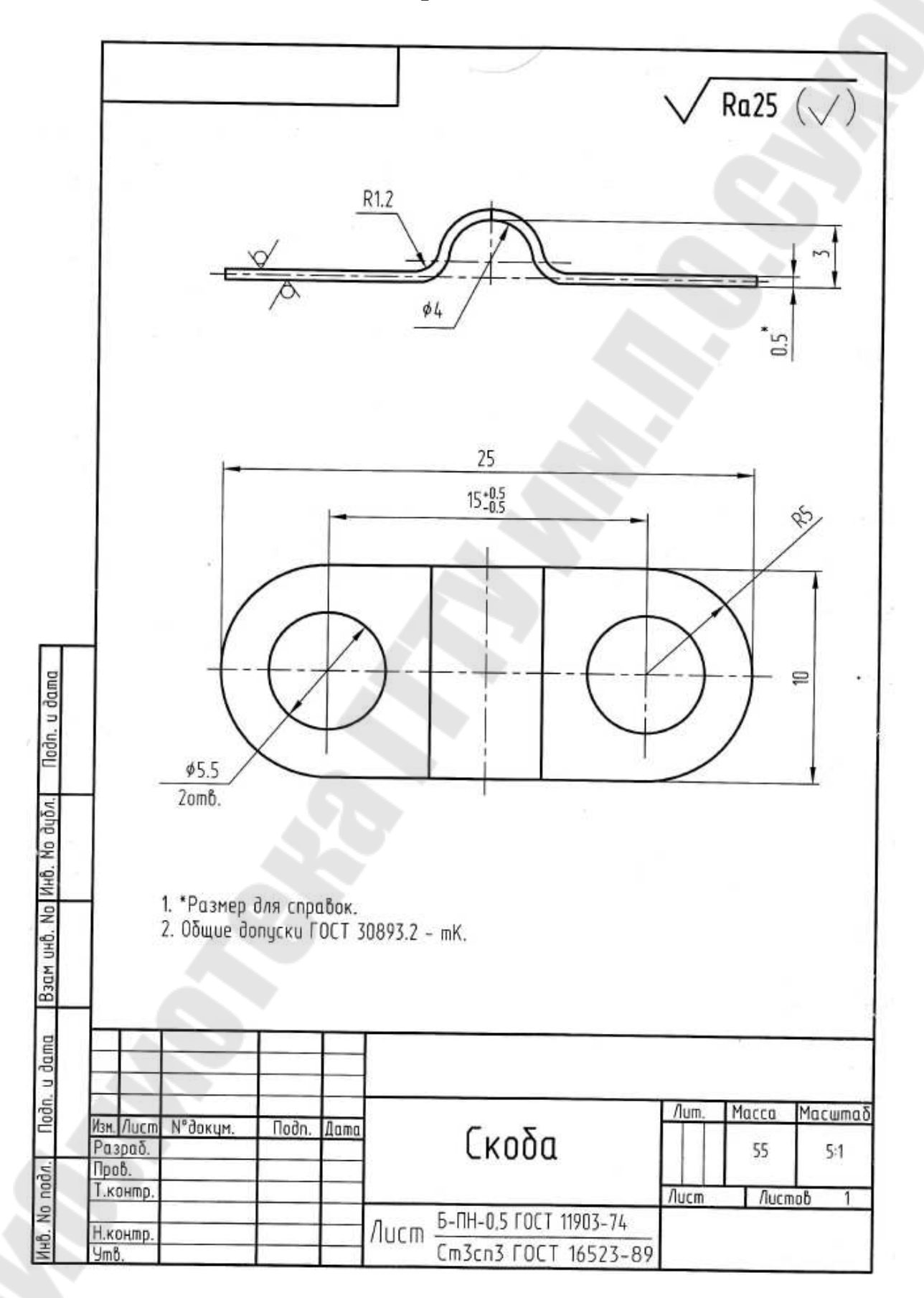

# 7 ЛАБОРАТОРНАЯ РАБОТА №7 «ЧЕРТЕЖ ДВУХ ВИДОВ»

<u>Цель работы.</u> Закрепление навыков работы в AutoCAD по плоскому черчению.

#### Постановка задачи

Выполнить в AutoCAD чертеж двух видов, применив методики, рассмотренные в предыдущих работах.

### Исходные данные

Чертежи деталей выдаются преподавателем каждому студенту индивидуально, варианты которых приведены ниже.

# Требование к отчету

- 1. Название работы.
- 2. Постановка задачи.
- 3. Предлагаемый подход выполнения работы.
- 4. Распечатка чертежей на листах формата А4.
- 5. Распечатка чертежей на листах формата АЗ.

#### Вопросы для защиты

- 1. Команды создания примитивов.
- 2. Команды редактирования примитивов.
- 3. Создание и вставка блоков.
- 4. Центр управления.
- 5. Штриховка.
- 6. Простановка размеров.

Вариант 1 (Корпус)

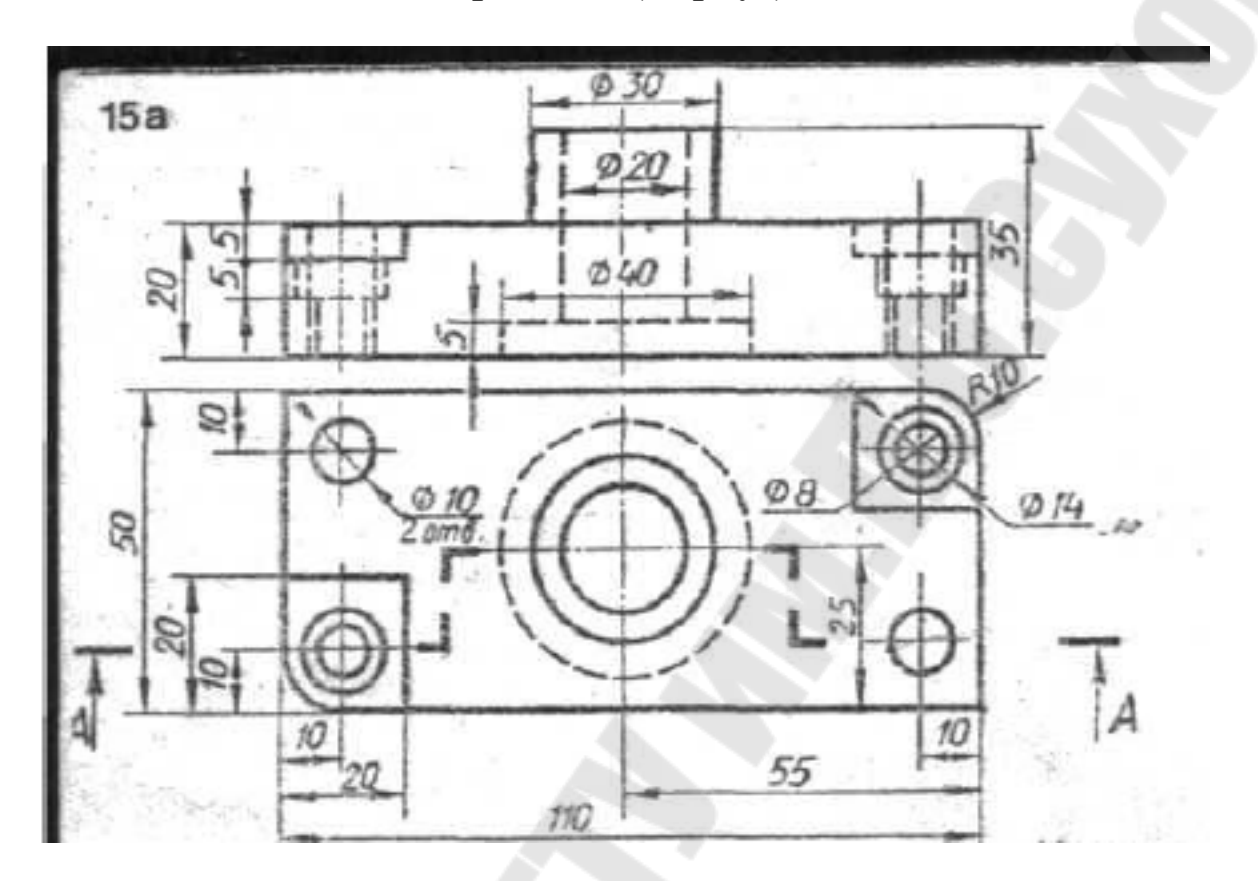

Вариант 2 (Вкладыш)

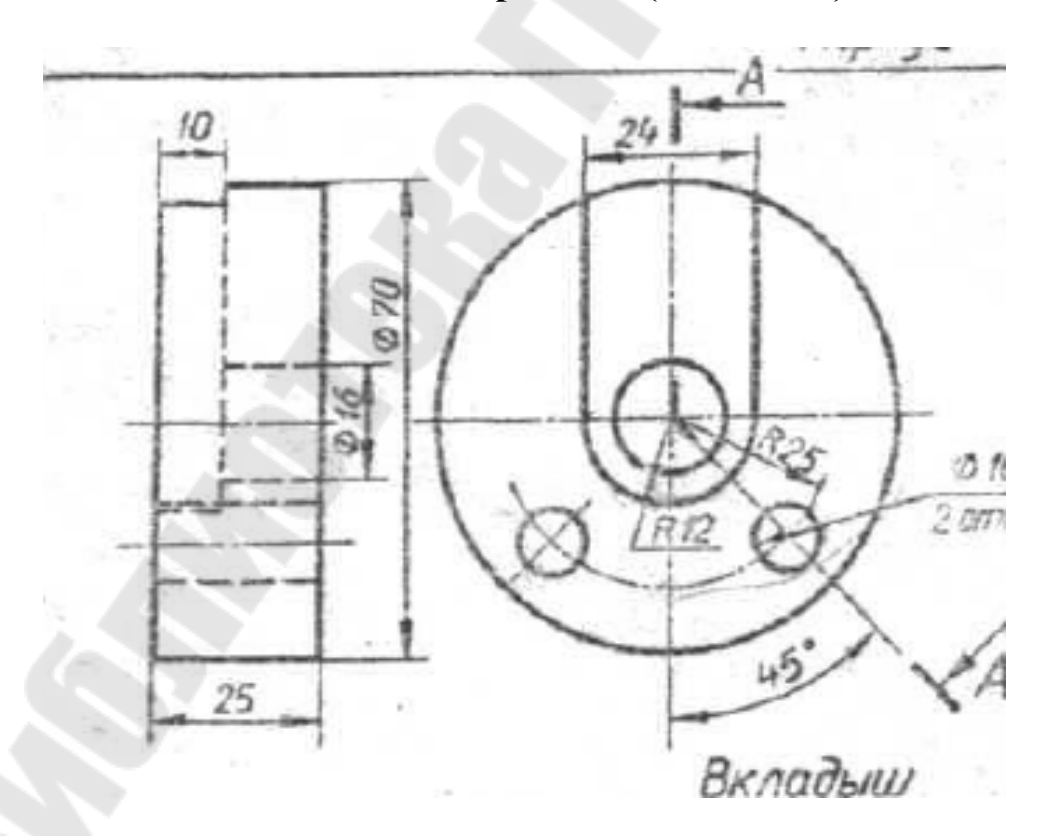

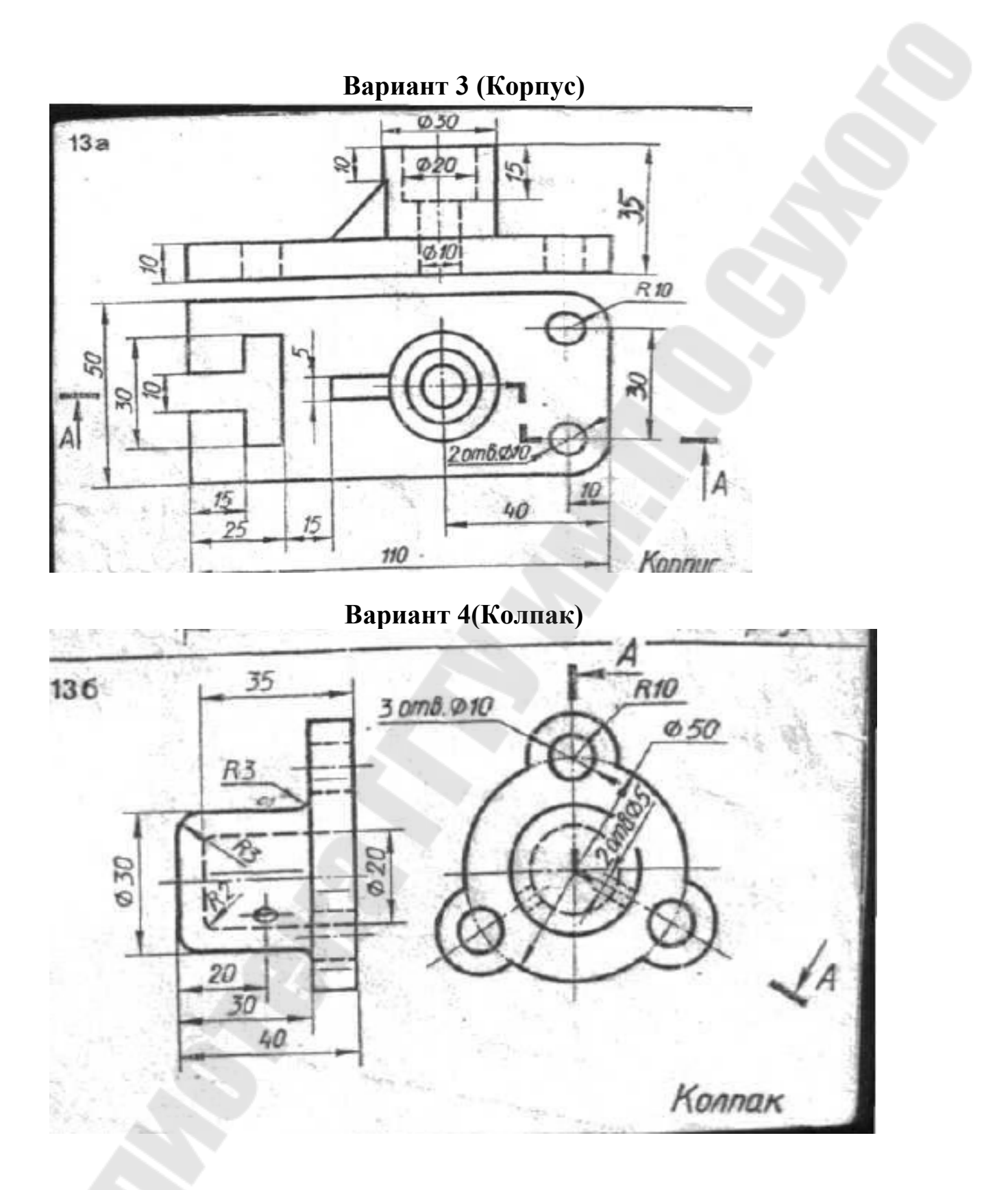

Вариант 5 (Упор)

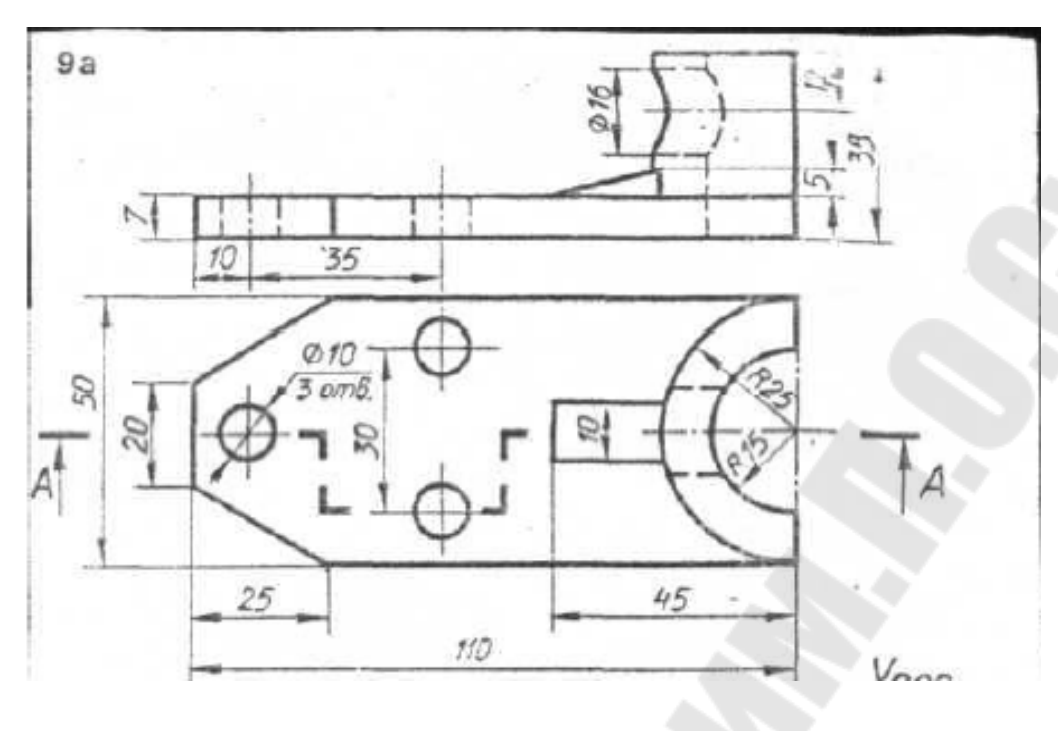

Вариант 6 (Фланец)

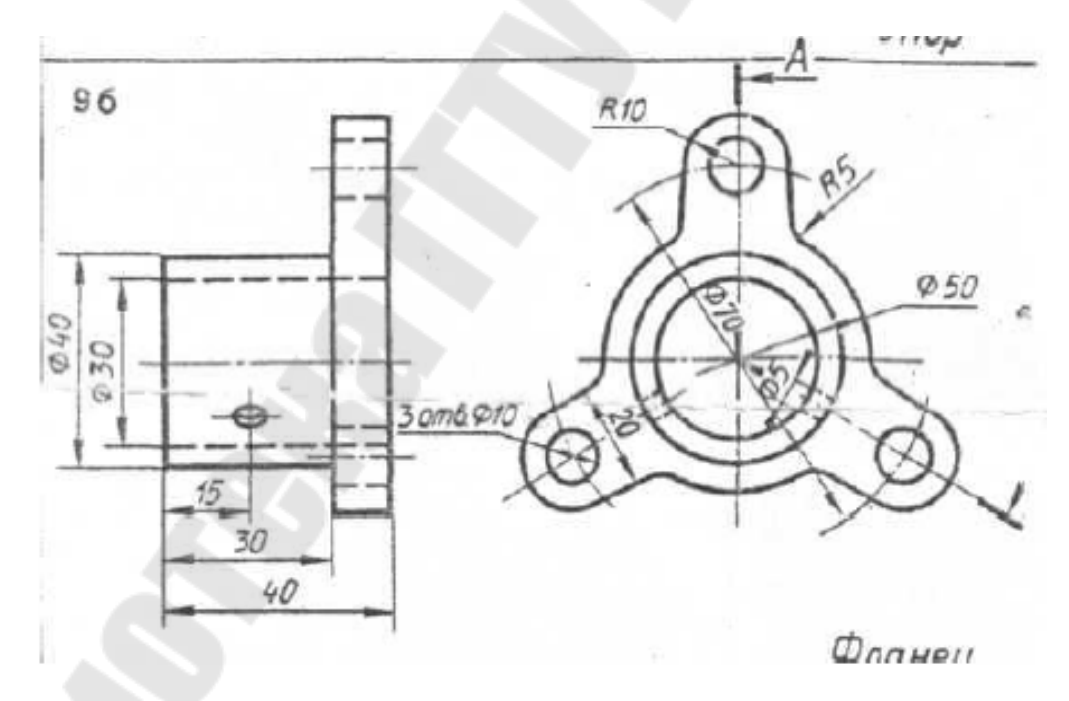

Вариант 7 (Корпус)

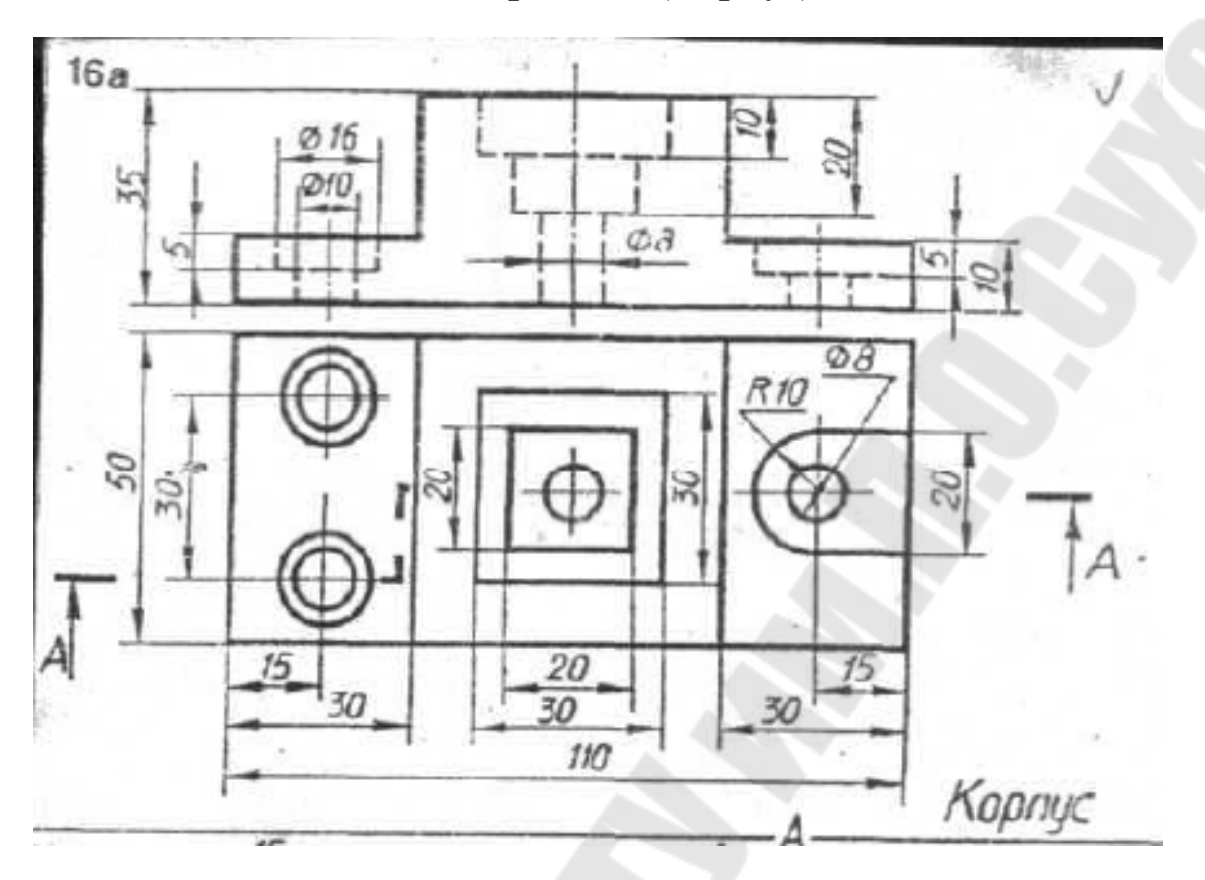

Вариант 8 (Плита)

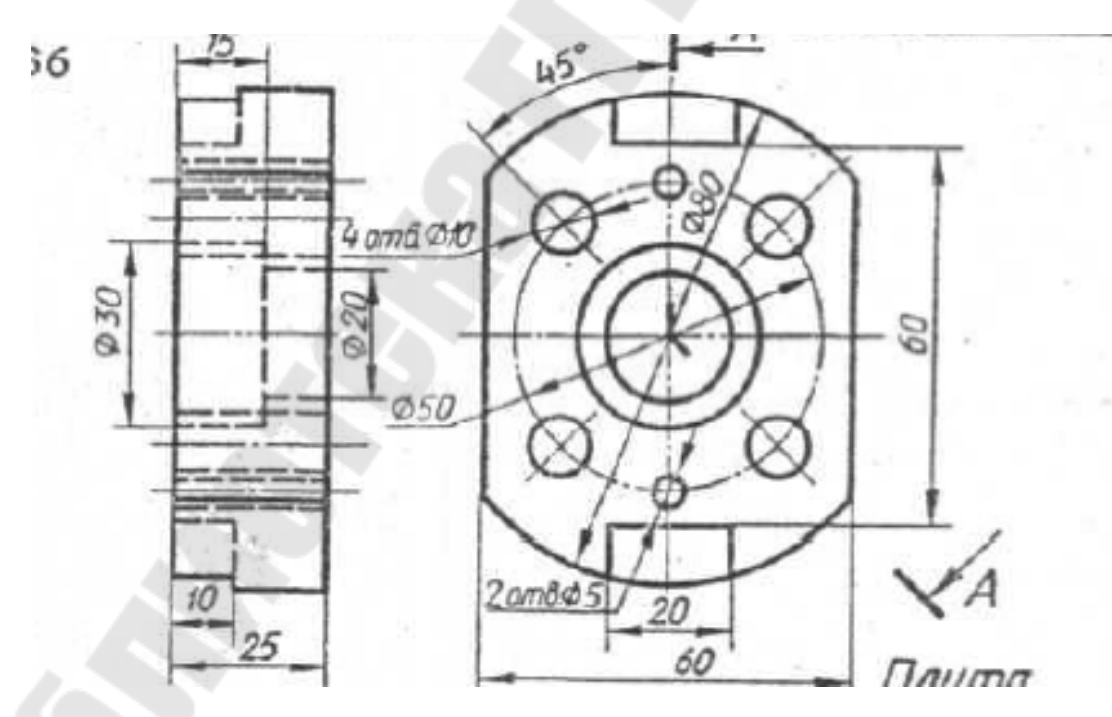

# Вариант 9 (Опора)

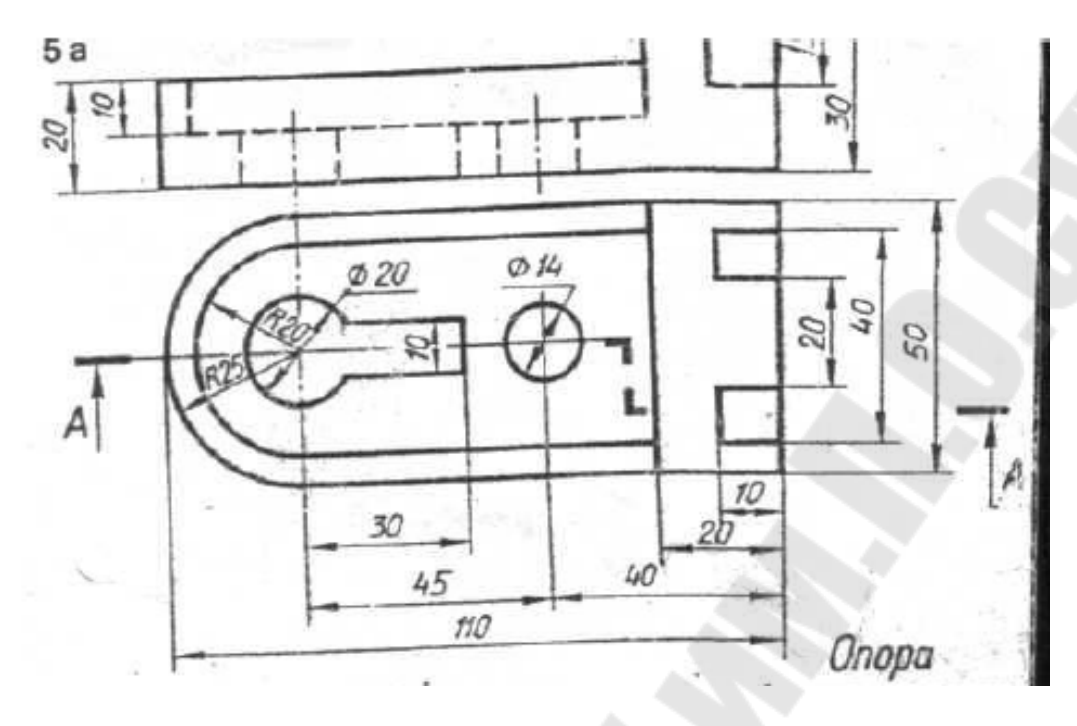

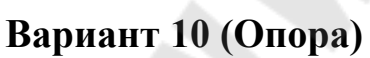

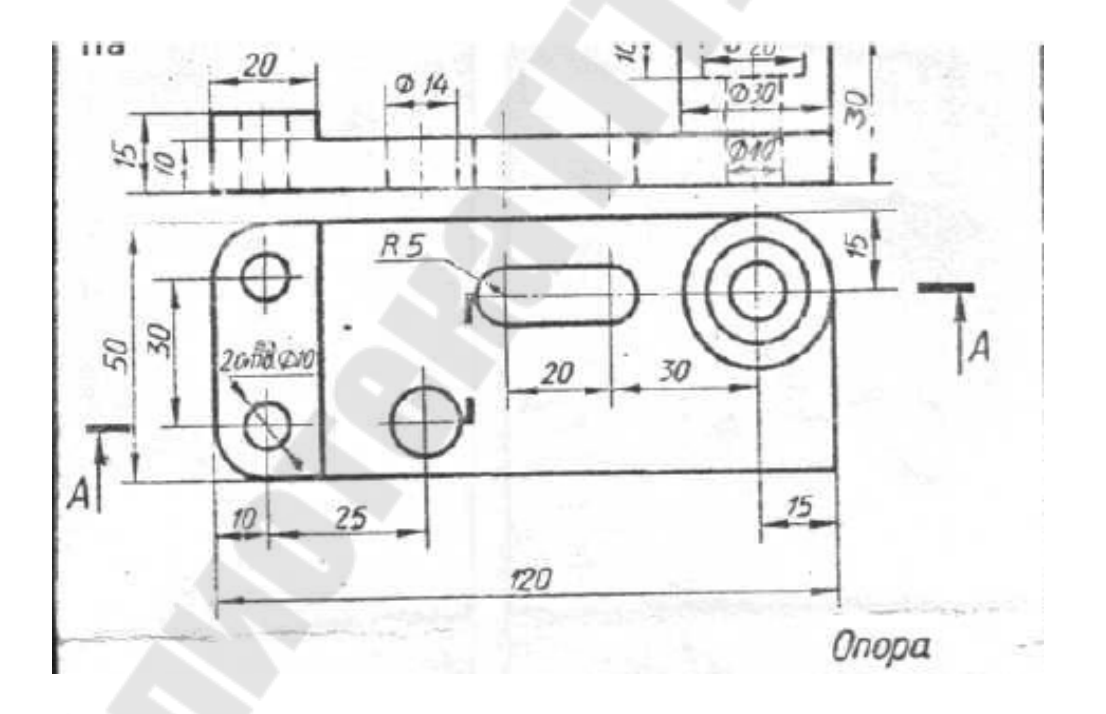

# Вариант 11 (Фланец)

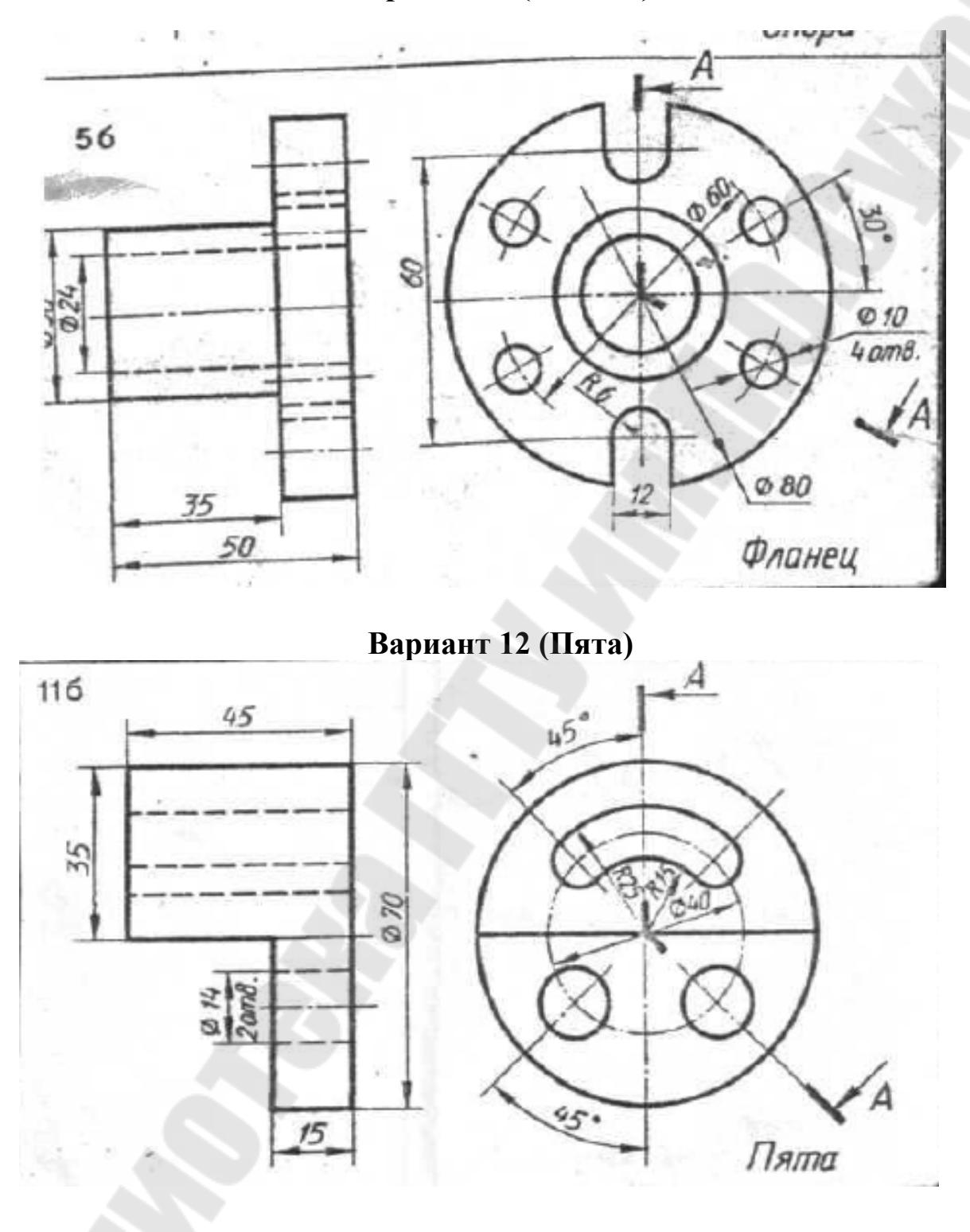

119

# Вариант 13 (Основание)

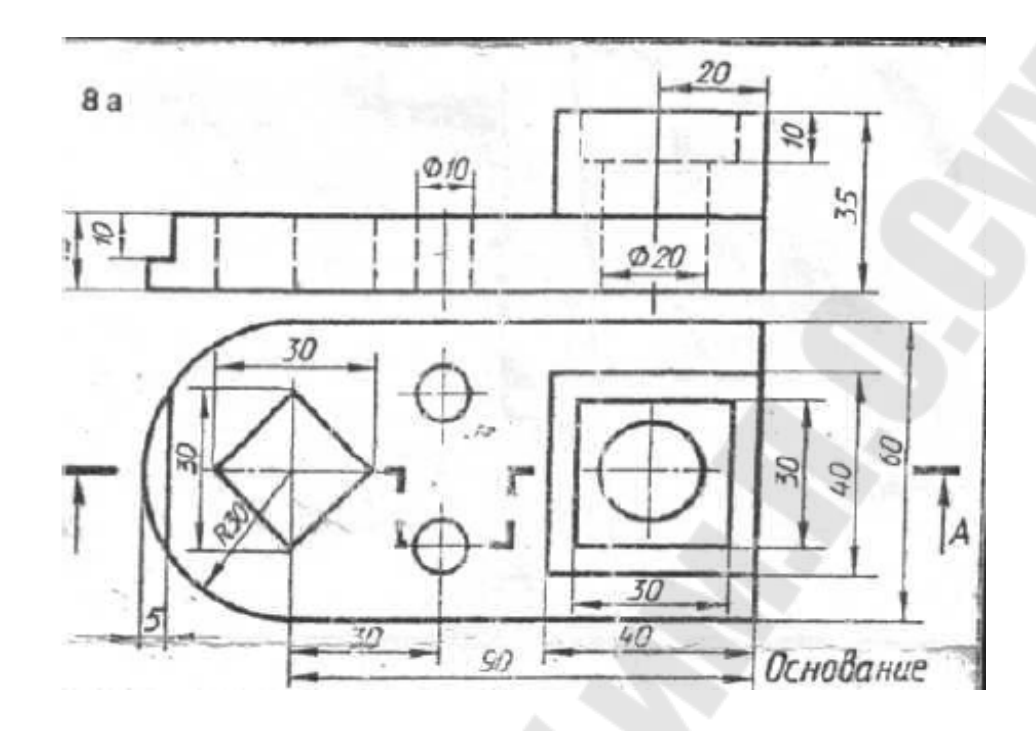

Вариант 14 (Крышка)

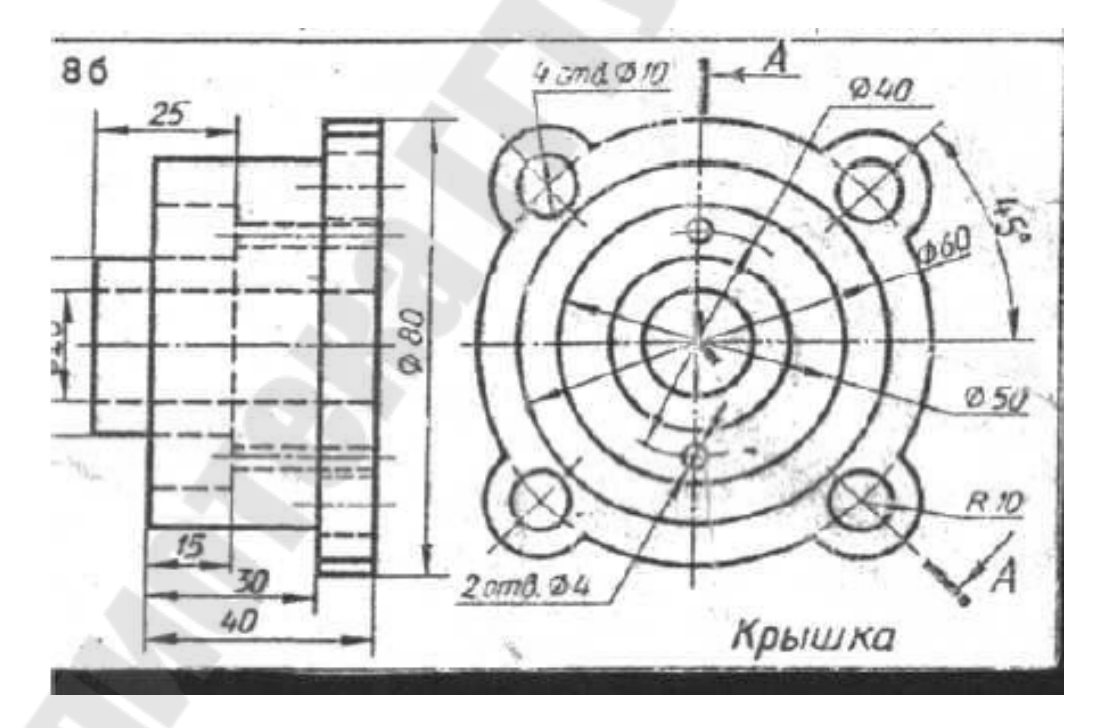

Вариант 15 (Опора)

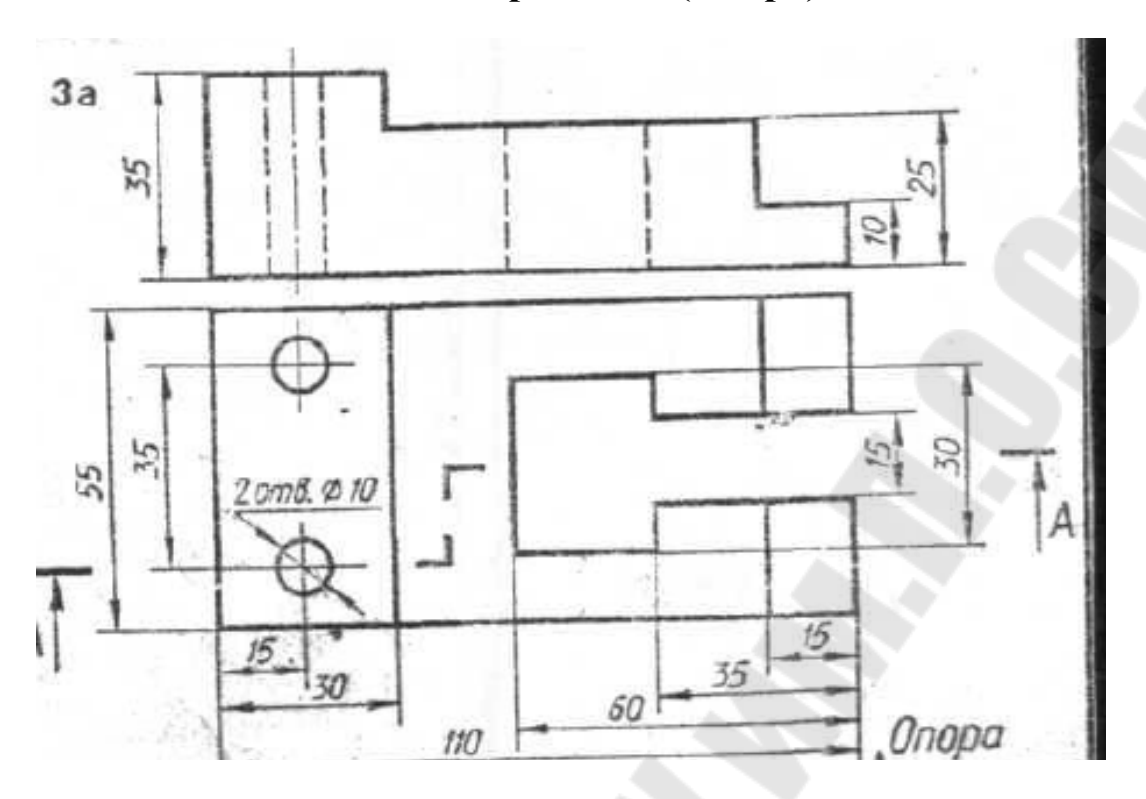

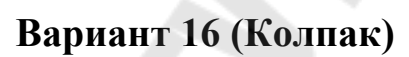

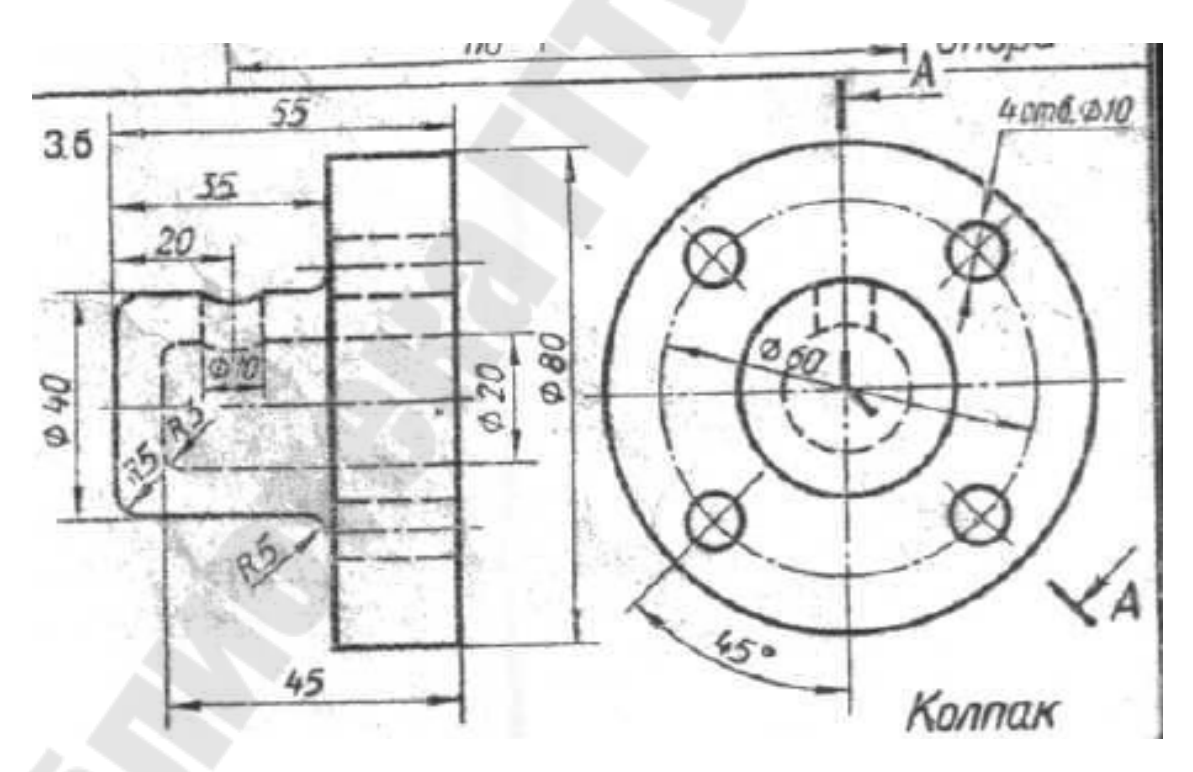

Вариант 17 (Плита)

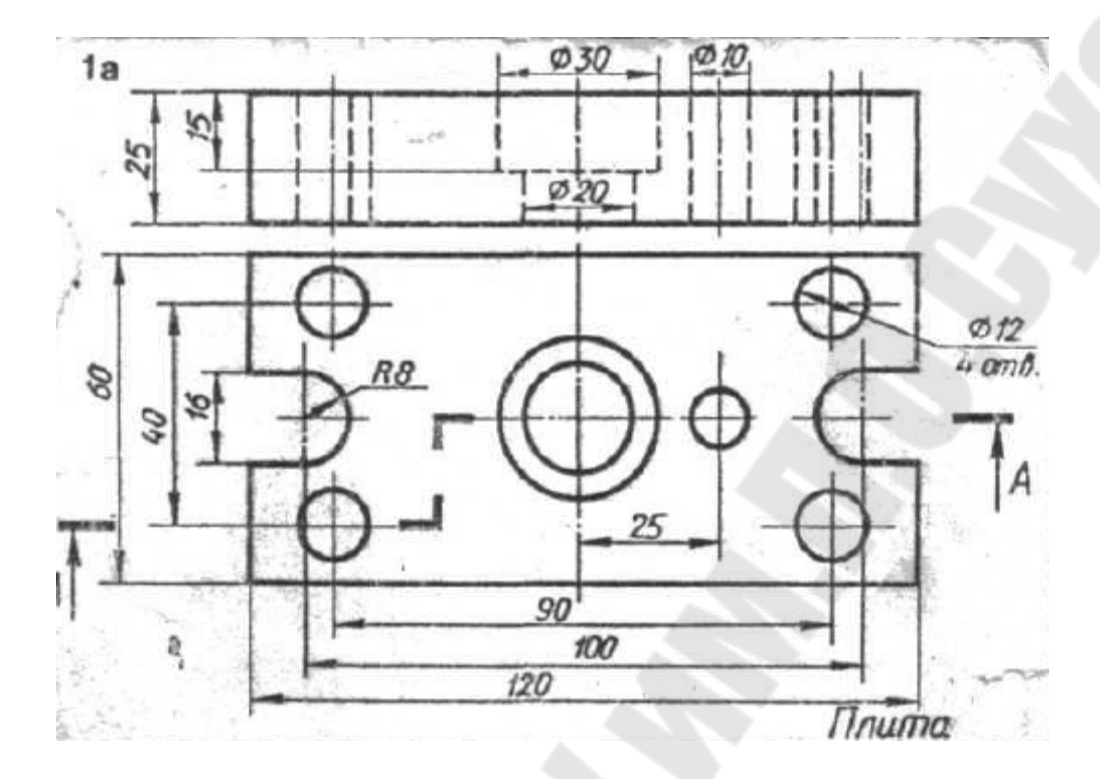

Вариант 18 (Крышка)

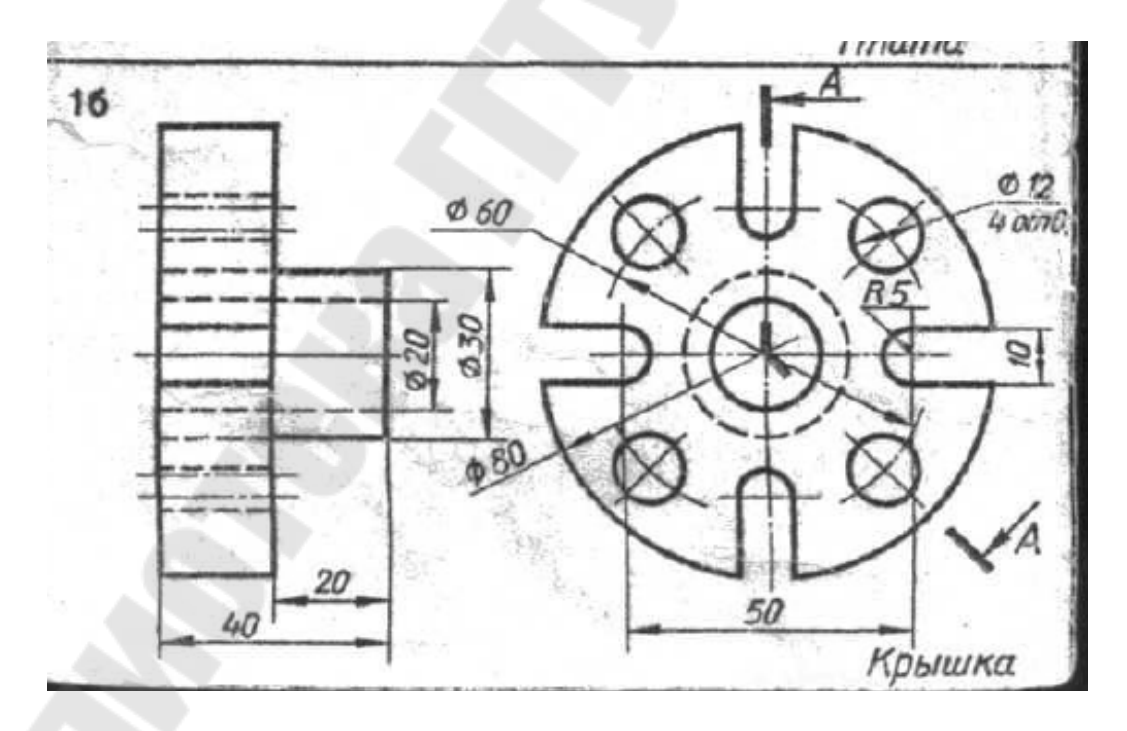

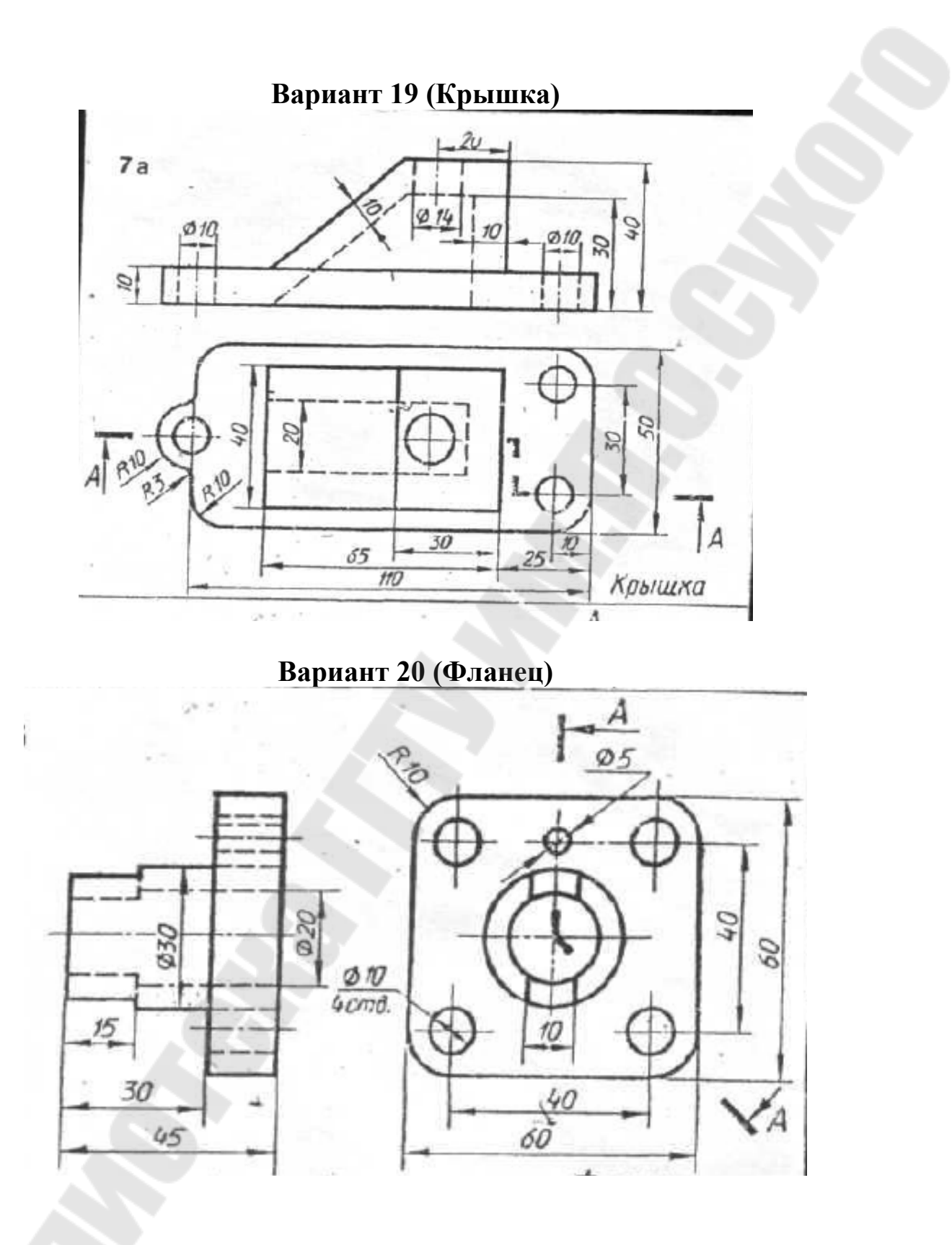

# Вариант 21 (Плита)

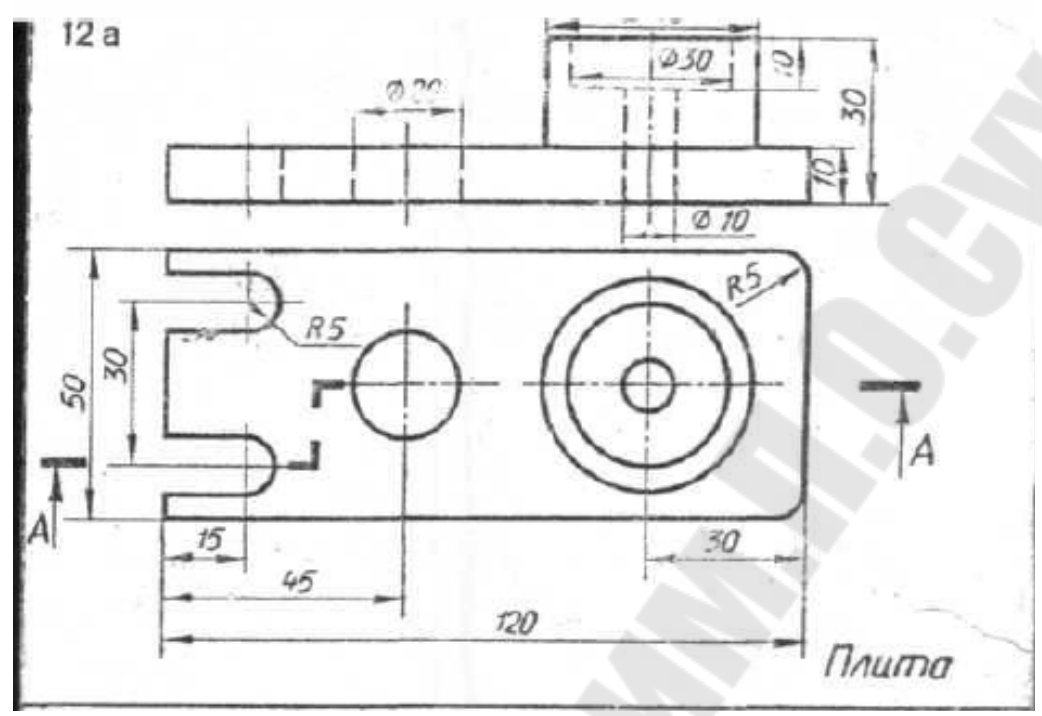

Вариант 22 (Крышка)

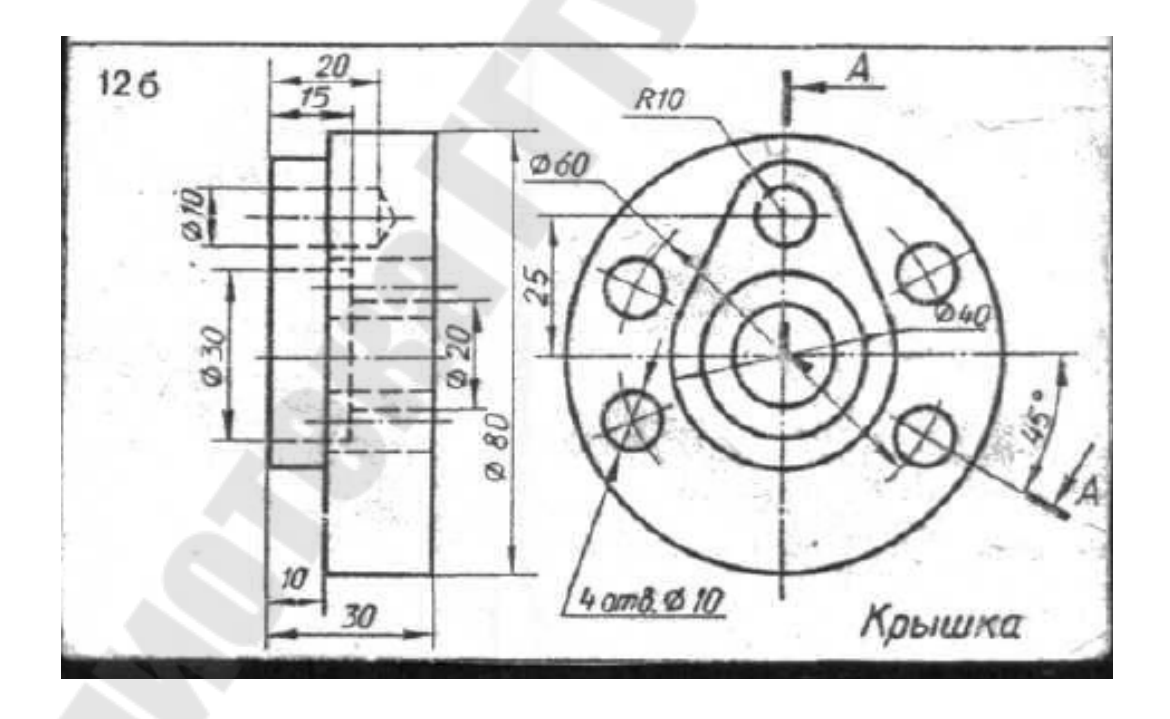

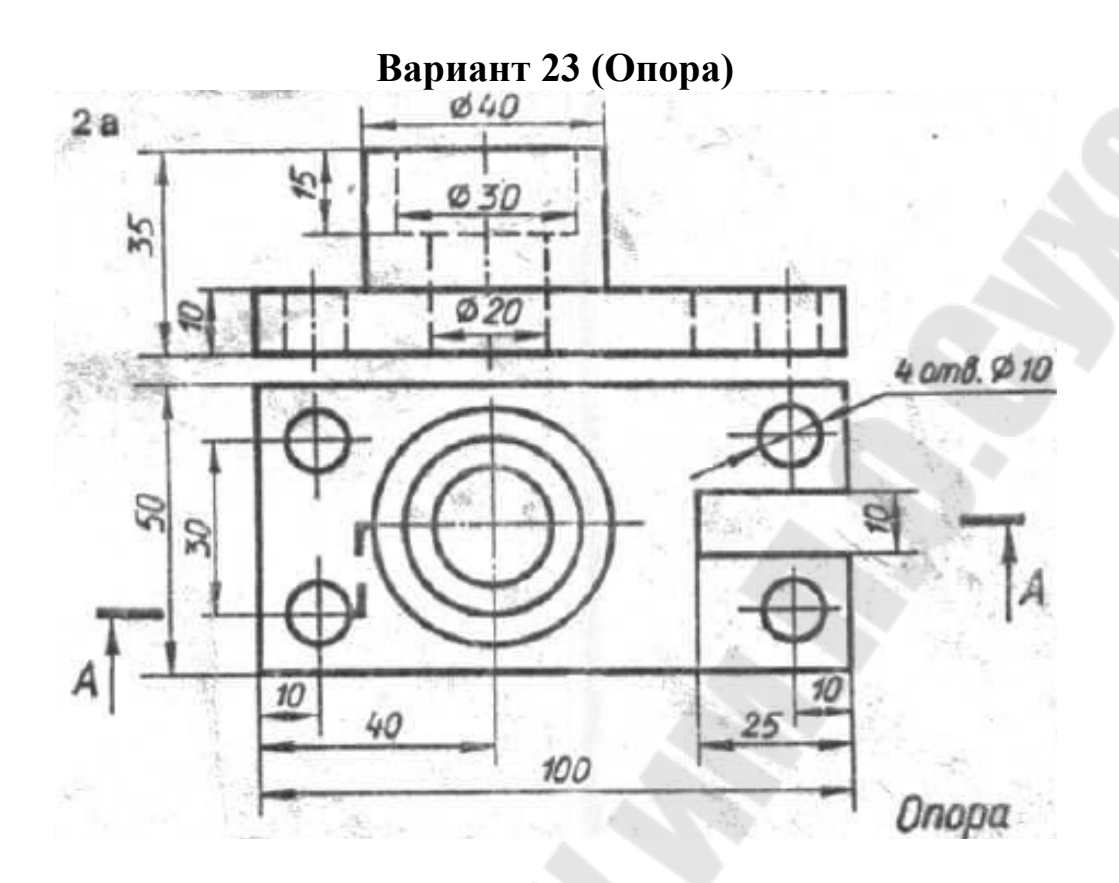

Вариант 24 (Крышка)

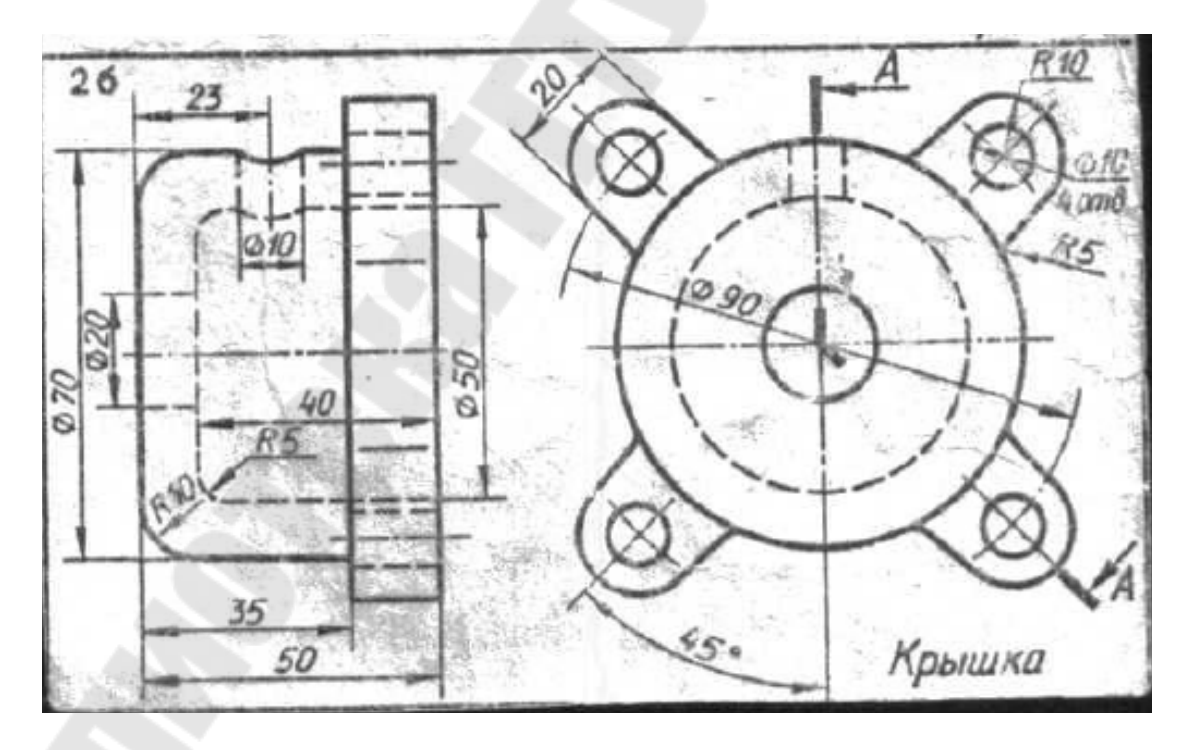

### 8 ЛАБОРАТОРНАЯ РАБОТА 8 «РАЗРАБОТКА ПОЛЬЗОВАТЕЛЬСКИХ МЕНЮ В АUTOCAD»

<u>Цель работы.</u> Для повышения эффективности работы AutoCAD освоить методику создания собственных пользовательских меню.

#### Постановка задачи

Для создания чертежа «Планировка цеха» разработать собственное меню, содержащее графическое меню с блоками станков, конвейера, пульта управления и т.д.

#### Варианты заданий

В таблице 8.1 представлены варианты заданий, где в колонке №2, указываются станки в цехе (Т – токарные, С – сверлильные, Р – разные, Ф – фрезерные, Ш – шлифовальные), а в колонке №3 – их количество. В таблице 8.2 указаны условные обозначения станков и их характеристики.

| Ν | Станок | Количество |
|---|--------|------------|
| 1 | T1     | 2          |
|   | C1     | 3          |
|   | P1     | 1          |
|   | Ф1     | 2          |
|   | Ш1     | 2          |
| 2 | T2     | 4          |
|   | C2     | 3          |
|   | P2     | 1          |
|   | Ф2     | 2          |
|   | Ш2     | 3          |
| 3 | T3     | 3          |
|   | C3     | 2          |
|   | P3     | 2          |
|   | Ф3     | 2          |
|   | Ш3     | 2          |
| 4 | T4     | 4          |
|   | C4     | 3          |

| Таблиц | a 8.1 | – Bap | ианты | заданий |  |
|--------|-------|-------|-------|---------|--|
|        |       |       |       |         |  |

| Ν  | Станок | Количество |
|----|--------|------------|
| 16 | T16    | 4          |
|    | C7     | 3          |
|    | P6     | 2          |
|    | Ф16    | 2          |
|    | Ш16    | 3          |
| 17 | T17    | 5          |
|    | C8     | 3          |
|    | P7     | 2          |
|    | Ф1     | 3          |
|    | Ш17    | 2          |
| 18 | T18    | 5          |
|    | C9     | 3          |
|    | P8     | 2          |
|    | Ф2     | 3          |
|    | Ш18    | 2          |
| 19 | T19    | 4          |
|    | C1     | 3          |

|    | P4  | 1 |
|----|-----|---|
|    | Ф4  | 2 |
|    | Ш4  | 3 |
| 5  | T5  | 3 |
|    | C5  | 3 |
|    | P5  | 1 |
|    | Φ5  | 3 |
|    | Ш5  | 3 |
| 6  | T6  | 3 |
|    | C6  | 2 |
|    | P6  | 2 |
|    | Ф6  | 2 |
|    | Ш6  | 3 |
| 7  | Τ7  | 5 |
|    | C7  | 3 |
|    | P7  | 2 |
|    | Φ7  | 2 |
|    | Ш7  | 3 |
| 8  | T8  | 5 |
|    | C8  | 3 |
|    | P8  | 1 |
|    | Φ8  | 2 |
|    | Ш8  | 2 |
| 9  | T9  | 2 |
|    | C9  | 3 |
|    | P9  |   |
|    | Ф9  | 3 |
|    | Ш9  |   |
| 10 | T10 | 4 |
|    | C1  | 3 |
|    | P10 | 2 |
|    | Ф10 | 2 |
|    | Ш10 | 3 |
| 11 | T11 | 3 |
|    | C2  | 3 |
|    | P1  | 2 |
|    |     | 3 |
| 10 |     | 3 |
| 12 | 112 | 5 |
|    |     |   |

|   |    | P8  | 1 |  |
|---|----|-----|---|--|
|   |    | Ф2  | 3 |  |
|   |    | Ш19 | 3 |  |
|   | 20 | T20 | 2 |  |
|   |    | C2  | 3 |  |
|   |    | Р9  | 1 |  |
|   |    | Ф3  | 2 |  |
|   |    | Ш20 | 2 |  |
|   | 21 | T21 | 2 |  |
|   |    | C3  | 2 |  |
|   |    | P10 | 2 |  |
|   |    | Ф4  | 3 |  |
|   |    | Ш2  | 3 |  |
| _ | 22 | T22 | 5 |  |
|   |    | C4  | 2 |  |
|   |    | P1  | 1 |  |
|   |    | Φ5  | 3 |  |
|   |    | Ш22 | 2 |  |
|   | 23 | T23 | 3 |  |
|   |    | C5  | 3 |  |
|   |    | P2  | 1 |  |
|   |    | Ф4  | 4 |  |
|   |    | Ш23 | 3 |  |
|   | 24 | T24 | 3 |  |
| Y |    | C6  | 3 |  |
| 2 |    | P3  | 1 |  |
|   |    | Φ5  | 3 |  |
|   |    | Ш24 | 4 |  |
|   | 25 | T25 | 3 |  |
|   |    | C7  | 3 |  |
|   |    | P4  | 2 |  |
|   |    | Ф6  | 2 |  |
|   |    | Ш25 | 3 |  |
|   | 26 | T26 | 4 |  |
|   |    | C8  | 3 |  |
|   |    | P5  | 2 |  |
|   |    | Φ7  | 3 |  |
|   |    | Ш26 | 2 |  |
|   | 27 | T27 | 2 |  |
|   |    |     |   |  |

|    |     |   | - |    |
|----|-----|---|---|----|
|    | C3  | 2 |   |    |
|    | P2  | 1 |   |    |
|    | Ф12 | 4 |   |    |
|    | Ш12 | 3 |   |    |
| 13 | T13 | 3 |   | 28 |
|    | C4  | 3 |   |    |
|    | P3  | 1 |   |    |
|    | Ф13 | 3 |   |    |
|    | Ш13 | 3 |   |    |
| 14 | T14 | 4 |   | 29 |
|    | C5  | 3 |   |    |
|    | P4  | 1 |   |    |
|    | Ф14 | 3 |   |    |
|    | Ш14 | 3 |   |    |
| 15 | T15 | 4 |   | 30 |
|    | C6  | 2 |   |    |
|    | P5  | 1 |   |    |
|    | Φ15 | 2 |   |    |
|    | Ш15 | 4 |   |    |

|    | C9       | 2 |  |
|----|----------|---|--|
|    | Ш30      | 2 |  |
|    | $\Phi 8$ | 3 |  |
|    | Ш27      | 3 |  |
| 28 | T28      | 4 |  |
|    | III2     | 2 |  |
|    | P10      | 1 |  |
|    | Φ8       | 3 |  |
|    | Ш28      | 2 |  |
| 29 | T29      | 5 |  |
|    | C9       | 2 |  |
|    | ШЗ       | 1 |  |
|    | Ф9       | 3 |  |
|    | Ш29      | 4 |  |
| 30 | T30      | 5 |  |
|    | C1       | 2 |  |
|    | Ш4       | 1 |  |
|    | Ф10      | 3 |  |
|    | Ш30      | 3 |  |

# Таблица 8.2 – Темплеты станков

| Номер | Эскиз     | Характеристика                                                                                                    |
|-------|-----------|----------------------------------------------------------------------------------------------------|
| T1    | 1 A616 Φ3 | Токарный патронно-<br>центровой станок с ЧПУ<br>dmax cm = 320 мм; dmax cyn =<br>180 мм;<br>РМЦ = 710 мм; KPC = 16;<br>Nдв = 5,5 кВт;<br>N = 6.92 кВт; M = 2000 кг                                             |
| T2    |           | Токарный патронно-<br>центровой станок с ЧПУ<br>dmax cm = 320 мм; dmax cyn =<br>160 мм;<br>РМЦ = 710 мм; KPC = 18;<br>Nde =5,5 кВт;<br>N = 6,92 кВт; M = 2000 кг                                              |
| T3    |           | Токарный патронно-<br>центровой станок с цифро-<br>вой индексацией положения<br>рабочих органов<br>$dmax \ cm = 400 \ mm, \ dmax \ np = 53 \ mm,;$<br>$dmax \ cyn = 220 \ mm, \ lmax = 710 \ mm, \ KPC = 21;$ |

| Т4                 | $M = 2830 \ \kappa p$ <b>Токарный патронно-</b> центровой станок с ЧПУ         dmax cm = 400 мм; lmax         =1500 мм;         dmax np = 50 мм; KPC = 13;         N∂в = 11 кВm;         N = 18,9 кВm; M = 3010 кг                                  |
|--------------------|----------------------------------------------------------------------------------------------------|
| T5<br>16 K20 PΦ3C4 | Токарный патронно-<br>центровой станок с<br>ЧПУ<br>dmax cm = 400 мм; lmax<br>=1500 мм;<br>dmax np = 50 мм; KPC = 23;<br>Nde = 11 кВт;<br>N = 21,7 кВт; M = 5300 кг                                                                                  |
| T6                 | Токарный патронно-<br>центровой станок с цифро-<br>вой индексацией положения<br>рабочих органов<br>$dmax \ cm = 440 \ mm, \ dmax \ cyn = 220 \ mm, \ lmax = 710 \ (1000) \ mm, \ KPC = 15; \ NOB = 7,5 \ \kappa Bm; \ M = 2800 \ (3040) \ \kappa 2$ |
| Т7 16К20РФЗС19     | Токарный патронно-<br>центровой станок с ЧПУ<br>dmax cm = 500 мм; dmax np<br>= 50 мм;<br>lmax =1500 мм; KPC = 23;<br>Ndв = 11 кВт;<br>N = 21,7 кВт; M = 5300 кг                                                                                     |
| Т8                 | Токарный патронно-<br>центровой станок с ЧПУ<br>dmax cm = 400 мм; dmax np =<br>50 мм;<br>lmax =1500 мм; KPC = 23;<br>Ndв = 11 кВт;<br>N = 22 кВт; M = 5300 кг                                                                                       |

| Т9          |             | Токарный патронно-<br>центровой станок с опера-<br>тив-ной системой управле-     |
|-------------|-------------|----------------------------------------------------------------------------------|
|             | 16 K20T1    | ния<br>dmax cm = 500 мм; dmax cyn =                                              |
|             |             | 215  MM;<br>lmax = 1000  MM;  KPC = 23;<br>$N\partial e = 11 \text{ \kappa Bm};$ |
| T10         |             | $N = 15 \ \kappa Bm; M = 5800 \ \kappa^2$<br>Токарный патронно-                  |
|             | 16Б16АФ1    | ой индексацией положения<br>рабочих органов                                      |
|             | $\square$   | dmax cm = 320 мм; dmax cyn =<br>180 мм:                                          |
|             |             | lmax = 1000  мм;  KPC = 13;<br>Nda = 2.8 (4.6)  rPm;                             |
|             |             | NOB = 2,8 (4,0)  KBm,<br>N = 3,29 (5,09)  KBm; M = 2000<br>(2100) K2             |
| T11         | 16 505 AΦ1  | Токарный патронно-цент-                                                          |
|             |             | индексацией положения                                                            |
|             |             | <b>раоочих органов</b><br>dmax cm = 250 мм; dmax cyn =                           |
|             | Ē           | 145 мм;<br>lmax = 500 мм; hų = 135 мм;                                           |
|             |             | KPC = 10;<br>$N\partial \theta = 1,5 \ \kappa Bm; \ N = 2,35 \ \kappa Bm;$       |
| T1 <b>)</b> |             | $M = 1390 \ \kappa_2$<br>Токарно-винторезный                                     |
| 112         |             | станок с цифровой                                                                |
|             |             | индексациеи положения рабочих органов                                            |
|             | 1 M63 Φ1-01 | dmax = 830 мм; dmax cyn =<br>550 мм;                                             |
|             |             | lmax =2800 мм; КРС = 23;<br>Nde = 15 кВт:                                        |
|             | $\ominus$   | $M = 5600 \ \kappa z$                                                            |
| T13         |             | Токарно-винторезный<br>станок                                                    |
|             | 1616П       | hy = 160  мм; PMЦ = 710  мм;<br>dmax cm = 320 мм:                                |
|             | $\square$   | dmax cm = 520 мм;<br>dmax cyn = 180 мм; $KPC = 10;$                              |
|             |             | NOB =4,5 кВт;<br>N = 4,75 кВт; $M = 1250 $ кг                                    |
| T14         | 1 E61 M     | Токарно-винторезный<br>станок                                                    |
|             |             | $h_{\mu} = 170 \text{ мм}; PMЦ = 710 \text{ мм};$                                |
|             |             | amax cm = 340 мм;<br>dmax cyn = 190 мм; KPC = 11;                                |
|             | $\ominus$   | $N\partial e = 4,5 \ \kappa Bm;$<br>$N = 4.8 \ \kappa Bm; M = 1650 \ \kappa^2$   |
|             |             | , ,,,,,,,,,,,,,,,,,,,,,,,,,,,,,,,,,,,,                                           |
|             |             |                                                                                  |

|     |            | Токарно-винторезный                                                           |
|-----|------------|-------------------------------------------------------------------------------|
|     |            | <b>СТАНОК</b><br>$hy = 200 \text{ мм} \cdot PMII = 1500 \text{ мм}$           |
|     | 1462 1 5   | KPC = 15;                                                                     |
|     | TA62-1,5   | $N\partial \epsilon = 5,3 \ \kappa Bm; \ N = 7,1 \ \kappa Bm$                 |
|     |            | $M = 2400 \ \kappa c$                                                         |
|     |            |                                                                               |
| T16 |            | Токарно-винторезный                                                           |
|     |            | hu = 200  мм: PMH = 1500  мм:                                                 |
|     | 1K62-1.5   | KPC = 14;                                                                     |
|     |            | $N\partial \theta = 10 \ \kappa Bm; \ N = 11.3 \ \kappa Bm; \ M = 2300 \ w_2$ |
|     |            | M = 2500  Kz                                                                  |
| T17 |            |                                                                               |
| 11/ |            |                                                                               |
|     |            |                                                                               |
|     | 16K20-1,0  |                                                                               |
|     |            |                                                                               |
|     | $\ominus$  |                                                                               |
| T18 |            | Токарно-винторезный                                                           |
|     |            | <b>СТАНОК</b> $h_{H} = 215  \mu_{H} : DMII = 1400  \mu_{H}$                   |
|     |            | $n_{ij} = 215 \text{ MM}, 1 \text{ MII} = 1400 \text{ MM}, KPC = 15;$         |
|     | 16 K20-1,4 | $N\partial \epsilon = 10 \ \kappa Bm; \ N = 12.8 \ \kappa Bm$                 |
|     |            | $M = 2800 \ \kappa c$                                                         |
|     |            |                                                                               |
| T19 |            | Токарно-винторезный<br>станок                                                 |
|     |            | hy = 260  мм; PMЦ = 1000  мм;                                                 |
|     | 1 K625     | KPC = 12;                                                                     |
|     |            | $M = 2400 \ \kappa z$                                                         |
| T20 |            | Токарно-винторезный                                                           |
| 120 |            | станок                                                                        |
|     | 16K20F     | $dmax \ cm = 400 \ MM; \ dmax \ cyn = 220 \ MM;$                              |
|     |            | lmax = 710; 1000; 1400; 2000;                                                 |
|     |            | KPC = 16;                                                                     |
|     |            | $NOB = 10 \ \kappa Bm; \ N = 11,5 \ \kappa Bm;$<br>$M = 2800-3600 \ \kappa^2$ |

| T21 |                 | Токарно-карусельный<br>станок<br>dmax = 1250 мм; lmax =1000<br>мм; KPC = 19;<br>Nde = 28 кВт; N = 30,7 кВт<br>M = 28000 кг                                                                    |
|-----|-----------------|----------------------------------------------------------------------------------------------------|
| T22 | 1265П-6МК       | Токарный многошпиндель-<br>ный горизонтальный<br>патронный полуавтомат<br>dmax n = 160 мм; lmax = 175<br>мм;<br>nw =6 um;nnc =5 um; KPC =<br>24;<br>Nde = 30 кBm; M = 14500 кг                |
| T23 | <u>1Б240П-6</u> | Токарный многошпин-<br>дельный горизонтальный<br>патронный полуавтомат<br>dmax n = 150 мм; lmax =160<br>мм;<br>nш =6 шт;nnc =5 шт; KPC =<br>24;<br>Ndb = 17 кВт; N = 22,45 кВт<br>M = 9000 кг |
| T24 |                 | Токарно-револьверный<br>полуавтомат<br>dmax np = 65 мм; dmax cm =<br>500 мм; KPC = 16;<br>Nde = 13 кВт; M = 4500 кг                                                                           |
| T25 |                 | Токарно-револьверный<br>полуавтомат<br>dmax np = 125 мм; hu = 315<br>мм; KPC = 19;<br>Nde = 22 кВт; N = 24,3 кВт<br>M = 3900 кг                                                               |
| T26 |                 | Токарный многорезцо-вый<br>полуавтомат<br>hu = 150 мм; РМЦ = 300 мм;<br>KPC = 12; Ndb =7,5 кВт;<br>N = 8,2 кВт; M = 2000 кг                                                                   |
|     | 122             |                                                                                                    |

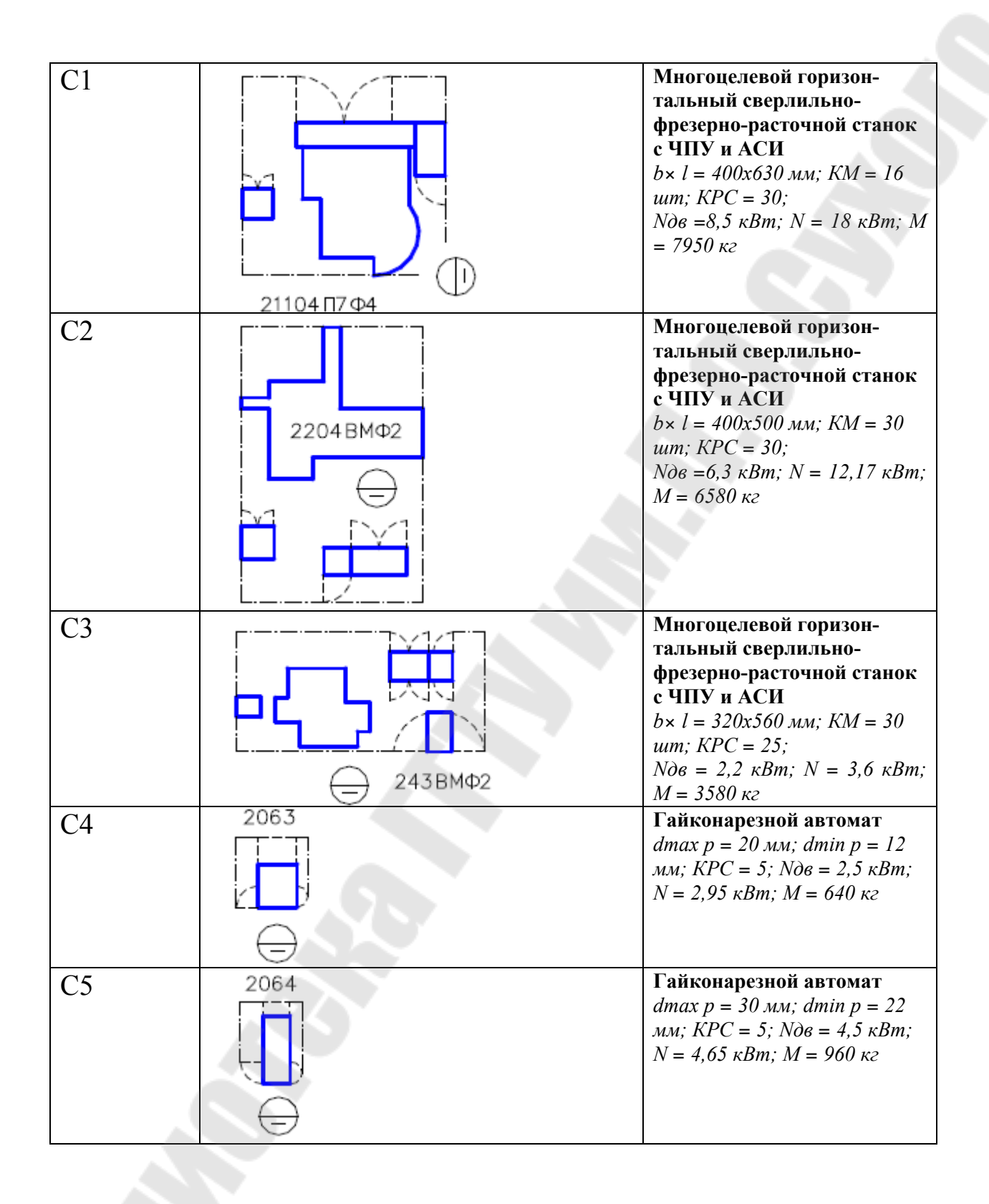

| C6 |       | Многоцелевой горизонта-<br>льный сверлильно-<br>фрезерно-расточной станок<br>с ЧПУ и АСИ<br>lmax = 1000  мм; bmax = 500<br>$mm; lmax \partial = 800 \text{ мм};$<br>$dmax \partial = 500 \text{ мm}; dc = 550$<br>mm; d pac = 160  мm;<br>$d\phi m = 160 \text{ мm}; d p =$<br>M6M36; KM = 16 (32)  um;<br>$KPC = 25; N\partial = 11 (15) \text{ KBm};$<br>N = 21  KBm;<br>M = 6180  Kz |
|----|-------|----------------------------------------------------------------------------------------------------|
| C7 |       | Координатно-сверлильный<br>станок с ЧПУ и АСИ<br>dcв = 50 мм; bn× ln<br>=860×1600 мм;<br>KM = 18 шт; KPC = 56; Nдв<br>=7,5 кВт;<br>N = 15,38 кВт; M = 10500 кг                                                                                                    |
| C8 | 2931  | Фрезерно-центровальный<br>полуавтомат<br>dmax = 50 мм; KPC = 14; Nдв<br>=4,4 кВт;<br>M = 1900 кг                                                                                                    |
| C9 | 2A932 | Фрезерно-центровальный<br>полуавтомат<br>dmax = 50 мм; КРС = 14; Nдв<br>= 4,4 кВт;<br>M = 1900 кг                                                                                                    |
| Ш1 |       | Круглошлифовальный<br>станок<br>dmax = 300 мм; lmax = 700<br>мм; hų = 165 мм;<br>PMЦ = 750 мм; KPC = 16;<br>Nde =2,8 кВт;<br>N = 6,13 кВт; M = 3200 кг                                                                                                    |

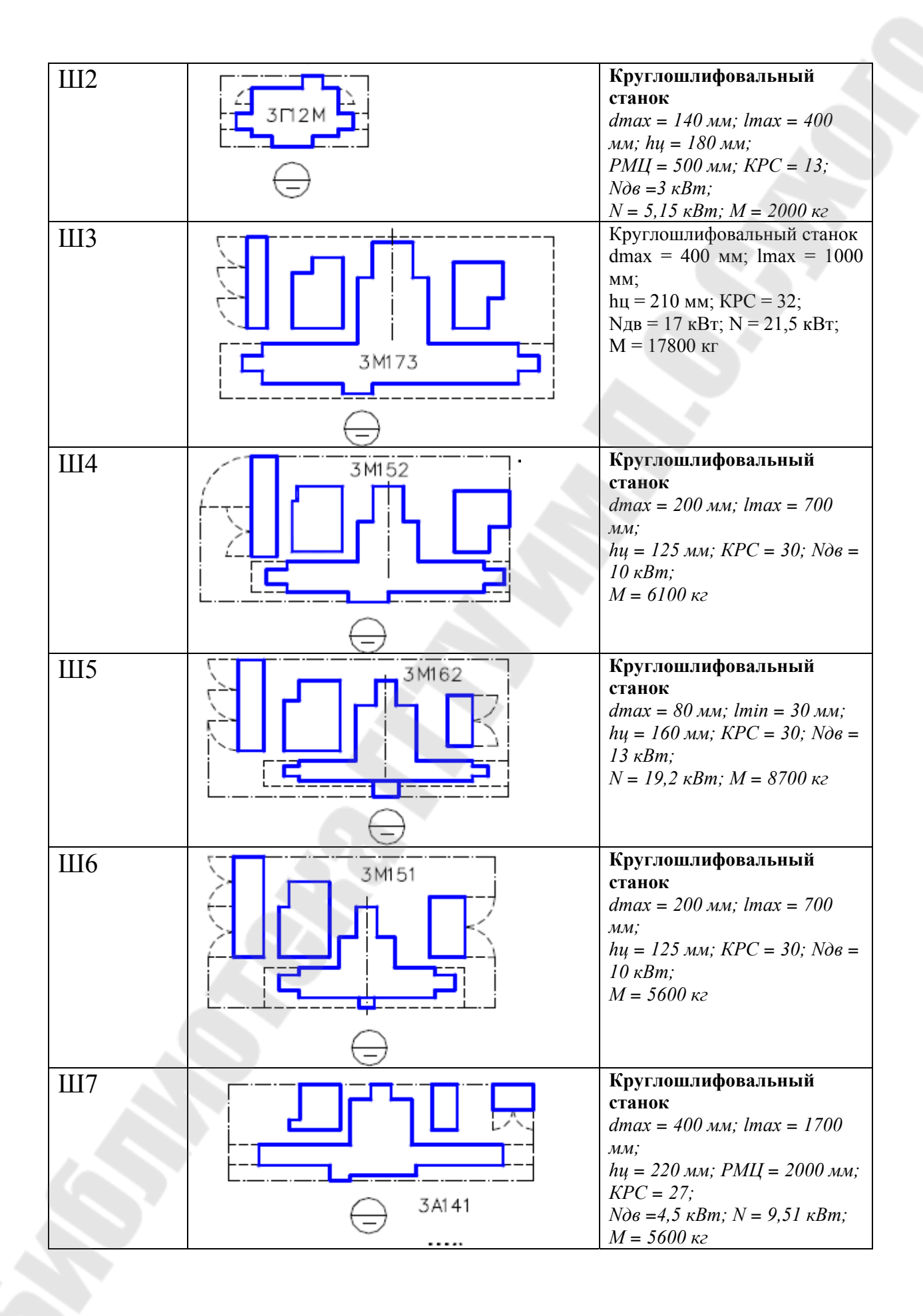

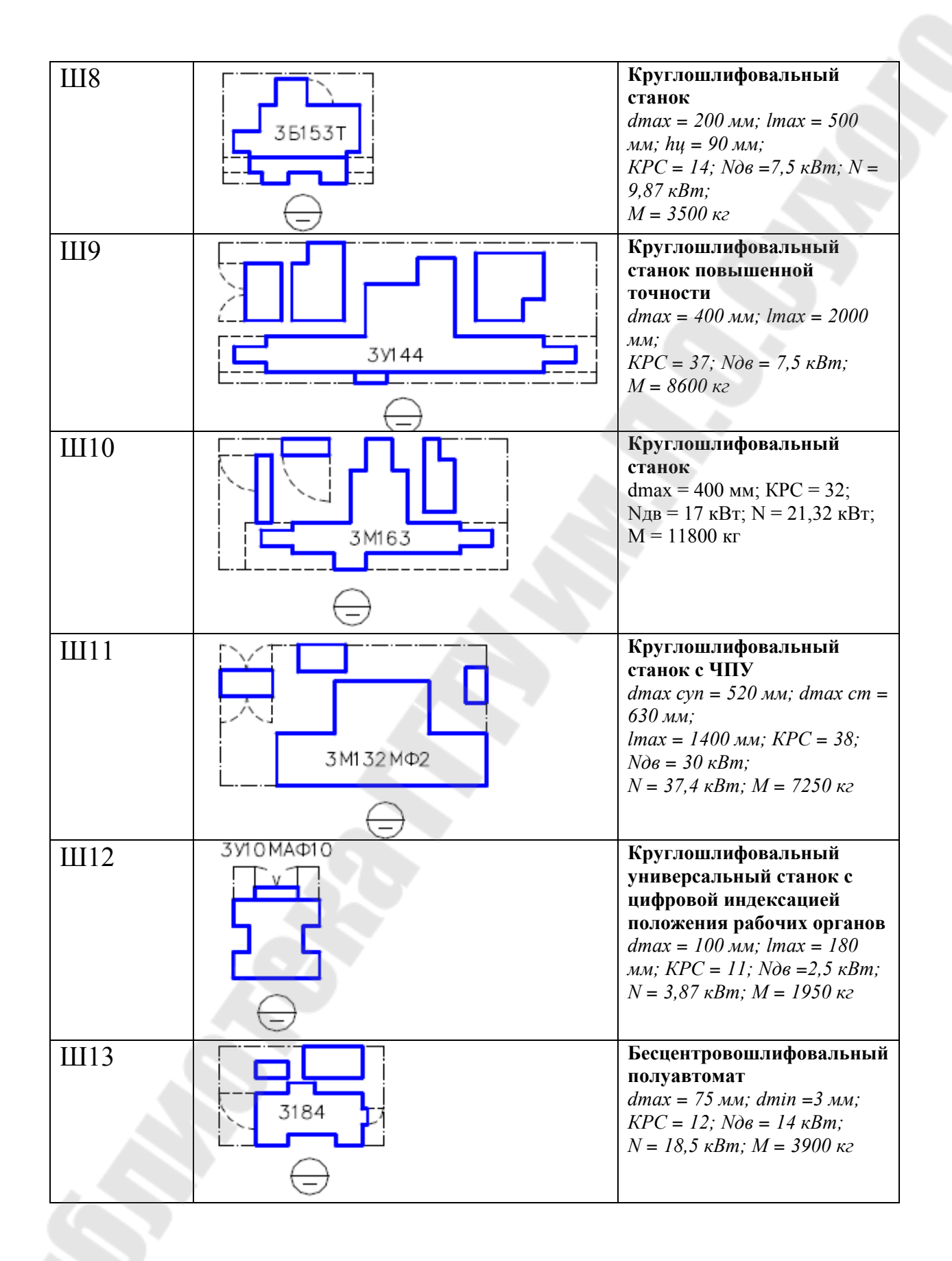

| Ш14 |                                                   | Бесцентровошлифовальный<br>полуавтомат<br>dmax = 150 мм; dmin = 10 мм;<br>KPC = 17;<br>Ndв = 20 кВт; N = 24,46 кВт;<br>M = 7440 кг |
|-----|---------------------------------------------------|----------------------------------------------------------------------------------------------------|
| Ш15 | → □ □ □ □ □ □ □ □ □ □ □ □ □ □ □ □ □ □ □           | Бесцентровошлифовальный<br>полуавтомат<br>dmax = 80 мм; dmin =3 мм;<br>KPC = 19;<br>Ndв = 13 кВт; N = 15,62 кВт;<br>M = 5700 кг    |
| Ш16 | 3185                                              | Бесцентровошлифовальный<br>полуавтомат<br>dmax = 160 мм; КРС = 19;<br>Nдв =2,2 кВт;<br>N = 19,6 кВт; М = 8567 кг                   |
| Ш17 |                                                   | Внутришлифовальный<br>станок<br>dmax = 200 мм; dmin = 40 мм;<br>KPC = 13; Nдв =4,2 кВт;<br>N = 6,35 кВт; M = 2400 кг               |
| Ш18 | 3A240                                             | Внутришлифовальный<br>станок<br>dmax = 100 мм; dmin = 12 мм;<br>KPC = 9; Nдв =2,8 кВт;<br>N = 3,35 кВт; M = 1900 кг                |
| Ш19 | С 4 4 2 2 9 5 4 4 4 4 4 4 4 4 4 4 4 4 4 4 4 4 4 4 | Внутришлифовальный<br>станок<br>dmax = 400 мм; dmin = 100<br>мм; KPC = 29;<br>Nдв =7,5 кВт; N = 11,34 кВт;<br>M = 8600 кг          |
|     |                                                   |                                                                                                    |
|     | 137                                               |                                                                                                    |

| Ш20   | <b></b>  | Внутришлифовальный                                                                                                    |
|-------|----------|----------------------------------------------------------------------------------------------------|
|       |          | станок<br>dmax = 150 мм; dmin =5 мм;<br>KPC = 16;<br>Nдв = 4 кВт; N = 6,1 кВт; М                                                                                                    |
| 11121 | 3к227В   | = 4300 кг<br>Внутришлифовальный                                                                                                    |
| 11121 |          | станок<br>dmax = 200 мм; dmin = 50 мм<br>КРС = 17;<br>Nдв =5,5 кВт; N = 7,47 кВт;<br>M = 6900 кг                                                                                    |
| Ш22   | 3К225ВФ2 | Внутришлифовальный<br>станок с ЧПУ<br>dmax = 200 мм; lmax = 80 мм<br>KPC = 15;<br>Nдв = 4,5 кВт; N = 6,1 кВт;<br>M = 5660 кг                                                        |
| 11123 |          | Плоскошлифовальный<br>станок<br>bmax× lmax×<br>hmax=125×400×320 мм;<br>KPC = 19; Nдв =4 кВт; N =<br>7,93 кВт;<br>M = 2300 кг                                                        |
| Ш24   | 35722    | Плоскошлифовальный<br>станок<br>bmax× lmax×<br>hmax=360×1000×400 мм;<br>KPC = 18; Ndв = 10 кВт; N =<br>15,8 кВт;<br>M = 7100 кг                                                     |
| Ш25   |          | Плоскошлифовальный<br>станок<br>bmax× lmax×<br>hmax=200×320×630 мм;<br>KPC = 12; Nдв =1,7 кВт; N =<br>3 кВт; M = 1900 кг                                                            |
| Ш26   |          | Плоскошлифовальный<br>станок с цифровой индек-<br>сацией положения рабочих<br>органов<br>bmax× lmax×<br>hmax=200×630×370 мм;<br>KPC = 18; Nde = 7,5 кВт; N<br>10,1 кВт; M = 3400 кг |

| Ш27 |            | Плоскошлифовальный<br>станок с ЧПУ<br>bmax× lmax×<br>hmax=200×680×370 мм;<br>KPC = 20; N∂6 = 7,5 кВт; N =                                                                    |
|-----|------------|----------------------------------------------------------------------------------------------------|
|     | ЭЕ711 ВФ2  | 0,52  KDM, M = 5200  K2                                                                                                    |
| Ш28 | 345A       | Шлицешлифовальный<br>полуавтомат<br>dmax = 125 мм; dmin = 25 мм<br>lmax = 500 мм;<br>nшл = 396; lmax ш = 350<br>мм; KPC = 21;<br>Noв = 3,0 кBm; N = 8,48 кBm;<br>M = 5500 к2 |
| Ш29 | ☐ 35451T   | Шлицешлифовальный<br>полуавтомат<br>dmax = 125 мм; dmin = 14 мм<br>lmax = 1400 мм; пил = 298;<br>lmax ш = 1350 мм; KPC = 21;<br>Nd6 = 3,0 кВт; N = 6,27 кВт;<br>M = 8670 кг  |
| Ш30 | <u>Ш.</u>  | Шлицешлифовальный<br>полуавтомат с ЧПУ<br>dmax = 125 мм; dmin = 14 мм,<br>lmax ш = 710 мм;<br>KPC = 13; Ndв =7,5 кВт; N =<br>10,34 кВт;<br>M = 6400 кг                       |
| P1  | 507        | Болтонарезной станок<br>hy = 140 мм; dmax p =36 мм;<br>dmin p = 10 мм; KPC = 7;<br>Nдв =2,5 кВт; N = 2,7 кВт; M<br>= 700 кг                                                  |
| P2  | 5507       | Болтонарезной станок<br>hu = 140 мм; dmax p =36 мм;<br>dmin p = 10 мм; KPC = 7;<br>Noв =2,5 кВт; N = 2,8 кВт; M<br>= 950 кг                                                  |
| P3  | 5350A<br>= | Шлицефрезерный<br>полуавтомат<br>dmax = 150 мм; nш = 436;<br>KPC = 15; hц = 250 мм;<br>PMЦ = 925 мм; Ndв =7,5 кВт<br>M = 3600 кг                                             |
|     |            |                                                                                                    |
|     | 139        |                                                                                                    |

| P5<br>5565<br>6<br>76<br>5K63<br>6<br>77<br>5K562<br>78<br>5582<br>79 | Резьбофрезерный станок<br>dmax = 200 мм; KPC = 11;<br>Ndв = 10 кВт; N = 11,6 кВт;<br>M = 4600 кг<br>Резьбофрезерный станок<br>dmax = 100 мм; dmax p.в = 80<br>мм; PMЦ = 750 мм;<br>KPC = 10; Ndв = 2 кВт; N =<br>3,83 кВт; M = 2400 кг<br>Резьбофрезерный станок<br>dmax = 100 мм; dmax p.в = 80<br>мм; PMЦ = 700 мм;<br>KPC = 10; Ndв = 1,7 кВт; N =<br>2.8 кВт: M = 2400 кг |
|-----------------------------------------------------------------------|----------------------------------------------------------------------------------------------------|
| P6<br>5 K63<br>P7<br>5 M5 62<br>P8<br>5 582<br>P9                     | Резьбофрезерный станок<br>dmax = 100  мм; dmax p.s = 80<br>mm; PMII = 750  мм;<br>$KPC = 10; N\partial s = 2 \text{ кBm}; N =$<br>3,83  кBm; M = 2400  кг<br>Резьбофрезерный станок<br>dmax = 100  мм; dmax p.s = 80<br>mm; PMII = 700  мм;<br>$KPC = 10; N\partial s = 1,7 \text{ кBm}; N =$<br>2.8  кBm: M = 2400  кг                                                       |
| P7<br>5M562<br>P8<br>5582<br>99                                       | <b>Резьбофрезерный станок</b><br>dmax = 100 мм; dmax p.в = 80<br>мм; РМЦ = 700 мм;<br>KPC = 10; Nдв = 1,7 кВт; N =<br>2 8 кВт: M = 2400 кг                                                                                                    |
| P8 5582                                                               | 2,0 KDm, 11 – 2 100 Ke                                                                                                    |
| P9                                                                    | <b>Резьбошлифовальный</b><br>полуавтомат<br>hu = 130 мм; РМЦ = 700 мм;<br>KPC = 15;<br>Ndв = 4,5 кВт; N = 12,7 кВт;<br>M = 5800 кг                                                                                                    |
|                                                                       | <b>Резьбошлифовальный</b><br>полуавтомат<br>hu = 130 мм; РМЦ = 700 мм;<br>KPC = 23;<br>Ndв =7,5 кВт; N = 10,7 кВт;<br>M = 4600 кг                                                                                                    |
| P10                                                                   | Резьбонакатной<br>полуавтомат<br>dmax = 75 мм; dmin =3 мм;<br>KPC = 9;<br>Ndв = 3,5 кВт; N = 5 кВт; M<br>= 2000 кг                                                                                                    |

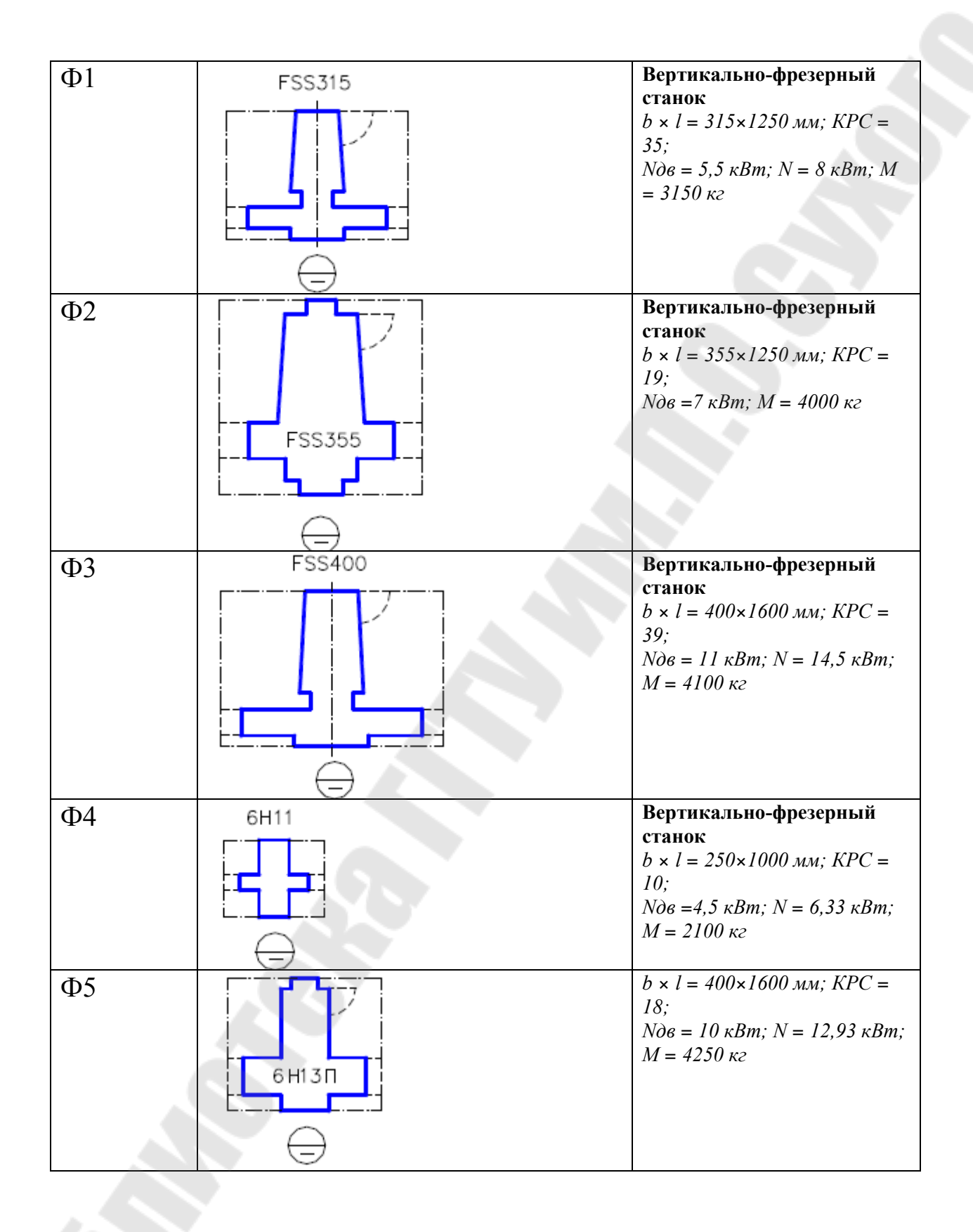

| Φ6  |       | Вертикально-фрезерный<br>станок<br>b × l = 500×1600 мм; KPC =<br>25;<br>Nde = 15 кВт; N = 21,58 кВт;<br>M = 13600 кг |
|-----|-------|----------------------------------------------------------------------------------------------------|
| Φ7  | G P12 | Вертикально-фрезерный<br>станок<br>b × l = 320×1250 мм; КРС =<br>16;<br>N∂в =7,5 кВт; N = 9,7 кВт; M<br>= 3000 кг    |
| Φ8  |       | Вертикально-фрезерный<br>станок<br>b × l = 400×1600 мм; КРС =<br>24;<br>Nдв = 10 кВт; N = 12,2 кВт;<br>M = 4200 кг   |
| Φ9  | FU315 | Горизонтально-фрезерный<br>станок<br>b × l = 315×1250 мм; КРС =<br>30;<br>Nдв = 5,5 кВт; N = 8 кВт; M<br>= 3000 кг   |
| Φ10 |       | Универсальный фрезерный<br>станок<br>b × l = 260×700 мм; КРС = 9;<br>Ndв =2 кВт; M = 1500 кг                         |
| Φ11 |       | Универсальный фрезерный<br>станок<br>b × l = 320×1410 мм; КРС =<br>13;<br>Nd6 =6,6 кВт; N = 9,6 кВт; M<br>= 3300 кг  |

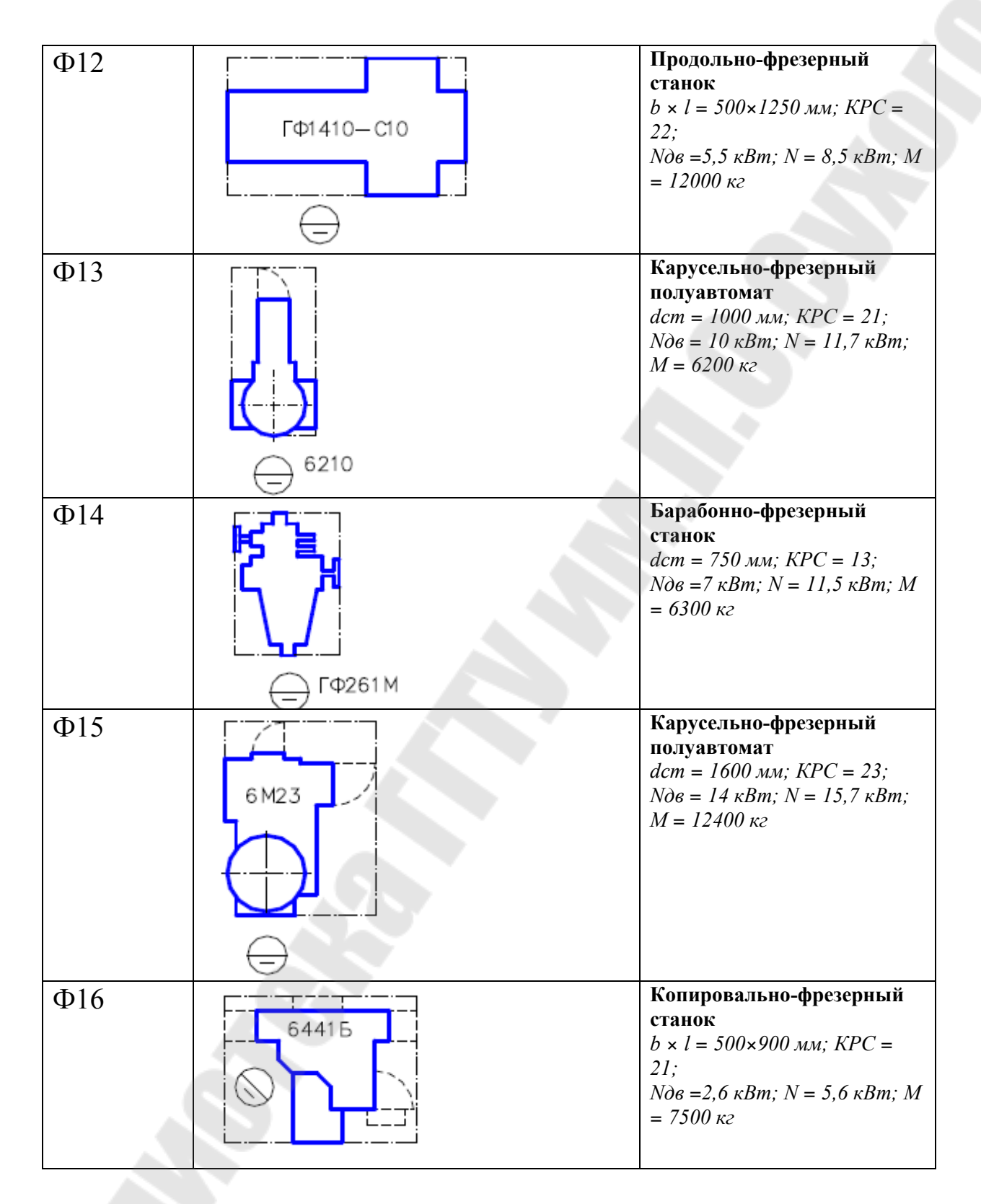

# Методические указания

Для работы с графическими данными часто требуется настройка (адаптация) стандартных меню AutoCAD или создание новых

пользовательских меню различных типов. Настройки меню определяются системными файлами AutoCAD следующих типов (со следующими расширениями):

**mnu** – текстовый файл шаблона меню, который можно редактировать для настройки меню. При наличии изменений в этом файле автоматически изменяются все другие файлы меню.

mns – исходный файл меню, автоматически создаваемый на основе mnu-файла. Это тоже текстовый файл, в который вносятся изменения при адаптации панелей инструментов.

**mnc** – откомпилированный двоичный файл, используемый при выборе пользователем некоторого элемента меню. Файлы меню компилируются для ускорения доступа к ним. При изменениях mnu- и mns-файлов автоматически выполняется перекомпиляция mnc-файла.

**mnr** – двоичный файл, кодирующий растровые изображения, используемые в меню (например, при создании графических меню).

**mnl** – текстовый файл, содержащий программы на языке AutoLISP, используемые в меню.

В поставку AutoCAD входят стандартные файлы меню с именем acad и расширениями, указанными выше. Перед настройкой меню рекомендуется сделать резервную копию данных файлов. Для нового меню создается текстовый файл, например, user.mnu. На основе этого файла автоматически создаются, по крайней мере, два файла: user.mns, user.mnr. Созданные (отредактированные) файлы меню помещаются в любой каталог (папку), который должен быть задан в *списке путей доступа к вспомогательным файлам* AutoCAD (задается с помощью команд основного меню **Сервис / Настройка** и опции *Путь доступа к вспомогательным файлам* в диалоговом окне «Настройка»).

# Создание и адаптация графического (мозаичного) меню

# Порядок выполнения работы

- 1. Последовательно создать блоки темплетов станков, для этого используется команда ПБЛОК. (*желательно имя блока набирать на английском языке*).
- 2. Последовательно для каждого блока <u>желательно с тем же</u> <u>именем</u> создать слайд - команда \_MSLIDE (просмотреть слайд команда: \_VSLIDE).

<u>Примечание.</u> При создании слайда должен занимать по возможности все графическое поле экрана. Для увеличения графического
пространства можно воспользоваться командой Вид/Очистить экран или <Ctrl><0>

1. В Блокноте открыть файл Схемы.mns (см. рис.8.1).

// // файл меню AutoCAD - \Схемы.mns // \*\*\*MENUGROUP=Схемы \*\*\*POP1 [Схемы] [--] ID Thermal symbols [Лабораторная работа 8]\$I=Схемы. Thermal symbols \$I=Схемы.\* \*\*\*TOOLBARS \*\*\*IMAGE \*\*THERMAL SYMBOLS [Лабораторная работа 8] [block1, Названиеэлемента1]^C^C -insert block1;\; [block2,Названи элемента1]^C^C\_-insert block2;\ [block3,Названиеэлемента3]^C^C -insert block3;\; [block4,Названиеэлемента4]^С^С -insert block4;\; // // Конец файла меню AutoCAD - Схемы.mns //

*Рис.* 8.1. – Файл Схемы.mns

Вместо первого block1 – записать имя файла слайда первого темплета (расширение .sld необязательно), вместо второго block1 – записать имя файла блока первого темплета (расширение .dwg необязательно), вместо Названиеэлемента1 – записать название станка, например, 16К20П.

Итак, для еще для 4-х темплетов.

2. Указать папку, где находятся файлы: меню \*.mns, блоки \*.dwg, слайды \*.sld

Сервис\Настройка, Вкладка Файлы\Путь доступа к вспомогательным файлам.

Нажать кнопку Добавить, затем кнопку Обзор и указать свою папку (см. рис. 8.2).

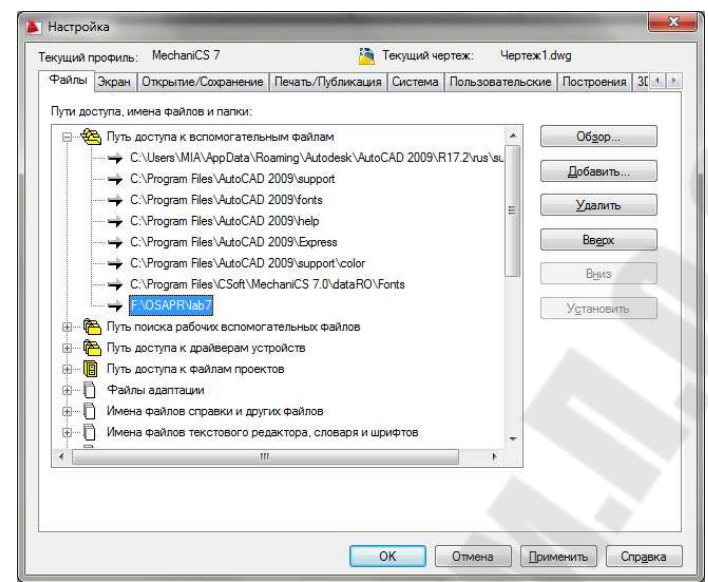

Рис. 8.2. – Путь доступа к вспомогательным файлам

3. Сервис/Адаптация/Интерфейс.... (рис.8.3)

| Извлечение данных<br>Связи с данными<br>Рекордер операций<br>Приложения<br>Сцендрий<br>Макросы<br>АutoLISP<br>Изображение |                                                                                                    |
|----------------------------------------------------------------------------------------------------|----------------------------------------------------------------------------------------------------|
| Рекордер операций<br>Приложения<br>Сценарий<br>Макросы<br>AutoLI <u>S</u> P<br>Изобрадение                                |                                                                                                    |
| Изображение                                                                                                    |                                                                                                    |
| новая ПСК<br>Именованные <u>П</u> СК                                                                                      |                                                                                                    |
| сографическое ноложение<br>Стандарты оформления<br>Мастеры<br>Режим <u>ы</u> рисования<br>План <u>ш</u> ет<br>Адаптация   |                                                                                                    |
| Интерфейс<br>Инструментальные палитры                                                                                     | Интерфейс                                                                                                    |
|                                                                                                    | Мастеры<br>Режиму рисования<br>Планщет<br>Адаптация<br>Интерфейс<br>Инструментальные палитры<br>Импорт адаптаций<br>Экспорт адаптаций |

Рис. 8.3. – Адаптация/Интерфейс

Выбрать вкладку Перевести (рис. 8.4).

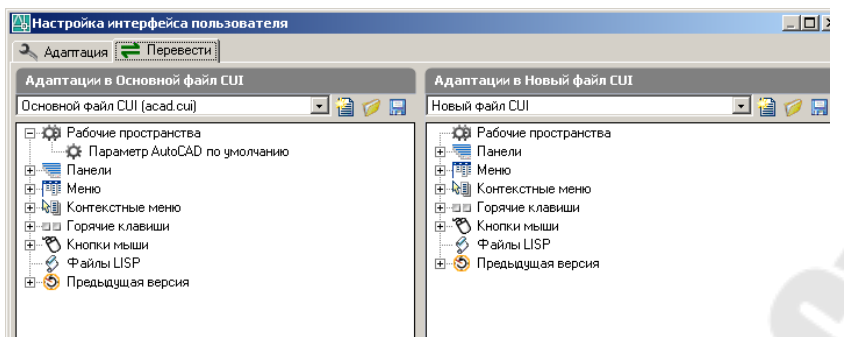

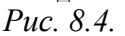

В левом окне Основной файл CUI (acad.cui). В правом окне нажать на пиктограмму открыть (рис.8.5). Выбрать тип файлов Все файлы.

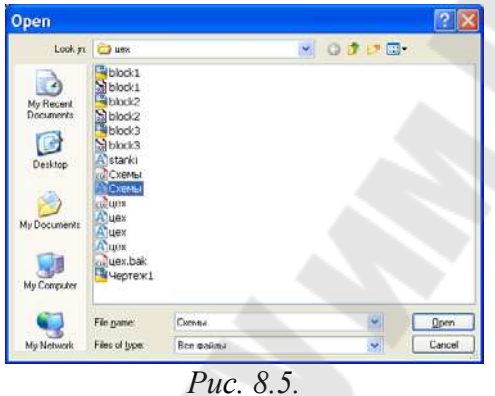

В окошке справа (адаптация схемы.cui) раскрыть -Меню (отобразится +Схемы), (<u>это необязательно</u> раскрыть -Предыдущая версия, а затем -Меню расположения мозаикой (отобразится, например, +Лабораторная работа8))

В окошке слева (адаптация Основной файл (acad.cui)) раскрыть – Меню (<u>это необязательно</u>, раскрыть -Предыдущая версия, а затем - Меню расположения мозаикой) (рис.8.6).

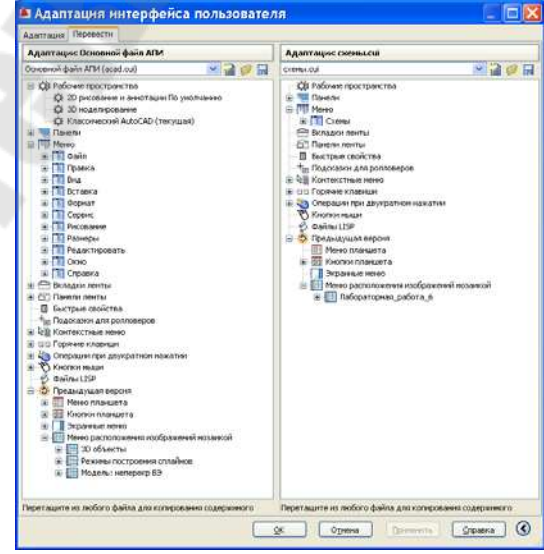

*Puc.* 8.6.

Перетянуть справа меню +Схемы в -Меню слева. Перетянуть справа +Лабораторная\_работа\_6 в –М расположения изображений мозаикой (рис. 8.7).

-Меню

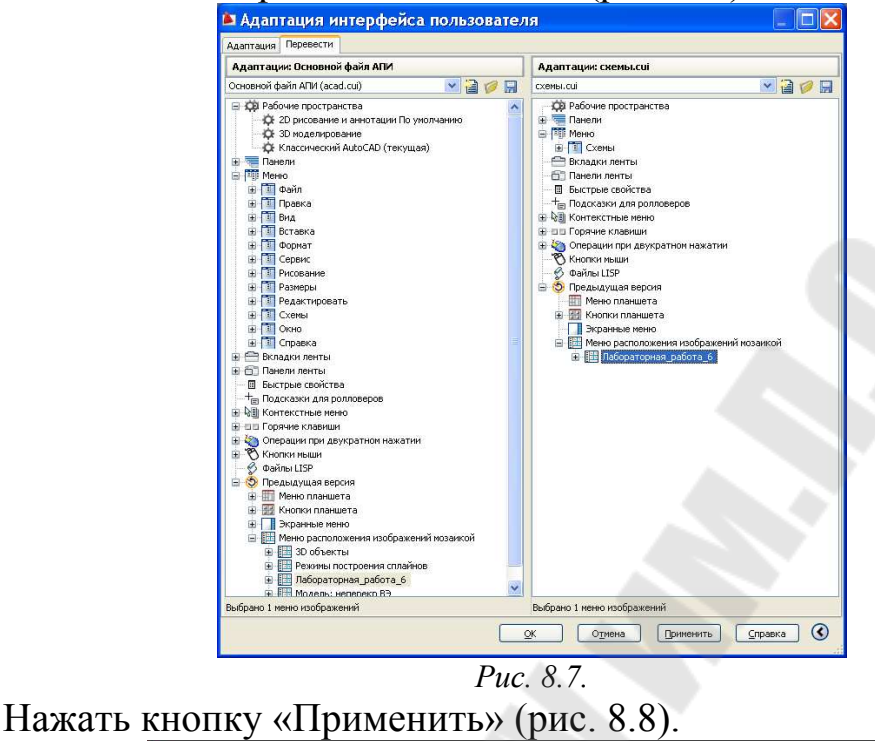

|    |         | J           |              | <b>r</b>         |                 |     | · · · · · |          |              |          |                  |            |        |
|----|---------|-------------|--------------|------------------|-----------------|-----|-----------|----------|--------------|----------|------------------|------------|--------|
| A  |         |             | ŵ            |                  |                 | - 2 |           |          | AutoC        | AD 2009  | Чертеж           | l.dwg      |        |
| B  | ₫айл    | Правка      | Вид          | Вс <u>т</u> авка | Фор <u>м</u> ат |     |           | Размеры  | Редактиров   |          | Спр <u>а</u> вка | Схемы      |        |
|    | e 8     |             | <u>(</u> ) × | 065              | 13 f ·          | 1.2 | 000       |          | s 🕄 🖬 🖬      | Ay St    | andard 🛛 💌       | <b>1</b>   | iSO-25 |
| Кл | ассичес | кий AutoCAE | ) 👻 🗐        | 窗角               | ♥⊘�™            | 0   |           | ~        | <b>8</b> 6 6 | 📕 Послою | *                | - <u>-</u> | — Пос  |
| -1 |         |             |              |                  | - 41            |     |           | <u> </u> | 40 050       |          |                  |            |        |
|    |         |             |              |                  |                 | ת   | 0         | 0        |              |          |                  |            |        |

*Puc.* 8.8.

Если уже есть файл адаптации \*.cui, его можно подключить и так (рис.8.9):

Сервис/Настройка – вкладка Файлы, Файлы адаптации/ Корпоративный файл адаптации (файл адаптации предприятия)

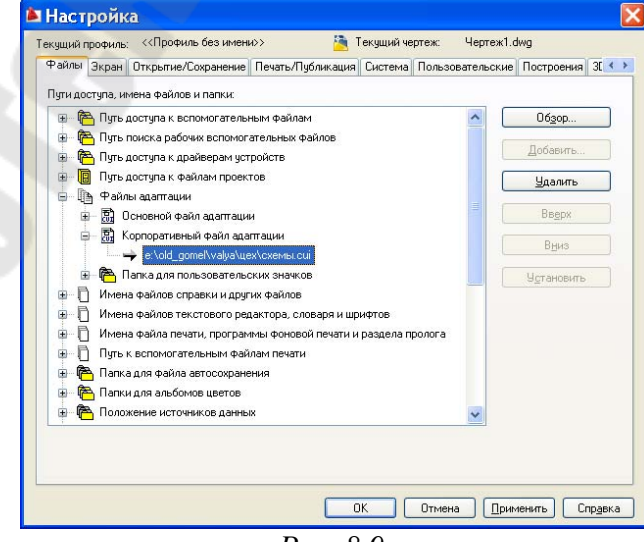

Puc. 8.9.

На рисунке 8.10 представлен чертеж цеха, который следует модифицировать, вставив согласно своему варианту темплеты станков, согласно варианту.

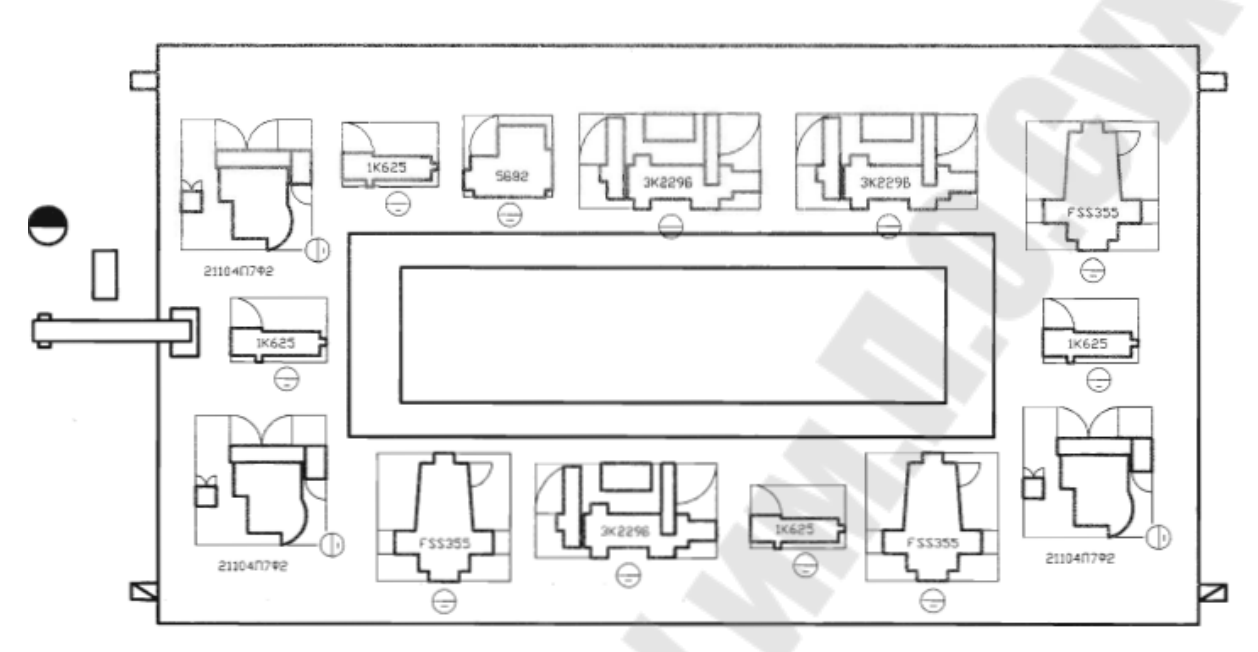

Рис. 8.10. – Планировка цеха

### Требования к отчету

- 1. Название работы.
- 2. Постановка задачи.
- 3. Описание последовательности действий по выполнению работы.
- 4. Текст графического меню.
- 5. Разработанные слайды.
- 6. Копию экрана AutoCad с загруженным меню.
- 7. Чертеж «Планировки цеха».

### Вопросы для защиты

- 1. Для чего необходима адаптация меню AutoCAD?
- 2. Какими типами системных файлов AutoCAD определяются настройки меню?
- 3. Как указать путь доступа к вспомогательным файлам?
- 4. Как создать и просмотреть слайд?
- 5. Как создать (отредактировать) файл-тпи?
- 6. Как загрузить разработанное меню?

# 9 ЛАБОРАТОРНАЯ РАБОТА №9 ФОРМИРОВАНИЕ ДЕТАЛИ «КЛИН» И ПОЛУЧЕНИЕ ВСЕХ ЕЕ ВИДОВ С ПОМОЩЬЮ ТРЕХМЕРНОГО МОДЕЛИРОВАНИЯ

<u>Цель работы.</u> Получение основных навыков формирования чертежей с использованием трехмерного моделирования.

#### Постановка задачи

Построить 3D-модель детали «Клин» и получить все ее виды.

### Порядок выполнения

При формировании чертежа на основе трехмерной твердотельной модели следует придерживаться следующей порядка.

# Подготовительные действия

- 1. Создать новый рисунок с помощью команды Создать из падающего меню Файл/Создать.
- 2. В качестве шаблона рисунка можно выбрать acadiso.dwt или собственный A3.dwt.
- 3. Отобразить всю область чертежа на экране командой Зумирование, вызываемой из падающего меню **Вид**/Зумирование/Все.
- 4. Сохранить рисунок с помощью команды Сохранить из падающего меню Файл/Сохранить или щелчком по соответствующей пиктограмме стандартной панели инструментов.

# Создание модели

Для построения клина понадобятся следующие панели: Моделирование, Редактирование тел, ПСК, Вид, Орбита, Визуальные стили, Тонирование.

- 1. <u>Установить значение системной переменной ISOLINES равное</u> <u>20</u>, что соответствует количеству образующих линий, отображаемых на искривленных поверхностях.
- 2. <u>Создать клин</u>

Сформировать Клин:

Выбрать на панели Моделирования 🔛 или

Команда: \_wedge

Первый угол клина или [Центр] <0,0,0>: 35,35

Угол или [Куб/Длина]: ∂

Длина: 100

Ширина: 50

Высота: 30

3. Установить точку зрения:

Выбрать команду СВ изометрия, вызываемую из падающего меню

Вид/ ЗМ вида/ СВ изометрия или пиктограмму 🕙 на панели Вид.

- 4. Создать внешний цилиндр.
- 1) Установить ПСК на наклонную плоскость: выбрать на панели

ПСК пиктограмму <sup>2</sup> и указать последовательно 3 точки (см рис.9.1)

Команда: \_\_ućs Гекущая ПСК: \*BEPXHЯЯ\* Задайте опцию [HO8ая/Перенести/OPmosoнальная/преДыдущая/ВОсстановить/Сохранить/Удалить/прИмен ть/?/Мир) : \_3 HO800е начало координат <0,0,0>: Гочка на положительном луче оси X <135.9188,2.3829,0.0000>: Гочка на положительном луче оси Y 8 плоскости XY ПСК <133.9188,2.3829,0.0000>: Команда:

Рис. 9.1. – Задания новой ПСК по трем точкам

2) Построить цилиндр на наклонной плоскости (в центре плоскости) клина пиктограмма

Команда: \_cylinder

Центральная точка основания цилиндра или [Эллиптический]<0,0,0 > .*Х* (внимание Х-латинская буква., т.е центр цилиндра будет точкой пересечения двух лучей, в данном случае по привязке Середина △) указать первую точку на луче (см рис. 9.2)

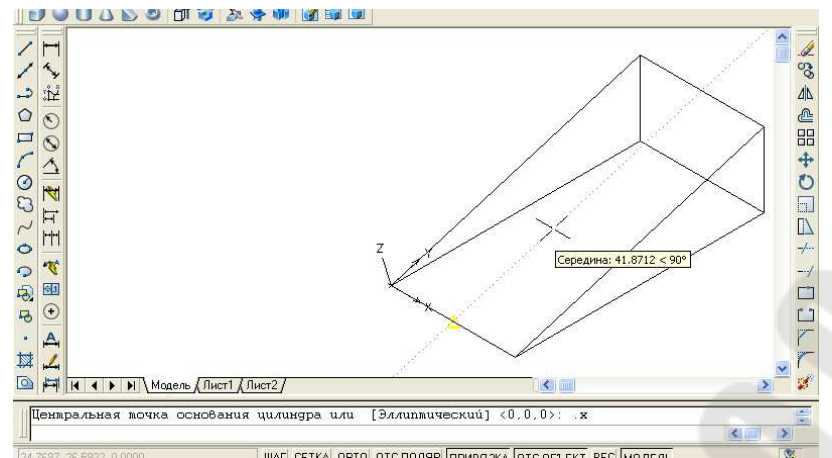

Рис. 9.2. – Первая точка на луче

требуется YZ: указать точку 2 на луче (см рис. 9.3)

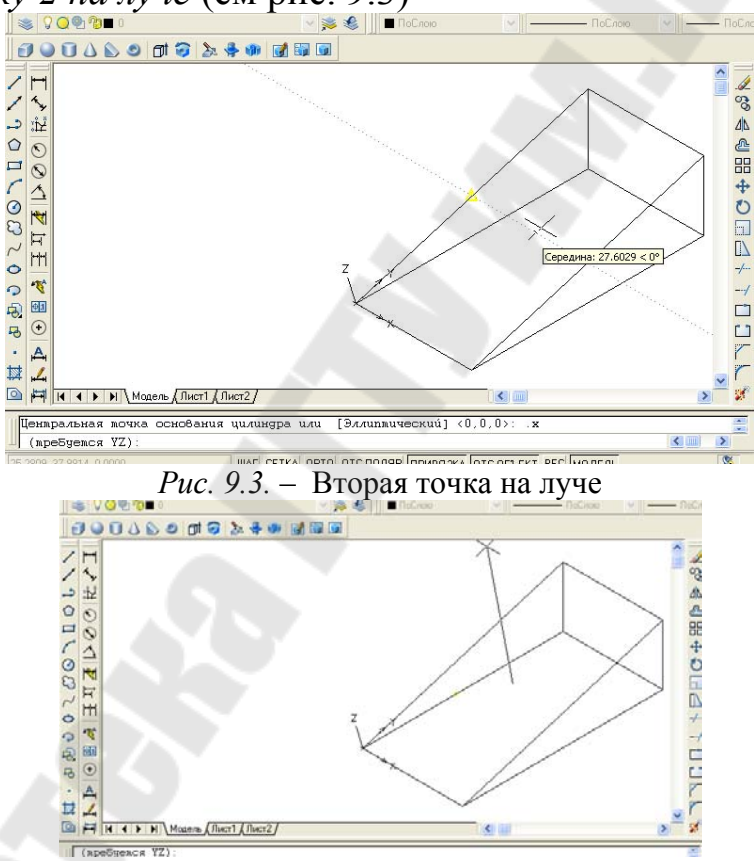

Рис. 9.4. – Центральная точка основания цилиндра

Радиус основания цилиндра или [Диаметр]: 15 Высота цилиндра или [Центр другого основания]:20

На рисунке 9.4 показана центральная точка основания цилиндра, а на рисунке 9.5 результат построения цилиндра.

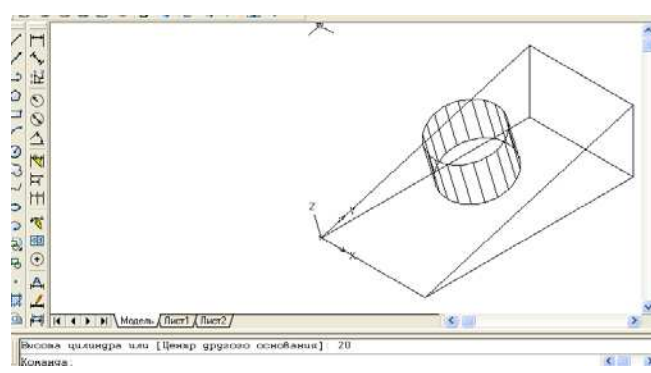

Рис. 9.5. – Результат создания цилиндра

- 5. Создать внутренний цилиндр
- 1) Перенести ПСК в центр окружности 1:

Нажать на пиктограмму

Новое начало координат <0,0,0>: указать привязку Центр • - центр верхнего основания цилиндра (см рис. 9.6)

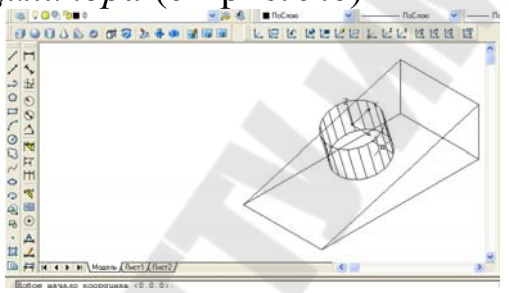

Рис. 9.6 – Начало координат в центре верхнего основания цилиндра

2) Построить цилиндр (см рис.9.7)

Команда: \_cylinder

Центральная точка основания цилиндра или [Эллиптический]<0,0,0 > нажать<Enter>

Радиус основания цилиндра или [Диаметр]: 10 Высота цилиндра или [Центр другого основания]:-40

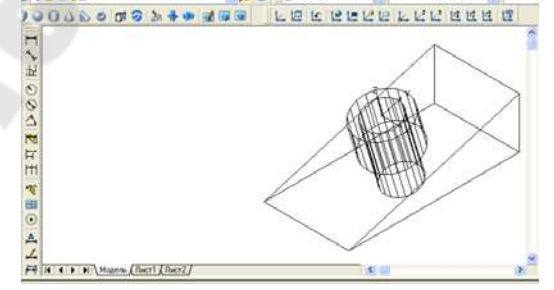

Рис. 9.7 – Построения внутреннего цилиндра

6. Сформировать модель графического объекта (ГО) см рис. 9.8.1) Выполнить логические преобразования.

Нажать на панели «Редактирование тел» на пиктограмму Вычесть Выберите объекты: указать объект 1 (первый цилиндр) Выберите объекты: указать объект 2 (клин) Выберите объекты: <Enter> Выберите объекты: указать объект 3 (второй цилиндр)

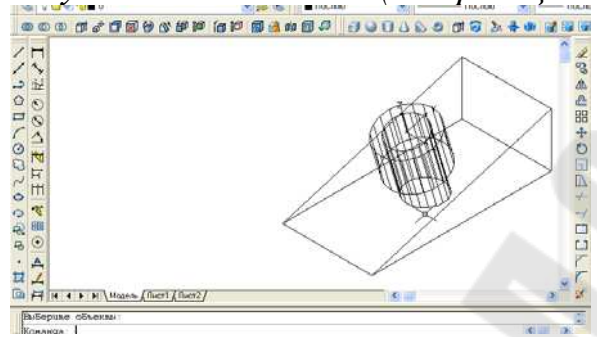

Рис. 9.8. – Модель ГО

2) Закрасить полученный ГО (рис. 9.9): Выбрать из меню Вид/Раскрашивание/По Гуро с кромками или на панели Раскрашивания пиктограмму

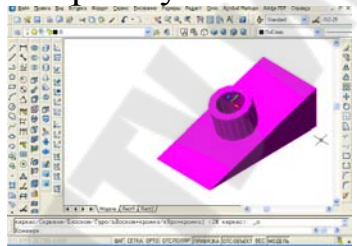

Рис. 9.9. – Раскрашивание по Гуро с кромками

3) С помощью Орбита просмотреть ГО с разной точки зрения (см рис. 9.10).

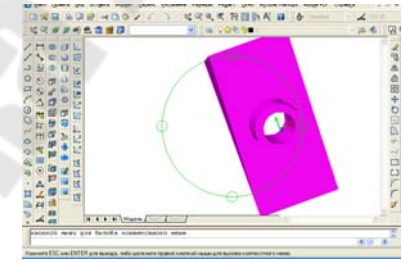

Рис. 9.10. – Просмотр ГО с разной точки зрения

4) Убрать раскраску: Вид/Раскрашивание /2М или нажать на пиктограмму

# Формирование чертежа по пространственной модели Порядок формирования графических изображений по модели ГО.

1. <u>Установить систему координат на плоскости ГО, совпадающей с</u> <u>главным видом (см рис. 9.11).</u> Нажать на пиктограмму 🛂

Новое начало координат <0,0,0>: по привязке Конечная точка указать точку l

Точка на положительном луче оси X<26,-52,-20>: по привязке Конечная точка указать точку 2

Точка на положительном луче оси Y в плоскости XY ПСК <26,-52,-20>: по привязке Конечная точка указать точку 3.\_\_

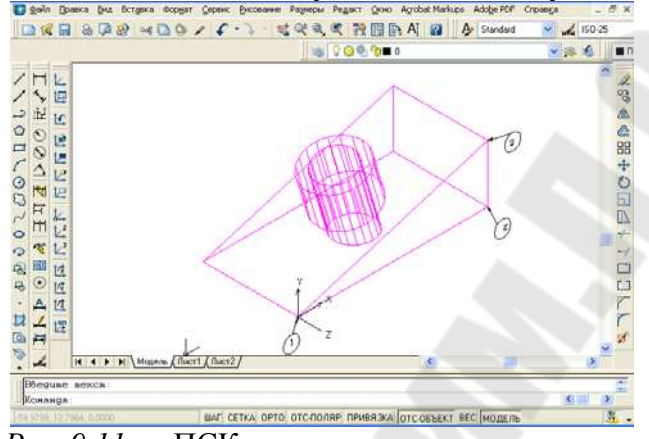

Рис. 9.11. – ПСК, совпадающая с главным видом

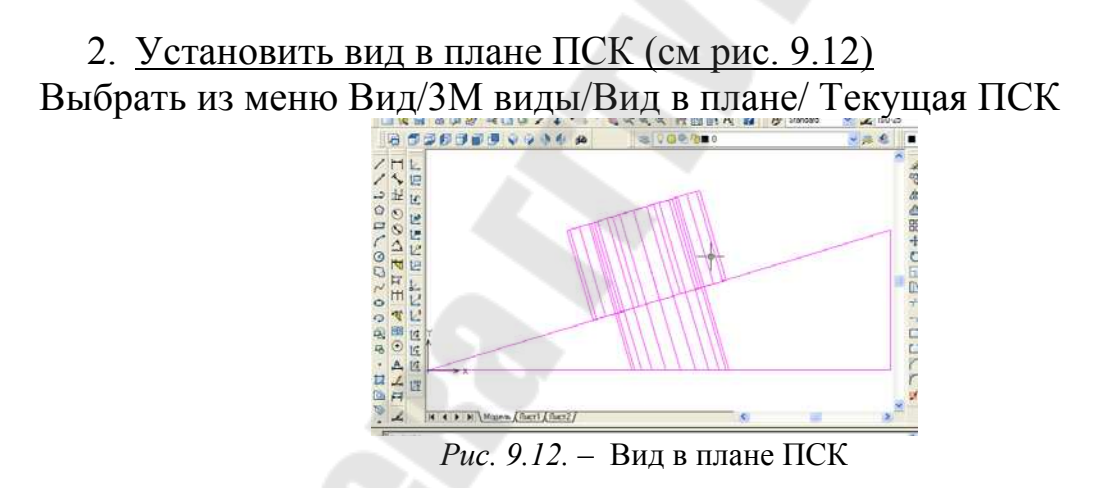

3. Перейти в пространство листа: на вкладке, например Лист2 нажать ПКМ выбрать пункт Диспетчер наборов параметров листов, в новом диалоговом окне нажать кнопку Редактировать, в диалоговом окне «Параметры листа» выбрать из списка формата листа ISOA3 (420.00х297.00мм) (см рис. 9.13)

|                                                                                                    | око<br>Параметры листа<br>Текущий набор: <нет>                                                                                                    | аиспетчере<br>параметров листов                                                                                                    |
|----------------------------------------------------------------------------------------------------|----------------------------------------------------------------------------------------------------|----------------------------------------------------------------------------------------------------|
| 1 1                                                                                                    | *Лист 1*                                                                                                    | Установить                                                                                                    |
| Новый лист                                                                                                    | *Лист2*                                                                                                    |                                                                                                    |
| По шаблону                                                                                                    |                                                                                                    | <u>С</u> оздать                                                                                                    |
| Удалить                                                                                                    |                                                                                                    | Редактировать                                                                                                    |
| Переместить/копировать                                                                                                    |                                                                                                    | ( Idensor                                                                                                    |
| Выбрать все листы                                                                                                    |                                                                                                    | vigiop                                                                                                    |
| Активизировать последний лист                                                                                                    | Сведения о выделенном наборе парам                                                                                                    | етров                                                                                                    |
| Активизировать модель                                                                                                    | Имя устройства: Нет                                                                                                    |                                                                                                    |
| Диспетчер параметров листов                                                                                                    | Плоттер: Нет                                                                                                    |                                                                                                    |
| Печать                                                                                                    | Формат печати: 210.00 x 297.00 мм                                                                                                    | (Альбомная)                                                                                                    |
| Импортировать лист                                                                                                    | Подключение: Неприменимо                                                                                                    |                                                                                                    |
| Экспорт вкладки листа во вкладку модели                                                                                                    | Описание: Лист не будет напе<br>конфигурации пло                                                                                                    | ечатан, если не выбрать имя<br>ттера.                                                                                                    |
| Скрыть вкладки "Лист" и "Модель"                                                                                                    | indiapar politikari indi                                                                                                    |                                                                                                    |
|                                                                                                    | Показывать при создании нового лис                                                                                                    | та Закрыть Спр <u>а</u> вка                                                                                                    |
| Набор параметров листа                                                                                                    |                                                                                                    | <u>Т</u> аблица стилей печати                                                                                                    |
| Набор параметров листа<br>Имя: <нет><br>Принтер/плоттер<br>Имя: ЭНЕТ<br>Плоттер: Нет<br>Подключение: Неприменимо<br>Описаниие: Лист не будет напечатан, если не и<br>хонфигурации плоттера.                                                                                                    | Выбрать имя                                                                                                    | Таблица стилей печати<br>Нет ♥♪<br>Показать стили печати<br>ВЭкраны с раскрашиванием<br>Способ<br>вывода<br>Как на экране ♥<br>Как на экране ♥                                                                                                    |
| Набор параметров листа<br>Имя: <нет><br>Принтер/плоттер<br>Имя:<br>Шмя:<br>Плоттер: Нет<br>Подключение: Неприменимо<br>Описание: Лист не будет напечатан, если не л<br>конфигурации плоттера.                                                                                                    | руко<br>Соойства<br>выбрать имя<br>Соойства<br>Соойства<br>Соойства<br>Соойства<br>Соойства<br>Соойства<br>Соойства<br>Соойства<br>Соойства<br>Соойства<br>Соойства<br>Соойства<br>Соойства<br>Сообрание<br>Сообрание<br>Сообр | Іаблица стилей печати<br>Нет   Показать стили печати Вэкраны с раскращиванием Способ вывода Как на экране   Качество Нормальное   Т/дкойм Опции печати                                                                                                    |
| Набор параметров листа<br>Имя: <нет><br>Принтер/плоттер<br>Имя: ∰Нет<br>Плоттер: Нет<br>Плоттер: Нет<br>Подключение: Неприменимо<br>Описание: Лист не будет напечатан, если не и<br>конфигурации плоттера.<br>20рмат листа<br>ISO A3 (420.00 x 297.00 мм)                                                                                                    | ройства<br>сройства<br>выбрать имя<br>Сройства<br>33<br>4<br>5<br>5<br>5<br>5<br>5<br>5<br>5<br>5<br>5<br>5<br>5<br>5<br>5                                                                                                    | Габлица стилей печати<br>Нет ↓ ↓<br>Показать стили печати<br>ВЭкраны с раскрашиванием<br>Способ<br>вывода Как на экране ↓<br>Качество Нормальное ↓<br>Т/дюйм<br>Опции печати<br>Учитывать веса линий                                                                                                    |
| Набор параметров листа<br>Имя: <нет><br>Принтер/плоттер<br>Имя: ∰Нет<br>Плоттер: Нет<br>Подключение: Неприменимо<br>Описание: Лист не будет напечатан, если не и<br>конфигурации плоттера.<br>Вормат листа<br>ISO A3 (420.00 x 297.00 мм)                                                                                                    | Выбрать имя<br>Малитаб печати                                                                                                    | Габлица стилей печати<br>Нет ↓ ↓<br>Показать стили печати<br>ВЭкраны с раскрашиванием<br>Способ<br>вывода Как на экране ↓<br>Качество Нормальное ↓<br>Т/дюйм<br>Опции печати<br>Учитывать веса линий<br>Учитывать веса линий<br>Учитывать стили печати                                                                                                    |
| Набор параметров листа<br>Имя: <нет><br>Принтер/плоттер<br>Имя:<br>Шмя:<br>Шмя: | Выбрать имя<br>Масштаб печати                                                                                                    | Габлица стилей печати<br>Нет ↓ ▲<br>Показать стили печати<br>ВЭкраны с раскрашиванием<br>Способ<br>вывода<br>Как на экране ↓<br>Качество<br>Нормальное ↓<br>Т/дюйм<br>Опции печати<br>Учитывать веса линий<br>Учитывать веса линий<br>Учутывать стили печати<br>Объекты листа последними                                                                                                    |
| Набор параметров листа<br>Имя: <нет><br>Принтер/плоттер<br>Имя:<br>Шмя:<br>Шмя: | Свойства<br>выбрать имя<br>Масштаб печати<br>Вриксать                                                                                                    | Габлица стилей печати<br>Нет ♥♪<br>Показать стили печати<br>ВЭкраны с раскрашиванием<br>Способ<br>вывода<br>Как на экране ♥<br>Как на экране ♥<br>Качество Нормальное ♥<br>Т/дюйм<br>Опции печати<br>ӮЧчитывать веса линий<br>ЎЧчитывать веса линий<br>ЎЧчитывать стили печати<br>ЎОбъекты листа последними<br>Скрывать объекты листа                                                                                   |
| Набор параметров листа<br>Имя: <нет><br>Іринтер/плоттер<br>Имя:<br>Шмя:<br>Шмя:<br>Шмя:<br>Шмя:<br>Шет<br>Плоттер: Нет<br>Подключение: Неприменимо<br>Описание: Лист не будет напечатан, если не и<br>конфигуращии плоттера.<br>Дормат листа<br>ISO A3 (420.00 x 297.00 мм)<br>Область печати<br>Что п <u>е</u> чатать:<br>Лист •                                                                                                    | Свойства<br>выбрать имя<br>Масштаб печати<br>Влисать<br>Масщтаб: 1:1                                                                                                    | Габлица стилей печати<br>Нет ♥♪<br>Показать стили печати<br>ВЭкраны с раскрашиванием<br>Способ<br>вывода<br>Как на экране ♥<br>Как на экране ♥<br>Как на экране ♥<br>Т/дюйм<br>Опции печати<br>Учитывать веса линий<br>Ўчитывать веса линий<br>Ўчитывать стили печати<br>Объекты листа последними<br>Скрывать объекты листа                                                                                             |
| Набор параметров листа<br>Имя: <нет><br>Тринтер/плоттер<br>Имя:<br>Имя:                                                                                                    | Сеойства<br>выбрать иня<br>Масштаб печати<br>Врикать<br>Масштаб печати                                                                                                    | Габлица стилей печати<br>Нет ♥♪<br>Показать стили печати<br>ВЭкраны с раскрашиванием<br>Способ<br>вывода<br>Как на экране ♥<br>Как на экране ♥<br>Как на экране ♥<br>Т/дюйм<br>Опции печати<br>Учитывать веса линий<br>Учитывать веса линий<br>Учитывать стили печати<br>Объекты листа последними<br>Скрывать объекты листа<br>Ориентация чертежа                                                                       |
| Набор параметров листа<br>Имя: <нет><br>Тринтер/плоттер<br>Имя:<br>Шмя:<br>Шмя:<br>Шмя:<br>Шмя:<br>Шмя:<br>Шмя:<br>Шет<br>Полттер: Нет<br>Подключение: Неприменимо<br>Описание: Лист не будет напечатан, если не и<br>конфигурашии плоттера.<br>Дормат листа<br>ТSO A3 (420.00 x 297.00 мм)<br>Область печати<br>Что печатать:<br>Лист ▼<br>Смещение от начала (начало области печати)<br>× 0.00 мм                                                                                                    | Сеойства<br>выбрать иня<br>Масштаб печати<br>Викоть<br>Масштаб печати<br>Плите<br>Плите<br>Плите<br>Плите<br>Плите                                                                                                    | Іаблица стилей печати<br>Нет ♥♪<br>Показать стили печати<br>ВЭкраны с раскрашиванием<br>Срособ<br>вывода<br>Как на экране ♥<br>Срособ<br>вывода<br>Как на экране ♥<br>Т/дюйм<br>Опции печати<br>Учитывать веса линий<br>Учутывать стили печати<br>Ууштывать стили печати<br>© Объекты листа<br>Ориентация чертежа<br>© Кножная                                                                                          |
| Набор параметров листа<br>Имя: <нет><br>Тринтер/плоттер<br>Имя:<br>Шмя:<br>Шмя:<br>Шмя:<br>Шмя:<br>Шмя:<br>Шентрименимо<br>Описание:<br>Лист не будет напечатан, если не и<br>конфигурации плоттера.<br>Сормат листа<br>ТБО АЗ (420.00 x 297.00 мм)<br>Область печати<br>Что печатать:<br>Лист ▼<br>Смещение от начала (начало области печати)<br><u>X</u> :<br>0.00 мм<br>Центрировать                                                                                                    | Сойства<br>выбрать имя<br>Выбрать имя<br>Масштаб печати<br>Влисать<br>Масщтаб: 1:1<br>1<br>1<br>1<br>2<br>1<br>2<br>3<br>3<br>7<br>7<br>1<br>1<br>1<br>2<br>9<br>1<br>2<br>9<br>1<br>1<br>9<br>1<br>1<br>9<br>1<br>1<br>9<br>1<br>1<br>9<br>1<br>1<br>9<br>1<br>1<br>9<br>1<br>1<br>9<br>1<br>1<br>9<br>1<br>1<br>9<br>1<br>1<br>9<br>1<br>1<br>9<br>1<br>1<br>1<br>1<br>1<br>1<br>1<br>1<br>1<br>1<br>1<br>1<br>1<br>1<br>1<br>1<br>1<br>1<br>1<br>1                                                                                                    | Іаблица стилей печати<br>Нет ↓ ↓<br>Показать стили печати<br>Вэкраны с раскрашиванием<br>Способ<br>вывода Как на экране ↓<br>Как на экране ↓<br>Как на экране ↓<br>Как на экране ↓<br>Спции печати<br>Учитывать веса линий<br>Учитывать веса линий<br>Учитывать стили печати<br>Учитывать стили печати<br>Учитывать стили печати<br>Объекты листа последними<br>Скрывать объекты листа<br>Ориентация чертежа<br>Кнужная |

Рис. 9.13. – Диалоговое окно «Параметры листа»

4. Удалить видовой экран (см рис. 9.14)

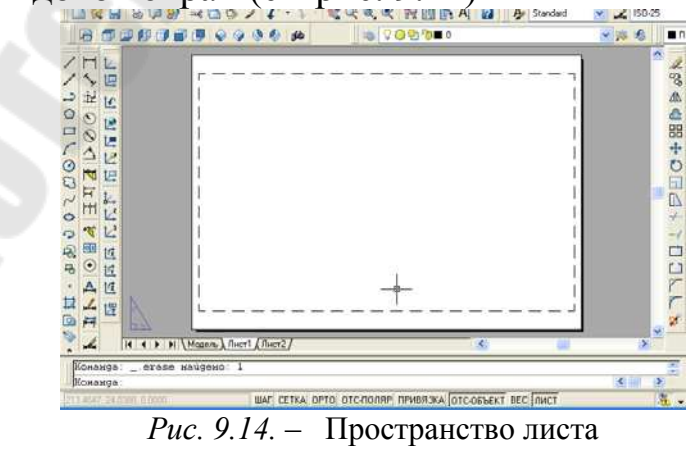

5 Создать на чертеже видовые экраны с необходимыми проекциями, используя команду Рисование/Моделирование

/Подготовка/Вид или пиктограмма на панели Моделирование

1)Получить главный - фронтальную проекцию детали (см рис. 9.15):

Задайте опцию [Пск/Орто/Дополнительный/Сечение]: Пск Задайте опцию [Имя/Мск/?/Текущая]<Текущая>: <Enter>

Масштаб вида <1>:: <Enter>

Центр вида: указать мышью

Центр вида <видовой экран>: <Enter>

Первый угол видового экрана: указать мышью

Противоположный угол видового экрана: указать мышью

Имя вида: Фронтальный

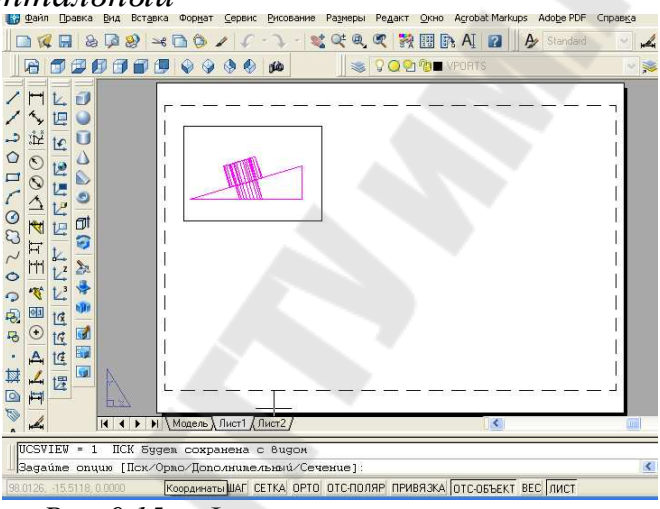

Рис. 9.15. – Фронтальная проекция детали

Задайте опцию [Пск/Орто/Дополнительный/Сечение]: о Укажите сторону видового экрана для проекции: указать верхнюю границу видового экрана главного вида (рис. 9.16)

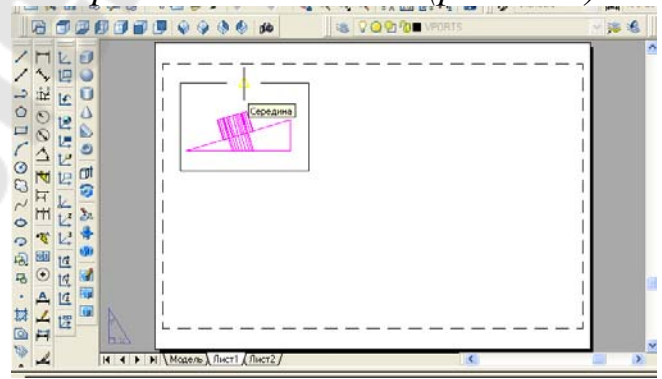

Рис. 9.16. – Сторона видового экрана для проекции

Центр вида: указать центр вида

Центр вида <видовой экран>: <*Enter>* Первый угол видового экрана: Противоположный угол видового экрана: Имя вида: *горизонтальный* (см рис. 9.17)

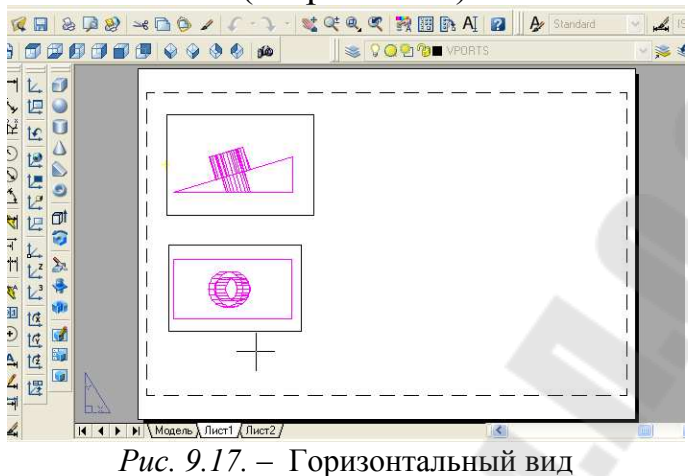

Задайте опцию [Пск/Орто/Дополнительный/Сечение]: о

Укажите сторону видового экрана для проекции: указать левую границу видового экрана главного вида (см рис. 9.18)

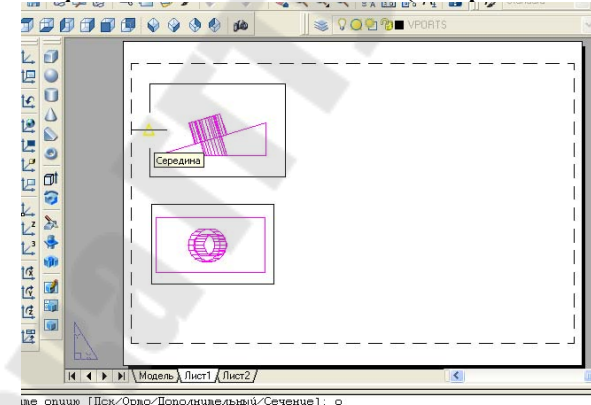

Рис. 9.18. – Левая граница видового экрана главного вида

Центр вида: *указать центр вида* Центр вида <видовой экран>: *<Enter>* Первый угол видового экрана: Противоположный угол видового экрана: Имя вида: *профиль*(см рис. 9.19)

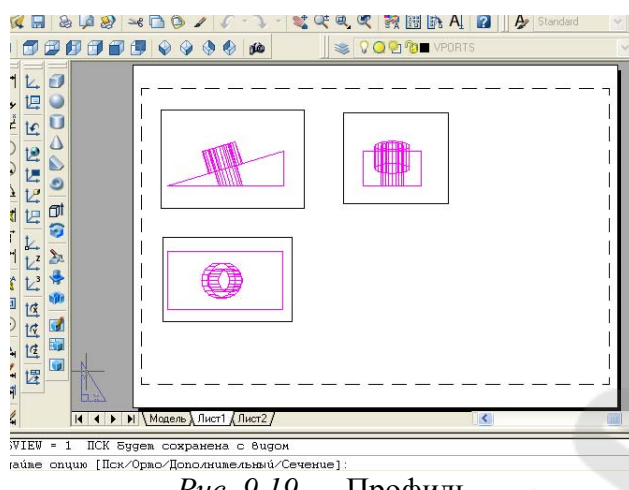

*Рис.* 9.19. – Профиль

Задайте опцию [Пск/Орто/Дополнительный/Сечение]: с

Первая точка секущей плоскости: >>

Первая точка секущей плоскости: указать на главном виде первую точку режущей плоскости с объектной привязкой в центре верхнего основания цилиндра (см. рис. 9.20)

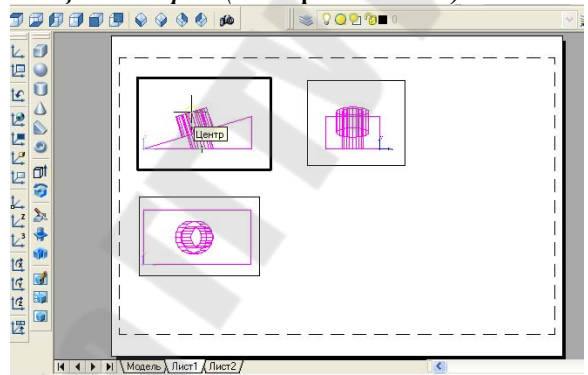

Рис. 9.20. – Первая точка режущей плоскости

Вторая точка секущей плоскости: указать на главном виде первую точку режущей плоскости с объектной привязкой в центре нижнего основания цилиндра (см. рис.9.21)

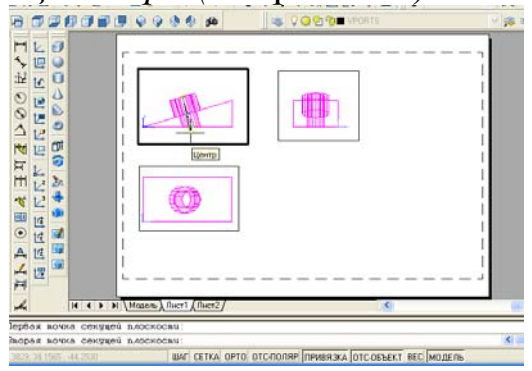

Рис. 9.21. - Вторая точка режущей плоскости

Сторона просмотра: указать слева на фронтальной проекции точку направления взгляда (сторону просмотра) (см. рис.9.22)

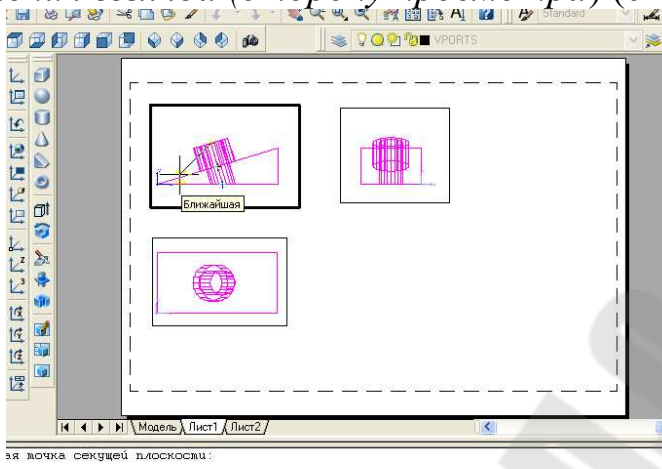

Рис. 9.22. – Сторона просмотра

Масштаб вида <1>: 0.5 Центр вида: *указать центр вида* Центр вида <видовой экран>::*<Enter>* Первый угол видового экрана: Противоположный угол видового экрана: Имя вида: *сечение* (см рис. 9.23)

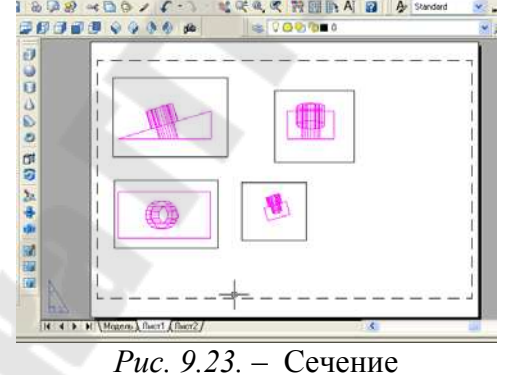

Задайте опцию [Пск/Орто/Дополнительный/Сечение]: д Первая точка наклонной плоскости: указать первую точку наклонной плоскости главного вида (см рис. 9.24)

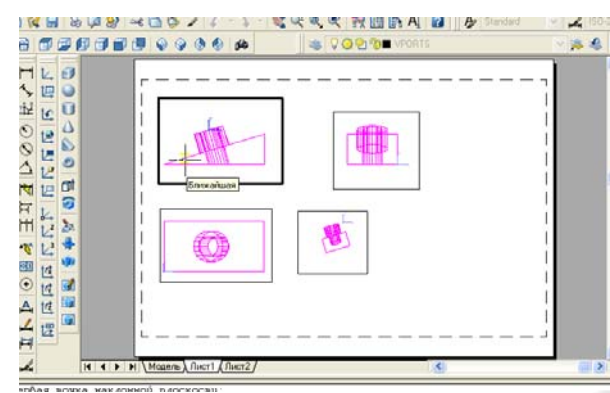

Рис. 9.24. – Первая точка наклонной плоскости

Вторая точка наклонной плоскости: указать вторую точку наклонной плоскости главного вида (см рис. 9.25)

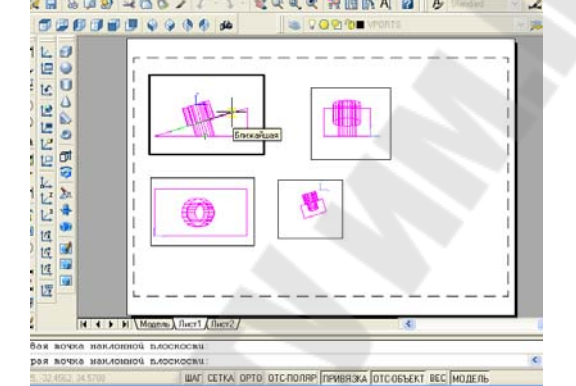

Рис. 9.25. – Вторая точка наклонной плоскости

Сторона просмотра: указать на верхнее основания цилиндра (см рис. 9.26)

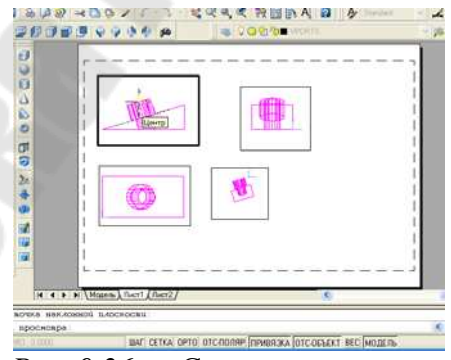

Рис. 9.26. – Сторона просмотра

Центр вида: указать центр вида Центр вида <видовой экран>:>::<Enter> Первый угол видового экрана: Противоположный угол видового экрана: Имя вида: дополнительный (см. рис. 9.27)

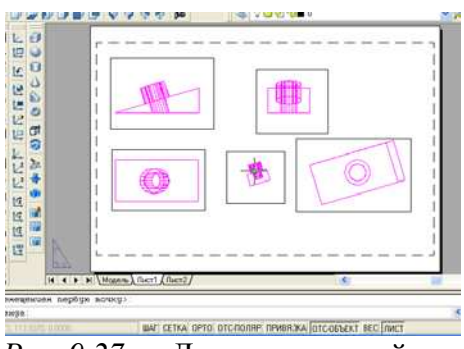

Рис. 9.27. – Дополнительный вид

<u>6. Оформить графическое изображение по стандартам ЕСКД</u> Всем слоям с невидимыми линиями *имя вида-HID* установить тип линии *Невидимая2*, для чего выбрать команду *Формат/Слои*.. Всем слоям *имя вида –VIS вес линии* 0.7 (см рис.9.28)

| <u>а</u> Фильтры « | C | Има         | R      | 3a | 5    | lleet | Типан   | Вес лин       | Стил    | п    | 3       | 3   | Uper       | Типан    | Вес лин     | Стил     | _ |
|--------------------|---|-------------|--------|----|------|-------|---------|---------------|---------|------|---------|-----|------------|----------|-------------|----------|---|
| E-Se Bre           |   | 0           | 0      | 0  | 09   | 60    | Continu |               | Liner 7 | Fah. | 0       | 0.1 | 60         | Continu  | По          | Upor 7   | _ |
| Все используемы    | ~ | VPORTS      | G      | õ  | 03   | 6     | Continu |               | lleer 7 | 100  | E .     |     | бе         | Continu  | Πo          | Heat 7   |   |
| Переопределения    | - | CODITONTS   | O      | õ  | (na  | 6     | Continu | По            | LIPET 7 | 9    | 12      |     | 60         | Continu  | Пo          | HEAT 7   |   |
|                    | - | горизонта   | 0      | õ  | ()n  | 6e    | невили  | По            | llser 7 | E.   | 20      |     | бе         | невили   | — По        | llset 7  |   |
|                    | - | горизонта   | Ö      | ă  | (na  | - CH  | Continu | По            | Liser 5 | 2    | 12      |     | CH CH      | Continu  | <u>—</u> По | Liser 5  |   |
|                    | - | горизонта   | N.     | ă  | 0    | - 6e  | Continu | 0.70          | Lieer 7 | 8    | 121     |     | 66         | Continu  | 0.70        | Heat 7   |   |
|                    | - | дополнит    | Ö      | ă  | 00   | 6     | Hamian  | Do.           | lleer 7 | 8    | 121     | -   | 60         | Herunu   | По          | Liner 7  |   |
|                    |   | дополнит    | U O    | Ö  | (ins |       | Continu | По            | Liber_7 | 63   | 101     |     | - Cit      | Continu  | Πe          | Litter 5 |   |
|                    |   | профиль     | 0      | õ  | 05   | 6     | Continu | 0.70          | HEAT 7  | 1    | and a   | 0   | <b>6</b> e | Continu  | 0.70        | HEAT 7   | - |
|                    | - | профиль-    | 0<br>H | õ  | 03   | 60    | нерили  | По            | Ilper 7 | E.   | 100     |     | 6e         | церили   | По          | HPAT 7   |   |
|                    | - | профиль     | 0      | õ  | (na  | - CH  | Continu | 0.70          | LIPET 5 | 2    | No.     |     | CIA CIA    | Continu  | 0.70        | HEAT 5   |   |
|                    | - | сечение-    | 0      | õ  | 05   | - 6e  | Continu | 0.70          | Ilear 7 | 10   | 100     |     | 60         | Continu  | 0.70        | Heat 7   |   |
|                    | - | сечение     | Ö      | ă  | (Dis | 6     | Continu | По            | liear 7 | 1    | 100     |     | 6e         | Continu  | По          | Llear 7  |   |
|                    | - | сечение     | N.     | ă  | 0    | 6     | невили  |               | lleer 7 | 1    | 121     |     | 6e         | Heriana  | Πο          | Heat 7   |   |
|                    | _ | Cevenne-VIS | ŏ      | ă  | 00   |       | Continu | 0.70          | Lleer 5 | 1    | 121     | -   | CIA.       | Continu  | 0.70        | Liner 5  |   |
|                    | _ | dooutant    | W.     | ă  | 05   | - Cr  | Continu | Do            | Ileer 7 | 1    | 20      |     | 6e         | Continu  | Πe          | Liner 7  |   |
|                    |   | фронталь    | No.    | ă  | 00   | 60    | Continu |               | Liner 7 | 8    | NEL .   |     | 60         | Noniania | По          | Liner 7  |   |
|                    | ~ | фронталь    | E C    | ä  | 03   |       | Continu | - 0.70        | Liner 5 | 1    | THE AND |     | oe         | Continu  | 0.70        | Liner 5  |   |
|                    | > | фронталь    | A      | 0  |      | Си    | conunu  | <b>0.70</b> . | . цвего | 8    | 162     | 1   | си         | continu  | 0.70        | rteer_1  |   |

Рис. 9.28. – Диалоговое окно «Диспетчер свойств слоев»

<u>7. Выполнить команду *Рисование/Тела/Подготовка/Построение*</u> <u>или</u> (см. рис. 9.29)

Выбрать объекты: указать все видовые экраны и нажать клавишу <*Enter*>

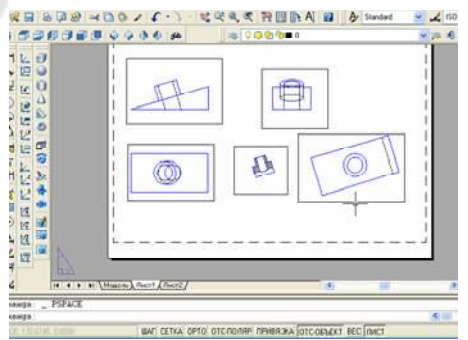

Рис. 9. 29. – Результат операции Построения

8 Оформить формат чертежа АЗ (см рис. 9.30)

Вставить в рисунок рамку формата A3 (при условии, что эта заготовка уже существует). Вставка осуществляется командой Вставка/Блок.. или с помощью пиктограммы.

9. Заполнить штамп.

<u>10 Отключить слой *VPORTS*, в котором находятся рамки видовых экранов</u>.

11. Провести осевые линии.

<u>12 Проставить размеры и соответствующие буквенные обозначения.</u>

Размеры следует создавать с помощью команд простановки размеров в слоях с именами *имя вида-DIM*.

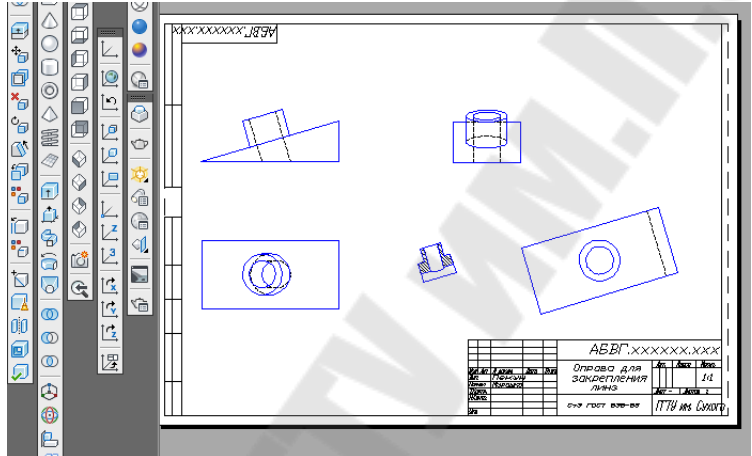

Рис. 9.30. – Оформление графического изображения

# Требования к отчету

- 1. Название работы
- 2. Постановка задачи.
- 3. Последовательность выполнения работы.
- 4. Распечатка результата моделирования на листе формата АЗ.

# Вопросы для защиты

- 1. Системная переменная ISOLONES.
- 2. Построение Клина и Цилиндра.
- 3. Что такое точка зрения?
- 4. Логические преобразования Вычесть и Объединить.
- 5. Способы раскрашивания.
- 6. Как создать на чертеже видовые экраны с необходимыми проекциями?
- 7. Как оформить графическое изображение по стандартам ЕСКД?
- 8. Команда Построение.

# 10 ЛАБОРАТОРНАЯ РАБОТА №10 «ФОРМИРОВАНИЕ ЧЕРТЕЖЕЙ С ИСПОЛЬЗОВАНИЕМ ТРЕХМЕРНОГО МОДЕЛИРОВАНИЯ»

<u>Цель работы.</u> Получение основных навыков формирования чертежей с использованием трехмерного моделирования.

#### Постановка задачи

Построить 3D-модель с помощью выдавленного тела, представляющую верхнюю и нижнюю плиты, соединенные насквозь полыми цилиндрами. С помощью мастера Компоновки Листа получить в видовых экранах конструкторский набор.

### Исходные данные

Для каждого варианта представлен эскиз плиты, а также указана толщина плиты S и общая высота цилиндров H.

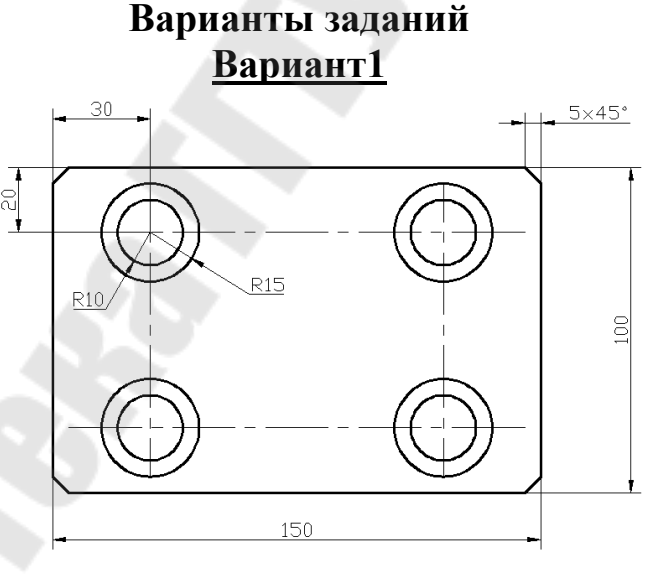

S=30, H=120

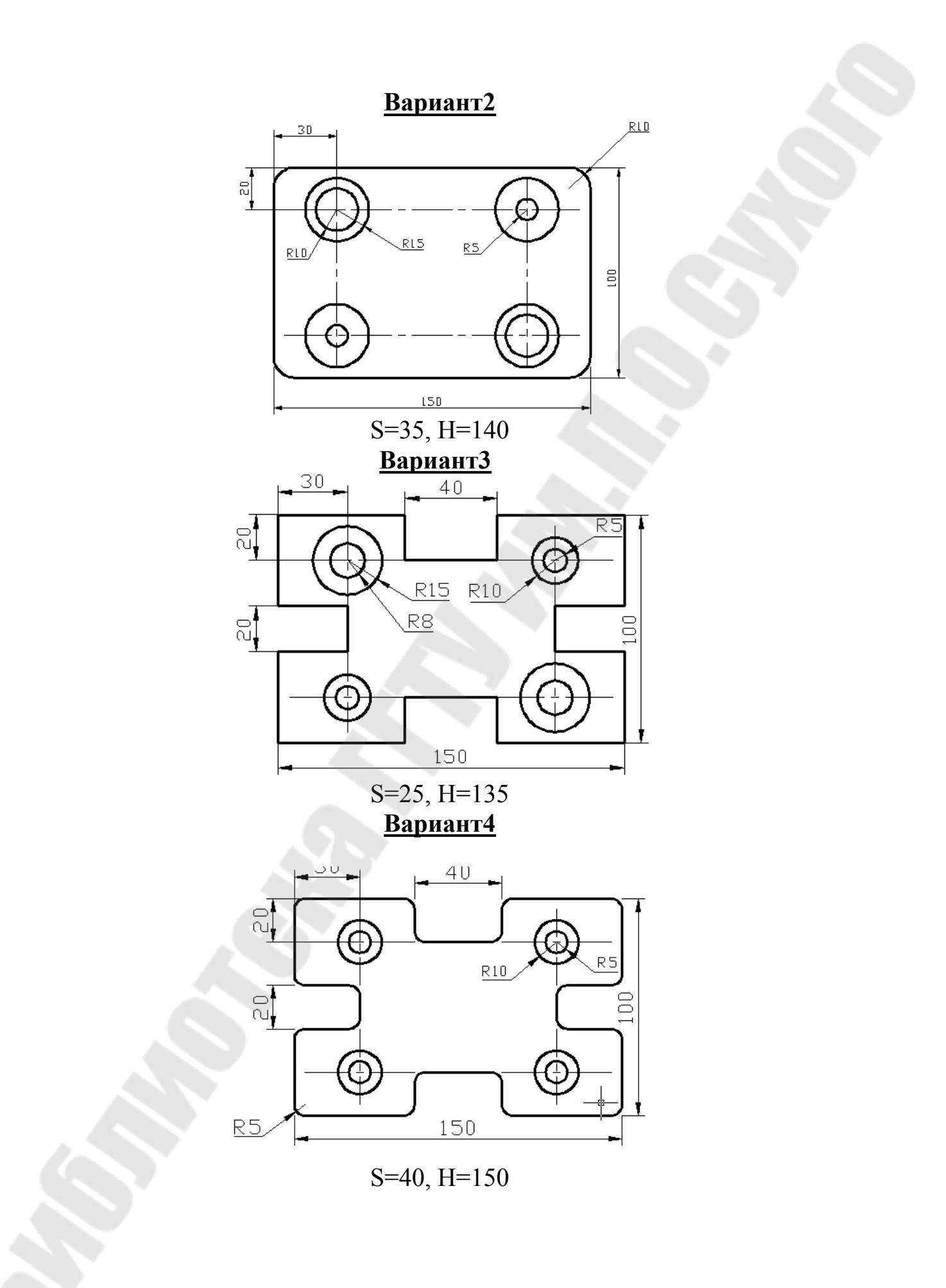

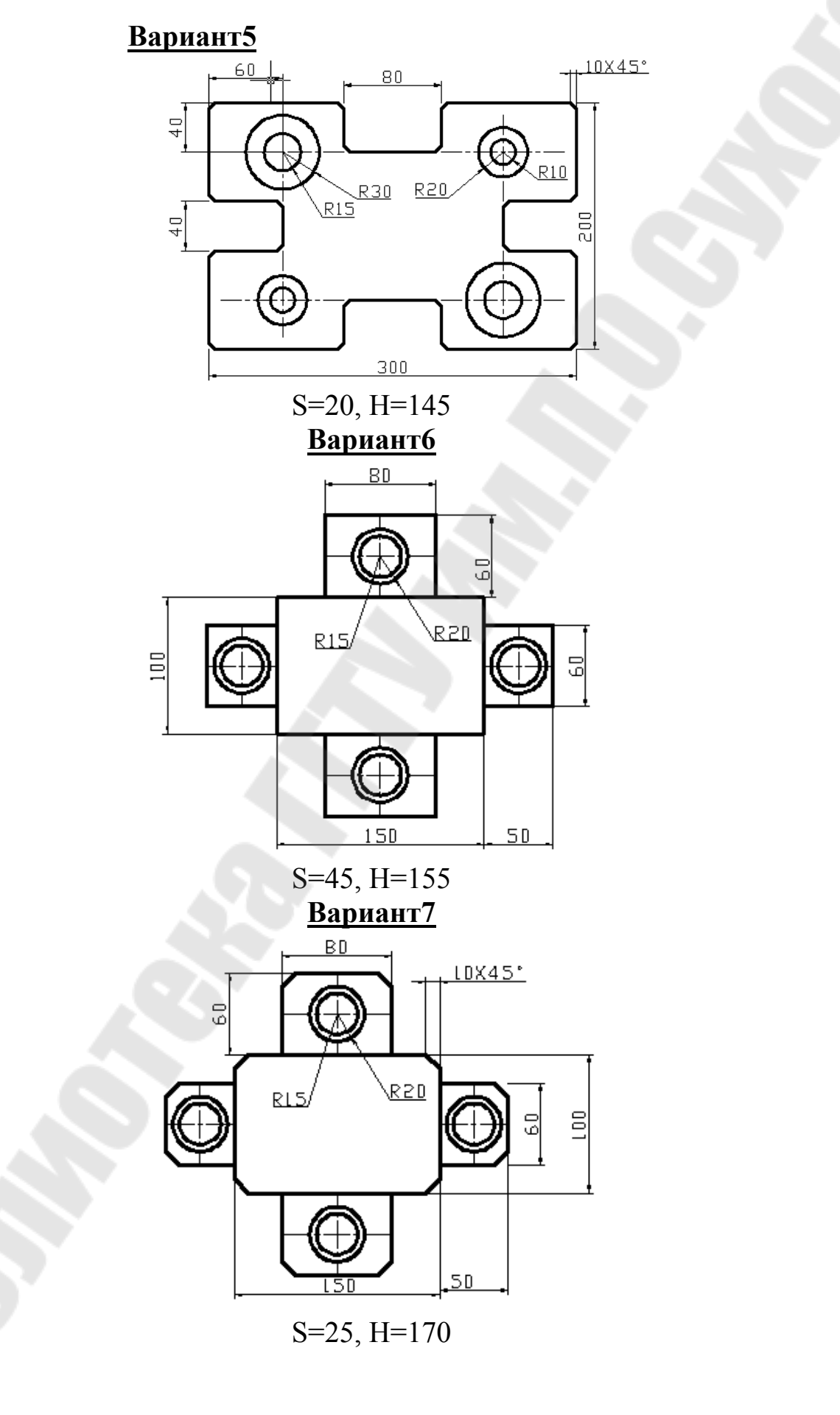

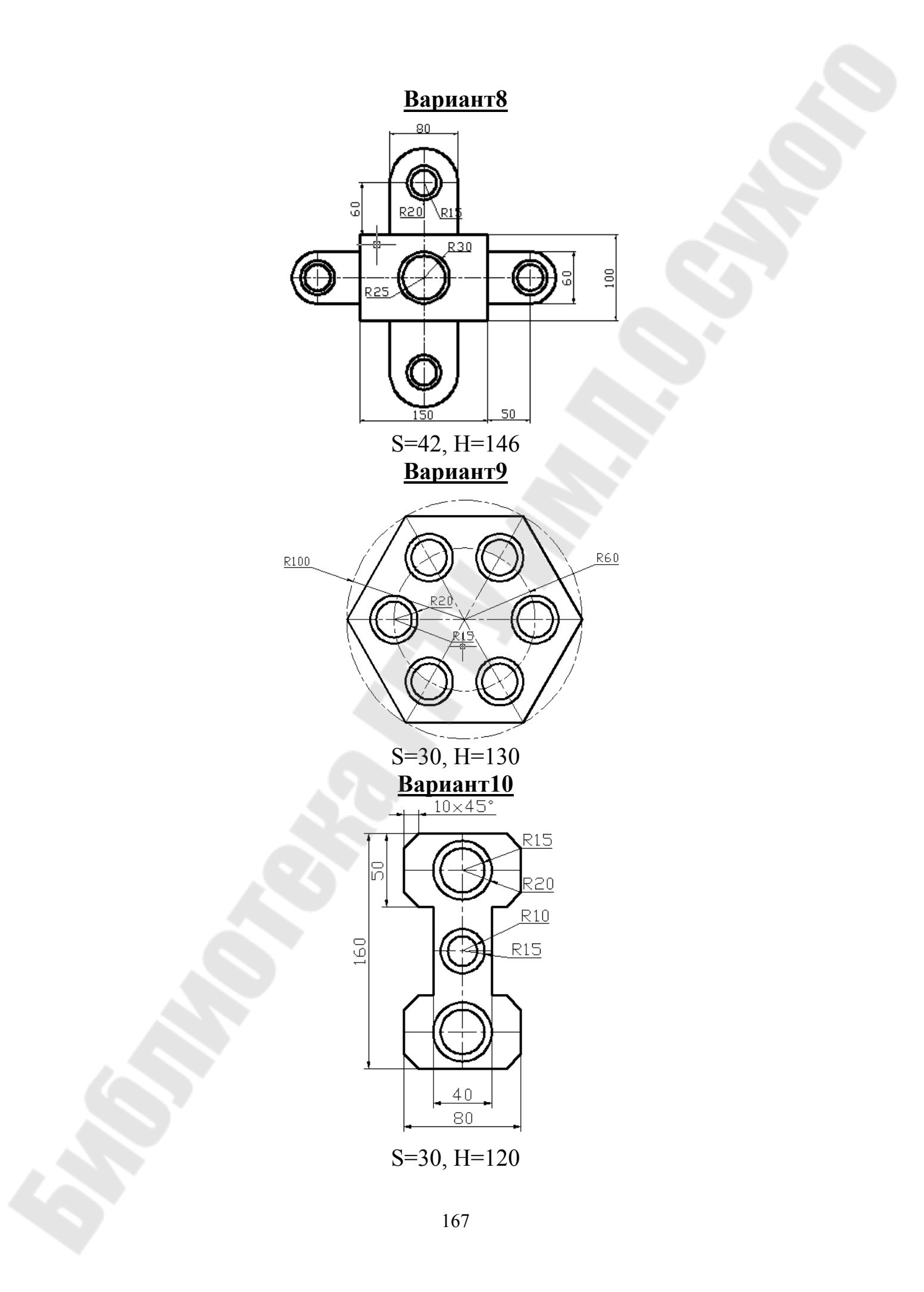

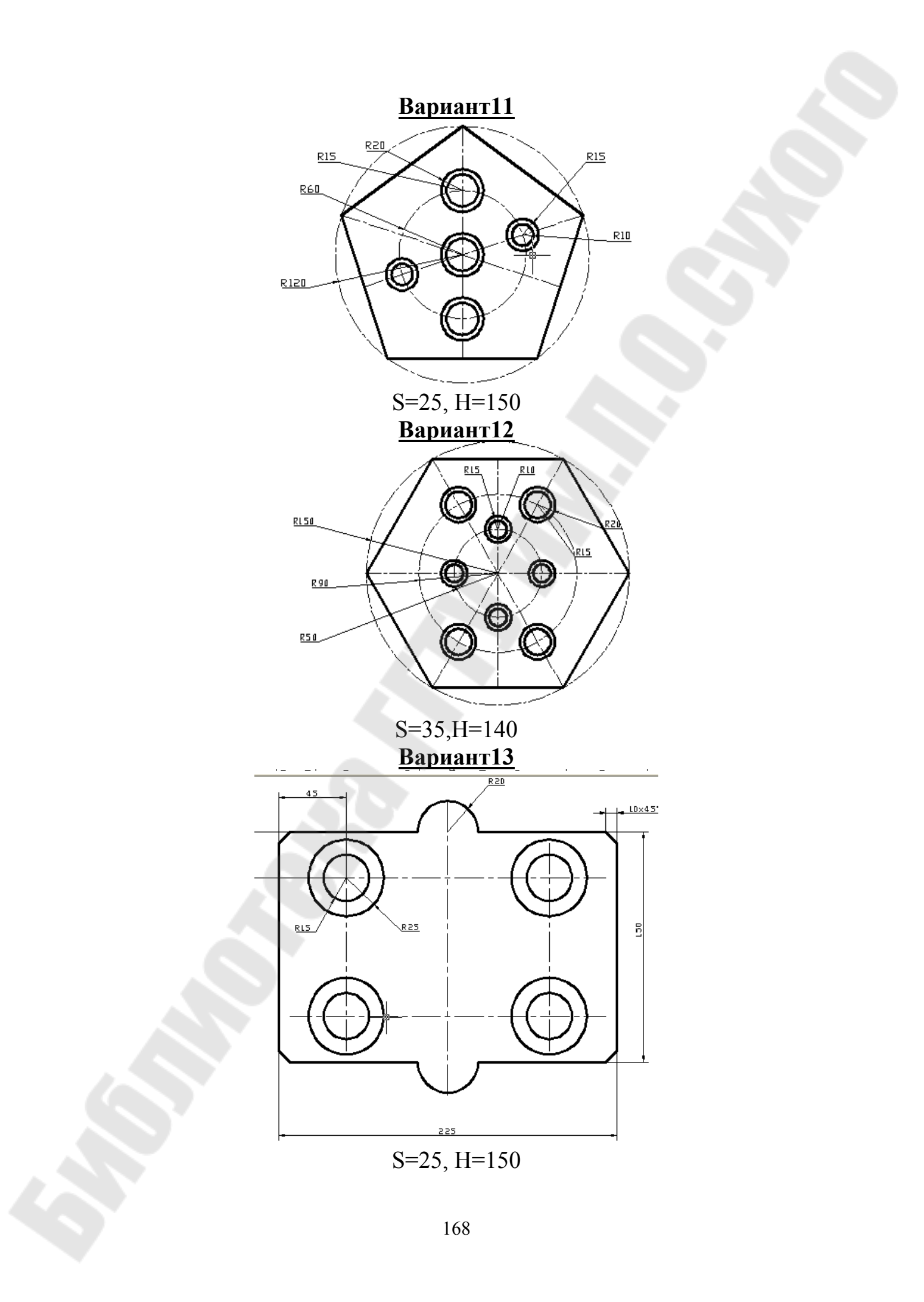

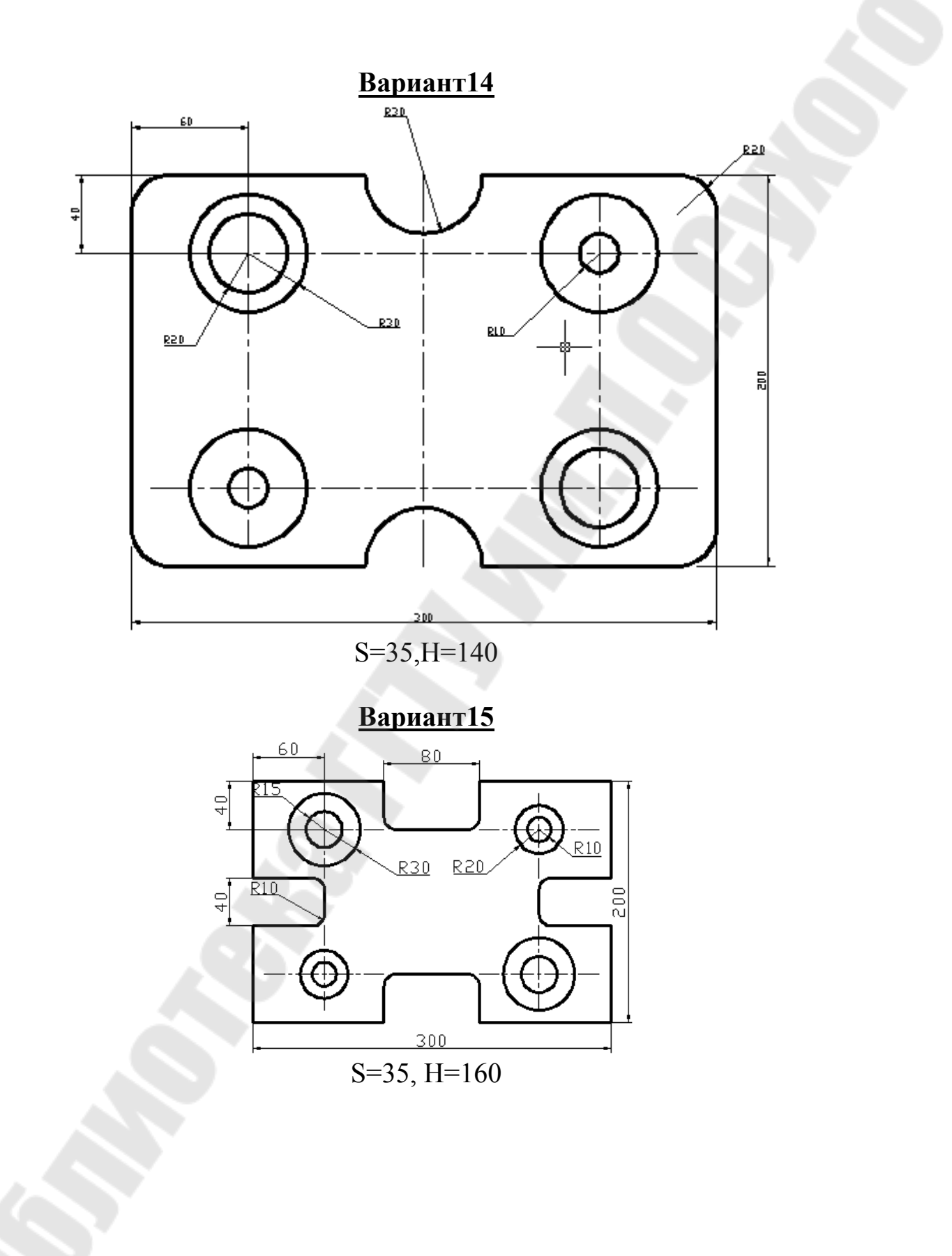

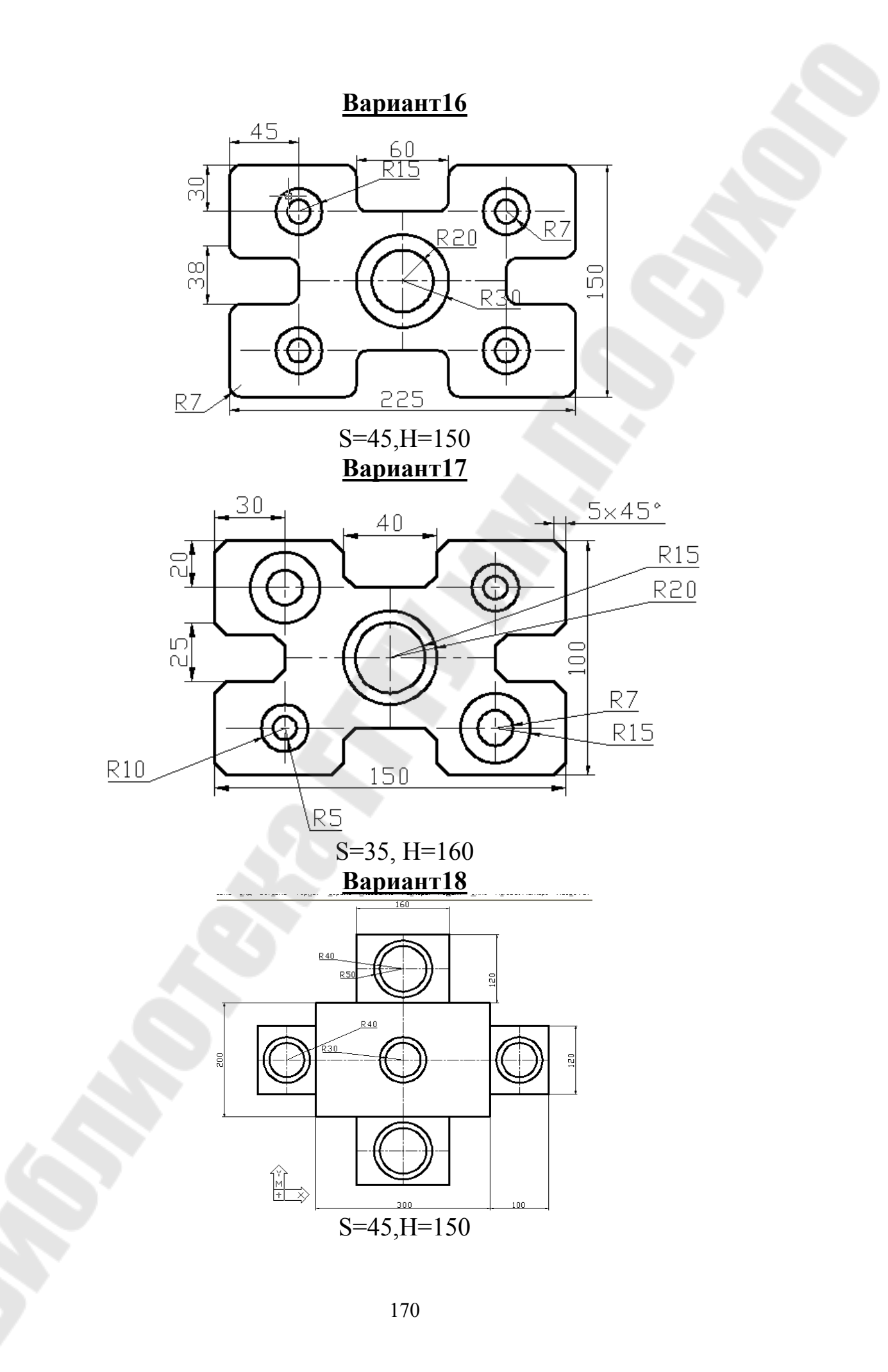

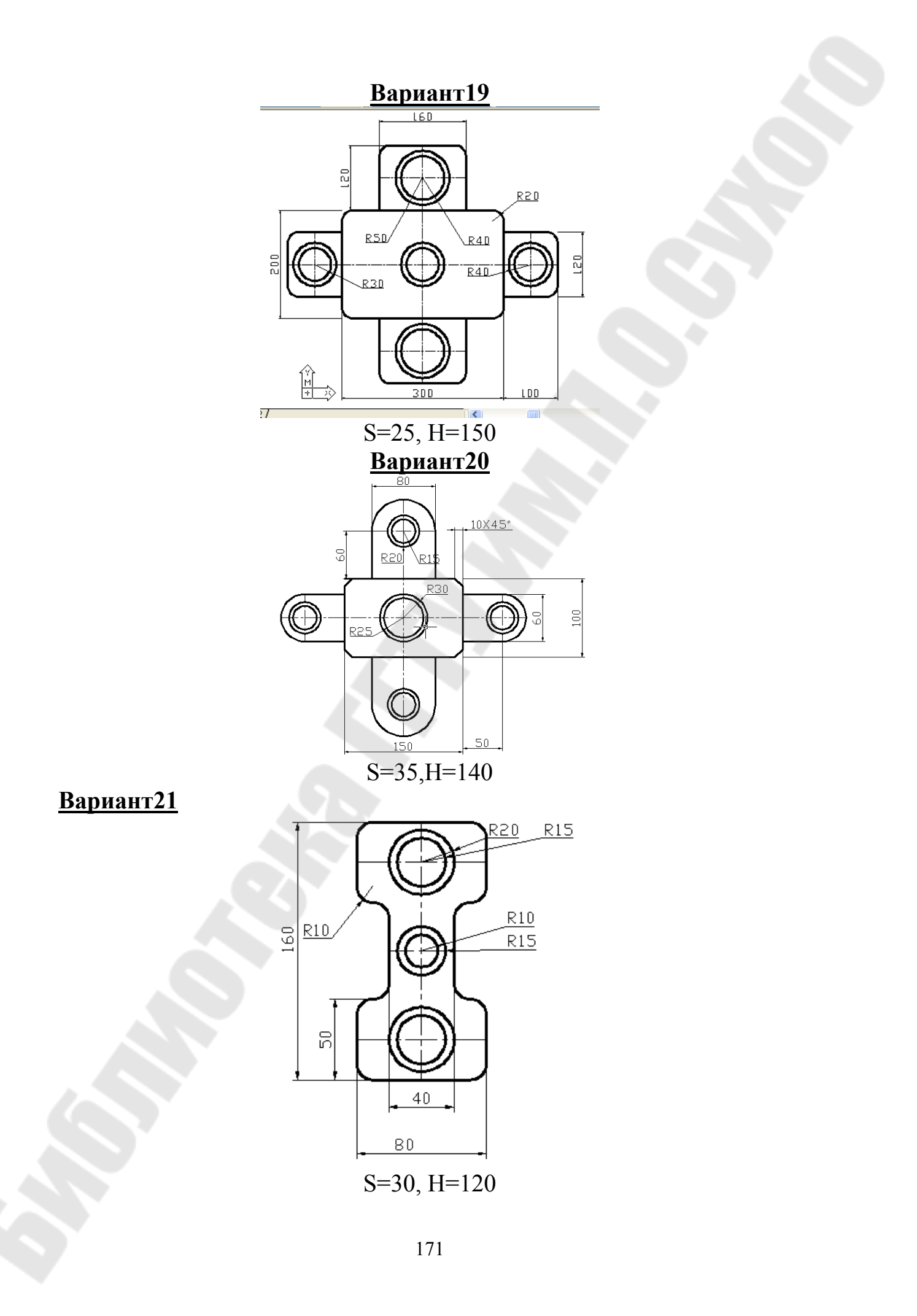

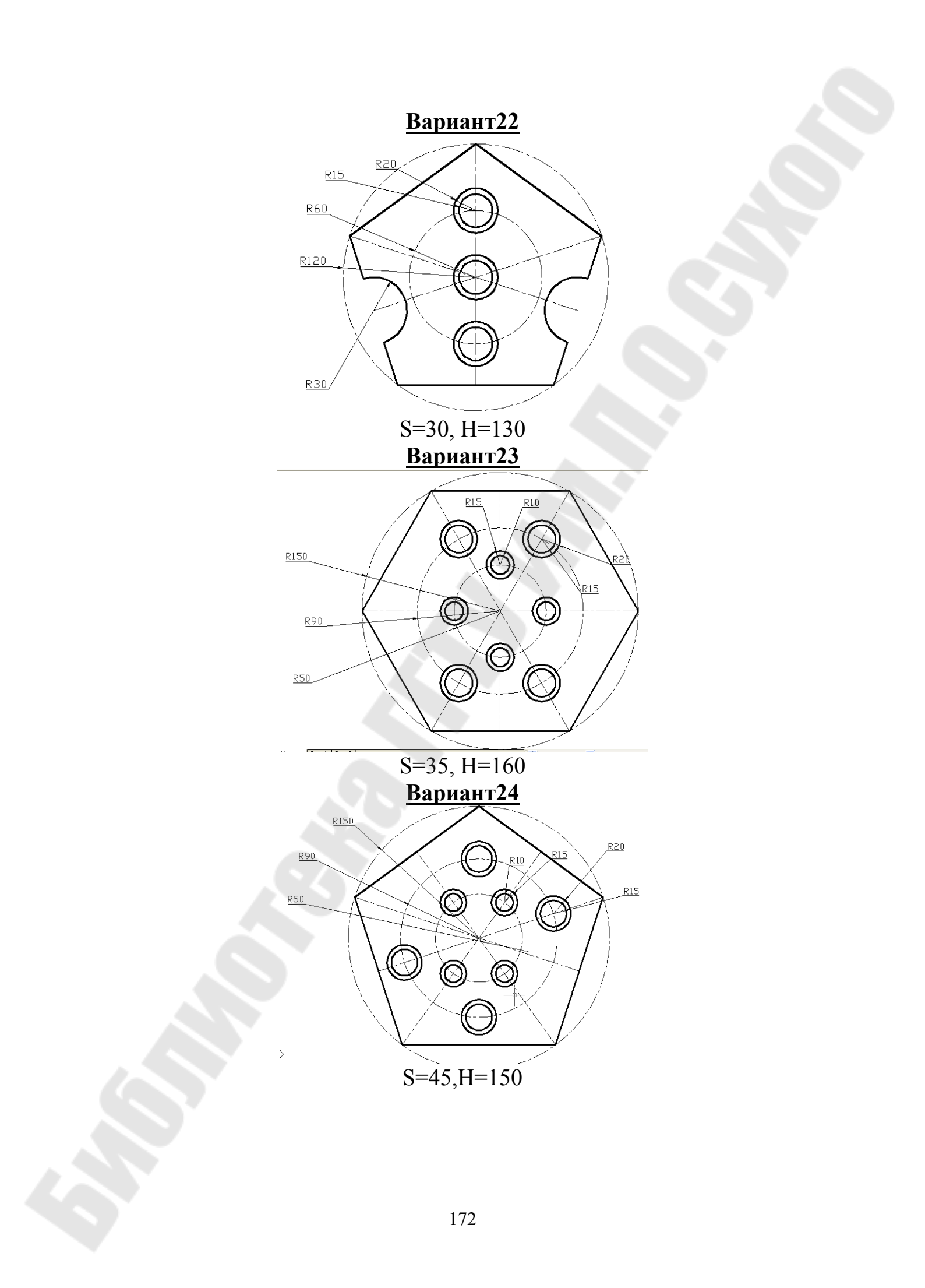

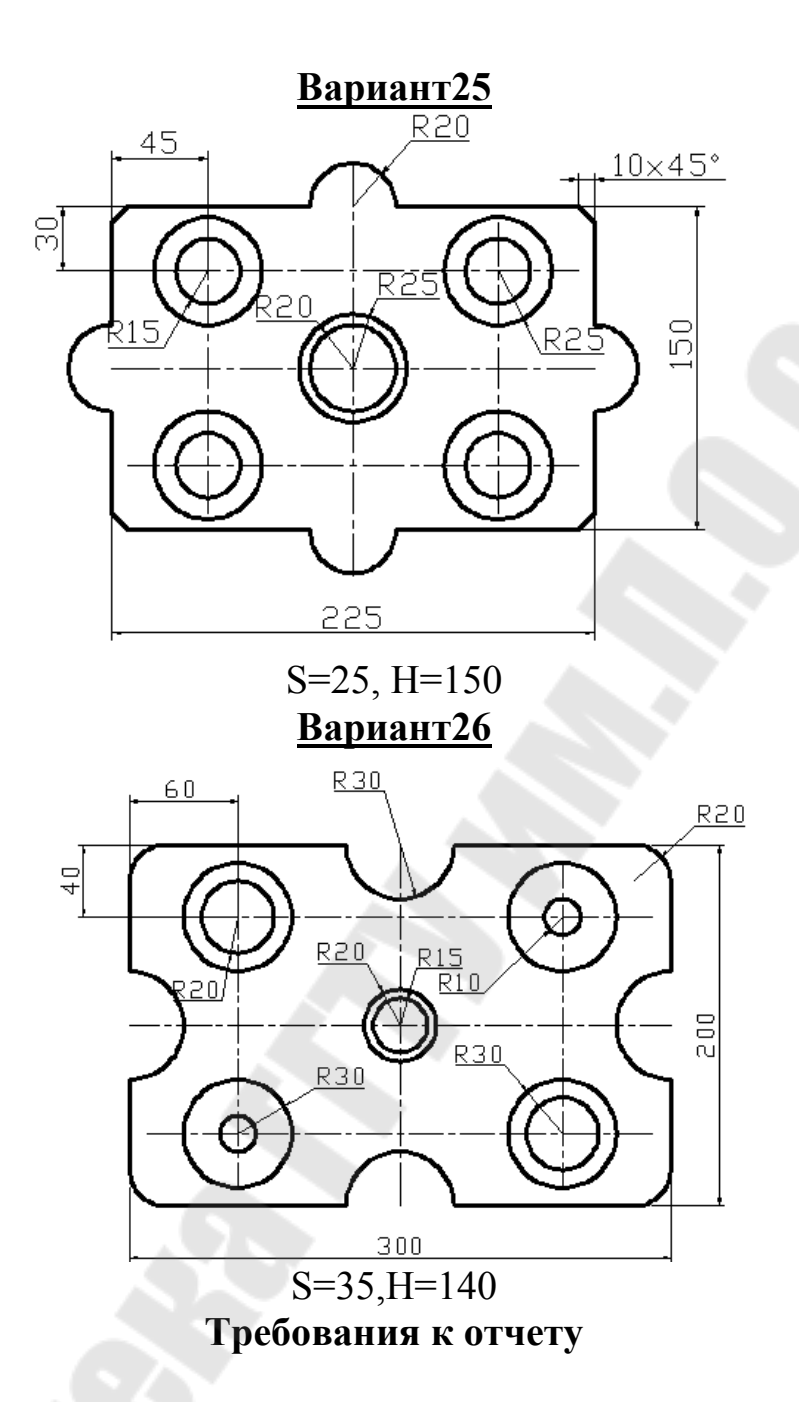

- 1. Название работы.
- 2. Постановка задачи.
- 3. Описание порядка создания 3D-модели деталей Указать все новые команды создания и редактирования объектов.
- 4. Для формата А3 распечатка 3D-модели детали.
- 5. Распечатка видов модели с помощью Мастера компоновки Листа.

### Вопросы для защиты

1. Создание выдавленного тела.

- 2. Создание тела вращения.
- 3. Сложное тело. Объединение объектов.
- 4. Сложное тело. Вычитание объектов.
- 5. Сложное тело. Пересечение объектов.
- 6. Пространство модели.
- 7. Пространства Листа.
- 8. Видовой экран.
- 9. Работа в пространстве Листа.
- 10. Мастер компоновки Листа.

### Методические указания

# Формирование трехмерных объектов Построение тел

Моделирование с помощью тел – это самый простой способ трехмерного моделирования. Средства AutoCAD позволяют создавать трехмерные объекты на основе базовых пространственных форм: *параллелепипедов, конусов, цилиндров, сфер, клинов, торов (колец)*. Из этих форм путем их объединения, вычитания и пересечения строятся более сложные пространственные тела. Кроме того, тела можно строить, сдвигая плоский объект вдоль заданного вектора или вращая вокруг оси.

Модификация тел осуществляется путем сопряжения их граней и снятия фасок. В AutoCAD имеются также команды с помощью которых тело можно разрезать на две части или получить его двумерное сечение.

У тел можно анализировать массовые свойства: объем, момент инерции, центр масс и т.п. Данные о теле могут экспортироваться в такие приложения, как системы числового программного управления (ЧПУ) и анализа методов конечных элементов (МКЭ). Тела могут быть преобразованы в более простые типы моделей – сети и каркасные модели.

Плотность линий искривления, используемых для визуализации криволинейных элементов модели, определяется системной переменной ISOLINES. Системная переменная FACETRES задает степень сглаживания тонированных объектов с подавленными скрытыми линиями.

Простейшие «кирпичики», из которых строятся сложные трехмерные объекты, называют твердотельными примитивами. К ним относятся ящик (параллелепипед, куб), цилиндр (круговой, эллиптический), конус, шар, тор.

Примитивы заданной формы создаются также путем выдавливания, осуществляемого командой EXTRUDE, или вращения двумерного объекта – командой REVOLVE. Из примитивов получают более сложные объемные модели объектов.

Для активизации панели Тела выбрать команду: Вид/Панели.../Тела

# Простое тело Выдавленное тело

Команда позволяет создавать твердотельные объекты методом «выдавливания» двумерных примитивов (см рис.10.1). <u>Предварительный шаг 1.</u>Создать двумерный\_примитив.

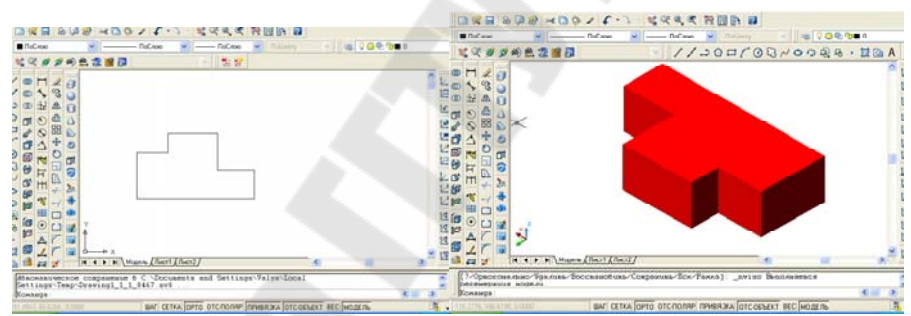

Рис. 10.1. – Создание тела путем выдавливания

2.Создать область. Выбрать команду Рисование/Область или на панели Рисование нажать пиктограмму

3. Запросы команды Выдавить

**Выберите объекты:** указать область и нажать клавишу «Enter»

Глубина выдавливания или [Траектория]: указать глубину выдавливания

Угол сужения для выдавливания <0>: указать угол

Допускается выдавливание таких примитивов как многоугольник, прямоугольник, эллипс, замкнутый сплайн, кольцо, область, полилиния. С помощью одной команды можно выдавить сразу несколько объектов. Направление выдавливания определяется траекторией или указанием глубины и угла конусности. Команда Выдавить часто используется для создания таких объектов как шестерни или звездочки. Удобна при создании объектов, имеющих сопряжения, фаски и аналогичного рода элементы.

Конусное выдавливание часто применяют при рисовании объектов с наклонными сторонами, например литейных форм.

### Тело вращения

—Команда Вращать формирует твердотельные объекты путем вращения существующих двумерных объектов или областей на заданный угол вокруг оси X или Y (см пример рис. 10.2).

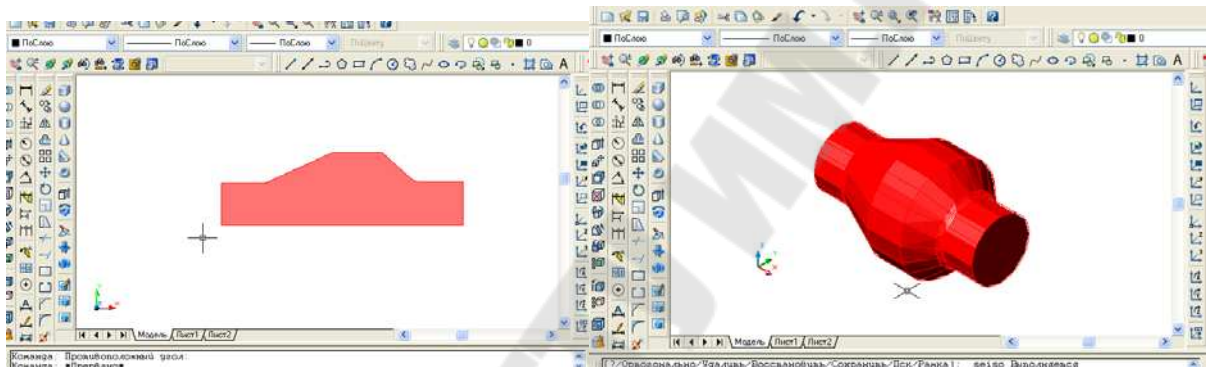

Рис. 10.2. - Создание тела путем вращения

Запросы команды Выдавить

**Выберите объекты:** указать область и нажать клавишу «Enter» Начальная точка оси вращения или

[Объект/Х (ось)/Ү (ось)]:

Конечная точка оси:

Угол вращения <360>:

Объект можно вращать вокруг отрезка, полилинии или двух точек. Эту команду удобно применять к объектам, имеющим сопряжения и другие аналогичные элементы. Команда Вращать позволяет вращать лишь один объект: полилинию, многоугольник, прямоугольник, круг, эллипс, область.

# Сложное тело Объединение объектов

Команда предназначена для объединения объектов. Она позволяет создавать новые составные тела или области из нескольких существующих тел или областей, в том числе не имеющих общего объема или площади (т.е. не пересекающихся).

Запросы команды

Выберите объекты: -выбрать объекты

Выберите объекты: -выбрать объекты

**Выберите объекты: -**нажать клавишу <*Enter*> для завершения команды

### Вычитание объектов

• Команда обеспечивает вычитание одного объекта из другого. Таким образом она позволяет сформировать новое составное тело или область. Области создаются путем вычитания одного набора областей из площади другого набора. Тела создаются путем вычитания одного набора объемных тел из другого подобного набора. Запросы команды.

Выберите тела и области, из которых будет выполняться вычитание...

Выберите объекты: -выбрать объекты

**Выберите объекты:** - нажать клавишу <*Enter*> для завершения выбора объектов

Выберите тела или области для вычитания.

Выберите объекты: -выбрать объекты

**Выберите объекты: -***нажать клавишу <Enter> для завершения команды* 

Пересечение объектов

О Команда позволяет при пересечении нескольких существующих объектов создать новые составные тела и области.

Запросы команды

Выберите объекты: -выбрать объекты

Выберите объекты: -выбрать объектыё

**Выберите объекты: -**нажать клавишу <*Enter>* для завершения команды

177

#### Пространство модели и пространство листа

Пространство модели (Model Space) – это пространство AutoCad, где формируются модели объектов как при двумерном, так ипри трехмерном моделировании.

Пространство листа (Paper Space) – это пространство AutoCad, необходимое для отображения объекта, сформированное в пространстве модели.

*Листом* называется компонент среды AutoCad, имитирующий лист бумаги и хранящий в себе набор установок, используемых при выводе на плоттер.

Видовой экран (viewport) представляет собой участок графического экрана, на котором отображается некоторая часть пространства модели рисунка.

### Работа в пространстве листа

После щелчка мышью по закладке Лист1 AutoCad переходит в среду пространства листа (рис. 10.3).

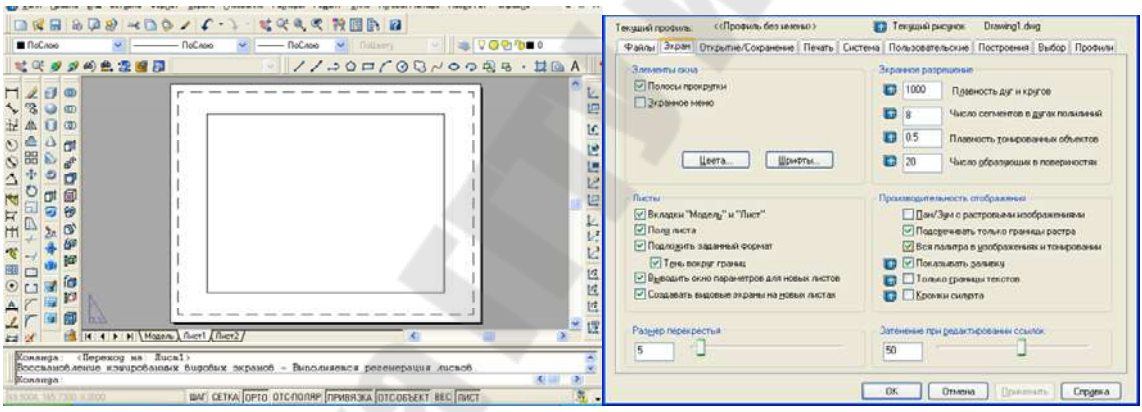

Рис. 10.3. – Работа в пространстве Листа

Прямоугольник с тенью соответствует на экране формату бумаги, на который настроено устройство печати. Границы области печати обозначены штриховыми линиями.

Управление отображением полей и разметки листа производится по команде Сервис/Настройка/Экран

Часто проект не ограничивается одним листом: для одной и той же модели предусмотрено создание дополнительных листов, на которых размещаются ее различные виды и комбинации.

#### Мастер компоновки листа

Настройка параметров листа может производиться с помощью Мастера компоновки листа. Для этого необходимо выбрать команду Сервис/Мастера/Компоновка листа...

Мастер компоновки листа позволяет задать устройство печати, формат листа бумаги (т.е размеров его сторон), ориентацию чертежа (книжная или альбомная), установить параметры каждого из имеющихся видовых экранов, а также добавить рамку и основную надпись (см рис. 10.4 и 10.5).

Рамка чертежа вместе с основной надписью выбирается из списка, где представлены все стандартные блоки рамок формата ANSI и ISO.

Рекомендуется, чтобы рамка согласовывалась с установленными единицами чертежа. Рамки ANSI рассчитываются в дюймах, ISO, DIN, JIS – в миллиметрах.

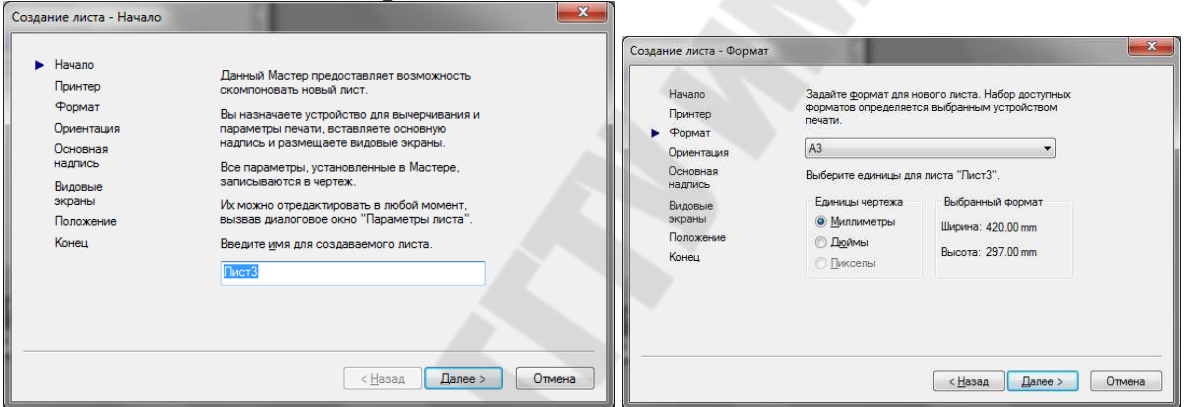

Рис. 10.4 - Создание листа - Начало и Формат

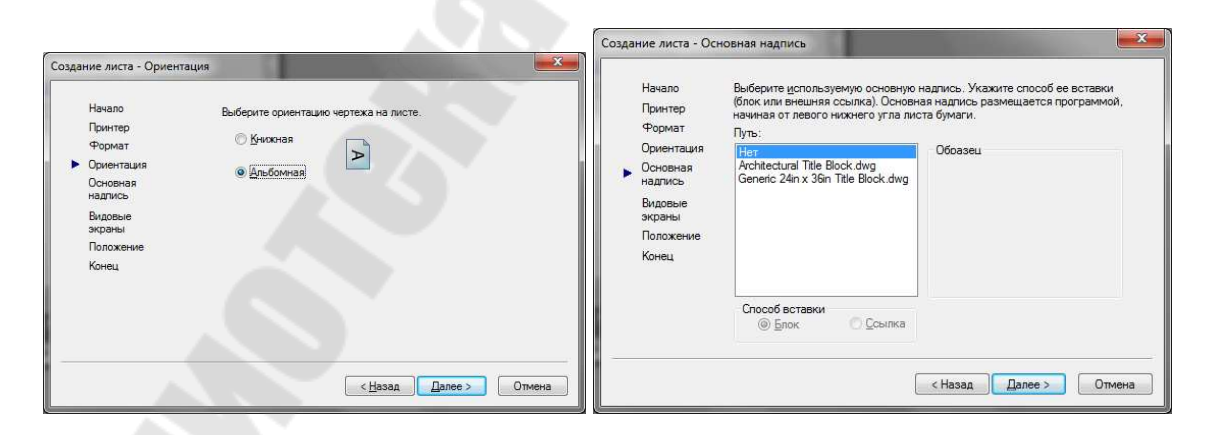

| аздание листа - Видове<br>Начало<br>Принтер<br>Формат<br>Ориентация<br>Основная<br>надлись | не экраны<br>Укажите способ расположения видовых экранов,<br>масштаб и (в случае размещения массивом)<br>количество рядов, столбцов и интервалы.<br>Способ расположения<br>О Наст<br>О Даин экран                 | Создание листа - Положение<br>Начало<br>Чтобы задать положение видовых экранов на<br>Принтер листе, нажинате кнопку "Положение".<br>Формат Мостер предложит указать на листе у повые<br>понента им стор предложит указать на листе у повые |
|--------------------------------------------------------------------------------------------|----------------------------------------------------------------------------------------------------|----------------------------------------------------------------------------------------------------|
| <ul> <li>Видовые<br/>экраны</li> <li>Положение</li> <li>Конец</li> </ul>                   | <ul> <li>⊙ дин згран</li> <li>© Конструкторский набор</li> <li>© Массив</li> <li>Рудов:</li> <li>2 Интервал между<br/>рядами:</li> <li>0.1</li> <li>Столбщов:</li> <li>2 Интервал между<br/>столбщоми:</li> </ul> | Ориентации точклопасти, занимаемой видовыми<br>Основная акраноми.<br>надпись<br>Видовые<br>зкраны<br>> Положение<br>Конец                                                                                                    |
|                                                                                            | < <u>Н</u> азад Далее > Отмена                                                                                                    | < Назад Далее > Отмена                                                                                                    |

Рис. 10.5 - Создание листа - Основная надпись и Видовые экраны

При выборе конфигурации видовых экранов предлагаются следующие варианты: один экран, стандартный конструкторский набор или массив видовых экранов.

Стандартным конструкторским набором видом считается массив 2x2, включающий в себя виды сверху, спереди, сбоку изометрический. Для варианта Массив требуется дополнительно указать количество рядов и столбцов.

Для масштаба видовых экранов по умолчанию принято значение Вписанный. Если установить другой масштаб, вид будет ориентирован в соответствии с границами области, занимаемой объектами в пространстве модели. Масштаб печати по умолчанию равен 1:1.

Созданный лист можно редактировать: перемещать видовые экраны, строить дополнительные объекты и изменять параметры листа, используя меню Файл/Параметры листа.
# 11 ЛАБОРАТОРНАЯ РАБОТА №11 «ИТОГОВАЯ РАБОТА ПО 3D-МОДЕЛЯМ»

<u>Цель работы.</u> Закрепление навыков работы в AutoCAD по 3D моделированию.

#### Постановка задачи

Часть 1. Построить 3D-модель детали из лабораторной работы №4, используя выдавленное тело и тело вращения. С помощью мастера Компоновки Листа получить в видовых экранах конструкторский набор.

Часть 2. Построить 3D-модель с помощью выдавленного тела и тела вращения по индивидуальному варианту задания. С помощью мастера Компоновки Листа получить в видовых экранах конструкторский набор.

#### Варианты задания для части 2

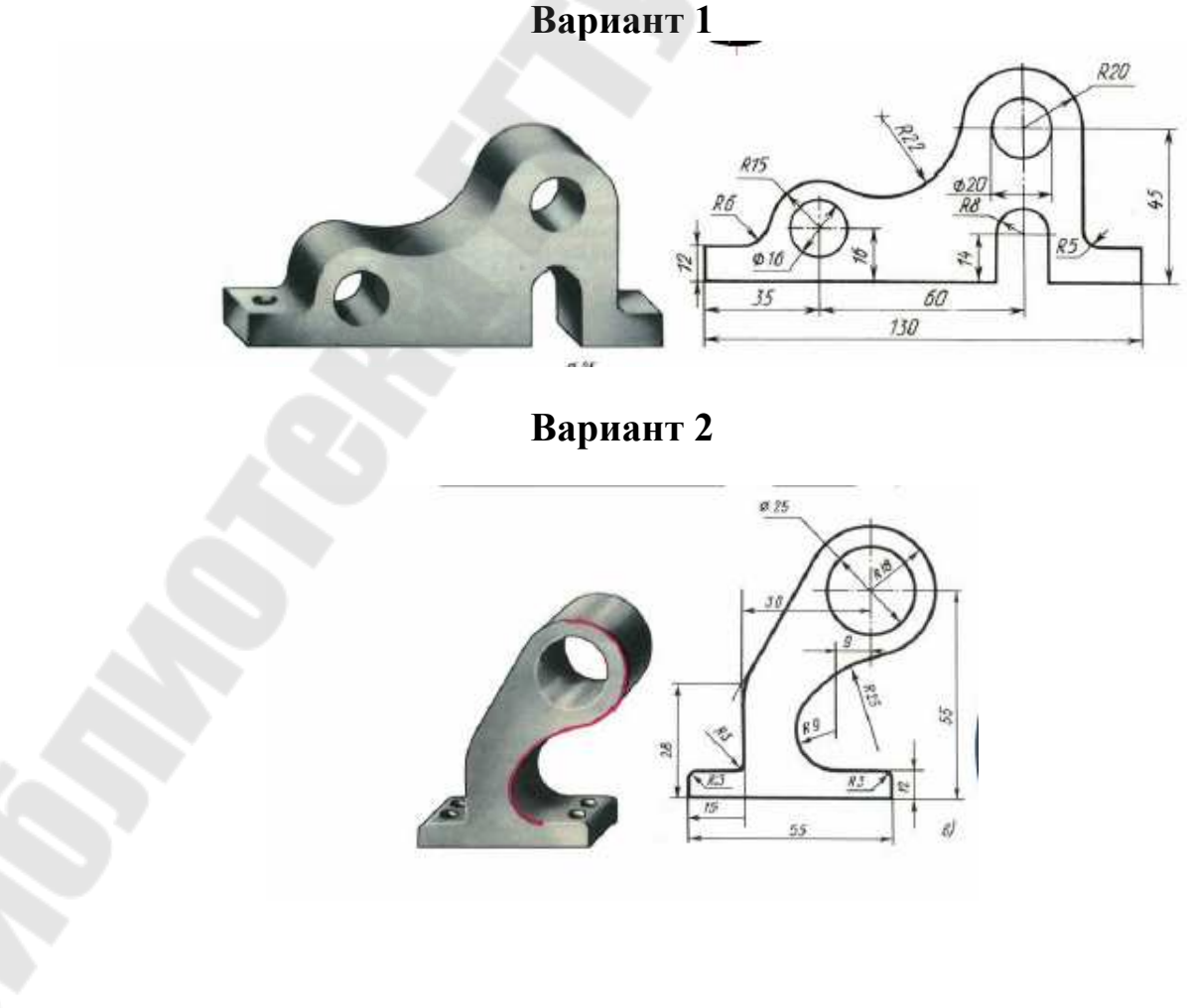

# Вариант 3

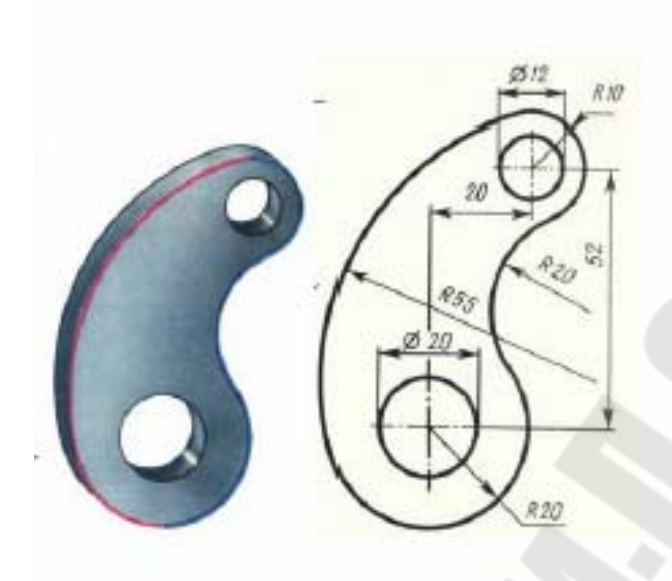

Вариант 4

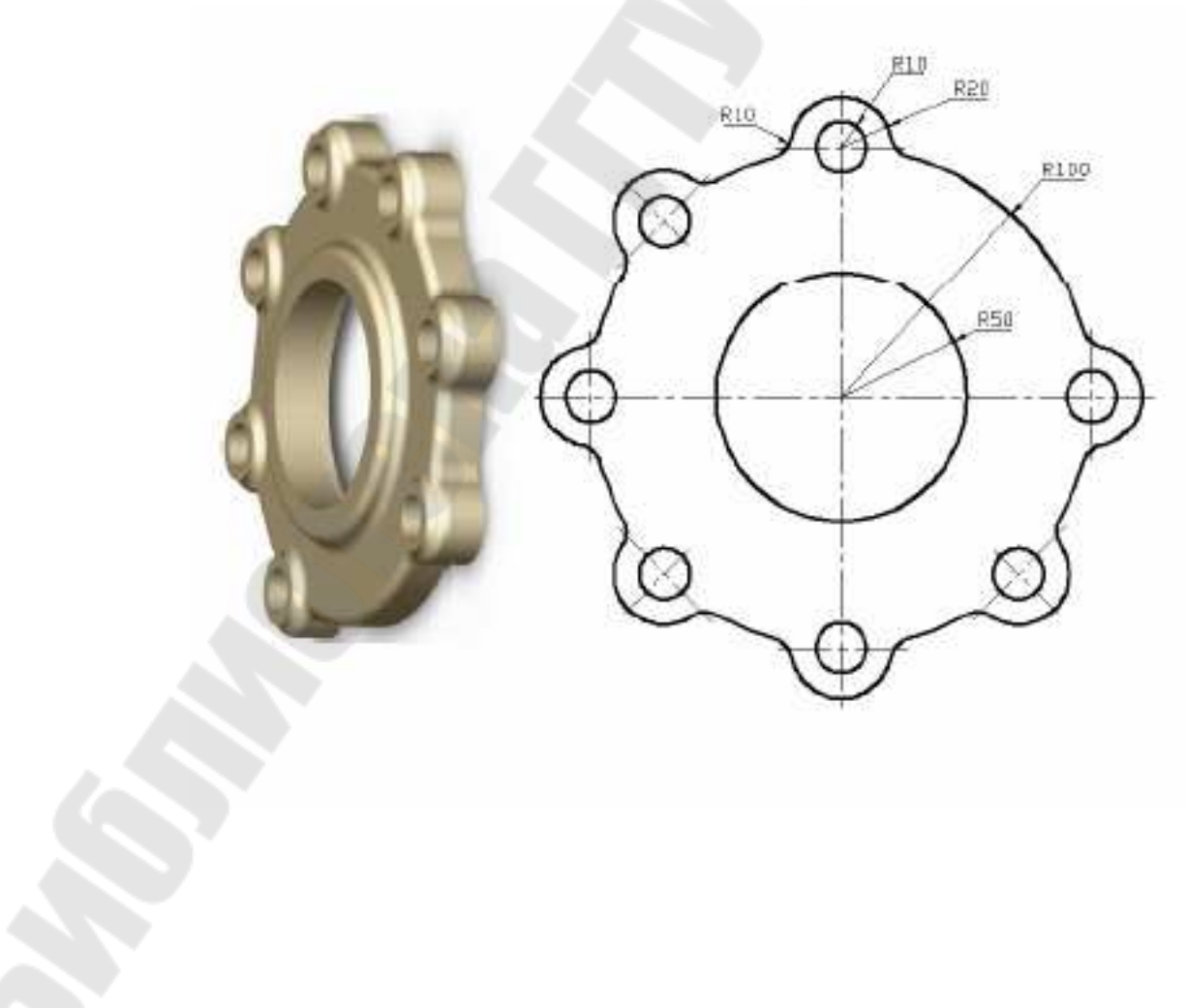

Варианты 5-12

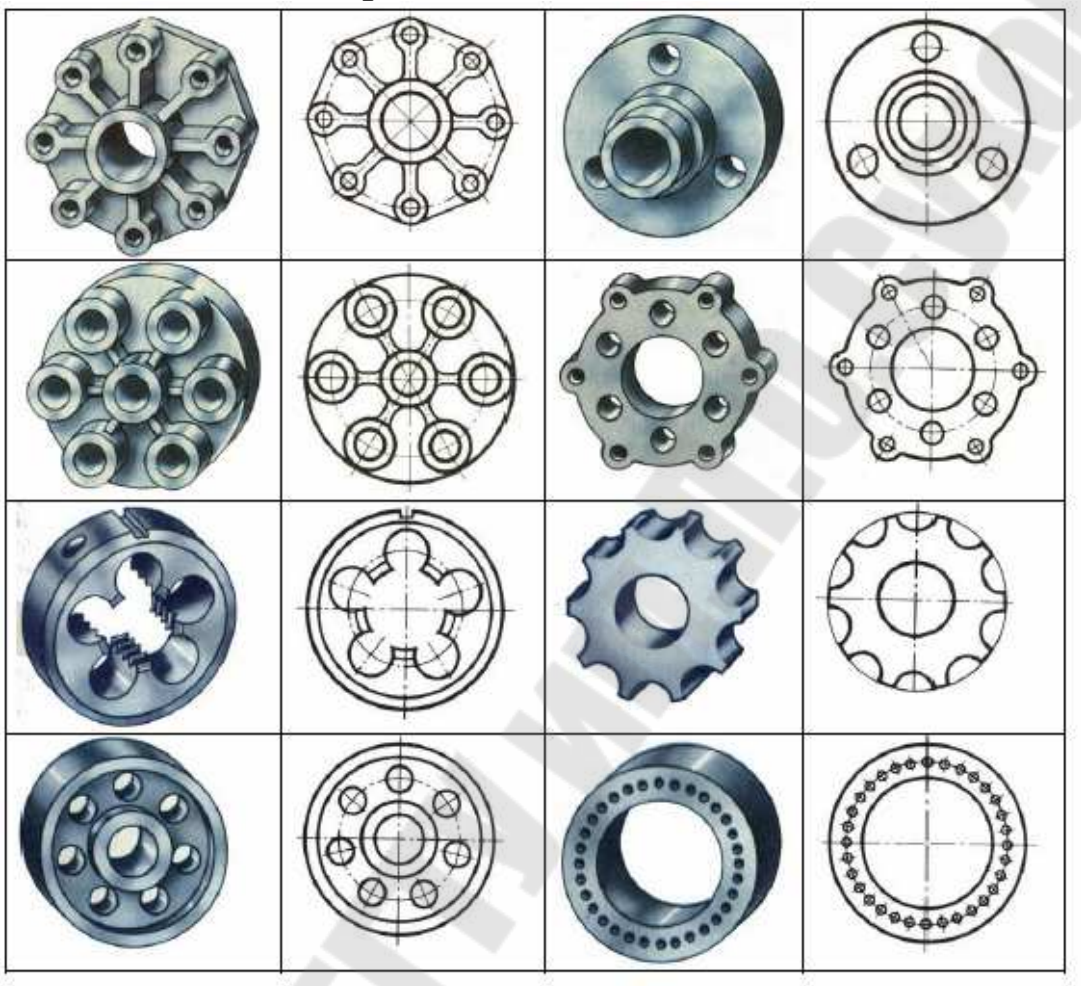

Требования к отчету

- 1. Название работы.
- 2. Постановка задачи.
- 3. Описание порядка создания 3D-модели деталей Указать все новые команды создания и редактирования объектов.
- 4. Для формата А3 распечатка 3D-модели детали.
- 5. Распечатка видов модели с помощью Мастера компоновки Листа.

#### Вопросы для защиты

- 1. Создание выдавленного тела.
- 2. Создание тела вращения.
- 3. Сложное тело. Объединение объектов.
- 4. Сложное тело. Вычитание объектов.
- 5. Сложное тело. Пересечение объектов.
- 6. Пространство модели и Пространства Листа.

## 12 ЛАБОРАТОРНАЯ РАБОТА № 12 «АДАПТАЦИЯ СУБД MS ACCESS В СИСТЕМЕ AUTOCAD »

<u>Цель работы</u> Получение основных навыков работы с базами данных и научиться проводить адаптацию AutoCAD с СУБД MS Access.

#### Постановка задачи

На основании разработанной планировки цеха (см лабораторную работу №8) связать элементы оборудования с базой данных СУБД MS Access, в которой хранится и обрабатывается информация об оборудовании.

Для основных элементов оборудования планировки цеха в базе данных должна храниться следующая информация:

для всех вариантов:

а) инвентарный и серийный номера оборудования;

б) марка, наименование оборудования;

в) данные о размещении оборудования: почтовый адрес подразделения (город, улица, дом, корпус), цех (участок);

г) организация - производитель оборудования (наименование, основные реквизиты, контактное лицо);

д) год выпуска, дата (год, месяц) ввода в эксплуатацию;

е) гарантийный срок эксплуатации (месяцев);

ж) даты испытаний (год, месяц);

з) основные технические характеристики (масса, габариты, мощность, категория ремонтной сложности КРС и т.д. для соответствующего оборудования);

и) лицо, ответственное за эксплуатацию оборудования (ФИО, подразделение, должность, телефон);

для четных вариантов:

к) даты и характеристики ремонтов (год, месяц);

для нечетных вариантов:

л) даты и характеристики планового технического обслуживания (год, месяц).

В базе данных должны быть созданы формы для ввода записей.

В базе данных должны быть созданы запросы на выборку для получения сведений об оборудовании, в соответствии со своим вариантом. Должно обеспечиваться отображение графических объектов планировки цеха, соответствующих результатам запроса.

# Варианты заданий

| Номер варианта | Номер     |
|----------------|-----------|
|                | запроса   |
| 1              | 1,2,11,13 |
| 2              | 3,4,9,14  |
| 3              | 5,6,12,15 |
| 4              | 7,8,10,16 |
| 5              | 1,2,12,17 |
| 6              | 3,4,10,18 |
| 7              | 5,6,11,21 |
| 8              | 7,8,9,20  |
| 9              | 1,2,12,22 |
| 10             | 3,4,10,19 |
| 11             | 7,6,12,18 |
| 12             | 5,8,9,17  |
| 13             | 3,2,11,16 |
| 14             | 1,4,13,15 |
| 15             | 5,7,12,14 |
| 16             | 6,8,9,13  |
| 17             | 2,4,12,22 |
| 18             | 3,1,9,19  |
| 19             | 8,6,11,18 |
| 20             | 7,5,10,17 |
| 21             | 4,2,12,16 |
| 22             | 3,1,10,15 |
| 23             | 5,7,11,13 |
| 24             | 7,8,9,14  |
| 25             | 5,2,12,21 |
| 26             | 7,4,9,19  |
| 27             | 1,6,11,22 |
| 28             | 3,8,10,17 |

#### Запросы:

- 1) оборудование с заданной маркой и годом выпуска в зада нном интервале;
- 2) оборудование заданного подразделения с истекшим гарантийным сроком;

- 3) оборудование с заданной маркой и датой ввода в эксплуатацию, ранее заданной;
- 4) оборудование с датой ввода в эксплуатацию в заданном интервале;
- 5) оборудование, находящееся на гарантийном сроке эксплуатации;
- 6) оборудование заданного ответственного за эксплуатацию;
- 7) оборудование с датой испытания в заданном диапазоне;
- 8) оборудование, с заданным инвентарным номером.
- 9) оборудование заданного производителя с истекшим гарантийным сроком.
- 10) оборудование с заданной маркой и с истекшим гарантийным сроком
- 11) оборудование с заданной маркой и с минимальной массой
- 12) оборудование с заданной маркой и с максимальной мощностью.
- 13)оборудование с максимальной КРС;
- 14) оборудование с минимальной КРС;
- 15) оборудование с максимальной мощностью;
- 16) оборудование с минимальной мощностью;
- 17) оборудование с максимальной массой;
- 18) оборудование с минимальной массой;

<u>Для четных</u>

19) оборудование заданного производителя с датами ремонтов в заданном интервале;

20) оборудование с датой ремонта в заданном интервале;

#### Для нечетных

21) оборудование заданного подразделения с датами технического обслуживания в заданном интервале;

22) оборудование с датами технического обслуживания в заданных диапазонах.

## Требования к отчету

- 1. Название работы.
- 2. Постановка задачи.
- 3. Описание созданных таблиц:
  - схему данных, отражающих, в каких таблицах содержится информация, как связаны эти таблицы, виды связей между таблицами. Указать какая таблица является главной;
  - характеристику структуры созданных таблиц: названия, типы и свойства полей, первичные и внешние ключи.

- 4. Описание структуры созданных запросов: названия и источники полей, условия отбора, групповые операции.
- 5. Описание структуры созданных форм: названия и источники элементов управления, другие важные свойства разделов форм и элементов управления.

6. Копии экранов AutoCAD, показывающих связь с СУБД MS Access/ <u>Примечание.</u> Обязательным условием защиты лабораторной работы является наличие и демонстрация работы файлов, созданных с использованием пакетов AutoCAD, MS Access, в соответствии со своим вариантом задания.

#### Вопросы для защиты

- 1. Элемент модуля взаимодействия AutoCAD с внешними БД средство настройки источников данных.
- 2. Элемент модуля взаимодействия AutoCAD с внешними БД диспетчер подключения к базе данных.
- 3. Элемент модуля взаимодействия AutoCAD с внешними БД окно просмотра данных.
- 4. Элемент модуля взаимодействия AutoCAD с внешними БД средство преобразования связей и отображаемых атрибутов
- 5. Элемент модуля взаимодействия AutoCAD с внешними БД средство выбора объектов по связи.
- 6. Какие включает общие операции подготовка к совместной работе AutoCAD с внешней БД?

## Пример работы с чертежом AutoCAD при подключенной БД

На рис. 12.1 представлена схема данных базы данных Вага.mdb

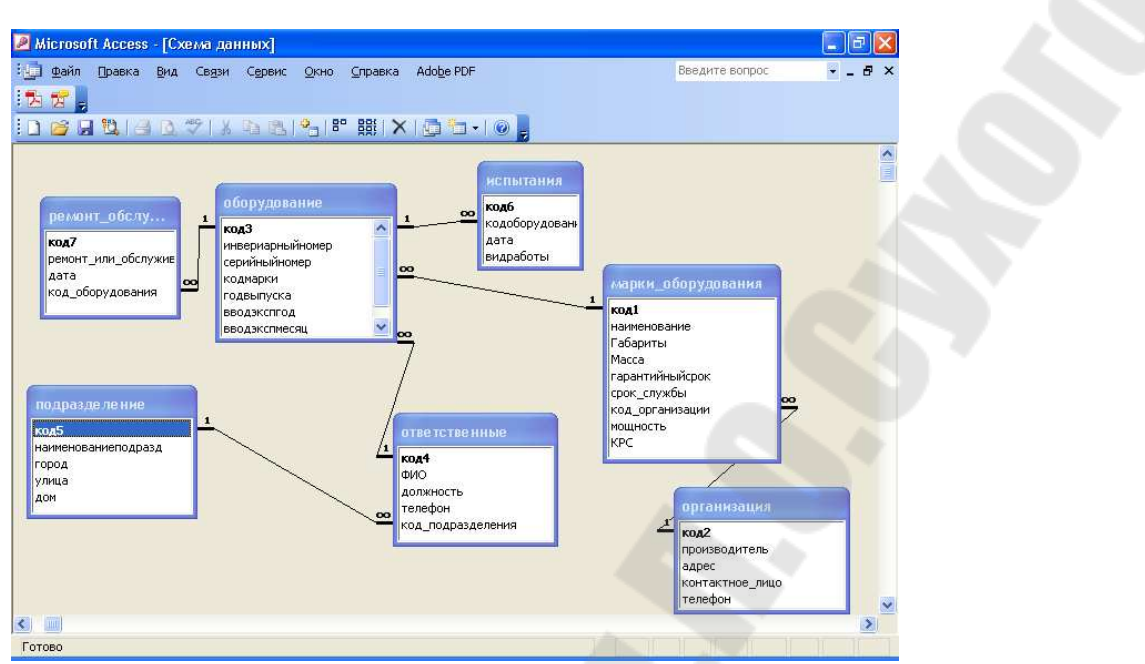

Рис. 12.1. – Схема данных базы данных Вага.mdb

1. Выполнить в AutoCAD команду Связь с БД (с помощью основного меню Сервис / Связь с БД, появится диалоговое окно Диспетчер подключения к базе данных (см рис.12.2).

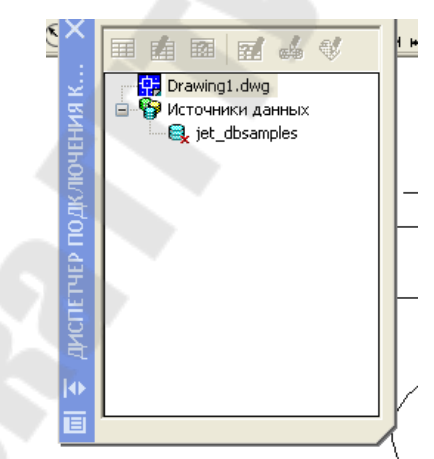

Рис. 12.2. – Диспетчер подключения к базе данных

2. В диалоговом окне выделить Источники данных и вызвать контекстное меню (см рис. 12.3).

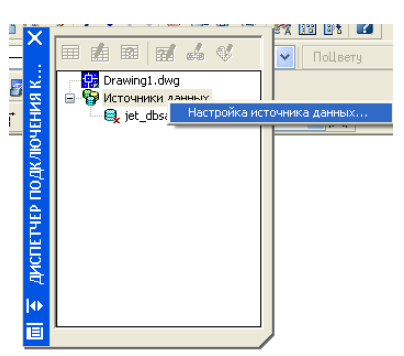

Рис. 12.3 – Контекстное меню Настройка источника данных...

**3.** В диалоговом окне Настройка источника данных... установить Имя источника данных *jet\_dbsamples* (см рис. 12.4).

|      | 🗄 Настройка источника дан ? 🔀       |     |
|------|-------------------------------------|-----|
|      | Имя источника данных: jet_dbsamples |     |
|      | Источники данных:                   |     |
|      | jet_dbsamples                       |     |
|      |                                     | r   |
|      |                                     |     |
|      | ОК Отмена Справка                   |     |
|      |                                     |     |
| Puc. | 12.4. – Имя источника дал           | нны |

4. Затем в диалоговом окне Свойства связи с данными выбрать имя базы данных (см рис.12.5).

| Тоставщик данных  | Подключение            | Дополнительно     | Bce      |
|-------------------|------------------------|-------------------|----------|
| Укажите сведения  | для подключен          | ия к данным Ассе: | \$\$:    |
| 1. Выберите или   | введите имя <u>б</u> а | зы данных:        |          |
| E:\0ld_Gom        | el\VALYA\SAPR          | \lab3\baza.mdb    |          |
| 2. Введите сведе  | ния для входа в        | базу данных:      |          |
| Пользовате        | ль: Admin              |                   |          |
| Dapoge:           |                        |                   |          |
| ridpo <u>n</u> o. |                        |                   |          |
| 🔽 Пустой п        | ароль 🗌 Разі           | решить сохранени  | е пароля |
| ☑ Пустой п        | ароль Раз              | решить сохранении | е пароля |

Рис. 12.5. – Свойства связи с данными

5. В диалоговом окне Диспетчер подключения к базе данных выделить *jet\_dbsamples* и вызвать контекстное меню, выбрав пункт Подключить (см рис. 12.6) в результате получится рис.12.7.

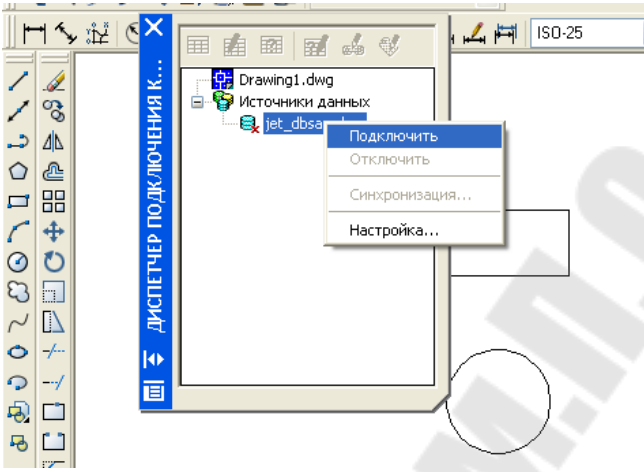

Рис. 12.6. – Подключение источника данных

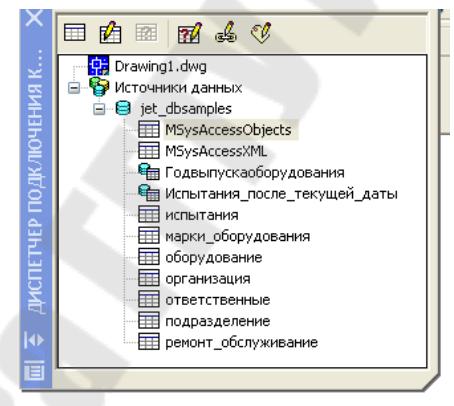

Рис. 12.7. – Результат подключения БД

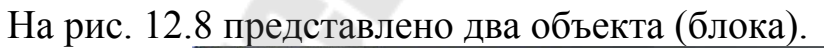

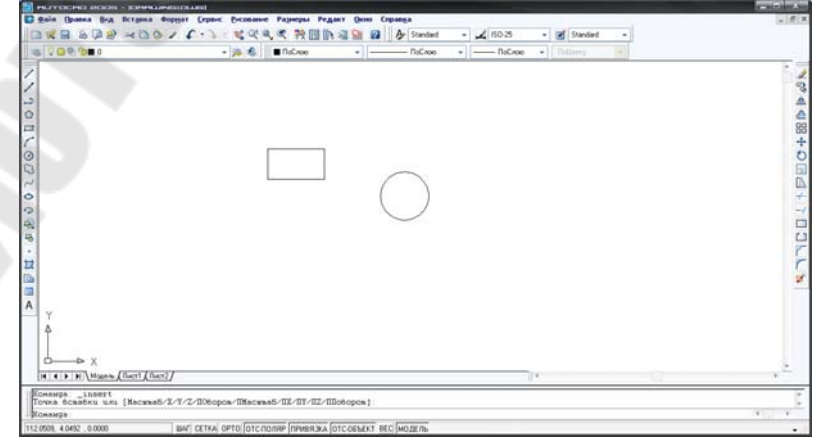

Рис. 12.8. – Чертеж в AutoCAD, содержащий два блока

6. В диалоговом окне Диспетчер подключения к базе данных выделить Испытания\_после\_текущей\_даты и вызвать контекстное меню, выбрать Новый шаблон связи... (см рис. 12.9).

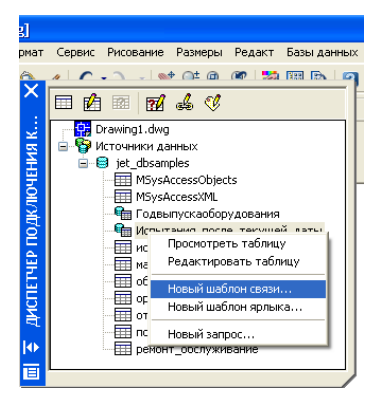

Рис. 12.9. – Вызов пункта меню Новый шаблон связи...

7. В результате откроется диалоговое окно Новый шаблон связи Новый шаблон связи (см рис. 12.10). Нажать кнопку Далее.

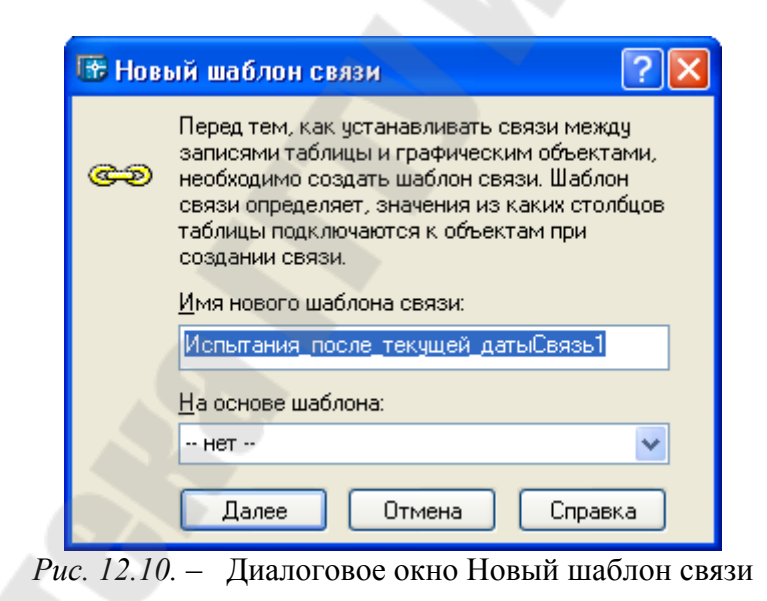

8. В диалоговом окне Шаблон связи выбрать ключевой столбец (см рис.12.11).

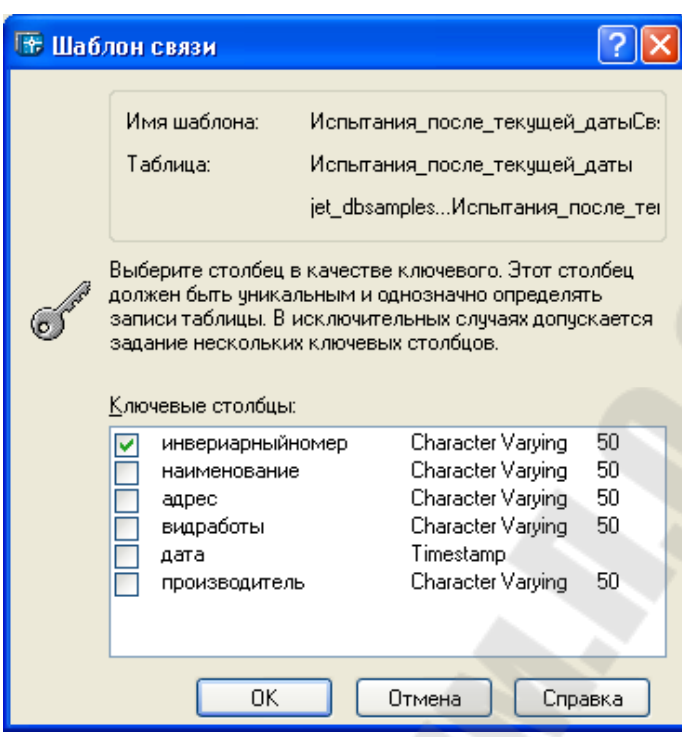

Рис. 12.1. – Диалоговое окно Шаблон связи

9. В диалоговом окне Диспетчер подключения к базе данных выделить Испытания\_после\_текущей\_даты и вызвать контекстное меню, выбрать Просмотреть таблицу, в результате появится диалоговое окно Просмотр данных - Испытания\_после\_текущей\_даты (см рис. 12.12).

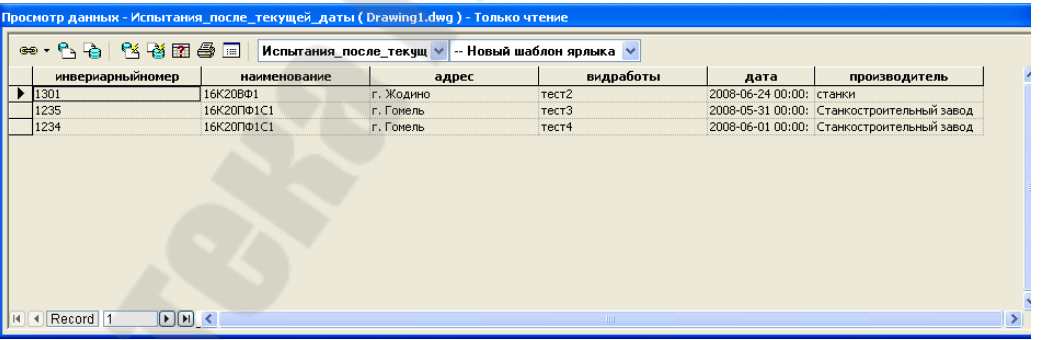

Рис. 12.12. – Просмотр данных - Испытания\_после\_текущейдаты

10. Выделить, например, запись 2 в диалоговом окне Просмотр данных - Испытания после текущей даты и в этом окне выбрать пиктограмму Связь Выберите пиктограмму Связь Выберите объекты, укажем, например, на блок Прямоугольник.

Аналогично, третью запись свяжем со вторым блоком Кругом.

11. Для просмотра связанных объектов в рисунке необходимо

выделить интересующую запись и нажать на пиктограмму (см рис. 12.13)

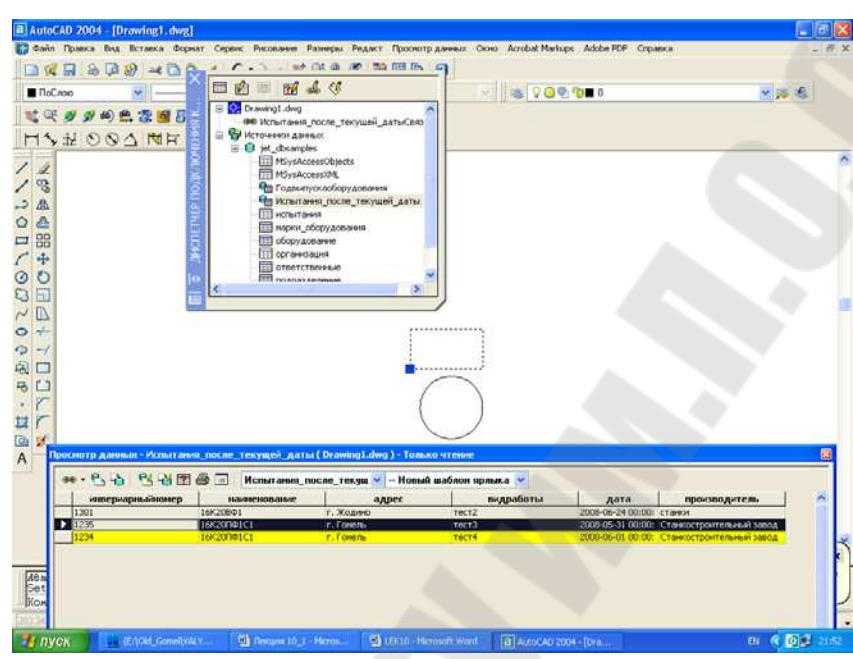

Рис. 12.13. – Просмотр связанных объектов в рисунке

12. Для просмотра связанных записей в окне Просмотра

данных нажмите на пиктограмму S S 🖓 🖉 🕲 ■ ПоС/ ¥ 🛸 🍕 1 Q 🗖 💋 📾 7 4 H C: D 100 -> 20年、お扱いのへびのの時間に、 、 ИНВЕРИАРНЫЙНОМЕР OK Отмена Для этс ИНВЕРИАРНЫЙН 1234 n ОК Отмена Справка

Рис. 12.14. – Контекстное меню объекта

13. Выделив нужный объект и вызвав контекстное меню, выбрать пункт Связь (рис. 12.14), а затем можно выбрать, например, Диспетчер связей рис. 12.15.

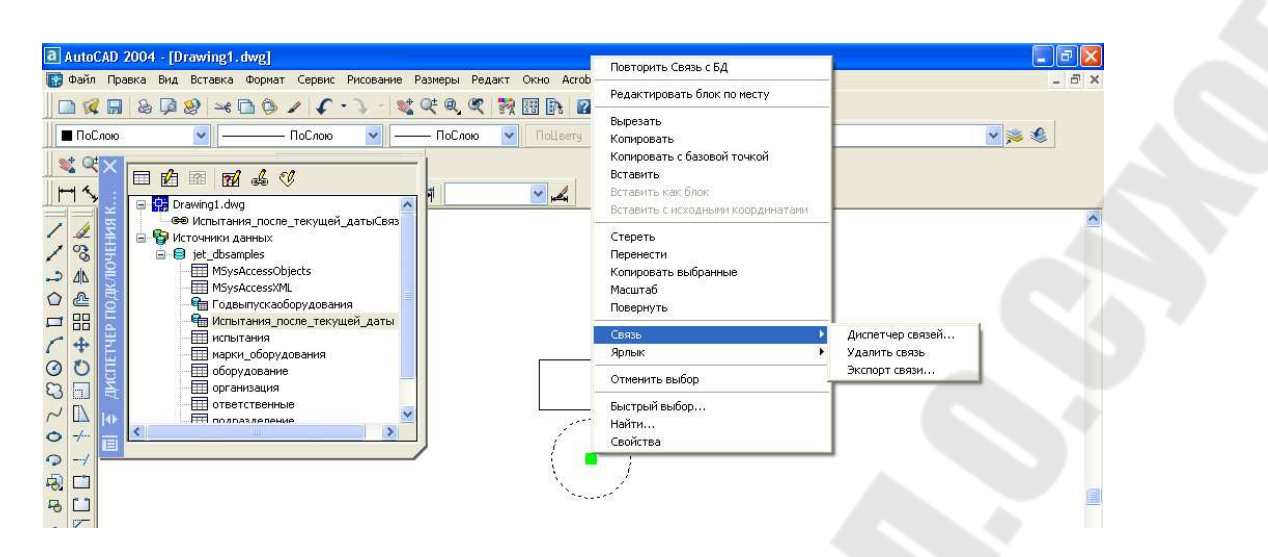

Рис. 12.15. – Диспетчер связи для выбранного объекта

# 14. Для создания нового запроса необходимо нажать на пиктограмму (см рис. 12.16).

| 🖙 Нарый запрос                                                                                                    |                                                                                                    |                     | 🗄 Редактор за                                                                                                    | т <mark>росов</mark> обору                                          | дованиеЗапро <mark>с1</mark>                                                        |                                                                                                    | ? 🛛                                                       |
|----------------------------------------------------------------------------------------------------|----------------------------------------------------------------------------------------------------|---------------------|----------------------------------------------------------------------------------------------------|---------------------------------------------------------------------|-------------------------------------------------------------------------------------|----------------------------------------------------------------------------------------------------|-----------------------------------------------------------|
| В диалоговом окне "Реда<br>задать фильтр для базы<br>которому из нее будут из<br>записи, удовлетворяющи<br>Выборка записей из таб<br>Имя нового запроса:<br>оборудованиеЗапрос1<br>Имеющиеся запросы:<br>Далее Отик | актор запросов" м<br>данных, согласно<br>влекаться только<br>е критерию.<br>лицы: оборудован<br>ана Спр <u>а</u> г | 10жно<br>чие<br>вка | Выборка записе<br>Простой запрос<br>Стол <u>беи:</u><br>Код<br>инвермарный<br>серийныйноо<br>кодинарки<br>водахсплос<br>водахсплос<br>водахсплос | й из таблицы: обор<br>Запрос по интер<br>номер<br>ер<br>яц<br>иного | рудование<br>валу Формировател<br>2000<br><br>До: 20-7/<br><br><br><br><br><br><br> | <ul> <li>SQL-запрос</li> <li>родмотр значений</li> <li>росмот<u>р</u> значений</li> <li>писи в окне просмотра</li> <li>ьекты в рисунке</li> </ul> | Выполнить<br>Закрыть<br>Спраека<br>Содранить<br>Настройка |
| Просмотр данных - оборудование ( Di                                                                                                    | 'awing1.dwg )                                                                                                    |                     | llererðurað                                                                                                    |                                                                     | ÷                                                                                   |                                                                                                    | ×                                                         |
|                                                                                                    | оборудованиесь                                                                                                    | язы 🗠               | Новый шабл                                                                                                    | он ярлыка 🚩                                                         |                                                                                     |                                                                                                    | ~                                                         |
| 1 1234                                                                                                    | 2222                                                                                                    | 1                   | 2004                                                                                                    | 2005                                                                | 2                                                                                   | Т                                                                                                    |                                                           |
| 2 1235                                                                                                    | 2223                                                                                                    | 1                   | 2006                                                                                                    | 2006                                                                | 3                                                                                   | 2                                                                                                    |                                                           |
| 5 1550                                                                                                    | 550                                                                                                    | 6                   | 2000                                                                                                    | 2001                                                                | 3                                                                                   | 3                                                                                                    |                                                           |
|                                                                                                    |                                                                                                    |                     |                                                                                                    |                                                                     |                                                                                     |                                                                                                    |                                                           |

Рис. 12.16. – Процесс создания нового запроса

#### Литература

- 1. Климачева Т.Н. Трехмерная компьютерная графика и автоматизация проектирования на VBA в AuutoCAD. М.: ДМК Пресс, 2008. 464 с.
- 2. Соколова Т.Ю. AutoCAD 2004. Англоязычная и русская версии. М.: ДМК Пресс, 2004. 600с.
  - Малашенко В.С. Практическое пособие по курсу «САПР» для студентов специальности Т.03.01.00 – «Технология, оборудование и автоматизация». – Гомель: ГГТУ им. П.О. Сухого, 1999. – 71 с.
  - Мурашко В.С. Основы САПР. Лабораторный практикум для студентов специальностей 1-36 01 01 «Технология машиностроения», 1-36 01 03 «Технология оборудования машиностроительного производства» дневной и заочной форм обучения. <u>http://elib.gstu.by/handle/220612/1685</u>– Гомель: ГГТУ им. П.О. Сухого, 2010.
  - 5. Основы Мурашко В.С. систем автоматизированного учебно-методический проектирования. Электронный «Основы дисциплины комплекс систем автоматизированного проектирования» для студентов специальности 1-36 01 01 Технология машиностроения. -Гомель: ГГТУ им. П.О. Сухого, 2011.

Мурашко Валентина Семеновна

# РАБОТА С АUTOCAD. ЛАБОРАТОРНЫЙ ПРАКТИКУМ ПО КУРСУ «ОСНОВЫ САПР»

для студентов специальности 1-36 01 01 «Технология машиностроения» дневной и заочной форм обучения

Мурашко Валентина Семеновна

# РАБОТА C AutoCAD

ЛАБОРАТОРНЫЙ ПРАКТИКУМ по курсу «Основы САПР» для студентов специальности 1-36 01 01 «Технология машиностроения» дневной и заочной форм обучения

Подписано к размещению в электронную библиотеку ГГТУ им. П. О. Сухого в качестве электронного учебно-методического документа 25.09.14. Рег. № 78Е. http://www.gstu.by